**Online-Handbuch** 

# Über dieses Online-Handbuch

Hallo und Willkommen beim Online-Handbuch für Zeta Producer. Unser CMS für Websites ist intuitiv und einfach zu bedienen. In diesem Online-Handbuch erklären wir detailliert wie Sie Ihre erste Website erstellen, das Design anpassen, Inhalte einfügen, und vieles mehr.

Dieses Handbuch bezieht sich auf die Version 12.5.6 von Zeta Producer.

#### Gedruckte Ausgabe

Als zusätzliches Ausgabeformat bieten wir die Inhalte des Online-Handbuchs auch als PDF zum Ausdruck an. Die PDF-Datei wurde mit der in Zeta Producer integrierten Drucken-Funktion (ab Business-Edition) erstellt.

Handbuch PDF

### Was ist Zeta Producer?

Zeta Producer ist eine Windows-Anwendung für die einfache Erstellung und Pflege von Websites. Durch moderne Layout-Vorlagen und praxisnahe Funktionen können auch Anwender ohne Vorkenntnisse oder Programmiererfahrung in wenigen Schritten professionelle Websites erstellen und aktualisieren.

Zeta Producer Website

### Installation von Zeta Producer

Hinweis: Bitte prüfen Sie vor der Installation die Systemvoraussetzungen.

Um Zeta Producer zu installieren doppelklicken Sie auf die Installationsdatei ("zp12.5-setup.exe"). Der Installationsassistent für Zeta Producer startet.

Klicken Sie auf "Installieren". Folgen Sie anschließend den Anweisungen auf dem Bildschirm.

| Ø Ze | ta Producer 12.5.4 Installation 🛛 🗕 🗖 🗙                                                            |
|------|----------------------------------------------------------------------------------------------------|
|      | Zeta Producer 12.5 installieren                                                                    |
|      | Mit Zeta Producer 12.5 CMS erstellen Sie Ihre eigene<br>professionelle Website in wenigen Minuten. |
|      | Installieren Abbrechen                                                                             |

# Systemvoraussetzungen

Zeta Producer stellt keine besonderen Anforderungen an Ihren PC. Im Prinzip ist jeder aktuelle Büro-PC für die Arbeit mit Zeta Producer geeignet.

Bitte beachten Sie, dass diese Voraussetzungen nur für den PC gelten, auf dem Sie mit Zeta Producer Ihre Website erstellen. Die PCs der Besucher Ihrer Website müssen keine besonderen Systemvoraussetzungen erfüllen, damit sie Ihre Website anschauen können.

#### Unterstützte Betriebssysteme:

- Microsoft Windows 10
- Microsoft Windows 8
- Microsoft Windows 7
- Microsoft Windows Vista (SP2)

#### Hardware:

- Min. 512 MB Arbeitsspeicher
- Min. 200 MB freien Festplattenspeicherplatz

#### Software:

Microsoft Internet Explorer 9 oder höher

# Wo werden die Anwendungsdaten installiert?

Die Anwendungsdaten werden in den lokalen Ordner **"AppData"** (Application Data) installiert. Dies hat u.a. den Vorteil, dass Benutzer ohne Administratorrechte Zeta Producer installieren können.

Der Ordner "AppData" ist standardmäßig im Windows-Explorer versteckt.

### Verzeichnisse

Windows 8, Windows 7, Windows Vista: C:\Users\\**Benutzername\**\AppData\Local\Zeta Producer 12.5\

# Wo werden meine Projekte abgelegt?

Beim ersten Start legt Zeta Producer den Ordner **"Zeta Producer 12"** unter Ihren Dokumenten (Eigene Dateien) an. Dieser Ordner enthält alle benutzerbezogene Daten.

Ihre in Zeta Producer erstellten Website-Projekte werden im Ordner "Projects" abgelegt.

### Verzeichnisse

Windows 8, Windows 7, Windows Vista: C:\Users\\**Benutzername\**\Documents\Zeta Producer 12.5\Projects\

# Programmaktualisierungen (Updates)

Zeta Producer prüft generell automatisch auf neue Updates und informiert Sie beim Programmstart, ob eine neue Version verfügbar ist. Sie können auch manuell nach Update suchen. Verwenden Sie hierfür einfach den Befehl "Extras | Updates suchen".

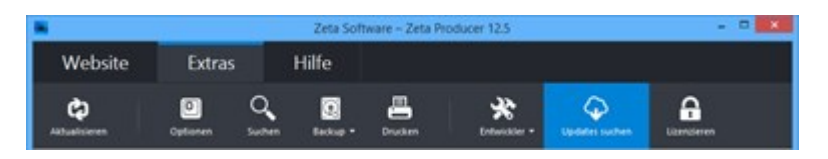

#### Programmaktualisierungen

Updates innerhalb einer Hauptversion (z.B. von Version 11.0 auf Version 11.1 usw.) stellen wir kostenlos zur Verfügung. Die Update-Version können Sie einfach über die vorhandene Version installieren. Es werden nur Anwendungsdaten ersetzt, Ihre Einstellungen und Projekte bleiben natürlich erhalten.

### **Neue Haupversion**

Updates auf eine neue Haupversion (z.B. von Version 11 auf Version 12) sind kostenpflichtig bzw. im Rahmen eines Wartungsvertrages erhältlich. Neue Haupversionen werden immer parallel installiert. Ihre älteren Versionen und die dazugehörigen Projekte können daher weiter verwendet werden, bis Sie diese deinstallieren.

### Deinstallation von Zeta Producer

Zeta Producer können Sie über die Windows Software-Option "Programme ändern oder entfernen" deinstallieren.

Klicken Sie hierfür in der Taskleiste auf "Start | Systemsteuerung | Software". Markieren Sie den Eintrag **"Zeta Producer 12"** und klicken auf die Schaltfläche "**Entfernen**". Zeta Producer wird nun von Ihrem Betriebssystem entfernt.

# Lizenzierung

Die Lizenzierung von Zeta Producer ist bequem und einfach. Es gibt nur eine Installationsdatei für alle angebotenen Editionen, welche kostenlos von unserem Server heruntergeladen werden kann.

Nach der Installation auf Ihrem PC ist Zeta Producer zu Beginn automatisch als Home-Edition (Freeware) lizenziert.

Für Privatanwender ist diese Version kostenlos und darf für private Zwecke uneingeschränkt verwendet werden.

Für Unternehmen ist die Home-Edition lediglich als Testversion zu verstehen. Möchten Sie Zeta Producer in Ihrer Firma produktiv einsetzen, müssen Sie eine entsprechende Lizenz kaufen.

Nach dem Kauf erhalten Sie in der Regel innerhalb von Zwei Minuten Ihre Lizenzdaten. Nach Eingabe Ihrer Lizenznummer wird die von Ihnen erworbene Edition freigeschaltet und Sie können sofort loslegen.

- Lizenzbedingungen
- Lizenznummer eingeben
- Lizenznummer anzeigen
- Upgrade auf größere Edition

# Zeta Producer 12 Lizenzbedingungen

#### Präambel

Die Lizenzierung von Zeta Producer erfolgt wie bei vielen anderen Softwareprogrammen in Form einer Einzelbenutzerlizenz. D.h. für jeden Benutzer, der mit Zeta Producer arbeitet, muss eine eigene Lizenz erworben werden.

Es ist erlaubt, eine Zeta Producer-Lizenz z.B. auf einem Büro-PC und einem Notebook parallel zu installieren, solange nur ein Benutzer damit arbeitet.

Mit jeder Zeta Producer-Lizenz kann eine unbegrenzte Anzahl an Websites (auch für Dritte) erstellt werden.

# Die Home-Edition darf nur für private Zwecke durch natürliche Privatpersonen produktiv verwendet werden.

Was ist "privat" im Sinne dieser Lizenz?

Zum Beispiel eine Website über Ihre Familie, Ihre Hobbies oder andere nicht-kommerzielle Themen.

Was ist "nicht privat" im Sinne dieser Lizenz?

Nicht als privat gelten gewerbliche oder selbständige Nutzungen, sei es als Hauptberuf oder als Nebentätigkeit (z.B. Party-Bands, DJs, usw.). Insbesondere gelten als nicht privat sämtliche Angebote, die Produkte oder Dienstleistungen zum Kauf anbieten.

Private Nutzungen sind zudem auf natürliche Personen beschränkt. D.h. nicht als privat gelten Nutzungen durch Vereine, Behörden, Schulen und andere Organisationen sowie Zusammenschlüsse von Personen, unabhängig davon ob sie gewerblich tätig sind oder nicht.

Geltungsbereich der Einzelbenutzerlizenz

Für die Geschäftsbeziehung zwischen der Zeta Software GmbH Manfred-Wörner-Str. 115 73037 Göppingen Deutschland (nachfolgend bezeichnet als "Zeta Software") und den Anwendern der Software gelten ausschließlich die nachfolgenden Lizenzbedingungen in ihrer zum Zeitpunkt des Vertragsschlusses gültigen Fassung. Vereinbarungen im Rahmen des Softwarebezugs (z.B. im Rahmen von Kaufverträgen über Software) gehen diesen Lizenzvereinbarungen vor, sofern sie von ihnen abweichen.

Die Geltung etwaiger vom Anwender verwendeter Bedingungen ist selbst dann ausgeschlossen, wenn Zeta Software solchen Bedingungen nicht ausdrücklich widerspricht.

#### Lizenzumfang

Zeta Software räumt dem Anwender soweit nicht anderweitig schriftlich vereinbart ein nicht ausschließliches, zeitlich und örtlich unbeschränktes Recht ein, die Software zur vertragsgemäßen Nutzung und ausschließlich in dem vertraglich vereinbarten Umfang einzusetzen.

Zeta Software ist berechtigt dem Anwender individuelle Lizenzdateien, -schlüssel oder -nummern zuzuteilen, die ihn zur Wahrnehmung seiner Nutzungsrechte berechtigen.

Die Software darf nur durch maximal die Anzahl natürlicher Personen gleichzeitig genutzt werden,

die der vom Anwender erhaltenen oder erworbenen Lizenzen entspricht. Die zulässige Nutzung umfasst die Installation der Software, das Laden in den Arbeitsspeicher sowie den bestimmungsgemäßen Gebrauch durch den Anwender auf dessen Rechnern. Nutzt der Nutzer die Software in einem Umfang, der die erworbenen Nutzungsrechte qualitativ (im Hinblick auf die Art der gestatteten Nutzung) oder quantitativ (im Hinblick auf die Anzahl der erworbenen Lizenzen) überschreitet, so wird er unverzüglich die zur erlaubten Nutzung notwendigen Nutzungsrechte erwerben. Unterlässt er dies, so wird Zeta Software die ihm zustehenden Rechte geltend machen.

Die Nutzung durch Dritte ist ohne Zustimmung von Zeta Software nicht erlaubt. Hierunter fallen insbesondere die Vermietung, Überlassung oder der Gebrauch der Software durch und für Dritte (z.B. Outsourcing, Timesharing-Nutzung, Nutzung im Rahmen von Online-Service-Leistungen (ASP) und Rechenzentrumstätigkeiten).

Die Software wird dem Anwender in einer, dem Vertragszweck gemäßen Form, das heißt als ein ausführbarer (sog. "kompilierter") Programmcode übergeben. Eine Bearbeitung der Software durch den Anwender ist nicht zulässig.

Wird dem Anwender - gegebenenfalls neben anderen Leistungen - Software von Dritten, insbesondere Open-Source-Software, überlassen, gelten die dieser Software zugrunde liegenden Lizenzbedingungen. Open-Source-Software wird in der Regel nur unter der Bedingung überlassen, den Quellcode zu veröffentlichen und anderen die Bearbeitung der überlassenen Software zu ermöglichen.

Zeta Software ist berechtigt, angemessene technische Maßnahmen zum Schutz vor einer nicht vertragsgemäßen Nutzung der Software zu treffen, sofern die vertragsgemäße Nutzung hierdurch nicht beeinträchtigt wird.

Zeta Software ist berechtigt, an üblicher Stelle innerhalb der Software auf seine Urheberschaft hinzuweisen.

Urhebervermerke, Seriennummern sowie sonstige der Programmidentifikation dienende Merkmale dürfen nicht von der Software entfernt oder verändert werden.

Der Anwender wird die Software nur mit schriftlicher Erlaubnis von Zeta Software an Dritte weitergeben. Bei Open-Source-Software gelten für die Weitergabe die jeweiligen spezifischen Lizenzbedingungen.

#### **Open-Source-Software**

Zeta Software verwendet Open-Source-Software. Die Verwendung dieser Open-Source-Software ist überwiegend kostenfrei und wird von Dritten ohne Gewähr zur Verfügung gestellt. Es wird ausdrücklich darauf hingewiesen, dass die Verletzung der jeweiligen Lizenzbedingungen für derartige Software zum Verlust der Nutzungsbefugnis führt.

Aufgrund der Besonderheiten von Open-Source-Software kann Zeta Software nicht für Fehler hieran einstehen. Da diese Softwareteile für den Anwender auch von Zeta Software kostenfrei überlassen werden, haftet Zeta Software nur, soweit ihr Vorsatz oder grobe Fahrlässigkeit zur Last fällt.

#### Haftung

Zeta Software haftet nur für vorsätzliches und fahrlässiges Verhalten, es sei denn, dass Zeta Software eine Garantie oder ein Beschaffungsrisiko übernommen hat oder etwas anderes ausdrücklich vereinbart ist.

Zeta Software leistet Schadenersatz oder Ersatz vergeblicher Aufwendungen, gleich aus welchem Rechtsgrund und soweit vertraglich nicht anders vereinbart grundsätzlich gemäß den gesetzlichen Regelungen. Wird die Software als Freeware genutzt (Home-Edition) ist eine darüber hinausgehende Haftung oder Gewährleistung für die Sach- und Rechtsmängelfreiheit der Freeware ausgeschlossen.

Abweichend von den gesetzlichen Regelungen ist diese Haftung von Zeta Software in Fällen von grober Fahrlässigkeit auf den Ersatz des vorhersehbaren oder typischen Schadens, beschränkt. In anderen Fällen von Fahrlässigkeit ist die Haftung von Zeta Software auf die Fälle der Verletzung einer vertragswesentlichen Pflicht, durch die das Erreichen des Vertragsziels gefährdet ist, sowie auf Ansprüche auf Mängelhaftung und aus Verzug, und zwar auf Ersatz des vorhersehbaren und typischen Schadens, beschränkt. Bei leichter Fahrlässigkeit ist die Haftungshöhe je Einzelschadensfall und insgesamt für alle Einzelschadensfälle zusammen auf den Auftragswert, bei Dauerschuldverhältnissen (z.B. Pflegeverträgen) auf die im jeweiligen Kalenderjahr zu zahlende Vergütung, mindestens jedoch auf einen Betrag in Höhe von EUR 10.000,00, begrenzt.

Der Einwand des Mitverschuldens bleibt offen. Die gesetzliche Haftung bei Personenschäden und nach dem Produkthaftungsgesetz bleibt unberührt.

Zeta Software haftet für den Verlust von Daten nach Maßgabe vorstehender Haftungsregeln und nur, wenn der Anwender sicherstellt, dass diese Daten aus den in maschinenlesbarer Form bereitgehaltenen Datenbeständen mit vertretbarem Aufwand reproduzierbar sind. Zeta Software haftet für den Verlust von Daten bis zu dem Betrag, der bei ordnungsgemäßer und regelmäßiger Sicherung der Daten durch den Anwender zu deren Wiederherstellung angefallen wäre. Der Anwender ist für eine dem Stand der Technik entsprechende Datensicherung und Virenabwehr selbst verantwortlich. Diese Haftungsbeschränkung gilt nicht bei Vorsatz und grober Fahrlässigkeit.

#### Schlussbestimmungen

Die nachfolgenden Schlussbestimmungen gelten nur, soweit ihnen keine zwingenden Verbraucherrechte entgegenstehen.

Änderungen und Ergänzungen dieses Vertrages bedürfen der Schriftform. Dem Schriftformerfordernis ist auch durch die Versendung von Faxschreiben, jedoch nicht von E-Mails, genüge getan. Die Aufhebung dieser Schriftformklausel bedarf ihrerseits der Schriftform.

Alle Vereinbarungen, sämtliche Rechtsbeziehungen aus diesem Vertragsverhältnis zwischen dem Anwender und Zeta Software und alle damit in Zusammenhang stehenden Handlungen unterliegen dem Recht der Bundesrepublik Deutschland unter Ausschluss des Übereinkommens der Vereinten Nationen über den internationalen Warenkauf (CISG).

Erfüllungsort für alle Verbindlichkeiten sowie Gerichtsstand ist Göppingen, Bundesrepublik Deutschland, wenn der Anwender Kaufmann, eine Person des öffentlichen Rechts oder ein öffentlich-rechtliches Sondervermögen ist. Mit ausländischen Anwendern ist die internationale Zuständigkeit durch deutsche Gerichte vereinbart. Zeta Software ist berechtigt, Klage am Sitz des Anwenders zu erheben.

Stand: März 2015

### Lizenznummer eingeben

Beim Kauf von Zeta Producer erhalten Sie eine Lizenznummer mit der Sie Zeta Producer für die Verwendung auf Ihrem Computer lizenzieren können. Durch die Eingabe der Lizenznummer werden die von Ihnen erworbenen Funktionen freigeschaltet. Zusätzlich ist es erforderlich Ihre Lizenz zu aktivieren um sie unbegrenzt nutzen zu können. Diese Aktivierung kann online oder per E-Mail stattfinden.

### So lizenzieren Sie Ihre gekaufte Zeta Producer-Version

Um die Lizenznummer einzugeben und die Aktivierung durchzuführen gehen Sie folgendermaßen vor:

1. Lizenzierung öffnen

Klicken Sie im Menü "Extras" auf "Lizenzieren".

|              |          |        | Zeta Soft | ware - Zeta Pr | oducer 12.5 |                   | -       |  |
|--------------|----------|--------|-----------|----------------|-------------|-------------------|---------|--|
| Website      | Extra    |        | Hilfe     |                |             |                   |         |  |
| Athusicieren | Optionen | Suchen | Deckap -  | Druckern       | *           | Cipelader suchers | Landerm |  |

2. Lizenznummer eingeben und aktivieren

Geben Sie nun Ihre Lizenznummer in das Eingabefeld ein.

Klicken Sie anschließend auf **"Weiter"** um Zeta Producer zu lizenzieren und automatisch zu aktivieren.

**Hinweis:** Ihre Lizenznummer steht in der Rechnungs-E-Mail, die Sie direkt nach dem Kauf einer Lizenz erhalten haben.

|                  | Lizenzierung     |           |
|------------------|------------------|-----------|
| GEKAUFTEN SCHL   | ĴSSEL EINGEBEN   |           |
| ZP128-           |                  | ~         |
| Zeta Producer 12 | Business-Edition |           |
|                  |                  |           |
|                  |                  |           |
|                  |                  |           |
|                  |                  |           |
|                  |                  |           |
|                  | Weiter >         | Abbrechen |

3. Lizenzierung abschließen

Schließen Sie die Lizenzierung mit einem Klick auf "Schließen" ab.

Die erworbenen Funktionen stehen Ihnen sofort zur Verfügung.

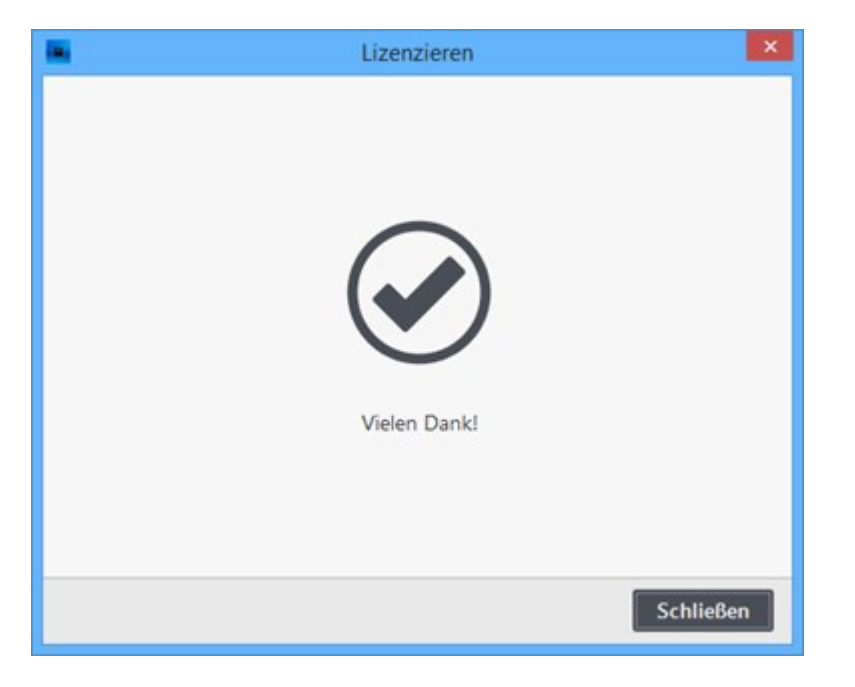

### Lizenznummer anzeigen

So können Sie sich Ihre aktuell lizenzierte Zeta Producer-Version anzeigen lassen:

1. Lizenzierung öffnen

Klicken Sie im Menü "Extras" auf "Lizenzieren".

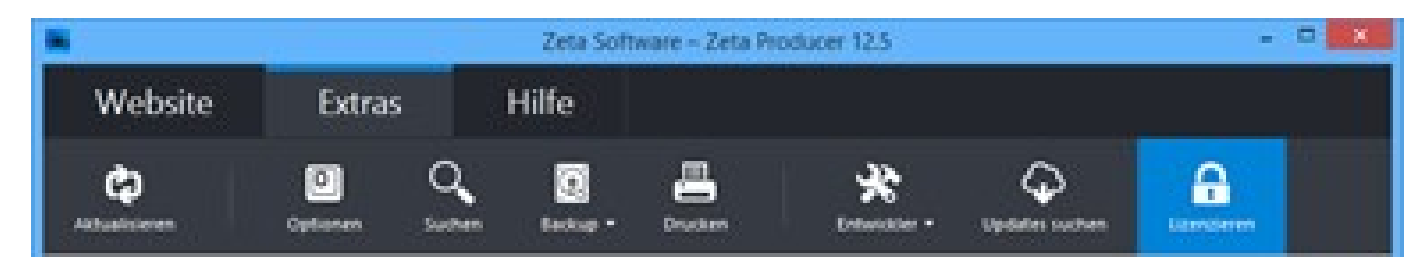

2. Aktuelle Lizenz-Version anzeigen

Ihre aktuell lizenzierte Version wird sofort unterhalb der eingetragenen Lizenznummer angezeigt.

**ZP12F** - Zeta Producer 12 Home-Edition (Freeware)

- **ZP12X** Zeta Producer 12 Express-Edition
- ZP12B Zeta Producer 12 Business-Edition
- **ZP12T** Zeta Producer 12 Team-Edition
- **ZP12P** Zeta Producer 12 Premium-Edition

|                    | Lizenzierung    |          | ×         |
|--------------------|-----------------|----------|-----------|
| GEKAUFTEN SCHLÜ    | SSEL EINGEBEN   |          |           |
| ZP128-             |                 |          | 1         |
| Zeta Producer 12 B | usiness-Edition |          |           |
|                    |                 |          |           |
|                    |                 |          |           |
|                    |                 |          |           |
|                    |                 |          |           |
|                    |                 |          |           |
|                    |                 | Weiter > | Abbrechen |

# Auf eine größere Zeta Producer-Edition upgraden

Sie können zu einem beliebigen Zeitpunkt auf eine größere Version (Express, Business, Team oder Premium) umsteigen ohne Zeta Producer erneut zu installieren.

Geben Sie einfach Ihre neue Lizenznummer ein, anschließend können Sie direkt an Ihren Website-Projekten weiterarbeiten und die neuen Funktionen sofort verwenden.

# Erstellen einer neuen Website

- Eine neue Website erstellen
- Website importieren

# Eine neue Website erstellen

Um eine neue Website mit Zeta Producer zu erstellen, sind nur wenige Schritte notwendig:

1. Assistent für "Neue Website erstellen" aufrufen

Starten Sie Zeta Producer über das Windows Startmenü oder über die Desktop-Verknüpfung. Beim ersten Start von Zeta Producer erscheint sofort der Assistent für **"Neue Website erstellen"**.

Haben Sie bereits ein Webprojekt mit Zeta Producer erstellt, führen Sie einfach den Befehl "Website | Neue Website" aus.

|              |          |        |       | Zeta Produ | Joer 12 |
|--------------|----------|--------|-------|------------|---------|
| Website      |          | Extras | Hilfe |            |         |
| Neue Website | Ottnen - |        |       |            | ¢       |

2. Design (Layout) und Variante wählen

Wählen Sie nun ein Design (Layout) und eine dazugehörige Variante aus.

**Hinweis:** Sie können nach dem Import Ihrer Website das Layout an Ihr Corporate Design anpassen. Natürlich können Sie auch jederzeit ein anderes Layout für Ihre Website auswählen.

Klicken Sie auf den Button "Weiter".

|   | Clean Style    | Simple Responsive                                                                                                    |
|---|----------------|----------------------------------------------------------------------------------------------------|
| - | betrap (res    | Responsive-Design GmbH                                                                                                    |
|   | JUNX           | titles.                                                                                                    |
| 1 | 1333225        | NAME.                                                                                                    |
|   | 12222/         |                                                                                                    |
|   |                | Herzich wilkomment                                                                                                    |
|   | Brost Kalender | Ober ans<br>the function of the function of the second second |

3. Beispielinhalte wählen

Wählen Sie einen **Beispielinhalt** aus. Die mitgelieferten Beispielinhalte enthalten bereits Musterinhalte und erleichtern Ihnen damit den Aufbau Ihrer eigenen Website. Selbstverständlich können Sie die Seitenstruktur und die Inhalte individuell Ihren eigenen Vorstellungen anpassen und erweitern.

Klicken Sie auf den Button "Weiter".

| •        |                                   | Neue Website erstellen   |                   |
|----------|-----------------------------------|--------------------------|-------------------|
| Wol      | len Sie Beispielinhalte einfügen? |                          | ●—●—○—○           |
|          | Mit leerer Website starten        | Online-Dokumentation     |                   |
| <u>ٹ</u> | Vorhandene Website importieren    | + Reseture               |                   |
| 2        | Anwaltskanzlei                    | Schule Schule            |                   |
| r.       | Architekturbüro                   | Tectoiro                 |                   |
| ۰        | Arztpraxis                        | 🙁 - Terarztprzeis        |                   |
| 宮・       | Enzelhandel                       | 🧟 < Unternehmensberatung |                   |
| -        | Gastronomie                       | T Verein                 |                   |
| **       | Handwerk                          |                          |                   |
| <u>ה</u> | Immobilienmakler                  |                          |                   |
|          | Ktz-Werkstatt                     |                          |                   |
|          |                                   |                          | CZurlick Weiter > |

4. Titel Ihrer Website eingeben.

Geben Sie schließlich noch den Titel Ihrer Website ein.

**Hinweis:** Sie können nach dem Erstellen Ihrer Website den Titel jederzeit in den Website-Einstellungen ändern.

Klicken Sie auf den Button "Website erstellen".

|                          | Neue Website erstellen                       |                           |
|--------------------------|----------------------------------------------|---------------------------|
| Geben Sie einen Titel fi | ür Ihre Website ein                          | •-•-•-0                   |
|                          |                                              |                           |
|                          |                                              |                           |
|                          | Zeta Software                                |                           |
|                          | Gie Lünnen den Thir später polatisit anderen |                           |
|                          |                                              |                           |
|                          |                                              |                           |
|                          |                                              | CZurlick Website entellen |

5. Website erfolgreich erstellt

Nach erfolgreichem Erstellen Ihrer Website können Sie nun Ihr Webprojekt in Zeta Producer anpassen und bearbeiten.

- Einstellungen ändern
- Layout anpassenSeiten bearbeiten
- Inhalte einfügen
- Website veröffentlichen

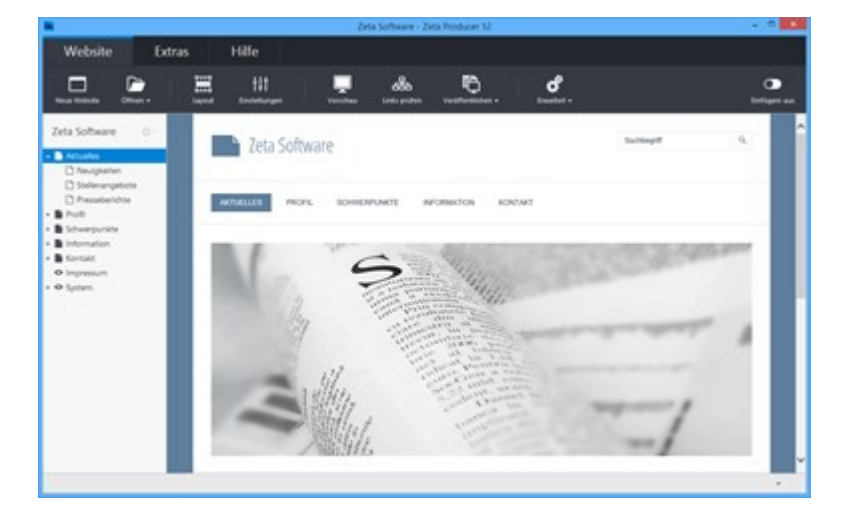

### So importieren Sie eine bereits vorhandene Website

#### Wichtige Hinweise zum Website-Import

In Zeta Producer haben Sie die Möglichkeit Ihre vorhandene Website zu importieren. Diese Funktion findet beispielsweise Anwendung, wenn Sie Ihre Website seither manuell bearbeitet haben oder Sie von einem anderen Website-Tool/CMS auf Zeta Producer wechseln möchten. Beim Importieren Ihrer vorhandenen Website werden Texte, Bilder und die Seitenstruktur so weit wie möglich nach Zeta Producer übernommen. Das **Design Ihrer Website, Skripte** (beispielsweise für Bilderalben oder Shops), Formulare sowie dynamische Inhalte werden *nicht* importiert. Je nach Art der Programmierung Ihrer vorhandenen Website können die Ergebnisse unterschiedlich ausfallen.

Diese Funktion ist nicht gedacht um fremde Inhalte für die eigene Website zu übernehmen. Sie sind als Website-Betreiber für die Inhalte Ihrer Website verantwortlich. Bitte beachten Sie das Copyright und importieren Sie keine fremden Websites.

1. Assistent für "Neue Website erstellen" aufrufen

Wählen Sie als erstes den Befehl "Website | Neue Website".

**Hinweis:** Wenn Sie Zeta Producer zum ersten Mal starten, erscheint sofort der Assistent für "Neue Website erstellen".

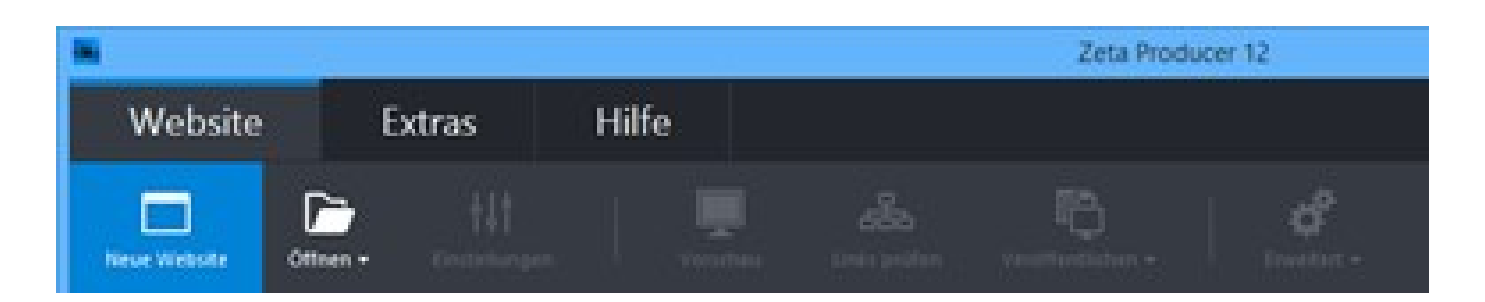

2. Design (Layout) und Variante wählen

Wählen Sie nun ein Design (Layout) und eine dazugehörige Variante aus.

**Hinweis:** Sie können nach dem Import Ihrer Website das Layout an Ihr Corporate Design anpassen. Natürlich können Sie auch jederzeit ein anderes Layout für Ihre Website auswählen.

Klicken Sie auf den Button "Weiter".

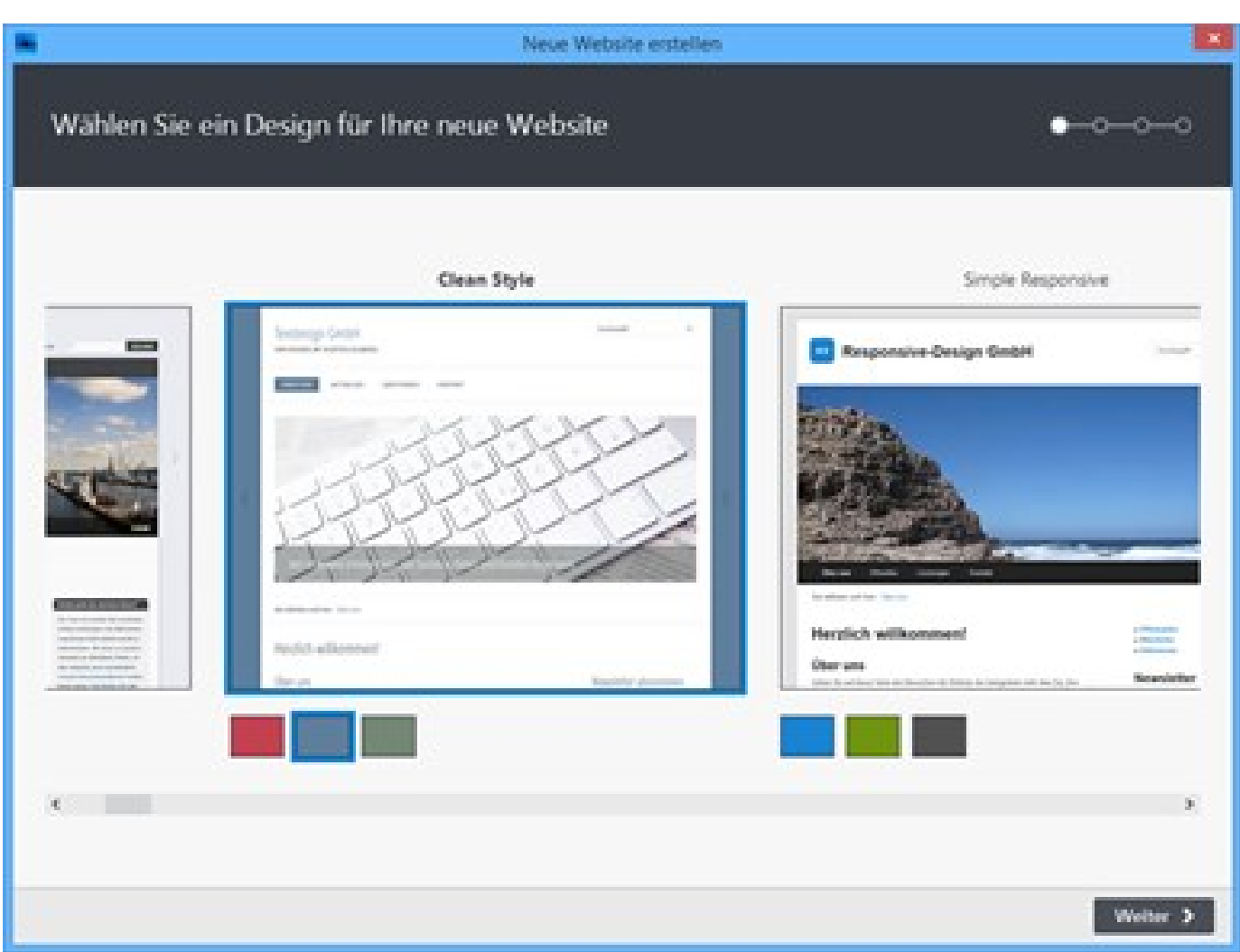

#### 3. Beispielinhalte wählen

Wählen Sie den Eintrag "Vorhandene Website importieren".

**Hinweis:** Bei Auswahl eines anderen Eintrags, wird **eine neue Website erstellt**. Ihre vorhandene Website wird dann **nicht** importiert.

Klicken Sie auf den Button "Weiter".

| • ·                                  | Neue Website esstellen |
|--------------------------------------|------------------------|
| Wollen Sie Beispielinhalte einfügen? | •••-                   |
| Mit leerer Website starten           | Chine-Dokumentation    |
| Vorhandene Website Importieren       | tesebure               |
| Anvaltskande                         | 鐂 < Schule             |
| Architekturbüro                      | Tedbúro                |
| O Artiprasis                         | 😩 🔸 Tierarstpraxis     |
| ger Crashandel                       | 2 Unternehmensberatung |
| Gastronomie                          | T ≤ Verein             |
| * Handwerk                           |                        |
| m Immobiliermakter                   |                        |
| Rt-Werkstatt                         |                        |
|                                      | Curick Weter >         |

#### 4. Web-Adresse angeben

Geben Sie die Web-Adresse Ihrer zu importierenden Website an.

Hinweis: Bitte beachten Sie das Copyright und importieren Sie keine fremden Websites.

Klicken Sie auf den Button "Website erstellen".

**Hinweis:** Das Erstellen kann je nach Umfang der zu importierenden Website einige Zeit dauern.

|                       | Neue Website erstellen |                            |
|-----------------------|------------------------|----------------------------|
| Welche Website woller | ) Sie importieren?     | • <del>•••</del> ••        |
|                       |                        |                            |
|                       |                        |                            |
|                       | www.zeta-software.de   |                            |
|                       |                        |                            |
|                       |                        |                            |
|                       |                        |                            |
|                       |                        | CZurlick Website enstellen |

5. Website erfolgreich importiert

Nach erfolgreichem Import Ihrer vorhandenen Website können Sie nun Ihr Webprojekt in Zeta Producer anpassen und bearbeiten.

- Einstellungen ändern
- Layout anpassen
- Seiten bearbeiten
- Inhalte einfügen
- Website veröffentlichen

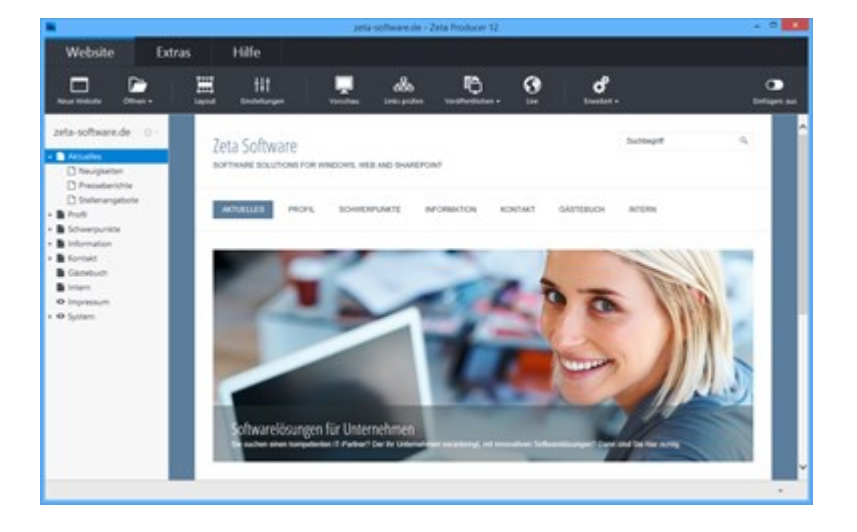

### Weitere Tipps

Der Website-Downloader lädt Ihre gesamte Website von der angegebenen Adresse herunter. Im Einzelfall kann das sehr lange dauern, z.B. wenn Sie eine sehr große Website besitzen oder eine langsame Internetverbindung nutzen. Ggf. möchten Sie nur Teile Ihrer Website importieren (z.B. bei einer großen Website nur ein Teilprojekt in einem Unterordner).

In diesen Fällen kann es sinnvoll sein, nicht mit dem in Zeta Producer integrierten Downloader zu arbeiten, sondern auf ein externes Programm zurückzugreifen. Mit einem externen Downloader können Sie auch feiner steuern, was downgeloadet wird (z.B. keine Bilder oder keine PDF-Dokumente).

Wir empfehlen Ihnen hierzu das kostenlose, hochwertige Programm HTTrack Website Copier.

Gehen Sie dann wie folgt vor:

- 1. Downloaden Sie Ihre Website in einen lokalen Ordner mit HTTrack.
- 2. Ändern Sie die downgeloadeten Dateien entsprechend, (z.B. löschen von Ordnern)
- 3. Importieren Sie die lokalen Dateien in Zeta Producer, indem Sie beim Import statt der URL (WWW-Adresse) den lokalen Ordnerpfad angeben (z.B. "C:\Meine Website").

Zeta Producer überspringt dann den Download-Teil und beginnt direkt mit dem Import.

### Layout anpassen

### Trennung von Inhalt und Layout

Durch die Trennung von Inhalt und Layout bei Zeta Producer können Sie Ihre Inhalte völlig losgelöst vom Design bzw. Layout Ihrer Website bearbeiten. D.h. Sie können jederzeit für Ihre Website ein anderes Layout verwenden, ohne dass Sie Ihre Inhalte verlieren bzw. neu eingeben müssen. Dies ist ein wesentlicher Vorteil gegenüber herkömmlichen HTML-Editoren.

### Was bedeutet "Layout"?

Unter "Layout" versteht man bei einer Zeta Producer-Website die grafische Anordnung der verschiedenen Seitenelemente. Eine typische Website besteht z.B. aus einer mehr oder weniger großen Anzahl an Seiten. Damit die Besucher diese Seiten bequem aufrufen können, wird üblicherweise ein Menü bzw. eine Navigation zur Verfügung gestellt. Zeta Producer kümmert sich übrigens automatisch um die Erstellung und Aktualisierung dieses Menüs. Das Layout definiert nun die Art (horizontal, vertikal, getrennt oder zusammengefasst) und die Position dieser Navigation. Auch die anderen Seitenelemente wie Inhaltsbereiche (das sind die Bereiche einer Seite, auf denen Sie Ihre Inhalte, also Texte, Bilder, Videos usw. einfügen können) werden durch das Layout definiert.

### Was bedeutet "Inhalte"?

"Inhalte" (englisch: "Content") sind die Elemente einer Website, die Sie in Zeta Producer in Form von Artikeln pflegen können. Auf jeder Seite können Sie beliebig viele Artikel einfügen. Jeder Artikel besteht mindestens aus einer Überschrift und einem Textbereich. In Artikeln können Sie aber nicht nur Texte sondern auch Bilder, Videos, Bildergalerien, uvm. einbinden.

- Layout anpassen
- Anderes Layout auswählen
- Layout-Varianten erstellen
- Eigenes CSS einfügen

### Layout an Ihr Corporate Design anpassen

### Geben Sie Ihrer Website einen individuellen Touch

Auch wenn bei Zeta Producer viele Standardvorlagen mitgeliefert werden, heisst das nicht, dass jede Zeta Producer-Website gleich aussehen muss. Mit dem integrierten Designer können Sie jede Vorlage an Ihr Corporate Design anpassen. Auch hierzu benötigen Sie keinerlei HTML-Kenntnisse.

Um ein Layout anzupassen wählen Sie den Befehl "Website | Layout".

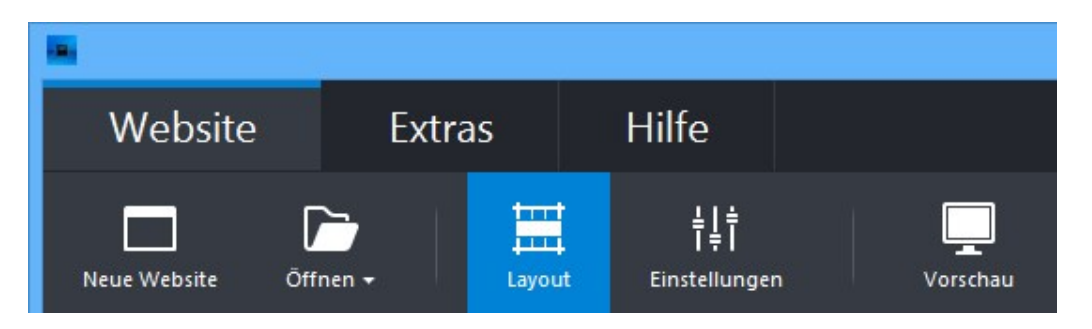

Im geöffneten **Layout-Designe**r ermöglicht es Ihnen der **Farb-Assistent** mit nur wenigen Einstellungen das Layout Ihren Vorstellungen entsprechend anzupassen.

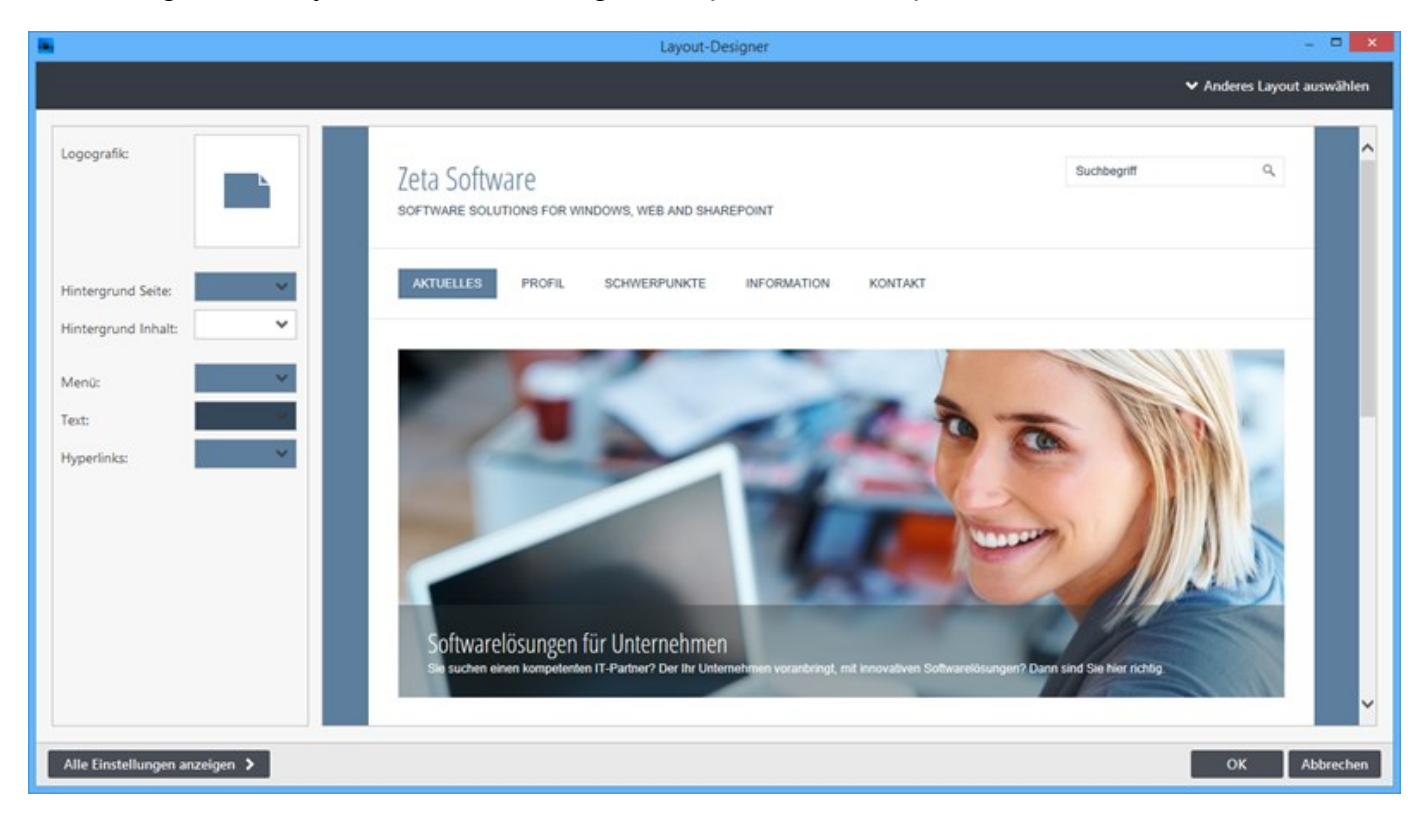

Fügen Sie beispielsweise Ihr eigenes **Logo** ein und passen Sie die **Farbgestaltung** der Website Ihrem Corporate Design an. Mit der **Farbauswahl-Pipette** können Sie auch ganz einfach zum Beispiel aus Ihrem Logo die passenden Farben auswählen.

Sobald Sie Änderungen am Layout vornehmen, wird automatisch eine Variante des Layouts abgespeichert.

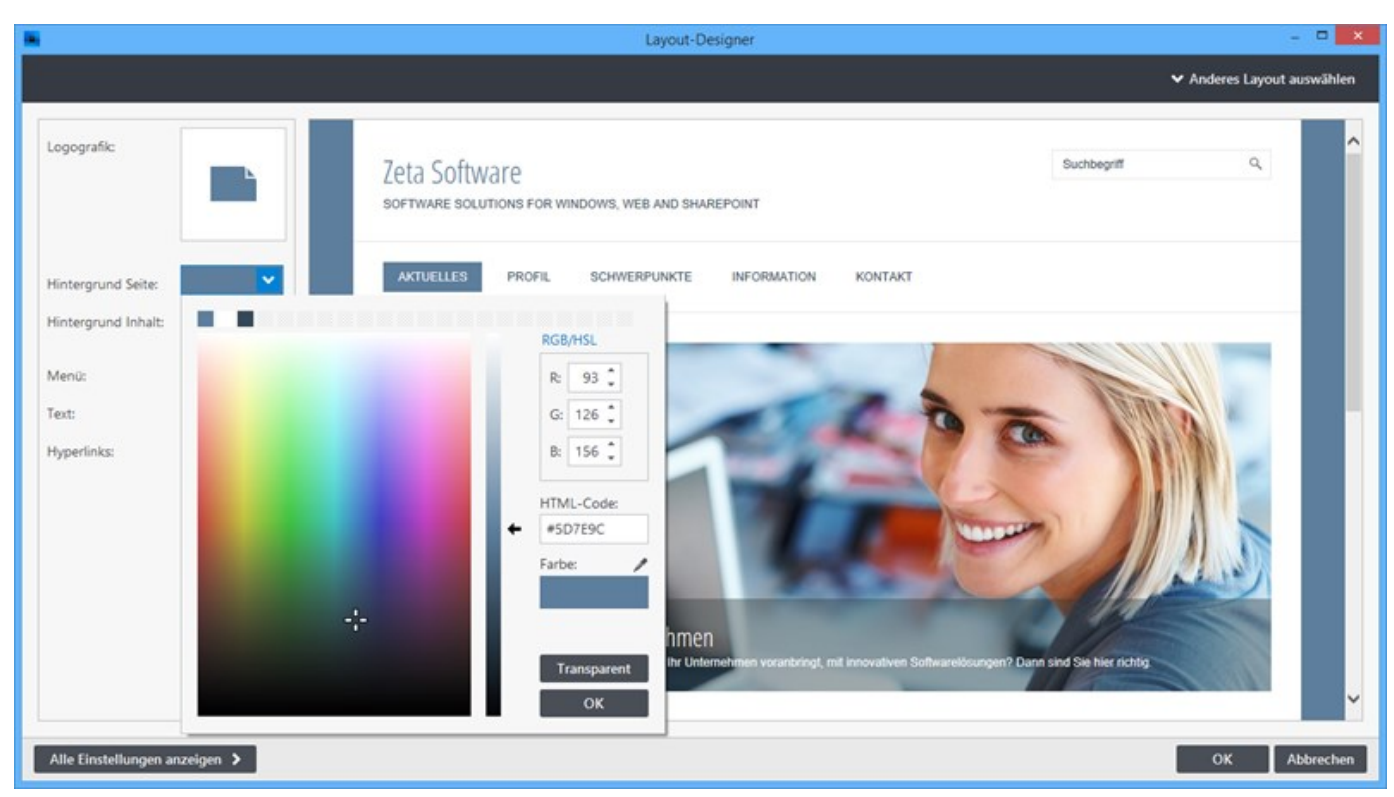

Wer tiefer in die Gestaltung des Layouts eingreifen möchte, kann **alle Einstellungen anzeigen** lassen. Hier stehen Ihnen in den unterschiedlichen Kategorien viele Einstellungen zur Verfügung. Natürlich können Sie auch jederzeit wieder in den einfachen Farb-Assistent wechseln.

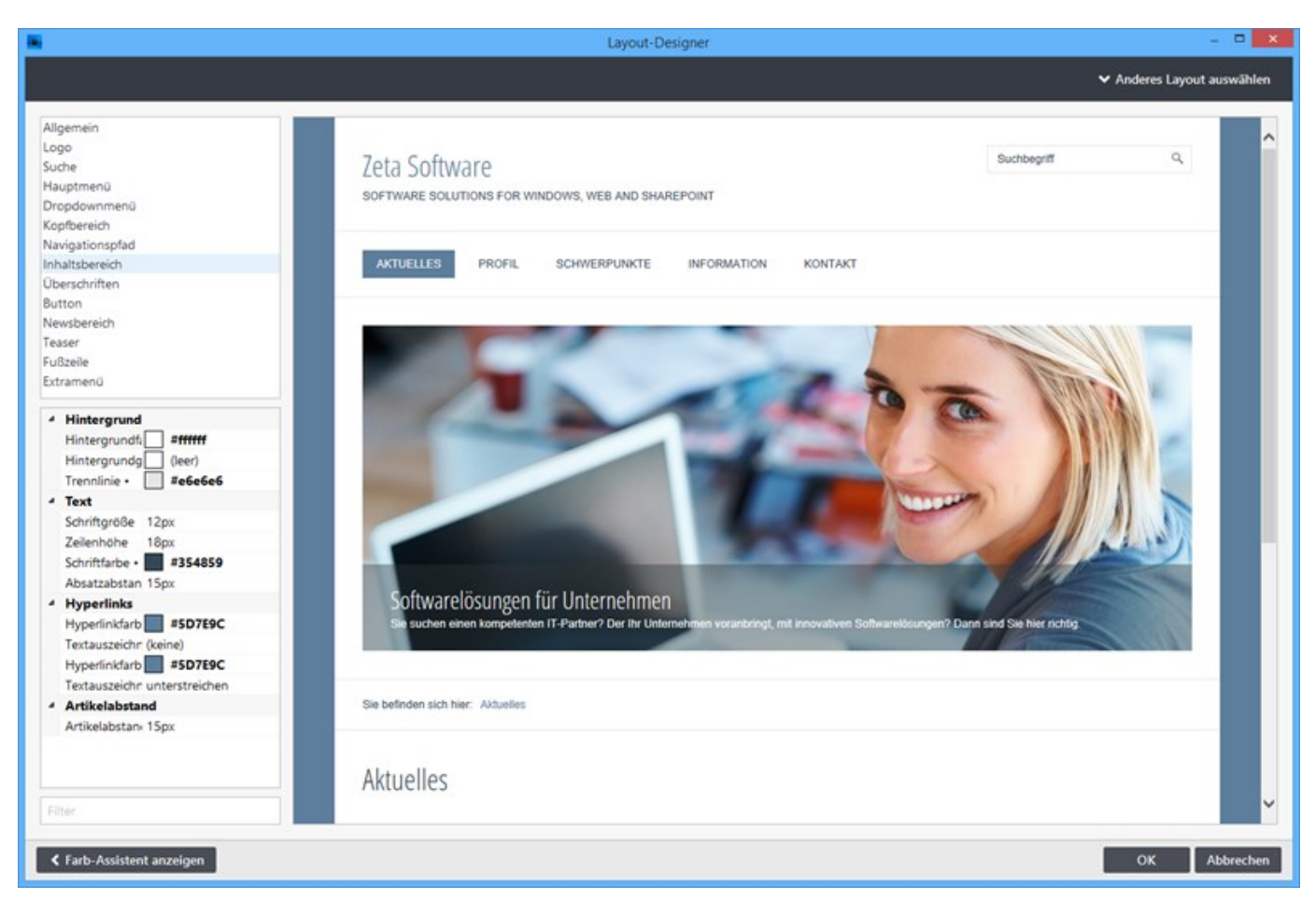

# Ein anderes Layout für Ihre Website auswählen

Natürlich können Sie jederzeit ein anderes Layout für Ihre Website wählen.

Gehen Sie hierfür einfach wie folgt vor:

Wählen Sie den Befehl "Website | Layout".

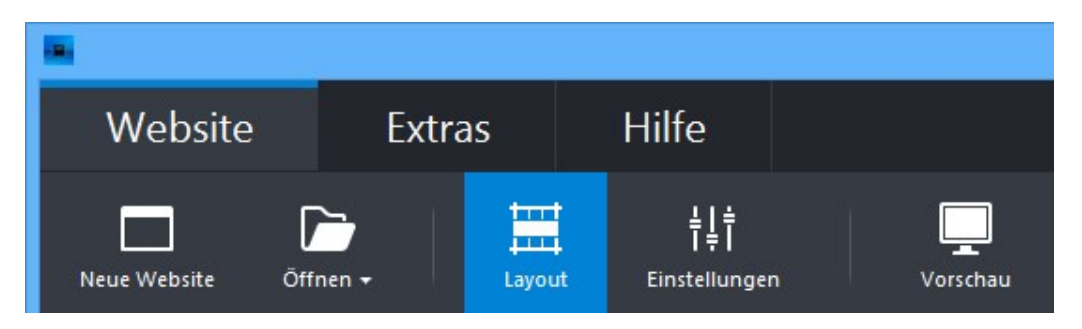

Klicken Sie im oberen Bereich des Layout-Designers auf **"Anderes Layout auswählen"**. Es erscheint die Layout- und Varianten-Auswahl.

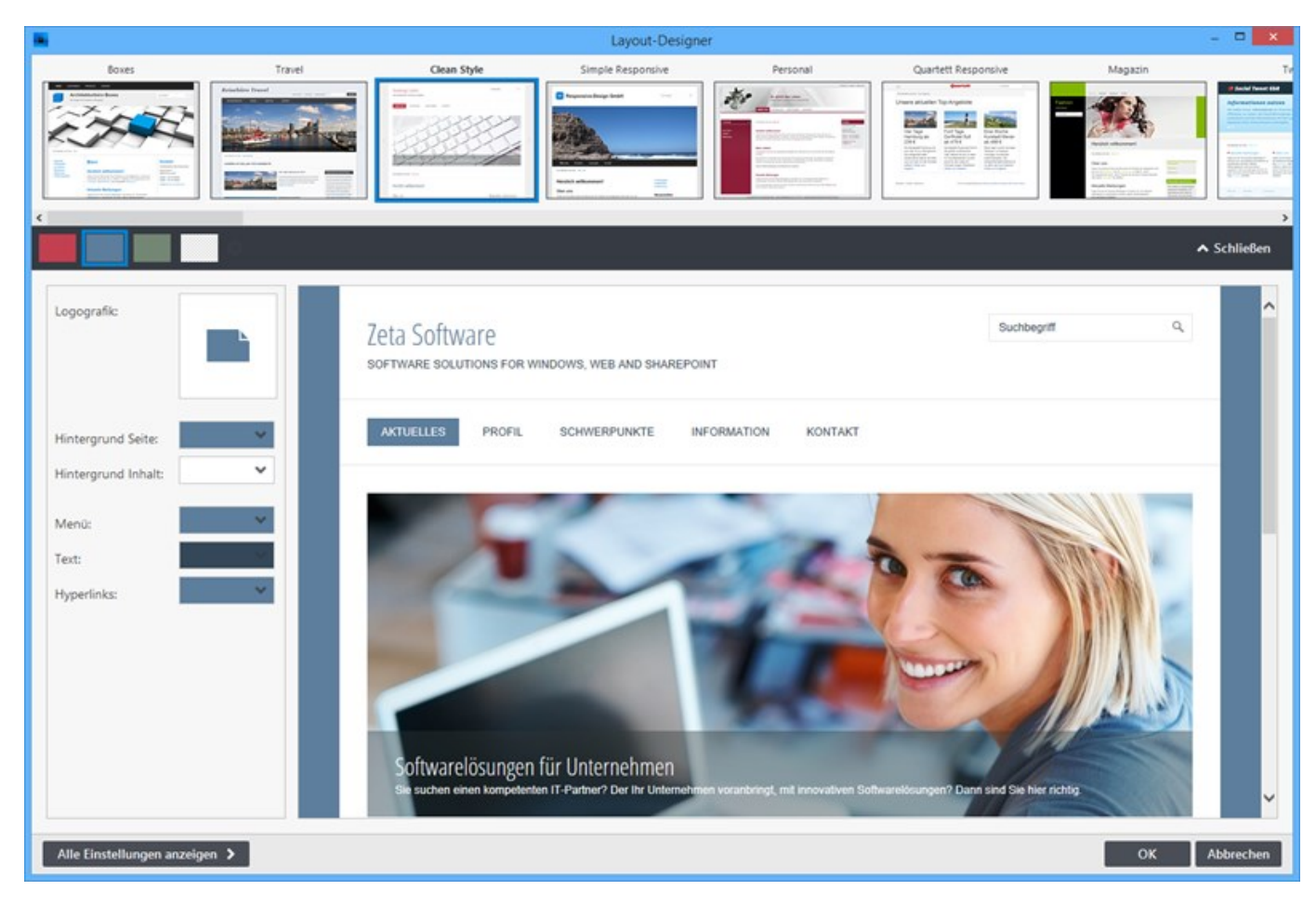

Wählen Sie das gewünschte Layout und eine dazugehörige variante aus.

Klicken Sie schließlich noch auf die Schaltfläche **"OK"**. Das neu ausgewählte Layout wird nun für Ihre Website verwendet.

# Layout-Varianten erstellen

Zeta Producer liefert zu jedem Layout verschiedene Varianten mit. Sobald Sie im Layout-Designer Änderungen an einem Layout vornehmen, wird automatisch eine Variante des Layouts abgespeichert. Natürlich können Sie auch jederzeit eigene Varianten erstellen. Dies ist beispielsweise nützlich, wenn Sie nach Änderungen wieder zu einer früheren Variante die Ihnen besser gefallen hat zurückkehren möchten.

Und so erstellen Sie eine eigene Layout-Variante:

Wählen Sie den Befehl "Website | Layout".

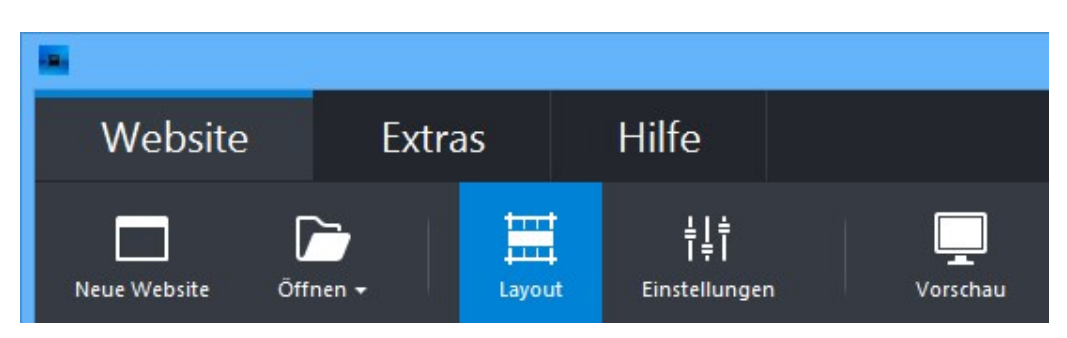

Klicken Sie im oberen Bereich des Layout-Designers auf **"Anderes Layout auswählen"**. Es erscheint die Layout- und Varianten-Auswahl.

Hier sehen Sie die mitgelieferten Varianten und Ihre automatisch abgespeicherte Variante.

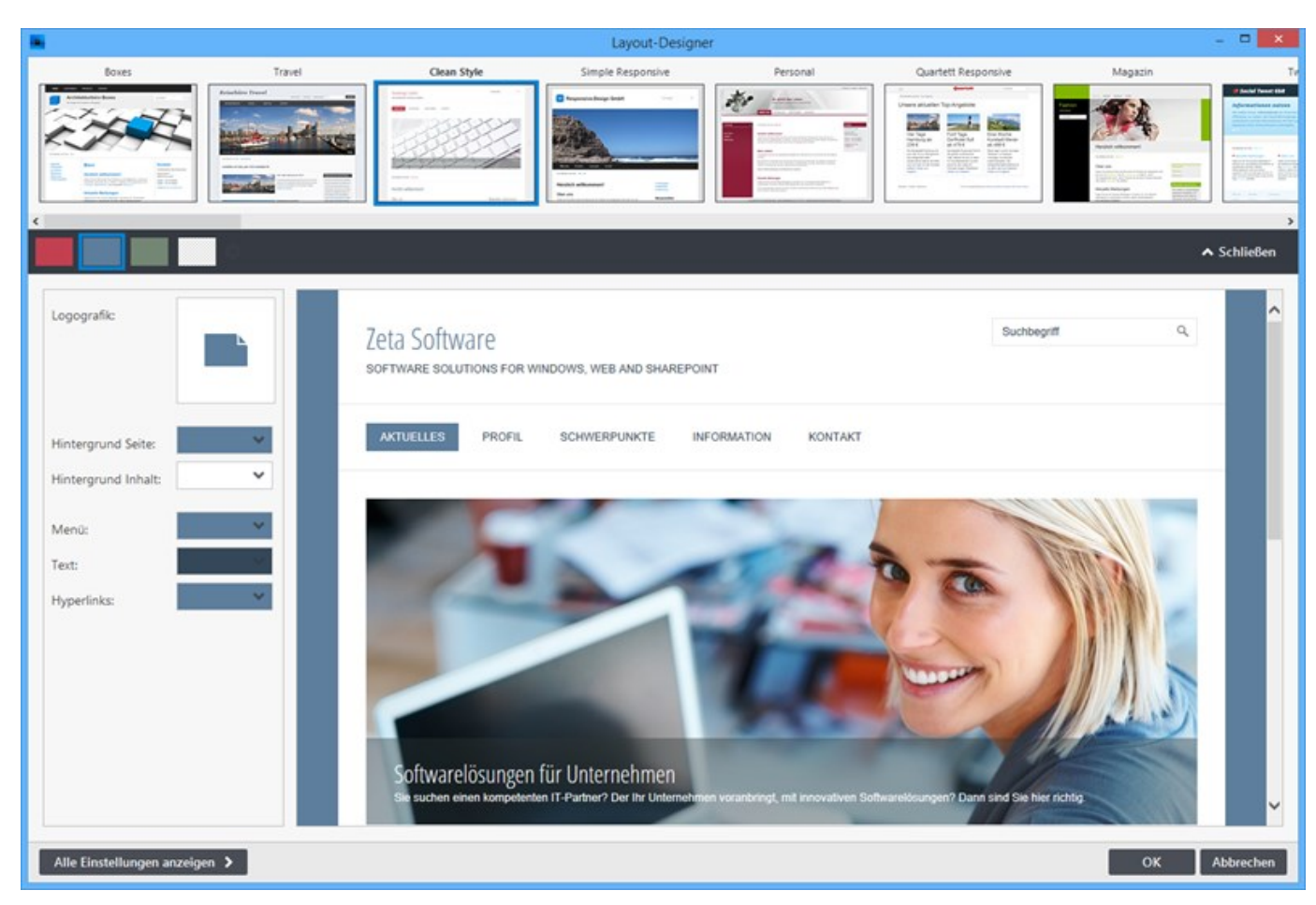

Klicken Sie auf das **Plus-Zeiche**n neben den Varianten. Geben Sie einen Namen für die Variante ein.

|       | Variante spei | chern ×   |
|-------|---------------|-----------|
| Name: | Variante 1    |           |
|       | Speichern     | Abbrechen |

Klicken Sie auf die Schaltfläche "Speichern".

Ihre Variante wurde erfolgreich erstellt und gespeichert.

# Eigenes CSS einfügen

Mit Hilfe der CSS-Einstellung können Sie vorhandene CSS-Stile einfach überschreiben oder auch eigene CSS-Stile einfügen. Dies ist besonders nützlich, wenn Sie kleinere Anpassungen umsetzen möchten, für die es im integrierten Layout-Designers keine Optionen gibt.

Die eingefügten CSS-Angaben gelten global und werden daher im <head>-Bereich (Quellcode) jeder Seite ausgegeben.

1. Einstellungen öffnen

Öffnen Sie als erstes die Website-Einstellungen über den Befehl "**Website | Einstellungen**".

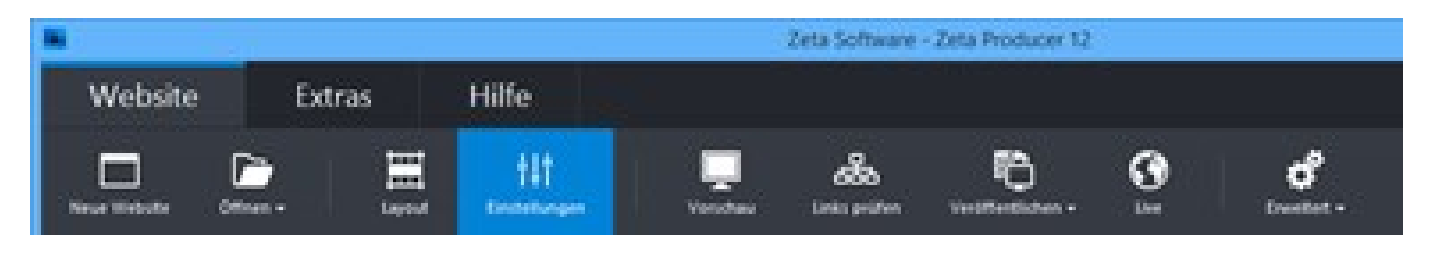

2. Gruppe wählen / CSS einfügen

Wählen Sie die Gruppe "CSS" aus.

Fügen Sie Ihre CSS-Stile ein. Achten Sie darauf, dass ein öffnendes <<u>style></u>-tag und ein schließendes <<u>/style></u>-tag vorhanden ist.

Bestätigen Sie den Dialog mit Klick auf den Button "OK".

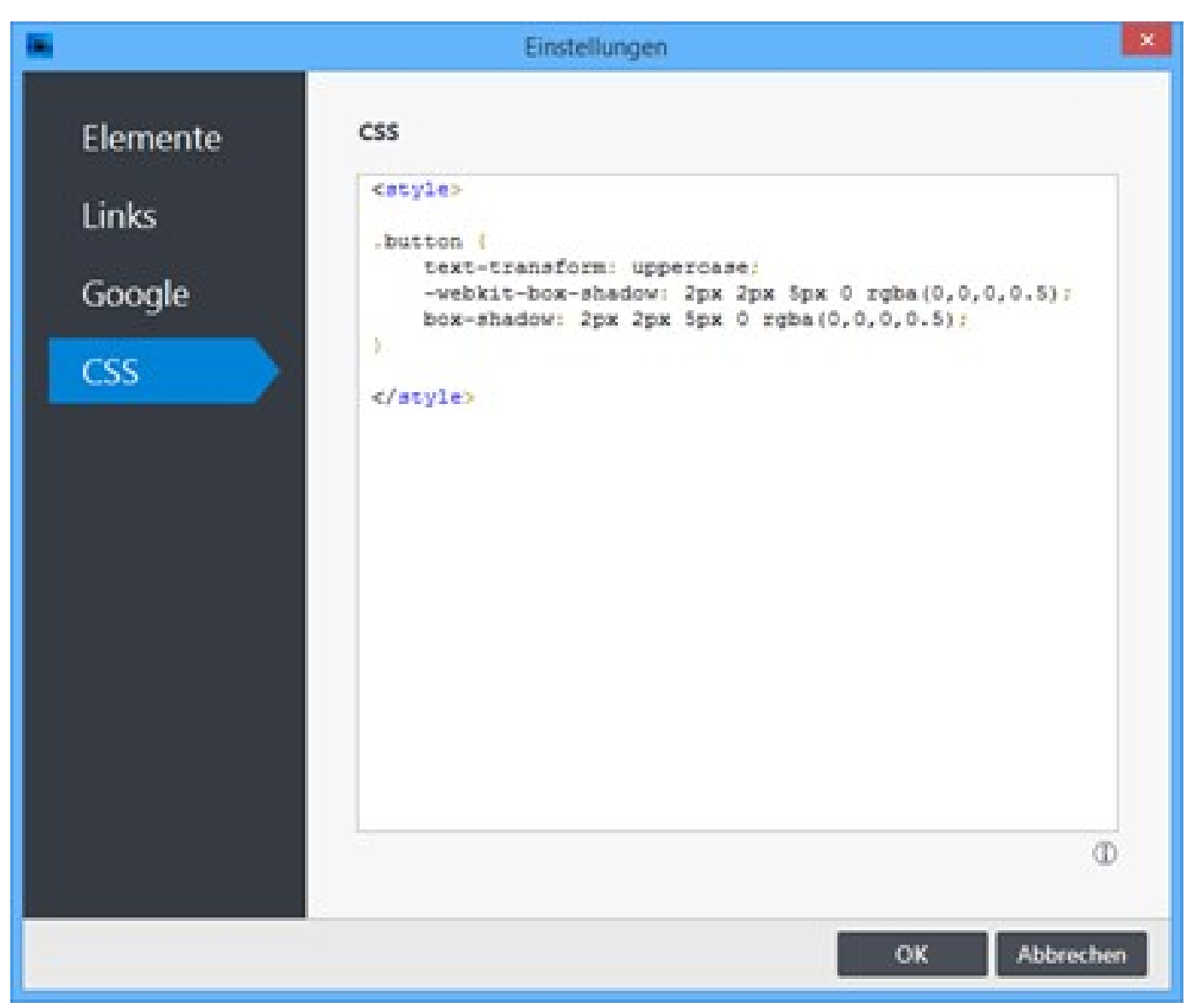

#### 3. Beispiel

Die eingefügten Buttons auf Ihrer Website sollen einen Schatten erhalten und der Button-Text immer in Großbuchstaben angezeigt werden. Im Layout-Designer haben Sie diesbezüglich jedoch keine Einstellungs-Optionen gefunden. Sie können den Stil des Buttons jedoch mit Hilfe der CSS-Einstellungen anpassen.

Dazu müssen Sie als erstes wissen, welche CSS-Klasse der Button verwendet. Öffnen Sie dazu über den Menü-Befehl **"Website | Vorschau"** eine Seite mit einem eingefügten Button in der externe Vorschau.

Jeder moderne Browser enthält sog. Developer-Tools, mit deren Hilfe Sie u.a. den Quellcode einer Seite untersuchen können. Im Browser **Google Chrome** machen Sie beispielsweise einen Rechtsklick auf den Button und wählen **"Element untersuchen"**. Nun sehen Sie die gesuchte CSS-Klasse .button.

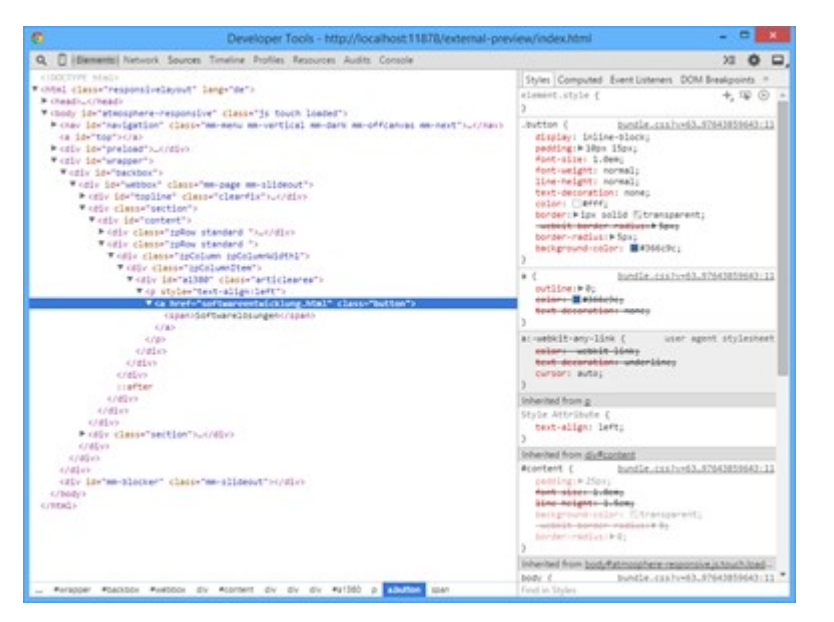

In den CSS-Einstellungen von Zeta Producer fügen Sie die nachfolgenden CSS-Angaben ein und bestätigen die Eingabe durch Klick auf den Button **"OK"**. Die eingefügten Buttons auf Ihrer Website sollten nun mit einem Schatten und Großbuchstaben dargestellt werden.

CSS

```
<style>
.button {
  text-transform: uppercase;
  -webkit-box-shadow: 2px 2px 5px 0 rgba(0,0,0,0.5);
  box-shadow: 2px 2px 5px 0 rgba(0,0,0,0.5);
}
</style>
```

# Website-Struktur bearbeiten

### In Zeta Producer haben Sie die volle Kontrolle über Ihre Seitenstruktur

Mit Zeta Producer können Sie innerhalb Ihres Internet-Auftritts sehr einfach neue Seiten anlegen oder die bestehende Seitenstruktur bearbeiten. Zeta Producer kümmert sich dabei automatisch um die Erstellung eines Navigations-Menüs. Mit diesem Navigationsmenü kann der Besucher auf Ihrer Website die verschiedenen Seiten anwählen und behält auch bei umfangreicheren Websites die Orientierung.

Bei der Erstellung Ihrer Website-Struktur sollten Sie darauf achten, dass Sie nicht zu viele Seiten in der obersten Ebene (Hauptmenü) anlegen. Ihre Besucher sollten eine schnelle Orientierung erhalten und je weniger Hauptmenüpunkte vorhanden sind, um so einfacher wird das gelingen.

- Eine neue Seite einfügen
- Seiten verschieben
- Seiten aus Menü ausblenden
- Seiten deaktivieren und löschen
- Startseite festlegen

### Eine neue Seite einfügen

### So legen Sie eine neue Seite an

1. Um eine neue Hauptseite einzufügen, klicken Sie auf das **Zahnrad-Symbol** \* des Projektordners

und wählen den Befehl "Neue Hauptseite".

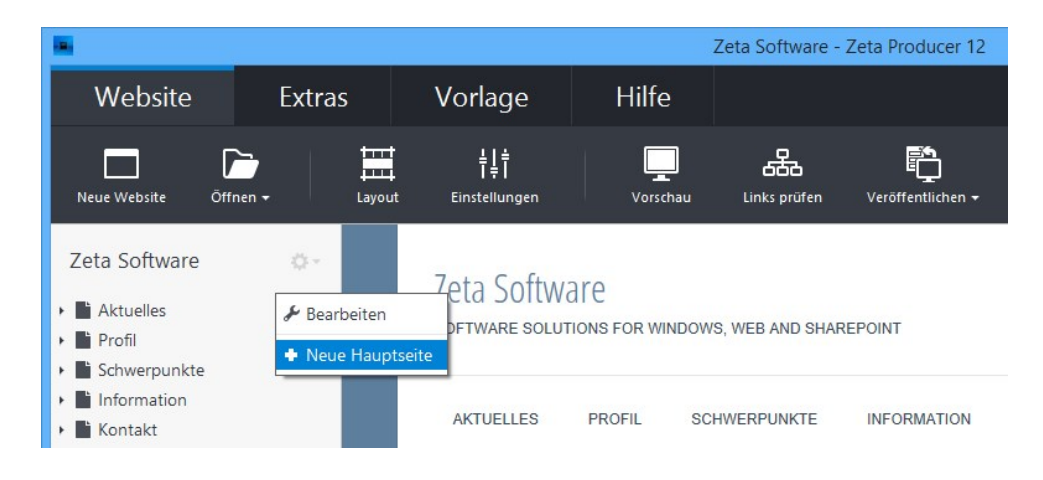

Möchten Sie eine Unterseite einfügen, dann fahren Sie mit der Maus über die jeweil übergeordnete Seite.

Klicken Sie dann auf das Zahnrad-Symbol 🕸 und wählen den Befehl "Neue Seite".

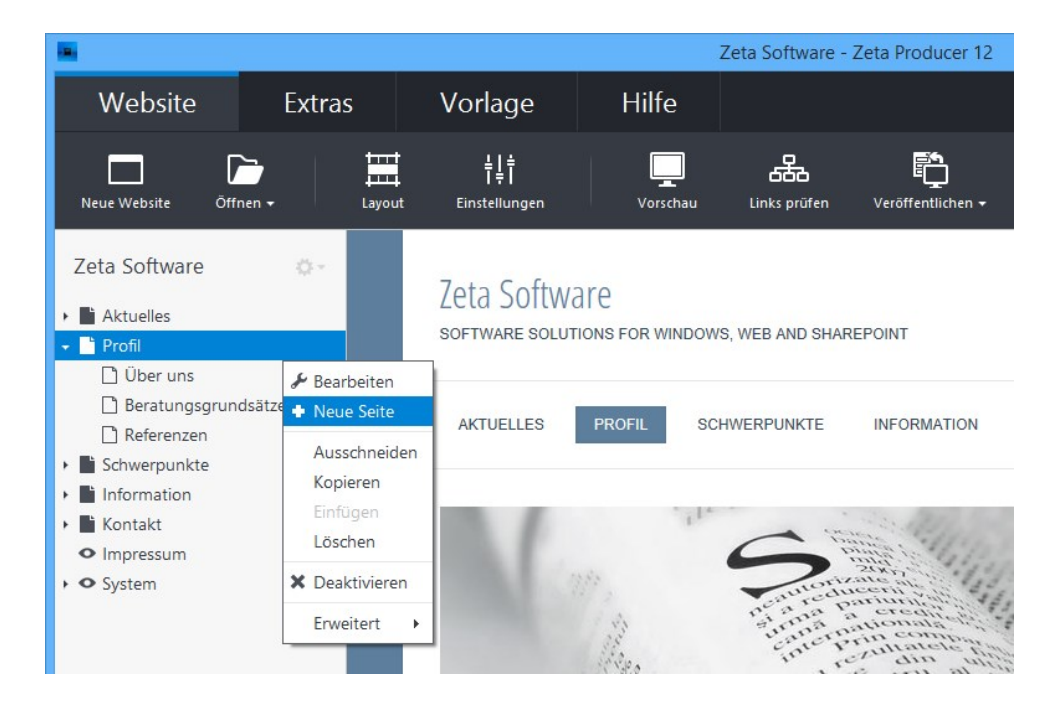

2. Geben Sie den Name der Seite im Dialogfenster ein und klicken auf "OK".

| -       | Neue Se | eite anlegen | ×         |
|---------|---------|--------------|-----------|
| Lines T |         |              |           |
| Unser 1 | eam     |              |           |
|         |         | OK           |           |
|         |         | OK           | Abbrechen |

Die neue Seite wird immer am Ende der jeweiligen Seitenebene eingefügt.

Natürlich können Sie anschließend die Seite einfach via Drag & Drop an die gewünschte Position verschieben.
## Seiten verschieben

## So ändern Sie die Reihenfolge von Seiten

Um die Reihenfolge der Seiten in einer Ebene zu ändern, können Sie diese einfach via Drag & Drop an die gewünschte Position verschieben.

- 1. Fahren Sie mit der Maus über die zu verschiebende Seite.
- 2. Halten Sie die linke Maustaste gedrückt.
- 3. Ziehen Sie die Seite zwischen die Position zweier vorhandene Seiten. Es wird dann ein blauer Pfeil nach oben oder nach unten angezeigt.

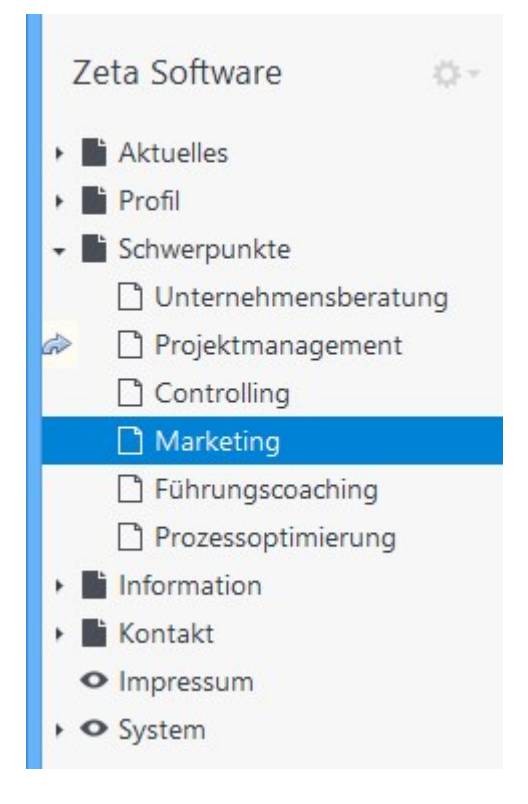

 Lassen Sie die gedrückte Maustaste los. Die Seite wird nun zwischen den zwei vorhandenen Seiten angezeigt.

## So verschieben Sie Seiten in eine andere Ebene

Um eine Seite in eine andere Seitenebene zu verschieben, können Sie ebenfalls die Drag & Drop-Funktion verwenden.

- 1. Fahren Sie mit der Maus über die zu verschiebende Seite.
- 2. Halten Sie die linke Maustaste gedrückt.
- 3. Ziehen Sie die Seite genau auf die vorhandene Seiten unterhalb der Sie die Seite einfügen möchten.

Es wird dann ein grüner Pfeil angezeigt.

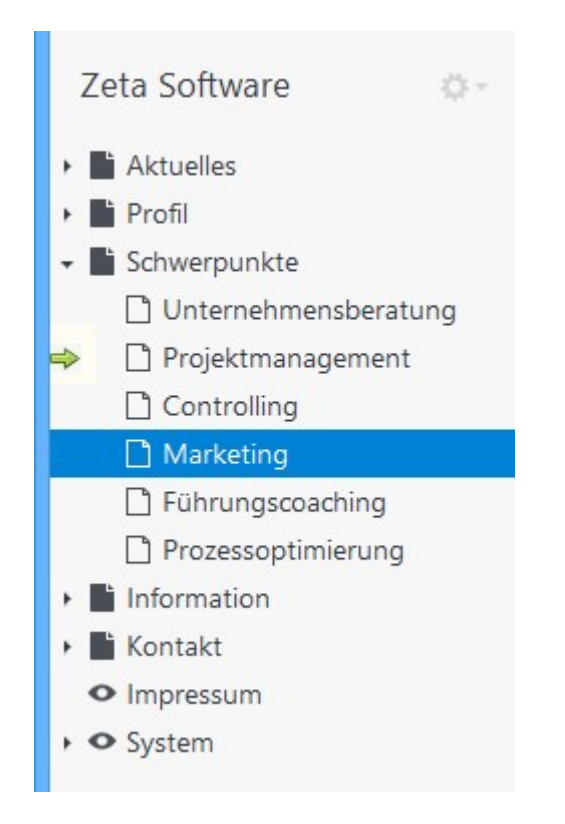

4. Lassen Sie die gedrückte Maustase los. Die Seite wird nun in der Seiten-Unterebene angezeigt.

# Seiten aus dem Navigations-Menü ausblenden

Das Navigations-Menü wird in Zeta Producer generell automatisch aus den Seiten in der Seitenstrukturansicht generiert. Möchten Sie, dass eine Seite nicht im Navigations-Menü erscheint, dann können Sie diese aus dem Navigations-Menü ausblenden. Die Seite ist trotzdem aktiv und kann beispielsweise über einen Inhaltslink aufgerufen werden.

## So blenden Sie eine Seite aus dem Navigations-Menü aus

- 1. Fahren Sie mit der Maus über die Seite, die Sie aus dem Navigations-Menü ausblenden möchten.
- 2. Klicken Sie auf das Zahnrad-Symbol 🕸 der Seite und wählen den Befehl "Bearbeiten".

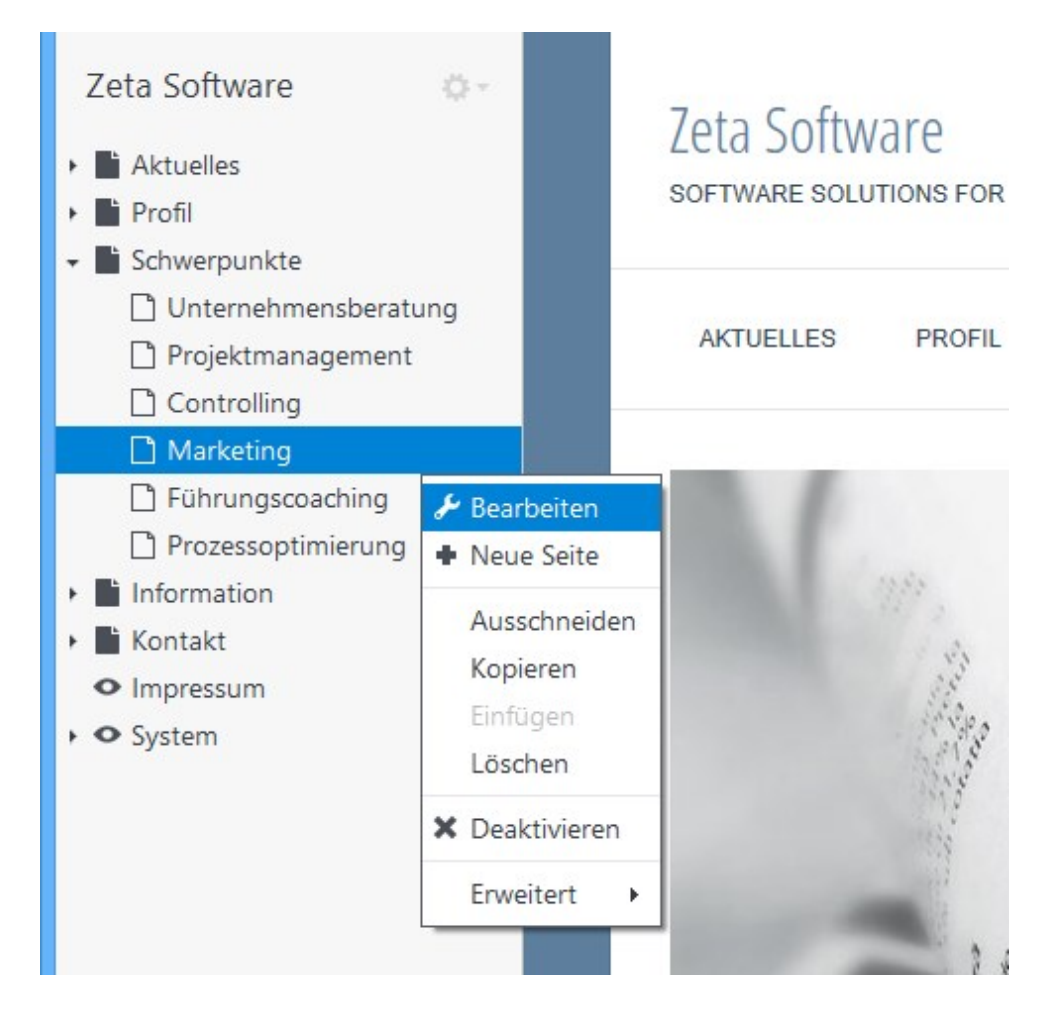

- 3. Wechseln Sie auf die Gruppe "Sichtbarkeit".
- 4. Deaktivieren Sie das Häkchen bei "Diese Seite im Navigations-Menü anzeigen".

Zeta Producer 12

|                                             | Seite                                                                                               |                                                          | ×        |
|---------------------------------------------|----------------------------------------------------------------------------------------------------|----------------------------------------------------------|----------|
| Name<br>Google<br>Sichtbarkeit<br>Attribute | SICHTBARKEIT Diese Seite im Navig Seite veröffentlichen Seite nicht veröffent Seite zeitgesteuert v | gations-Menü anzeigen<br>1<br>lichen<br>veröffentlichen: |          |
| Attribute                                   | Startdatum:<br>Enddatum:                                                                            | ~                                                        |          |
|                                             |                                                                                                    | ОК А                                                     | bbrechen |

Die Seite ist nun aus dem Navigations-Menü ausgeblendet und wird in der Seitenstrukturansicht mit einem Auge-Symbol dargestellt.

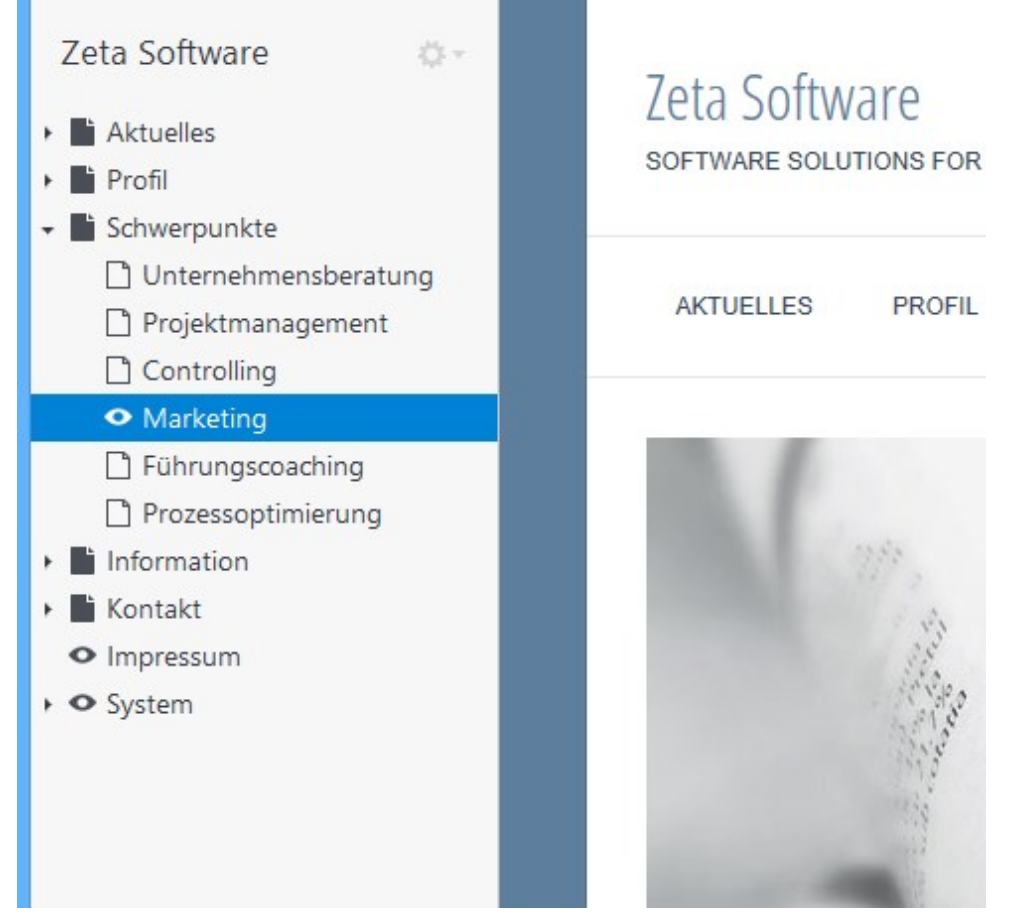

# Seiten deaktivieren und löschen

In Zeta Producer haben Sie die Möglichkeit Seiten zu deaktivieren. Deaktivierte Seiten werden nicht mehr auf den Webserver kopiert und können somit online auch nicht mehr aufgerufen werden. Deaktivierte Seiten können Sie jedoch lokal im Webprojekt inhaltlich bearbeiten und jederzeit wieder aktiv setzen.

### So deaktivieren Sie eine Seite

- 1. Fahren Sie mit der Maus über die Seite, die Sie deaktivieren möchten.
- 2. Klicken Sie auf das Zahnrad-Symbol 🕸 der Seite und wählen den Befehl "Deaktivieren".

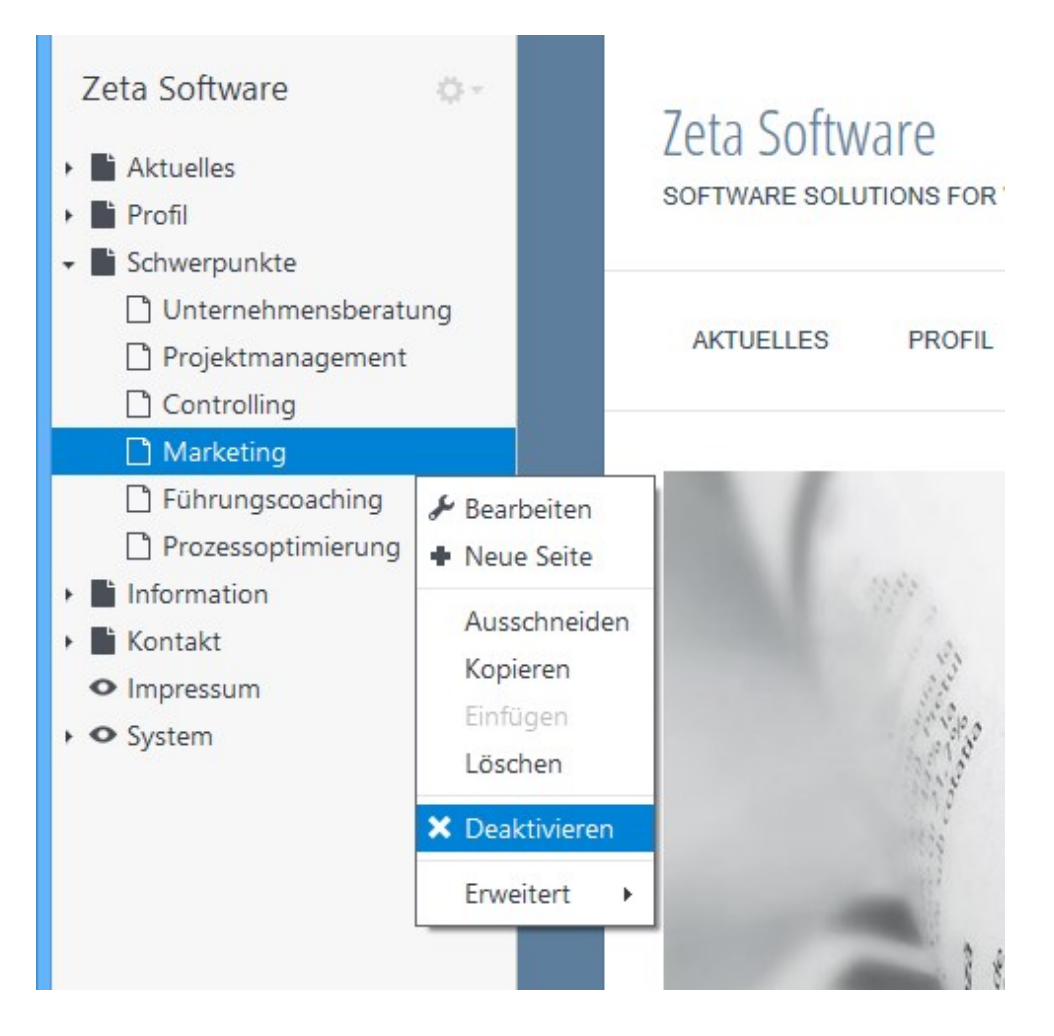

Die Seite ist nun deaktiviert und wird in der Seitenstrukturansicht mit einem X-Symbol dargestellt.

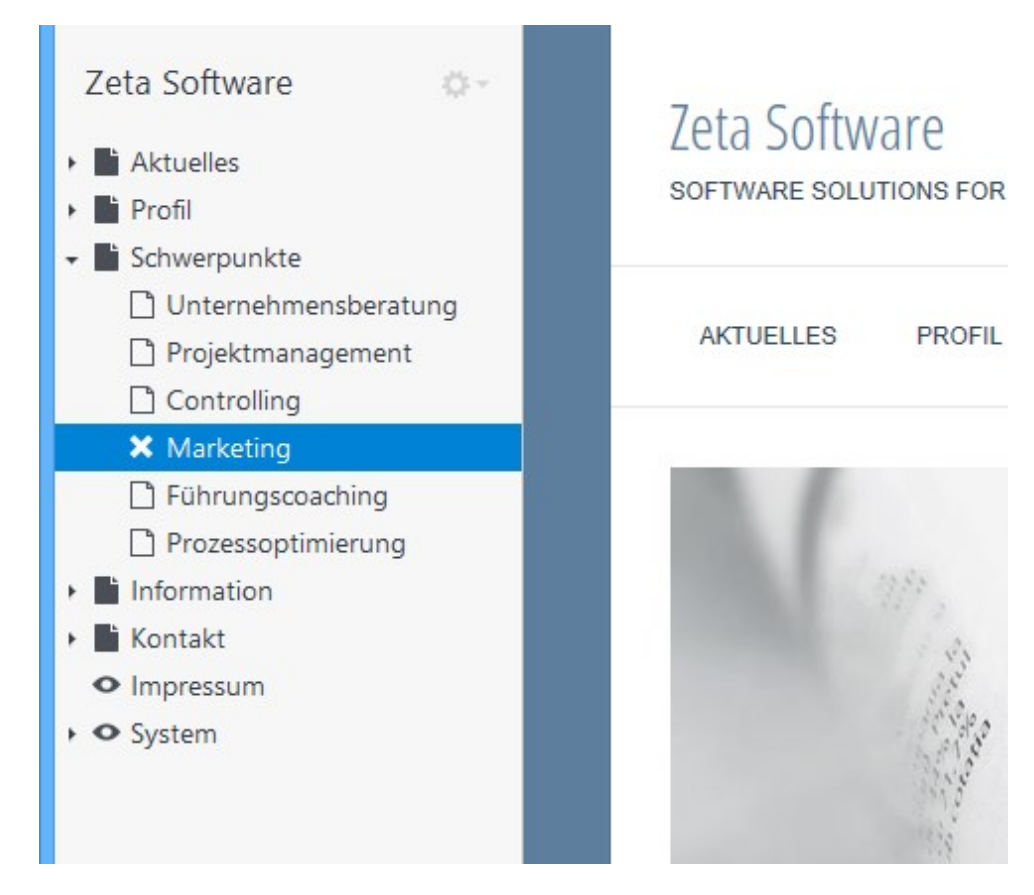

Wiederholen Sie die Schritte, um die Seite wieder zu aktivieren.

## So löschen Sie eine Seite

Natürlcih können Sie in Zeta Producer Seiten auch löschen. Bitte beachten Sie, dass das Löschen einer Seite kann nicht mehr Rückgängig gemacht werden.

- 1. Fahren Sie mit der Maus über die Seite, die Sie deaktivieren möchten.
- 2. Klicken Sie auf das Zahnrad-Symbol 🕸 der Seite und wählen den Befehl "Löschen".

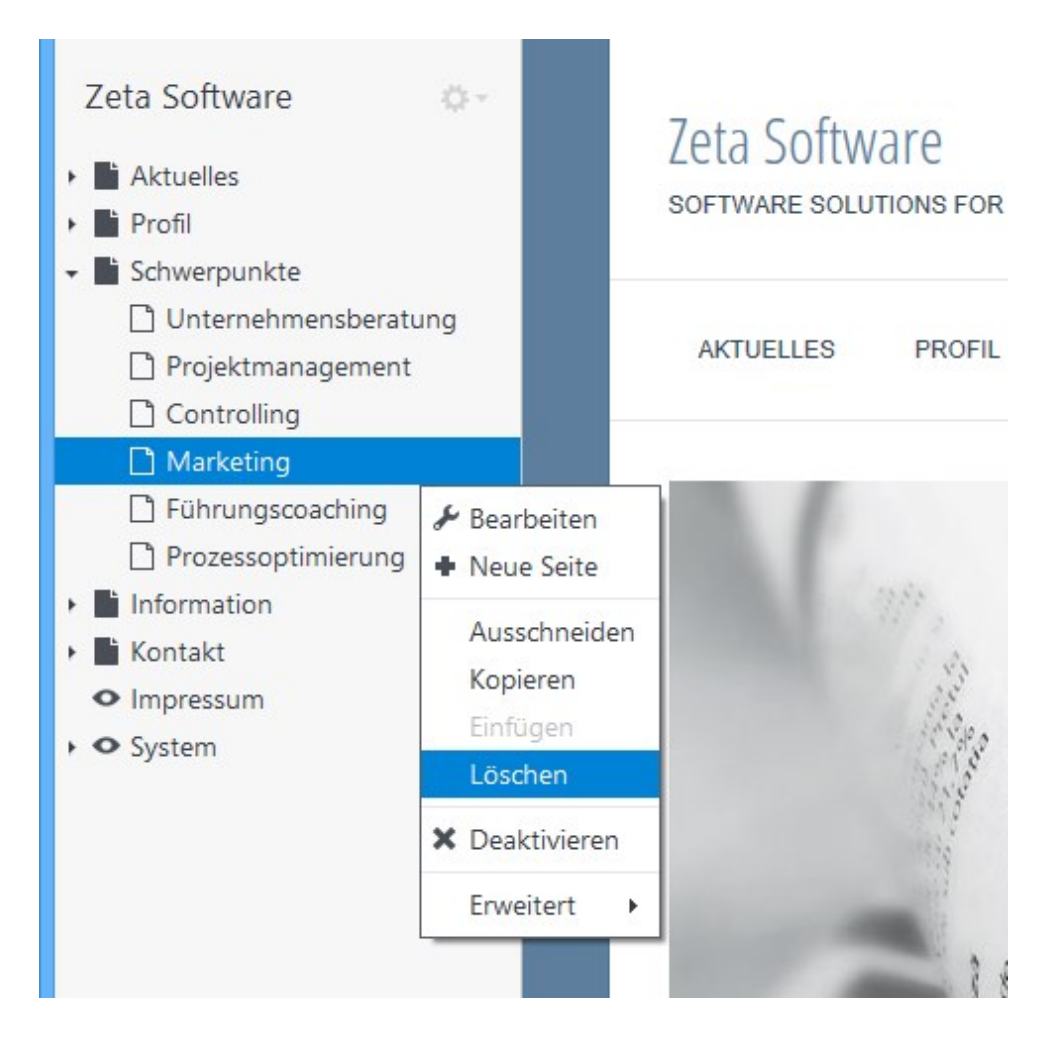

Die Seite ist nun nicht mehr in Ihrem Webprojekt vorhanden.

# So legen Sie die Startseite (index.html) fest

Die Startseite ist die Einstiegsseite Ihrer Website. Also die Seite, die beim Aufruf der Web-Adresse im Browser angezeigt wird. Die Startseite wird daher auch Homepage genannt.

Auf den Webservern sind hierfür mehrere eindeutige Dateinamen hinterlegt. Der Dateiname index.html wird meist priorisiert verwendet.

**Beispiel:** Beim Aufruf der Web-Adresse www.example.com übermittelt der Server die Seite **index.html**. Der Aufruf ist also identisch mit www.example.com/index.html.

Und so einfach legen Sie die Startseite in Zeta Producer fest:

1. Startseite zum Bearbeiten öffnen

In der Beispielgrafik rechts soll die Seite "Aktuelles" als Startseite festgelegt werden. Die Seite "Aktuelles" wird also beim Aufruf der Web-Adresse im Browser angezeigt.

Zum Festlegen der Startseite machen Sie bitte einen Rechtsklick auf die Seite und wählen "Bearbeiten" aus dem Kontextmenü.

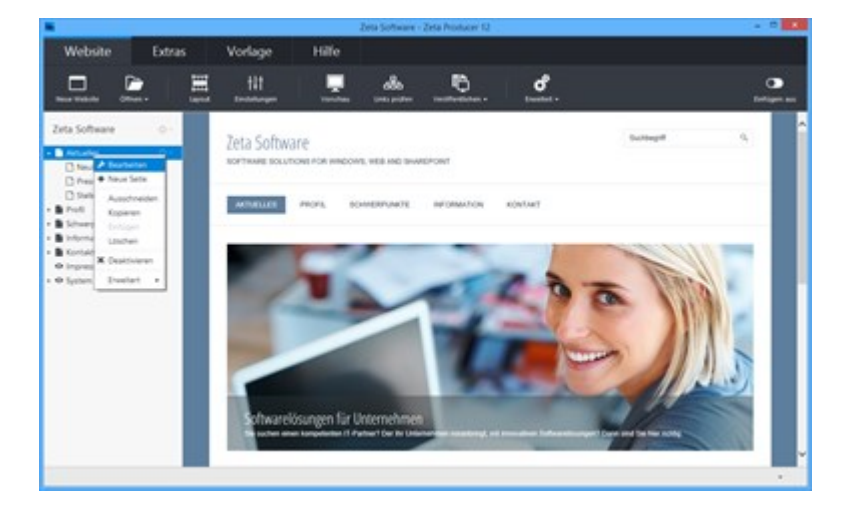

2. Dateiname auswählen

In der Gruppe **"Google"** öffnen Sie bei **"Dateiname"** die Liste und wählen dort den Eintrag **"index"** aus.

**Hinweis:** Die Startseite (index.html) muss auf erster Ebene im Wurzelverzeichnis liegen und darf sich dementsprechend nicht in einem Unterordner befinden.

| *            |                | Seite                                                      | ×     |
|--------------|----------------|------------------------------------------------------------|-------|
| Name         | GOOGLE         |                                                            |       |
| Google       | Keywords:      | 5-10 Begriffe, die diese Seite beschreiben                 |       |
|              | Titel:         | Softwarelösungen für Unternehmen 🗸                         | •     |
| Sichtbarkeit | Beschreibung:  | Innovative Softwarelösungen von Zeta Software              | •     |
| Attribute    |                |                                                            |       |
|              | Ordner:        | ~                                                          |       |
|              | Dateiname:     | aktuelles 👻 👻                                              | •     |
|              | Google-Vorsch  | aktuelles                                                  |       |
|              | Softwarelö     | index<br>Sunger in enternet                                |       |
|              | innovative Sof | tware.de/aktuelles.html<br>twarelösungen von Zeta Software |       |
|              |                |                                                            |       |
|              | In Google-     | Sitemap einschließen                                       |       |
|              |                |                                                            | _     |
|              |                | OK Abbr                                                    | echen |

### 3. Bestätigen

Klicken Sie auf **"OK"**. Die geänderten Einstellungen für die Startseite werden nun auf die Website angewandt.

# Website-Inhalte bearbeiten

## Inhalte bearbeiten

Mit Zeta Producer können Sie ganz einfach Inhalte für Ihre Website bearbeiten. Sie müssen sich nicht mit technischen Details herumschlagen sondern können sich ganz auf Ihre Inhalte konzentrieren.

In Zeta Producer können Sie nicht nur Texte und Bilder in Ihre Website einbinden sondern noch viele andere Elemente (sog. Widgets) wie z.B. Bilderalbum, Video, Gästebuch, Veranstaltungskaldender und vieles mehr.

Die folgenden Kapitel beschreiben Schritt für Schritt wie Sie hierfür vorgehen müssen. Für einen ersten Überblick sind eventuell auch unsere Einführungs-Videos (Screencasts) für Sie hilfreich.

- Einstellungen ändern
- Logo bearbeiten
- Website-Name bearbeiten
- Inhalte einfügen (allgemein)
- Inhalte vererben
- Header (wechselnde Bilder)
- Widgets einfügen
- Hyperlinks einfügen

# Einstellungen ändern

1. Einstellungen öffnen

Um die Einstellungen zu ändern wählen Sie als erstes den Befehl "**Website | Einstellungen**".

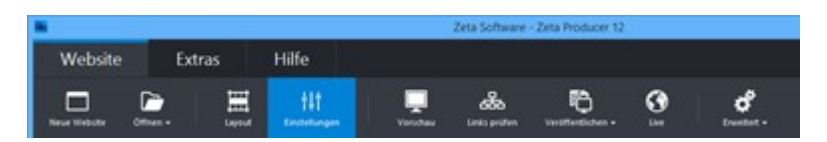

### 2. Gruppe "Elemente"

In dieser Gruppe können Sie Ihren **Website-Namen** und den **Slogan** ändern, aktivieren oder deaktivieren. Des Weiteren können Sie hier einstellen, ob das Logo, das Suchfeld, das Copyright oder der Hinweis "Erstellt mit Zeta-Producer" in der Fußzeile angezeigt werden sollen.

**Hinweis:** Alle Einstellungen können Sie auch direkt in der Zeta-Producer-Vorschau über die LiveView-Bearbeitung vornehmen.

| -                                  | Einstellungen                                                                                                    |
|------------------------------------|----------------------------------------------------------------------------------------------------|
| Elemente<br>Links<br>Google<br>CSS | ELEMENTE   Logo anzeigen  Vebsite-Name anzeigen:  Zeta Software  in kurzer Stogan  Suchfield anzeigen  Copyright anzeigen  * Erstellt mit Zeta Producer* anzeigen |
|                                    | OK Abbrechen                                                                                                    |

3. Gruppe "Links"

Unter dieser Gruppe können Sie den Navigationspfad (Breadcrumb) für das Layout aktivieren bzw. deaktivieren.

Außerdem können Sie hier die drei Zusatz-Links bearbeiten.

**Hinweis:** Alle Einstellungen können Sie auch direkt in der Zeta-Producer-Vorschau über die LiveView-Bearbeitung vornehmen.

|            | Einstellungen                                                               | ×            |
|------------|-----------------------------------------------------------------------------|--------------|
| Elemente   | LINKS                                                                       |              |
| Links      | <ul> <li>Navigationspfad anzeigen</li> <li>Zusatz-Links anzeigen</li> </ul> |              |
| Google     | Link 1: Startseite                                                          | de.          |
| <i>CSS</i> | Link 2: Kontakt                                                             | do           |
| CSS        | Link 3: Impressum                                                           | e.           |
|            |                                                                             |              |
|            |                                                                             | OK Abbrechen |

### 4. Gruppe "Google"

Die Gruppe beinhaltet Einstellungen, die für die Suchmaschinenoptimierung (SEO) relevant sind.

Sie können hier beispielsweise Ihren Google Analytics Tracking-Code direkt einfügen.

Außerdem können Sie hier die Erstellung einer **Google-Sitemap** und der **robots.txt-Datei** steuern. Auf der Seite "So optimieren Sie Ihre Website-Einstellungen" finden Sie hierfür weitere Informationen.

|                   | Einstellungen                                                                        |
|-------------------|--------------------------------------------------------------------------------------|
| Elemente<br>Links | GOOGLE<br>Analytics-Tracking-Code:<br>Aus Google Analytics oder Piwik einfügen       |
| Google            |                                                                                      |
|                   | Google-Sitemap erstellen  Crobots.txt-Datei erstellen:  Content der robots.txt-Datei |
|                   | OK Abbrechen                                                                         |

### 5. Gruppe "CSS"

Mit Hilfe der CSS-Einstellung können Sie eigenes CSS einfügen und somit vorhandene CSS-Stile einfach überschreiben. Dies ist besonders nützlich, wenn Sie kleinere Anpassungen umsetzen möchten, für die es im integrierten Layout-Designers keine Optionen gibt.

| *                                  | Einstellungen                                                                                                    | ×   |
|------------------------------------|----------------------------------------------------------------------------------------------------|-----|
| Elemente<br>Links<br>Google<br>CSS | <pre>CSS   (style&gt; ,button {     text-transform: uppercase;     webkit-box-shadow: 2px 2px 5px 0 rgba(0,0,0,0,0);     box-shadow: 2px 2px 5px 0 rgba(0,0,0,0.5); }   </pre> |     |
|                                    |                                                                                                    | Ð   |
|                                    | OK Abbred                                                                                                    | hen |

- Navigationspfad deaktivieren
- Zusatz-Links bearbeiten
- Hinweis in Fußzeile deaktivieren

# Navigationspfad deaktivieren

## Was ist der Navigationspfad?

Der Navigationspfad (Breadcrumb) ist eine einfach Leiste, welche meist horizontal im oberen Bereich einer Website platziert ist. Hier wird dem Besucher immer genau angezeigt, auf welcher Ebene der Website er sich aktuell befindet. Die Namen der einzelnen Ebenen sind dabei mit der entsprechenden Seite automatisch verlinkt. Es handelt sich hierbei also um eine Navigationshilfe für die Besucher, welche besonders bei sehr umfangreichen Websites von Nutzen ist.

## So deaktivieren Sie den Navigationspfad

Hinweis: Der Navigationspfad ist standardmäßig immer aktiv.

1. Einstellungen öffnen

Öffnen Sie als erstes die Website-Einstellungen über den Befehl "**Website | Einstellungen**".

|              | -         | Zeta Software - Zeta Producer 12 |                    |               |             |                |          |                |
|--------------|-----------|----------------------------------|--------------------|---------------|-------------|----------------|----------|----------------|
| Website      | Ex        | tras                             | Hilfe              |               |             |                |          |                |
| Neue Webuffs | Officer - | H H                              | tit<br>tantetungen | United States | dina paires | nontretister - | <b>3</b> | đ<br>tvestet - |

2. Gruppe wählen / Kontrollkästchen deaktivieren

Wählen Sie die Gruppe "Links" aus.

Deaktivieren Sie nun das Kontrollkästchen neben "Navigationspfad anzeigen".

Bestätigen Sie den Dialog mit Klick auf den Button "OK".

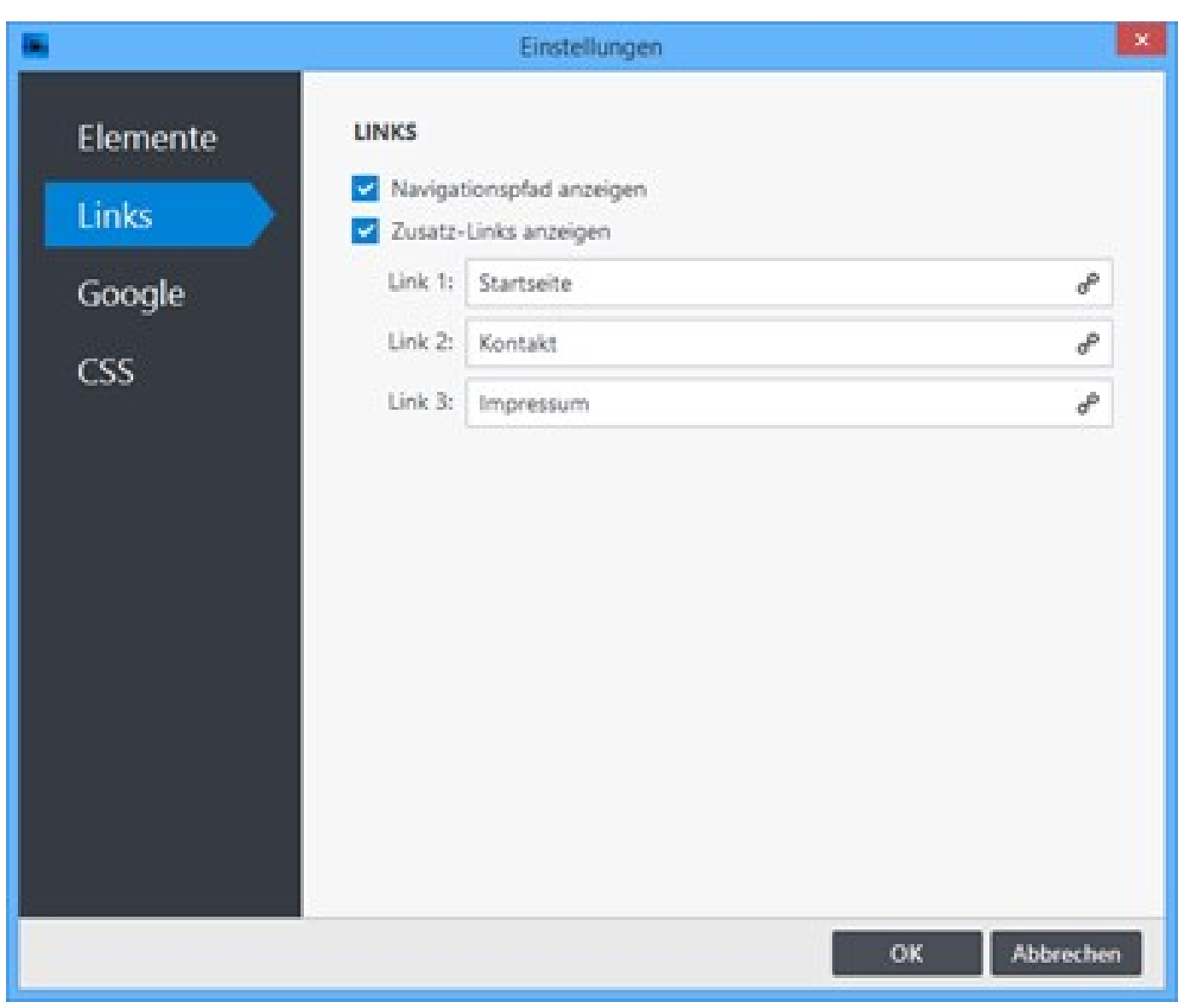

### 3. Website erstellen / veröffentlichen

Nachdem Sie die Einstellungen geändert haben, müssen die Website-Daten nur noch erstellt und veröffentlicht werden.

Um Ihre Website zu erstellen (lokal) wählen Sie den Befehl "Website | Erweitert | Erstellen | Website erstellen" oder drücken die Taste F6. In der Zeta-Producer-Vorschau wird der Navigationspfad nun nicht mehr angezeigt.

Um Ihre Website zu veröffentlichen wählen Sie den Befehl "Website | Veröffentlichen | Website online veröffentlichen" oder drücken die Taste F7. Nach dem Veröffentlichen wird der Navigationspfad auch online auf Ihrer Website nicht mehr angezeigt.

# Extramenü-Elemente bearbeiten

## Was ist das Extramenü?

Die drei Extramenü-Elemente werden abhängig vom ausgewählten Layout meist im oberen oder unteren Bereich der Website angezeigt. Das Extramenü wird generell auf allen Seiten Ihres Internetauftritts angezeigt. Es eignet sich daher besonders für die Verlinkung auf allgemeine Seiten, wie beispielsweise Impressum, Kontakt, AGB, Sitemap, Datenschutz etc.

## So bearbeiten Sie das Extramenü

Hinweis: In Zeta Producer können Sie maximal drei Extramenü-Elemente anzeigen.

### 1. Einstellungen öffnen

Öffnen Sie als erstes die Website-Einstellungen über den Befehl "**Website | Einstellungen**".

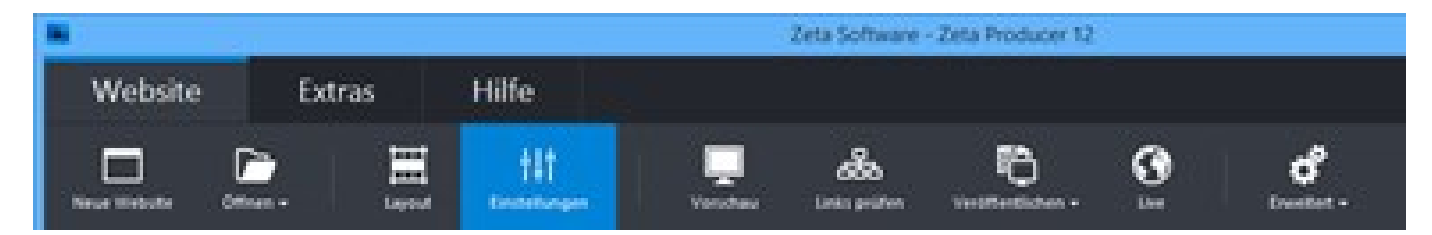

2. Gruppe wählen / Zusatz-Links bearbeiten

Wählen Sie die Gruppe "Links" aus.

Die Bezeichnung eines Zusatz-Links können Sie im jeweiligen Feld "Link 1-3" ändern.

**Hinweis:** Sollen beispielsweise nur die ersten zwei Zusatz-Links angezeigt werden, dann lassen Sie das Feld **"Link 3"** einfach leer.

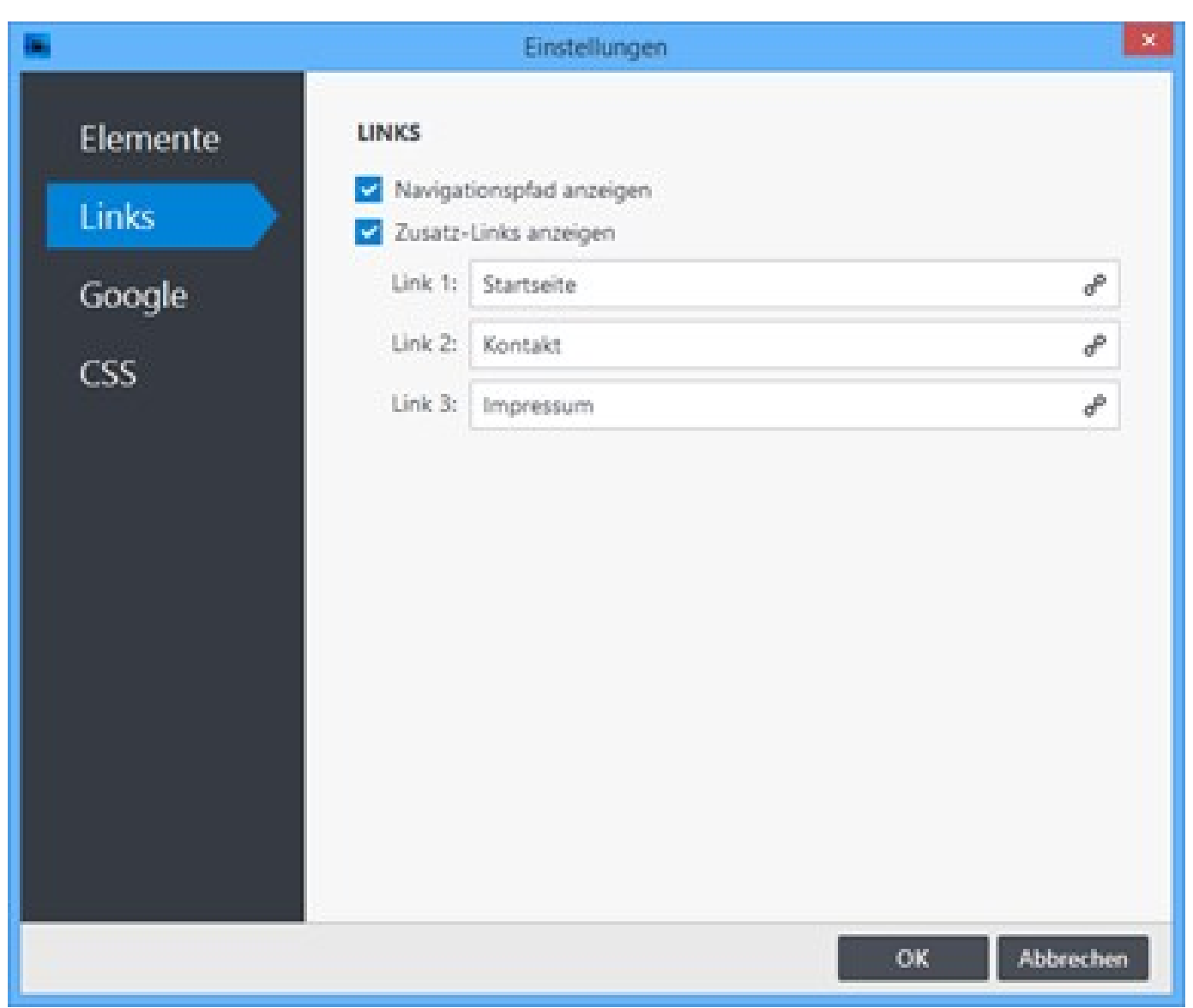

Die Verlinkung eines Zusatz-Links erfolgt über das jeweilige Link-Icon *P*. Klicken Sie hierzu einfach auf das Icon. Im Dialog **"Link"** können Sie auf eine externe Adresse, auf eine interne Seite, auf eine Datei (z.B. PDF der Allgemeinen Geschäftsbedingungen) oder auch auf eine Bild verlinken.

Wenn Sie alle Zusatz-Links bearbeitet haben, bestätigen Sie den Dialog **"Einstellungen"** einfach mit Klick auf den Button **"OK"**.

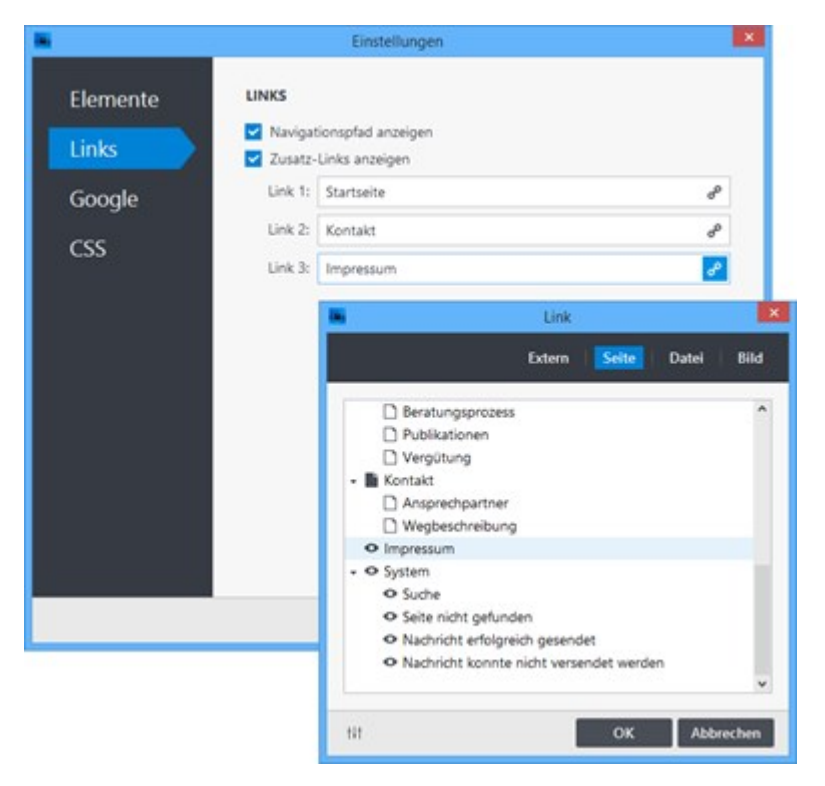

3. Website erstellen / veröffentlichen

Nachdem Sie die Einstellungen geändert haben, müssen die Website-Daten nur noch erstellt und veröffentlicht werden.

Um Ihre Website zu erstellen (lokal) wählen Sie den Befehl "Website | Erweitert | Erstellen | Website erstellen" oder drücken die Taste F6. In der Zeta-Producer-Vorschau wird der Navigationspfad nun nicht mehr angezeigt.

Um Ihre Website zu veröffentlichen wählen Sie den Befehl "Website | Veröffentlichen | Website online veröffentlichen" oder drücken die Taste F7. Nach dem Veröffentlichen wird der Navigationspfad auch online auf Ihrer Website nicht mehr angezeigt.

# Hinweis "Erstellt mit Zeta Producer" in der Fußzeile deaktivieren

**Hinweis:** Der Hinweis kann ab der Zeta Producer Express-Edition über die Einstellungen deaktiert werden. In der Home-Edition (Freeware) ist der Hinweis immer aktiv.

### 1. Einstellungen öffnen

Öffnen Sie als erstes die Website-Einstellungen über den Befehl "**Website | Einstellungen**".

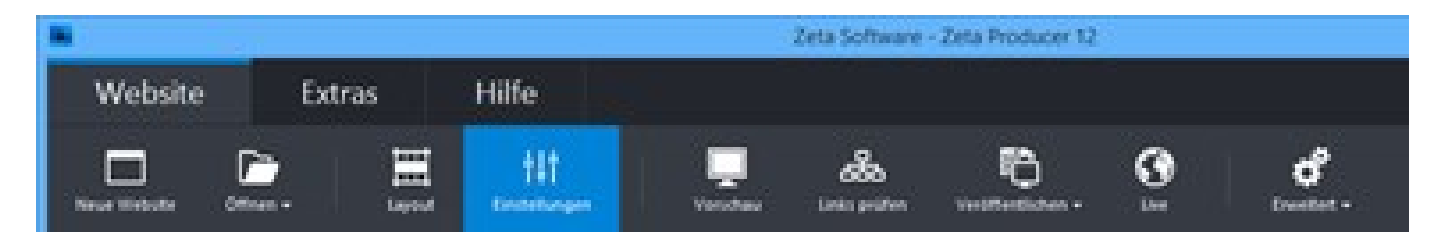

### 2. Gruppe wählen / Kontrollkästchen deaktivieren

Wählen Sie die Gruppe "Elemente" aus.

Deaktivieren Sie nun das Kontrollkästchen neben "Erstellt mit Zeta Producer" anzeigen.

Bestätigen Sie den Dialog mit Klick auf den Button "OK".

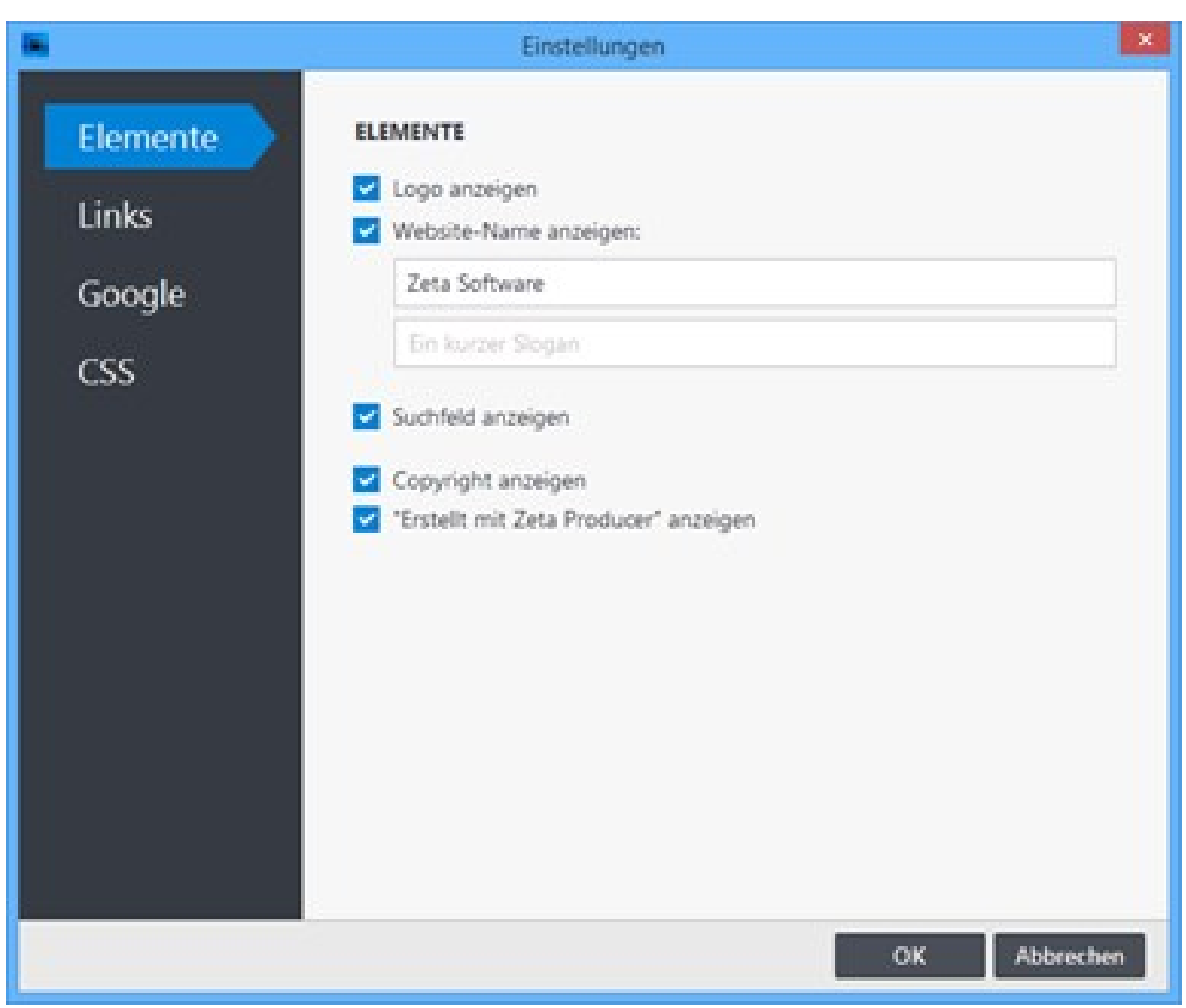

### 3. Website erstellen / veröffentlichen

Nachdem Sie die Einstellungen geändert haben, müssen die Website-Daten nur noch erstellt und veröffentlicht werden.

Um Ihre Website zu erstellen (lokal) wählen Sie den Befehl "Website | Erweitert | Erstellen | Website erstellen" oder drücken die Taste F6. In der Zeta-Producer-Vorschau wird der Navigationspfad nun nicht mehr angezeigt.

Um Ihre Website zu veröffentlichen wählen Sie den Befehl "Website | Veröffentlichen | Website online veröffentlichen" oder drücken die Taste F7. Nach dem Veröffentlichen wird der Navigationspfad auch online auf Ihrer Website nicht mehr angezeigt.

# Logo bearbeiten

Hinweis: Ist kein Logo auf der Website sichtbar, können Sie über "Website | Einstellungen" das Logo anzeigen.

## So bearbeiten Sie das Logo

 Fahren Sie mit der Maus über das Logo. Der zu bearbeitende Bereich wird hervorgehoben angezeigt.

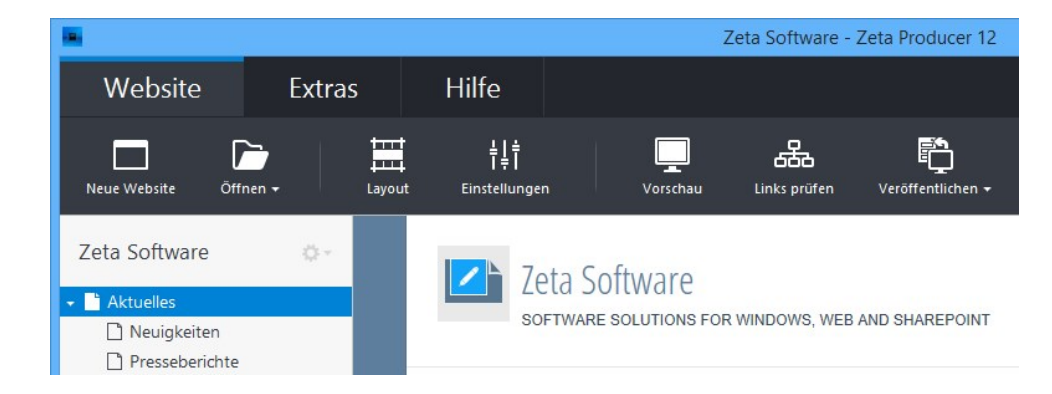

- 2. Klicken Sie auf den Bearbeiten-Button (Stift).
- 3. Klicken Sie im Fenster auf das Logo und dann auf "Bild auswählen".

| -          | Website-Logo                                  | ×         |
|------------|-----------------------------------------------|-----------|
|            | Diese Einstellungen gelten für die gesamte We | bsite     |
| <b>~</b> L | .ogo anzeigen                                 |           |
|            | Bearbeiten                                    |           |
| Layo       | out-Eigenschaften anpassen Bild auswäh        | len       |
|            | ОК                                            | Abbrechen |

4. Wählen Sie aus dem Explorer-Fenster Ihre Logo-Grafik aus.

|                                                                                                    |             | Bil    | d auswählen |             |                 |            |
|----------------------------------------------------------------------------------------------------|-------------|--------|-------------|-------------|-----------------|------------|
|                                                                                                    |             |        | Mein PC     | Lizenzfreie | Bilder Importie | erte Bilde |
| C:\Users\admin\Pictures\I                                                                                                    | Logo        |        |             |             |                 | 0          |
| 🔆 Favoriten                                                                                                    | Name        | Datum  | Тур         | Größe       | Markierungen    |            |
| 🍓 Heimnetzgruppe                                                                                                    | Z           | S      |             |             |                 |            |
| 🖳 Dieser PC                                                                                                    | ZS.         | ong    |             |             |                 |            |
| <ul> <li>Bilder</li> <li>Desktop</li> <li>Dokumente</li> <li>Downloads</li> <li>Musik</li> <li>Videos</li> <li>Lokaler Datenträger</li> </ul> |             |        |             |             |                 |            |
| 🙀 Netzwerk                                                                                                    |             |        |             |             |                 |            |
| 1 Element 1 Element aus                                                                                                    | gewählt (88 | Bytes) |             |             |                 |            |
|                                                                                                    |             |        |             |             | ΟΚ Α            | bbrecher   |

5. Klicken Sie auf "OK".

Das neue Logo wird nun in Ihre Website eingefügt.

## Website-Name bearbeiten

**Hinweis:** Ist kein Website-Name auf der Website sichtbar, können Sie über **"Website | Einstellungen"** den Website-Name anzeigen.

## So bearbeiten Sie den Website-Name und den Slogan

1. Fahren Sie mit der Maus über den Website-Name. Der zu bearbeitende Bereich wird hervorgehoben angezeigt.

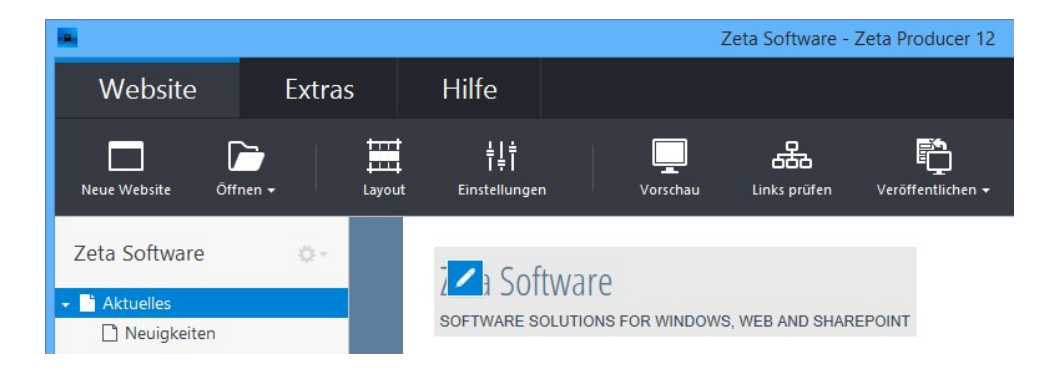

2. Klicken Sie auf den Bearbeiten-Button (Stift).

Es erscheint die Eingabemaske für den Website-Name und den Slogan.

| -  | Website-Name                                       | × |
|----|----------------------------------------------------|---|
|    | Diese Einstellungen gelten für die gesamte Website |   |
| ~  | Website-Name anzeigen:                             |   |
|    | Zeta Software                                      |   |
|    | Slogan:                                            |   |
|    | Software solutions for Windows, web and SharePoin  | t |
| La | yout-Eigenschaften anpassen                        |   |
|    | OK Abbrecher                                       |   |

- 3. Änderne Sie den Website-Name und/oder den Slogan.
- 4. Optinal können Sie auch auswählen, ob der Website-Name und der Slogan in der Website angezeigt werden soll.

Setzen oder entfernen Sie hierfür das entsprechende Häkchen.

Klicken Sie auf "OK".
 Der geänderte Website-Name bzw. der Slogan wird nun in der Website angezeigt.

# Inhalte einfügen

1. LiveView-Bearbeitung anzeigen

Fahren Sie mit der Maus über einen bestehenden Artikel. Es wird Ihnen dann die LiveView-Bearbeitung angezeigt.

**Hinweis:** Mit der LiveView-Bearbeitung können Sie alle Elemente einer Webseite direkt in der Vorschau bearbeiten.

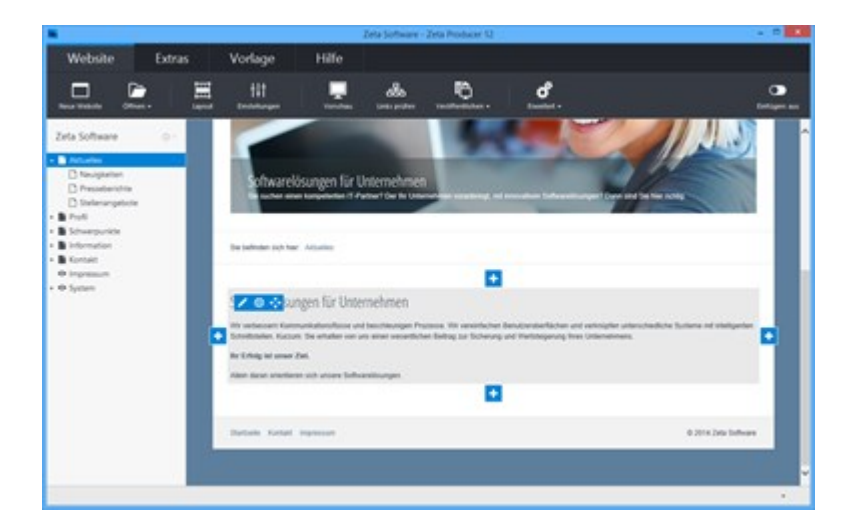

2. Plus-Button klicken / Artikel auswählen

Möchten Sie nun beispielsweise einen Artikel unterhalb des bestehenden Artikels einfügen, dann klicken Sie auf den unteren **Plus-Button** H Wählen Sie anschließend beispielsweise den Artikel

### "Text" aus.

**Hinweis:** Über die Plus-Buttons können Sie natürlich auch ganz leicht Artikel links oder rechts in einer neuen Spalte einfügen.

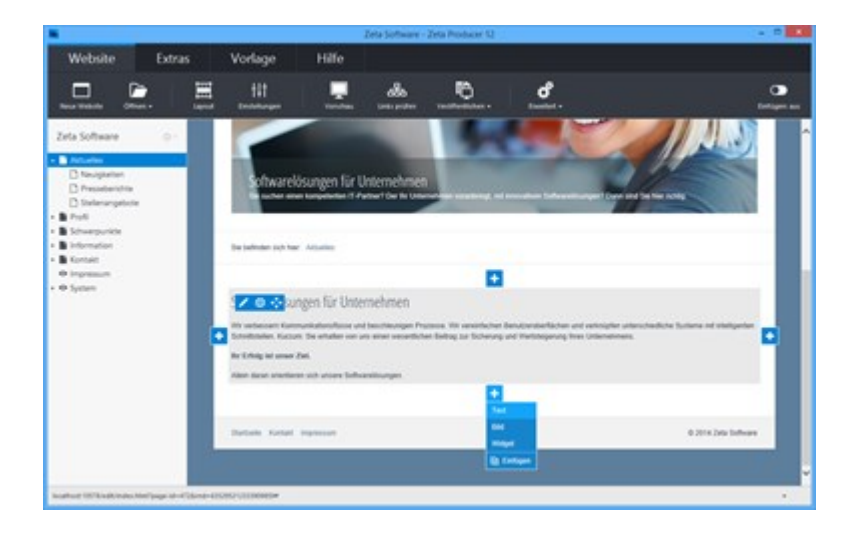

3. Überschrift und Text einfügen

Fügen Sie in der Eingabemaske des Artikels eine Überschrift und einen Text ein.

Die Überschrift und den Text können Sie nun noch Ihren Vorstellungen entsprechend formatieren.

Klicken Sie anschließend auf "OK".

**Hinweis:** Beide Felder sind optional, Sie können also beispielsweise auch nur eine Überschrift oder nur einen Text eingeben.

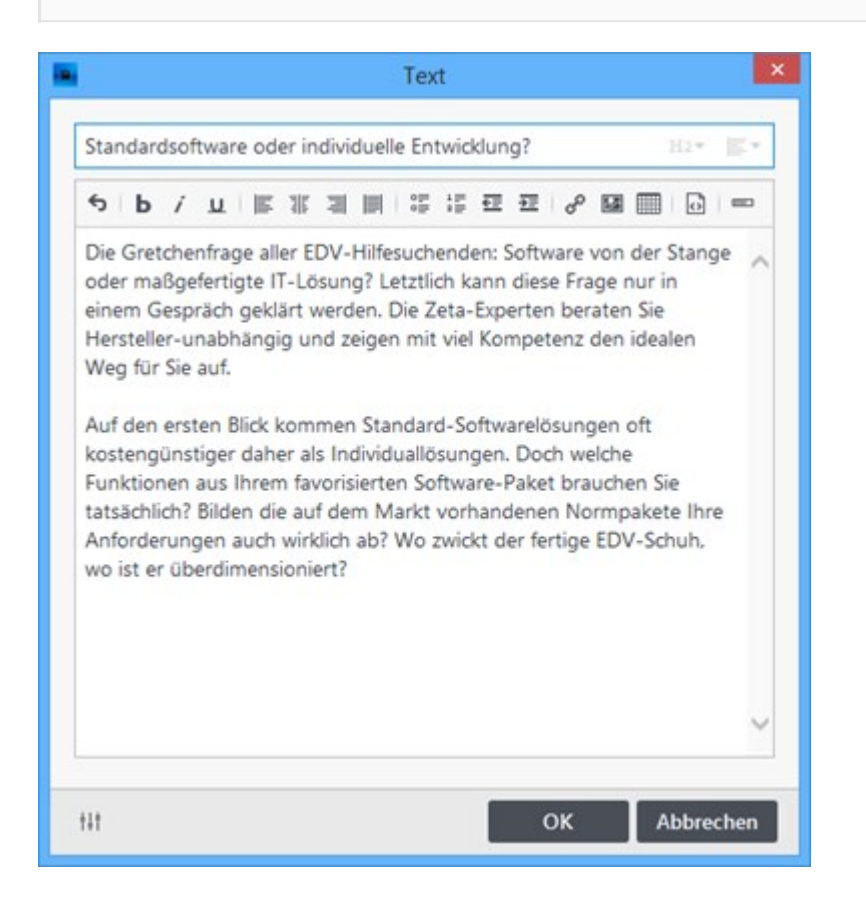

Der Artikel mit dem eingefügten Inhalt ist sofort auf Ihrer Website sichtbar.

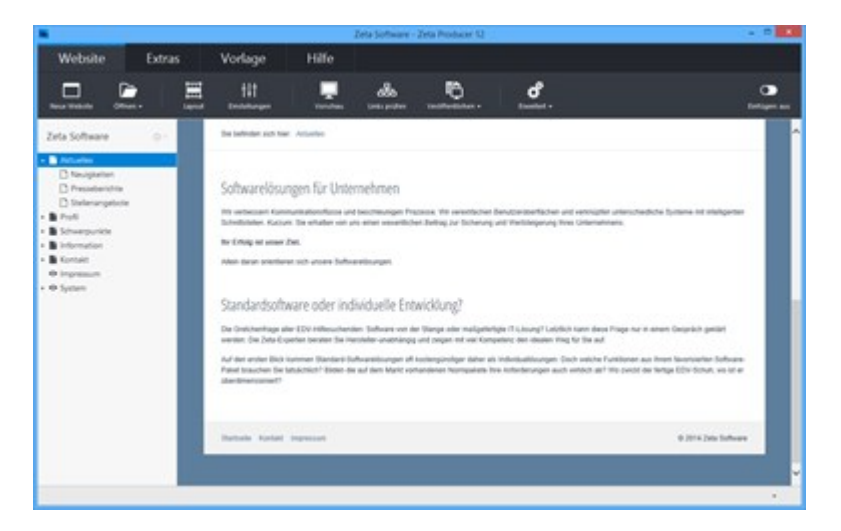

- Inhalte in leeren Bereich einfügen
- Inhalte in neue Spalte einfügenInhalte verschieben
- Vorhandene Inhalte bearbeiten

# Inhalte in leeren Bereich einfügen

1. Einfügen-Ansicht aktivieren

Wird auf Ihrer Seite noch kein Inhalt angezeigt, dann müssen Sie die Einfügen-Ansicht aktivieren.

Klicken Sie dazu unter dem Menü "Website" ganz rechts auf den Button "Einfügen: aus".

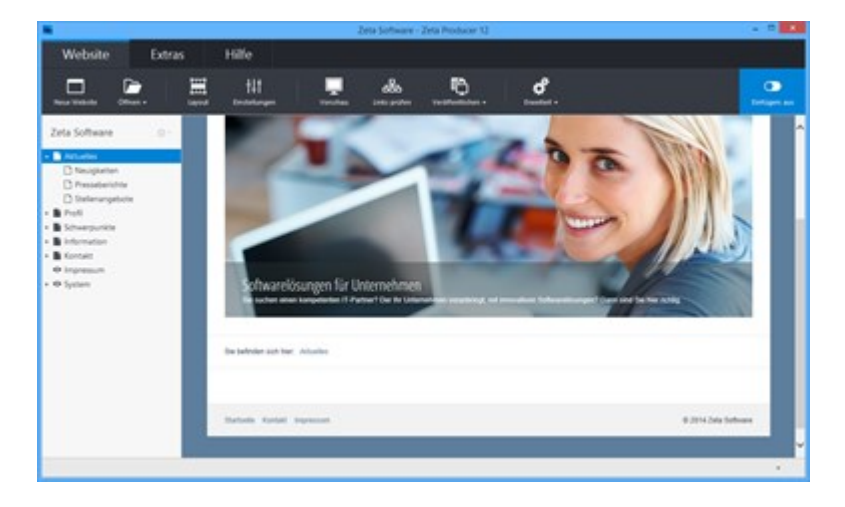

2. Plus-Button klicken / Artikel auswählen

Ist die Einfügen-Ansicht aktiviert können Sie auf den **Plus-Button** eines Bereichs klicken. Wählen Sie anschließend beispielsweise den Artikel **"Text"** aus.

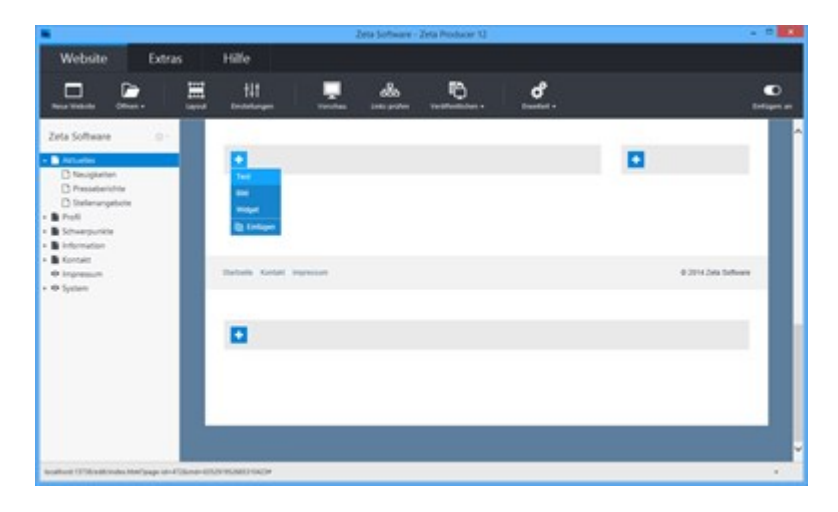

3. Überschrift und Text einfügen

Fügen Sie in der Eingabemaske des Artikels eine Überschrift und einen Text ein.

Die Überschrift und den Text können Sie nun noch Ihren Vorstellungen entsprechend formatieren.

Klicken Sie anschließend auf "OK".

**Hinweis:** Beide Felder sind optional, Sie können also beispielsweise auch nur eine Überschrift oder nur einen Text eingeben.

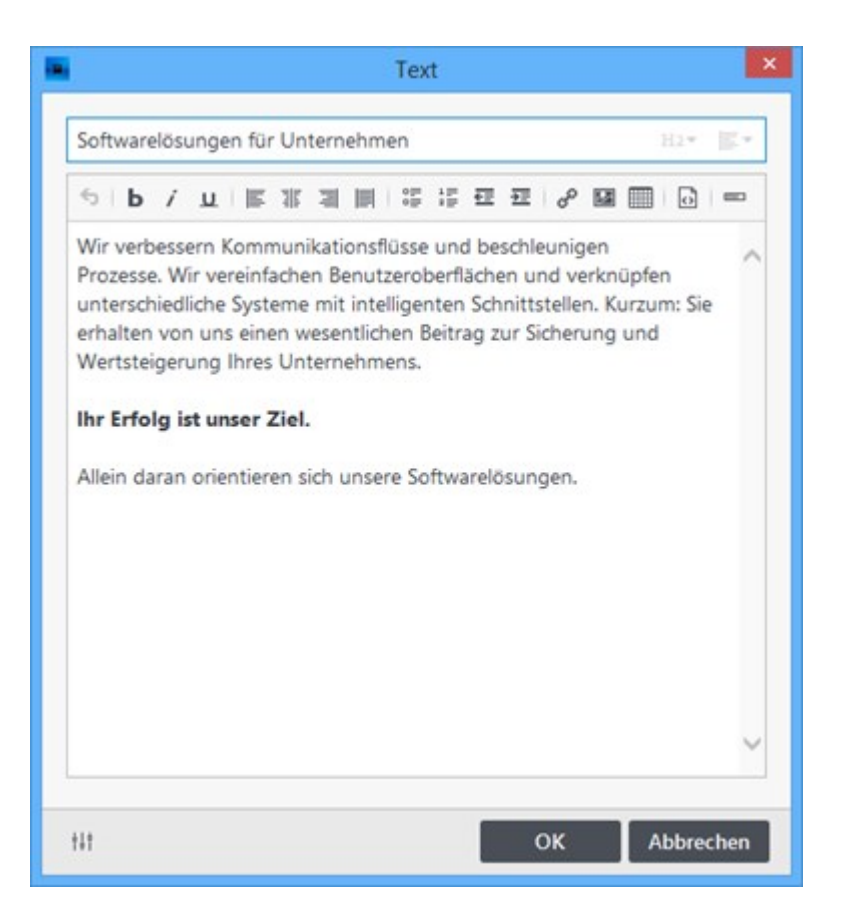

Der Artikel mit dem eingefügten Inhalt ist sofort auf Ihrer Website sichtbar.

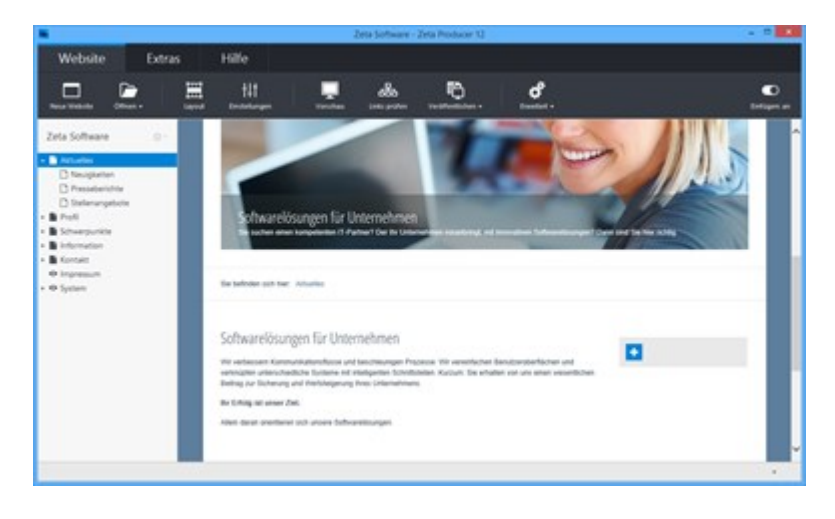

### 4. Einfügen-Ansicht deaktivieren

Möchten Sie in anderen Bereichen keine Inhalte mehr einfügen, können Sie die **Einfügen-Ansicht** einfach wieder deaktivieren.

Klicken Sie dazu unter dem Menü "Website" ganz rechts auf den Button "Einfügen: ein".

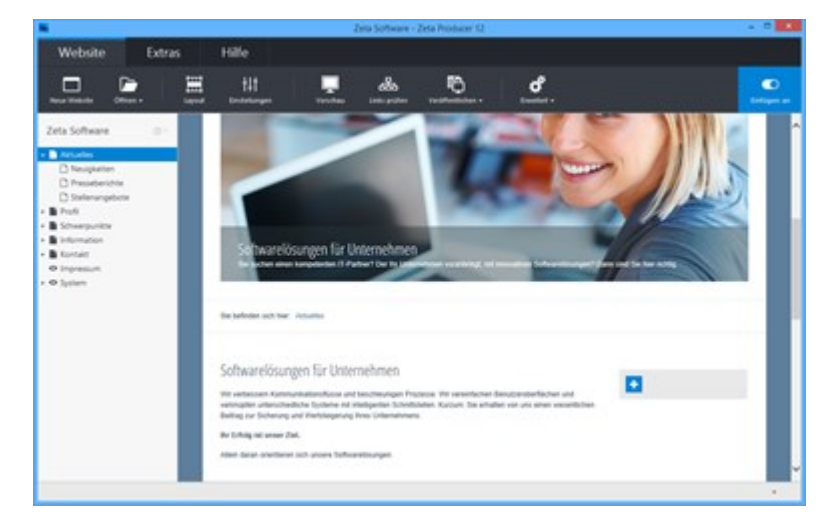

# Inhalte in eine neue Spalte einfügen

### 1. LiveView-Bearbeitung anzeigen

Fahren Sie mit der Maus über einen bestehenden Artikel. Es wird Ihnen dann die LiveView-Bearbeitung angezeigt.

**Hinweis:** Mit der LiveView-Bearbeitung können Sie alle Elemente einer Webseite direkt in der Vorschau bearbeiten.

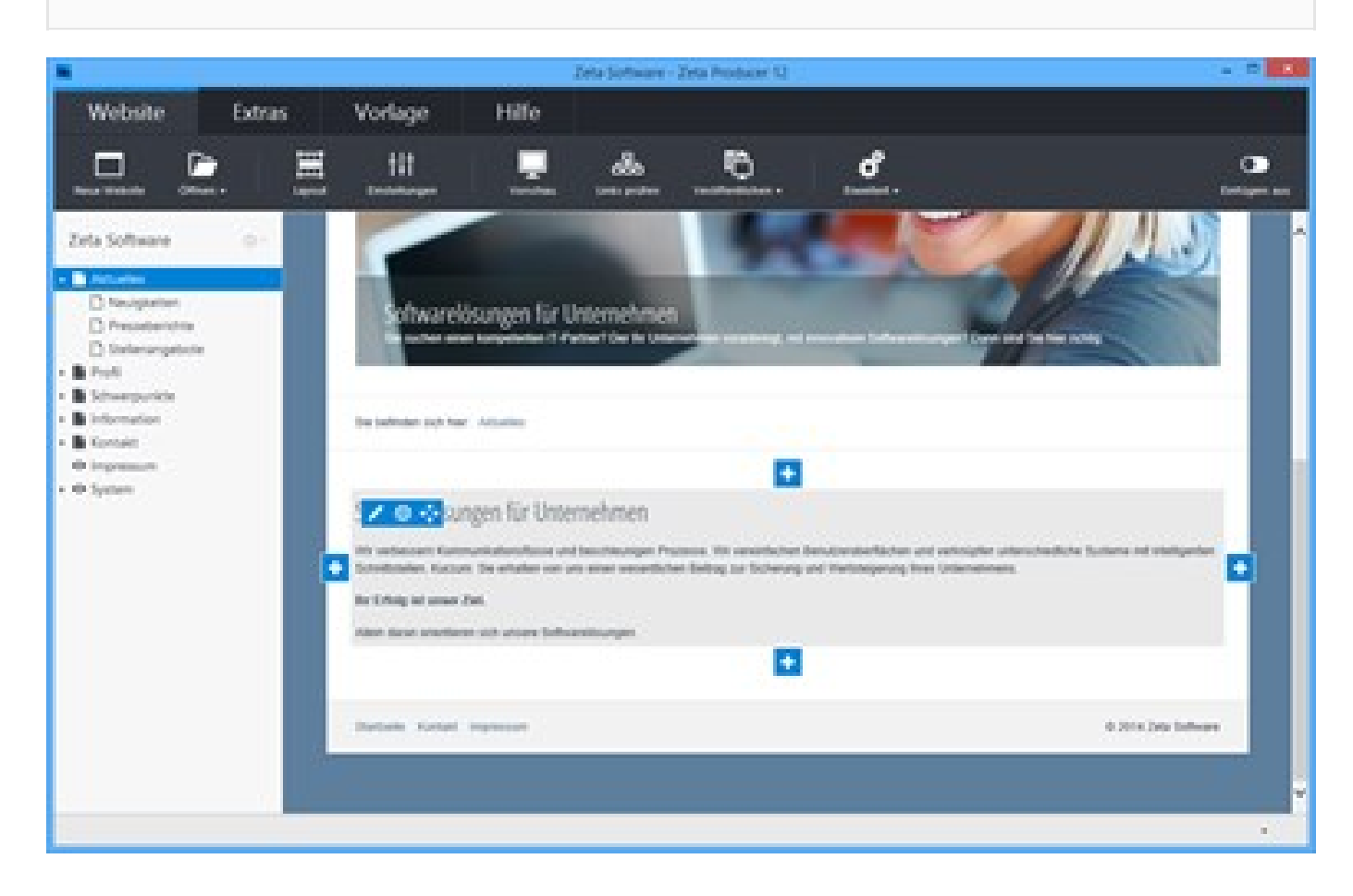

### 2. Plus-Button klicken / Artikel auswählen

Möchten Sie nun beispielsweise einen Artikel rechts vom bestehenden Artikels einfügen, dann klicken Sie auf den rechten **Plus-Button H** Wählen Sie anschließend beispielsweise den Artikel

"Text" aus.

**Hinweis:** Über die Plus-Buttons können Sie natürlich auch ganz leicht Artikel oberhalb oder unterhalb einfügen.

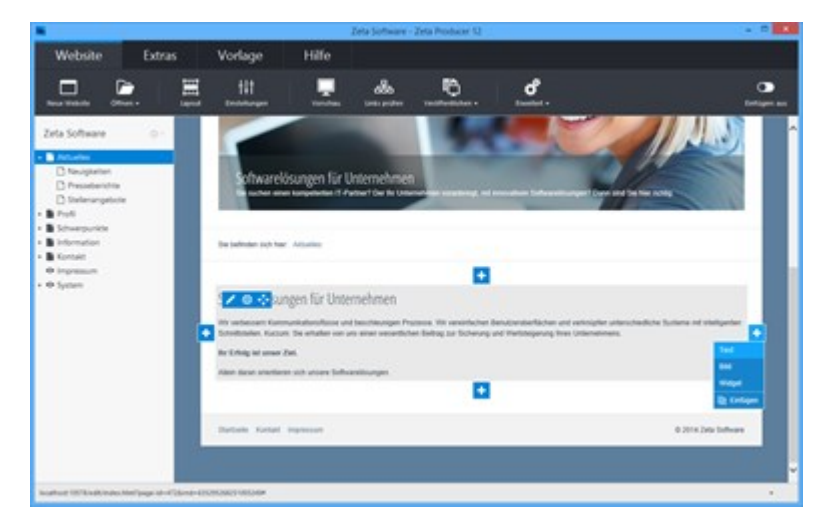

3. Überschrift und Text einfügen

Fügen Sie in der Eingabemaske des Artikels eine Überschrift und einen Text ein.

Die Überschrift und den Text können Sie nun noch Ihren Vorstellungen entsprechend formatieren.

Klicken Sie anschließend auf "OK".

**Hinweis:** Beide Felder sind optional, Sie können also beispielsweise auch nur eine Überschrift oder nur einen Text eingeben.

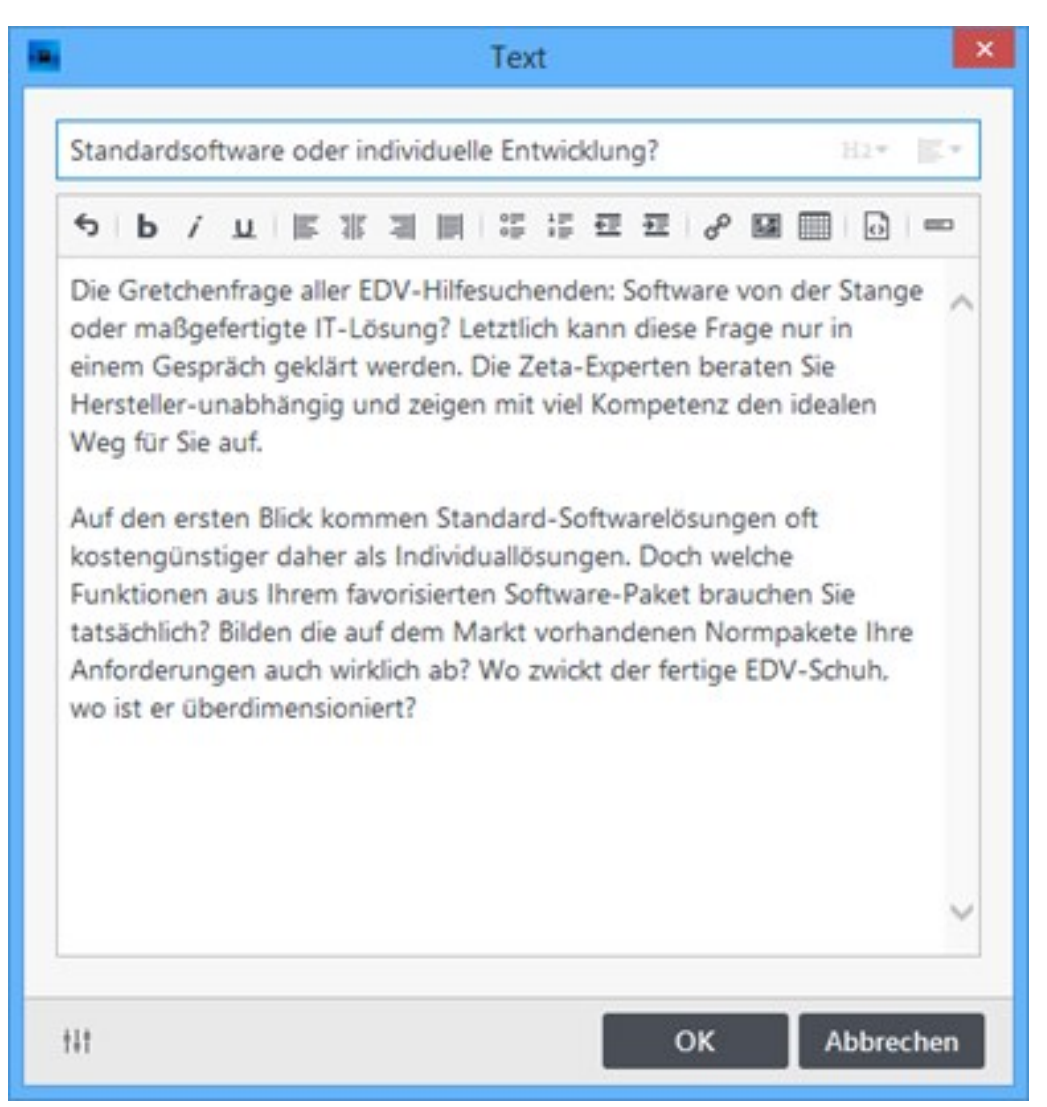

Der Artikel mit dem eingefügten Inhalt ist sofort auf Ihrer Website in einer neuen Spalte sichtbar.

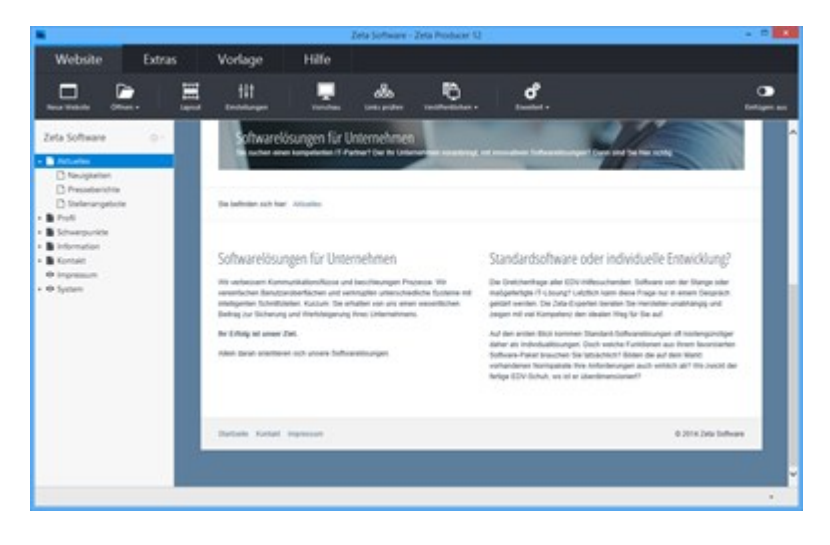

# Inhalte via Drag & Drop verschieben

### 1. LiveView-Bearbeitung anzeigen

Fahren Sie mit der Maus über einen bestehenden Artikel. Es wird Ihnen dann die LiveView-Bearbeitung angezeigt.

**Hinweis:** Mit der LiveView-Bearbeitung können Sie alle Elemente einer Webseite direkt in der Vorschau bearbeiten.

| Website                                                                                                    | Extras | Vorlage                                                                                                    | Hilfe                                                                                                    |                                                                                                    |                                                                                                    |                                                                                                    |    |
|----------------------------------------------------------------------------------------------------|--------|----------------------------------------------------------------------------------------------------|----------------------------------------------------------------------------------------------------|----------------------------------------------------------------------------------------------------|----------------------------------------------------------------------------------------------------|----------------------------------------------------------------------------------------------------|----|
|                                                                                                    |        | 111<br>Internet                                                                                                    |                                                                                                    |                                                                                                    |                                                                                                    |                                                                                                    |    |
| ta Software<br>Sociality<br>Sociality<br>Softwarportin<br>Softwarportin<br>Information<br>Kontett<br>Impension<br>Sprane | -      | Softwarebox<br>The entropy of the entropy of the entr | ngen für Unter<br>mestammissen och en ander<br>Ken.<br>en och ansate lokar<br>ware och ansate lokar<br>ware och ansate lokar<br>in to the internet<br>sekonomissen finnisse i se<br>e Kontipetenz, i<br>e queter an ansate<br>in die ansate finnisse an<br>ei die ansate | nehmen<br>hentmannen Franses, ein eine<br>einen vesantellene being auf b<br>weisungen<br>hettenen och der trage ander<br>hettenen och der trage ander<br>hettenen och der trage ander<br>hettenen der hetten soganet ein<br>hettenen blatter sokradischen being<br>um Preen Diesesten<br>hander der hater soganet hetten<br>hettenen blatter sokradischen being<br>um Breen Diesesten<br>im der bestehen der hater sogganet for<br>im ober der hater sokradischen being<br>im der bestehen der hetten sogganet for<br>hist der bestehen der hetten sogganet for<br>hist der bestehen der hetten sogganet for<br>hist der bestehen der hetten sogganet for<br>hist der bestehen der hetten sogganet for<br>hist der bestehen der bestehen der bestehen der<br>hist der bestehen der bestehen der bestehen der<br>hetten bestehen der bestehen der bestehen der<br>hist der bestehen der bestehen der<br>hist der bestehen der bestehen der<br>hist der bestehen der bestehen der<br>hist der bestehen der bestehen der<br>hist der bestehen der bestehen der<br>hist der bestehen der bestehen der<br>hist der bestehen der bestehen der<br>hist der bestehen der bestehen der<br>hist der bestehen der bestehen der<br>hist der bestehen der<br>hist der<br>hist der bestehen der<br>hist der<br>hist der | Interna Bandaman Anton<br>Desay and Technologian<br>adaptingtin T Canang Colum<br>and Canang Columnia<br>and Canang Columnia<br>and Canang Co | und einemalie unterscheidung fühltens ist analgen<br>hers Unterscheidung<br>fühl som diese Prope der is einem Gespelaht gestähl<br>higt follten<br>die anale Propertiese aus beier Terscheidung der<br>die anale und Propertiese aus beier Terscheidung<br>die der scheidung der Terscheidung fühlten<br>haber insche der Terscheidung bestahlten, wirder<br>nich werde fühlt fühltenfeit Terscheidung, sprieder<br>ein werde fühlte fühltenfeit Terscheidung, sprieder<br>ein der fühlt fühltenfeitungseheide der sertigt "such<br>ein der sich auf fühltenfeit Terscheidung, sprieder<br>ein der sich der Schlausgeheider fühlten und einstrallung, sprieder<br>ein der sich der Bestahlungseheid feitung auf zuhlichen, we | -  |
|                                                                                                    |        |                                                                                                    |                                                                                                    |                                                                                                    |                                                                                                    |                                                                                                    | 11 |

2. Drag-Button klicken und gedrückt halten

Möchten Sie nun beispielsweise den mittlerenArtikel in einer neuer Spalte rechts vom oberen Artikels einfügen, dann klicken Sie einfach auf den **Drag-Button** und halten die Maustaste gedrückt.

Der Artikel, den Sie verschieben möchten wird nun leicht weiß transparent mit einem blauen Rahmen angezeigt.

Die Bereiche (Artikel-Dropzonen), auf die Sie den Artikel ziehen können, werden hellblau mit blauen Rahmen hervorgehoben.

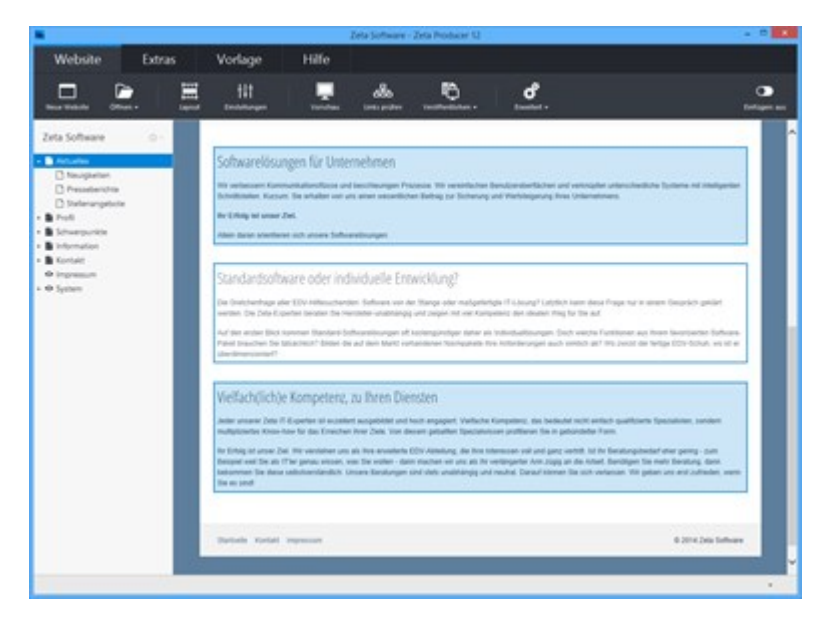

3. Artikel auf Bereich (Artikel-Dropzone) verschieben

Fahren Sie nun mit der Maus über den oberen Bereich (Artikel-Dropzone).

Der Artikel, den Sie verschieben möchten, wird zusätzlich am Mauszeiger schemenhaft dargestellt.

Der Bereich (Artikel-Dropzone) wird mit einem etwas dunklerem Blau hervorgehoben.

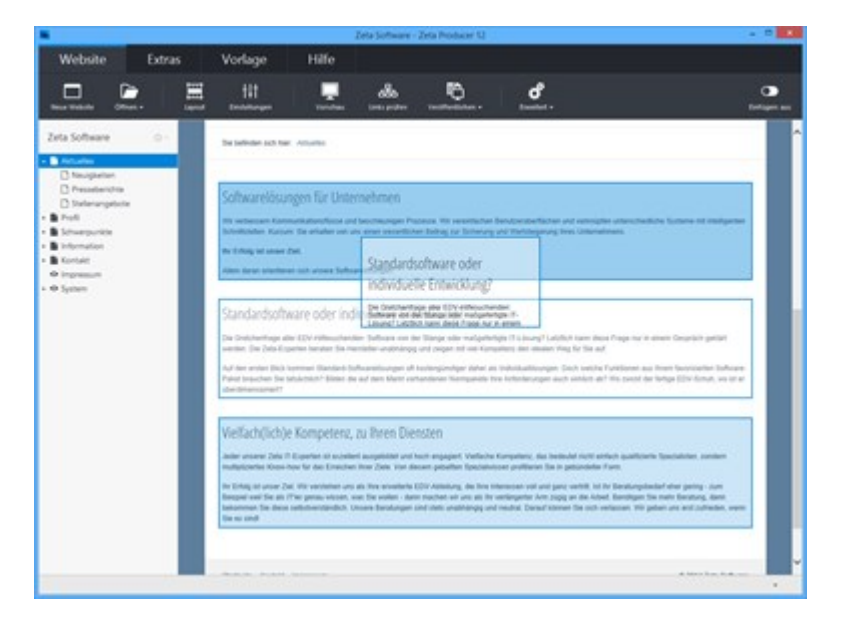

### 4. Maustaste loslassen

Wenn Sie mit der Maus über dem oberen Bereich (Artikel-Dropzone) sind, dann lassen Sie die Maustaste einfach los.

Es erscheinen nun die Einfüge-Optionen für den Artikel.

| /ebsite                     | Extras |   | Vorlage                                                                                    | Hilfe                                                               |                                                                                                    |                                                                                 |                                                                                                    |                                                                                                    |
|-----------------------------|--------|---|--------------------------------------------------------------------------------------------|---------------------------------------------------------------------|----------------------------------------------------------------------------------------------------|---------------------------------------------------------------------------------|----------------------------------------------------------------------------------------------------|----------------------------------------------------------------------------------------------------|
|                             | 2      | = | 111                                                                                        |                                                                     | do.                                                                                                    |                                                                                 | đ                                                                                                    |                                                                                                    |
| Software                    | - 01   |   |                                                                                            |                                                                     | -                                                                                                    |                                                                                 |                                                                                                    |                                                                                                    |
| Neuglarier<br>Pesselarichte |        |   | the befinder such the                                                                      | e Atlantes                                                          |                                                                                                    |                                                                                 |                                                                                                    | -                                                                                                    |
| Stelerangebote<br>efi       |        |   | Softwarelösu                                                                               | ngen für Unte                                                       | mehmen                                                                                                    |                                                                                 |                                                                                                    |                                                                                                    |
| breation                    |        |   | No orthogen fam<br>Schollziefen Kurla                                                      | numlation/Nove or<br>n: Se schatter och o                           | d bezitteungen Pro-<br>mi ernet sesentliche                                                                                                    | ince. We recently here I<br>Solving for Schemerge                               |                                                                                                    | animadula luniana nd inteligenter                                                                                |
| press.                      |        |   | Be Unlarge tel server                                                                      | Part.                                                               |                                                                                                    |                                                                                 | 2                                                                                                    |                                                                                                    |
| eben -                      |        |   | rass Grat profile                                                                          | as with factors (resp.                                              | and the second second sec |                                                                                 | <u></u>                                                                                                    |                                                                                                    |
|                             |        |   | Standardsoft                                                                               | ware oder ind                                                       | sividuelle Entv                                                                                                    | vicklung?                                                                       |                                                                                                    |                                                                                                    |
|                             |        |   | Die Cristiteritiege af<br>meriter: Die Zefe Er                                             | ter 125y ridheuchen<br>perten teruter (im in                        | an Selvers en la<br>misie authings                                                                                                    | Surge also watgettell<br>and paper will use Kamp                                | gin 17 julius gif Galatich mann davan fra<br>adara dan alaadah ting far tina auf                                                  | priter is amont Despricit getter                                                                                 |
|                             |        |   | Auf dass eristen Bisch<br>Popiel brauchen Sie<br>aberdimensternief?                        | urrenet Warriach I<br>Wearring? Einim B                             | albuquetiourges of t<br>a suf dam Mariel sort                                                                                                    | eriengizveliger (phas pit<br>anderest Narrequiette In                           | Indextualitiourgen Dech weiche Funk<br>in Anforderungen auch sinklich all? We                                                     | tenan aut Intern Sauersantian Software-<br>polisit dar Reftya S(Ni Schutt, vis of ar                             |
|                             |        |   | Vielfach(lich)                                                                             | e Kompetenz,                                                        | zu Thren Dier                                                                                                    | sten                                                                            |                                                                                                    |                                                                                                    |
|                             |        |   | Jetter unserer Zella f<br>multipliciertes Know                                             | Copeller at work<br>how for des Erreiche                            | et ausgebildet und N<br>n höre Zank. Vore der                                                                                                    | ch enjapet. Vefache<br>en pisaller (piscale)                                    | Competenz, das bedeutet wirkt antlach i<br>oes profilieren Sie in gebandeber Farm                                                 | pusitionin (paralalar, partiers                                                                                  |
|                             |        |   | the Eritag of answer 2<br>Benglief well file ato<br>Determinent file dece<br>The eti citud | el ITX verdaher un<br>l'her geneu vissen, i<br>velastverstandich, i | i an this arosteria ()<br>ou: the option - date<br>croses theratorgies of                                                                                                    | Dir Abhelung, die Ihm In<br>micher vir um als ihr v<br>nit shelt undehangig und | terminati vitil ani parti vertifit, til the Da<br>estangenter Arm pipp an die Ashaki. Be<br>mediat, Danauf klimet the och-vertaxi | ndungsbeckef einer gening - Jum<br>nötigen film mehr förentung, dann<br>an 1911 pilden uns eind Juhreiden, wante |
|                             |        |   |                                                                                            |                                                                     |                                                                                                    |                                                                                 |                                                                                                    |                                                                                                    |

5. Einfüge-Optionen wählen

Fügen Sie nun den Artikel rechts in einer neuen Spalte ein.

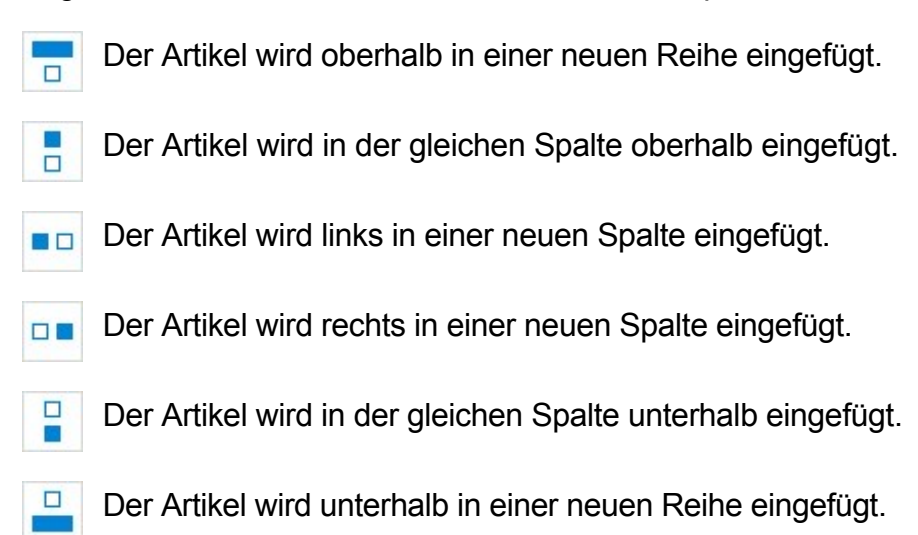

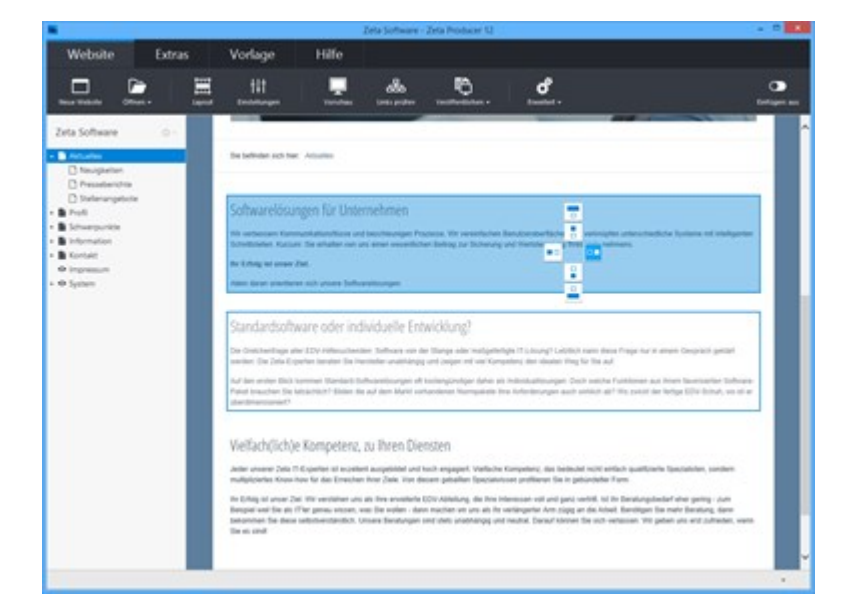

Der Artikel Artikel wurde nun erfolgreich rechts in eine neue Spalte verschoben.

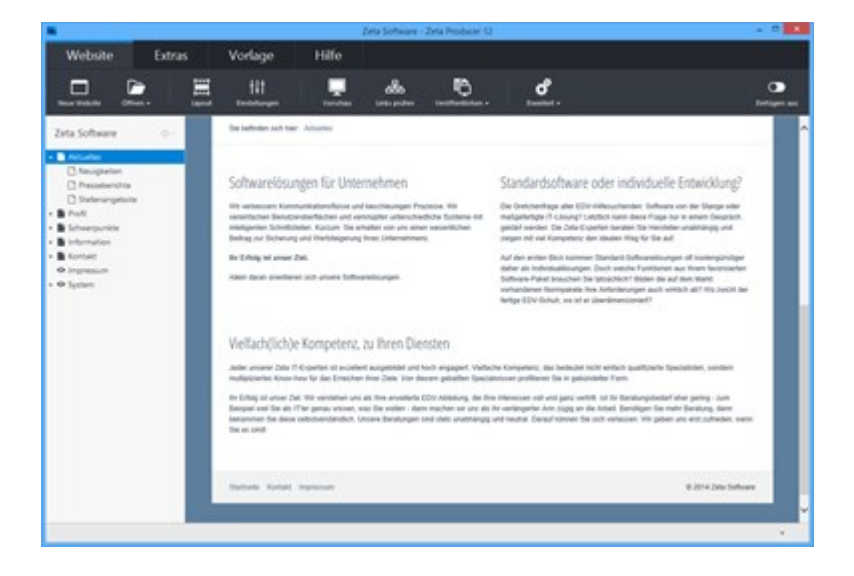
### Vorhandene Inhalte bearbeiten

#### 1. LiveView-Bearbeitung anzeigen

Fahren Sie mit der Maus über einen bestehenden Artikel. Es wird Ihnen dann die LiveView-Bearbeitung angezeigt.

**Hinweis:** Mit der LiveView-Bearbeitung können Sie alle Elemente einer Webseite direkt in der Vorschau bearbeiten.

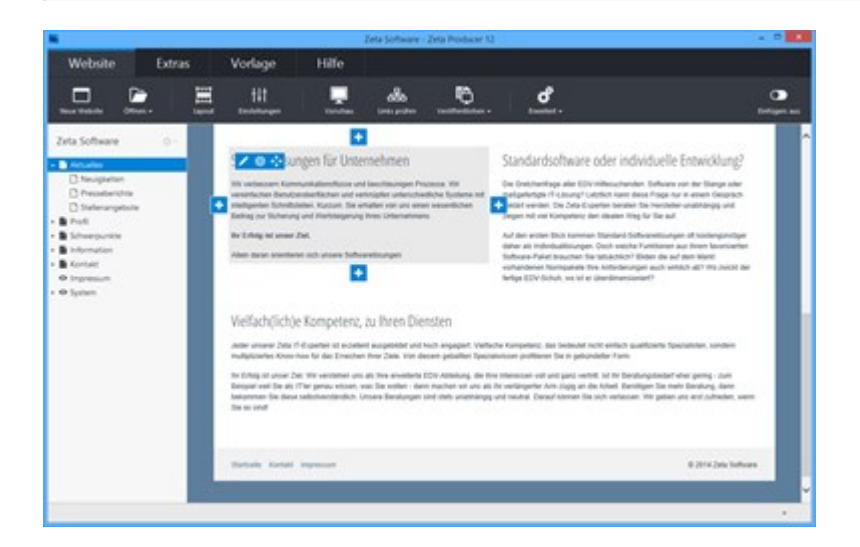

2. Bearbeiten-Button klicken

Klicken Sie links oben auf den Bearbeiten-Button

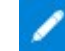

Die Eingabemaske des Artikels wird nun zum Bearbeiten geöffnet. Sie können nun die gewünschten Änderungen vornehmen.

Klicken Sie anschließend auf "OK".

**Hinweis:** Sie können den Artikel auch zum Bearbeiten öffnen, indem Sie einen Rechtsklick auf den Artikel machen und dann **"Bearbeiten"** wählen. Eine weitere Möglichkeit ist ein Doppelklick auf den Artikel zu machen.

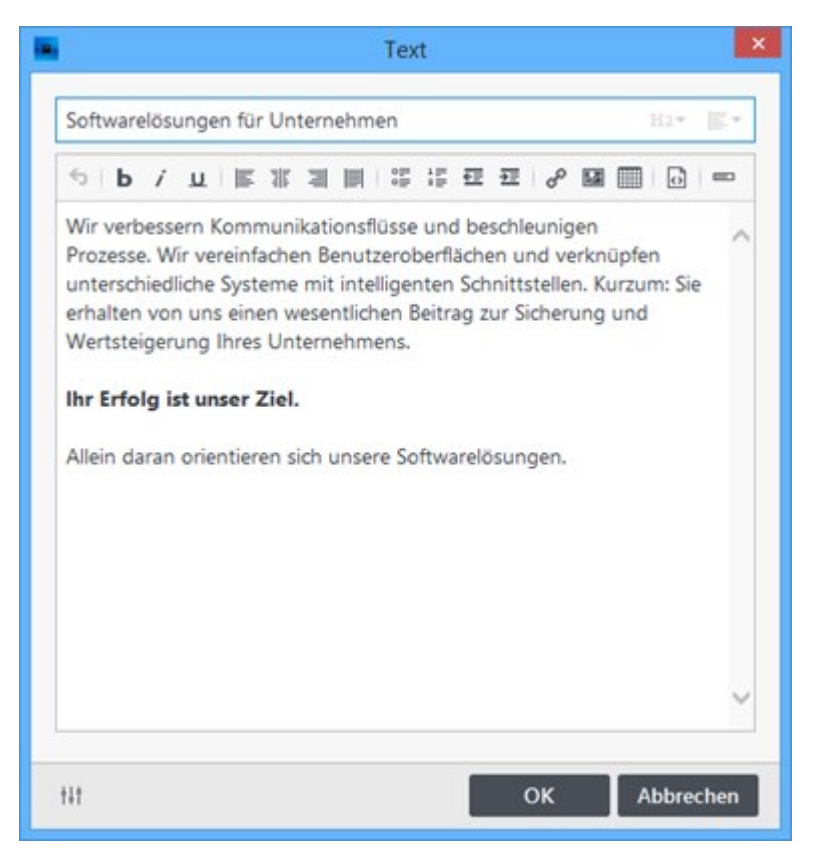

# Inhalte (Widgets) vererben

In Zeta Producer können Widgets vererbt werden. Das bedeutet, dass Sie beispielsweise Ihre Kontaktdaten nur einmal auf der sog. Wurzelseite (Hauptseite für vererbte Widgets) einfügen und anpassen müssen. Danach können Sie dieses Widget vererben und der Inhalt wird automatisch auf allen Seiten Ihrer Website angezeigt.

Es ist aber auch möglich, dass Widgets zum Beispiel von Unterseiten aus vererbt werden oder dass die Vererbung von der Wurzelseite gelöst wird, um das Widget mit anderen Inhalten auf untergeordnete Seiten zu vererben.

- So vererben Sie Inhalte (Widgets) auf alle Seiten
- So ändern Sie bereits vererbte Inhalte (Widgets) auf einzelnen Seiten

**Hinweis:** Wie Sie Header vererben oder auf einzelnen Seiten ändern, ist auf der Seite "Header vererben" beschrieben.

### So vererben Sie Inhalte (Widgets) auf alle Seiten

1. Wurzelseite festlegen

Um die Wurzelseite festzulegen klicken Sie als erstes im linken Seitenbaum auf das **Zahnrad-Symbol** des Projektordners (im Beispielbild heißt dieser "Zeta Software").

Klicken Sie dann auf "Bearbeiten".

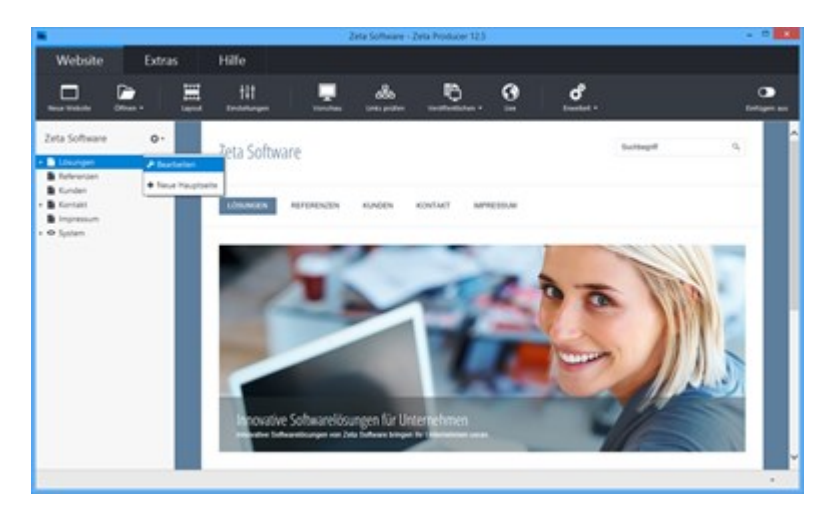

Klicken Sie in der Gruppe **"Projektordner"** beim Feld **"Wurzelseite"** auf den Button **"Auswählen"** und markieren die gewünschte Seite. Sinnvollerweise sollte in den meisten Fällen Ihre Startseite Ihre Wurzelseite sein. Sie können aber natürlich auch jede andere Seite aus Ihrem Projekt als Wurzelseite festlegen.

Klicken Sie danach auf den Button "OK".

**Hinweis:** Standardmäßig wird beim Erstellen der Website die erste Seite im linken Seitenbaum als Wurzelseite (Hauptseite für vererbte Artikel) definiert.

| •                 | Projek       | tordner                                     | ×         |  |
|-------------------|--------------|---------------------------------------------|-----------|--|
| Projektordner     | PROJEKTO     | RDNER                                       |           |  |
| Attribute 404-Sei | 404-Seite:   | Seite "Seite nicht gefunden"                | ď         |  |
|                   |              | Angezeigte Seite für fehlerhafte Adressen   |           |  |
|                   | Wurzelseite: | Lösungen<br>Hauptseite für vererbte Artikel | Auswählen |  |
|                   | Sprache:     | DE V Für Rechtschreibpr                     | rüfung    |  |
|                   |              |                                             |           |  |
|                   |              |                                             |           |  |
|                   |              |                                             |           |  |
|                   |              |                                             |           |  |
|                   |              | ок                                          | Abbrechen |  |

2. Widget einfügen und vererben

Fügen Sie nun an beliebiger Stelle ein Widget mit dem gewünschten Inhalt ein.

Als **Beispiel** wird hier das Text-Widget mit den Kontaktdaten in den News-Bereich eingefügt.

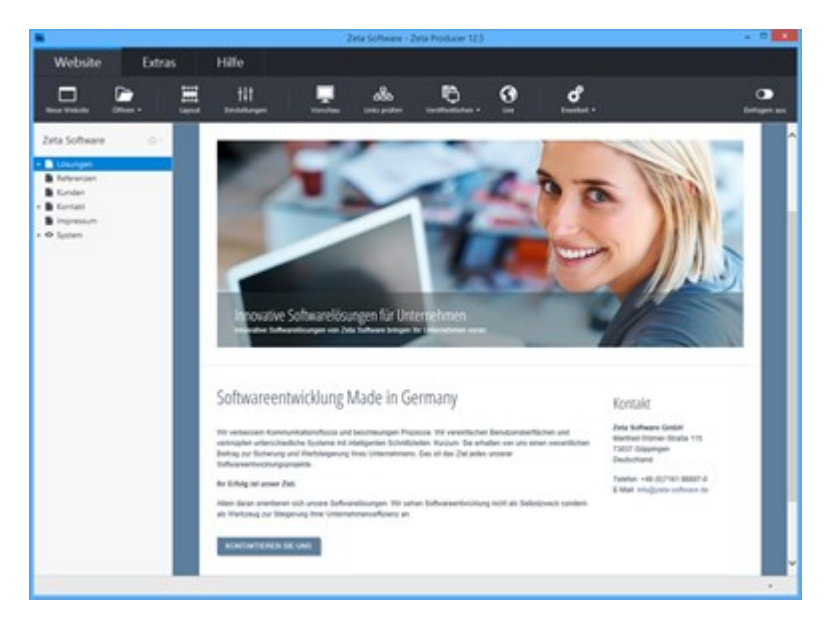

Klicken Sie nun im geöffneten Widget-Fenster unten links auf das **Regler-Icon** (Weitere Einstellungen) und aktivieren Sie die Option **"Auch auf untergeordneten Seiten anzeigen"**.

Klicken Sie anschließend auf den Button "OK".

Das Widget wird nun mit den Inhalten auf allen Seiten Ihrer Website angezeigt.

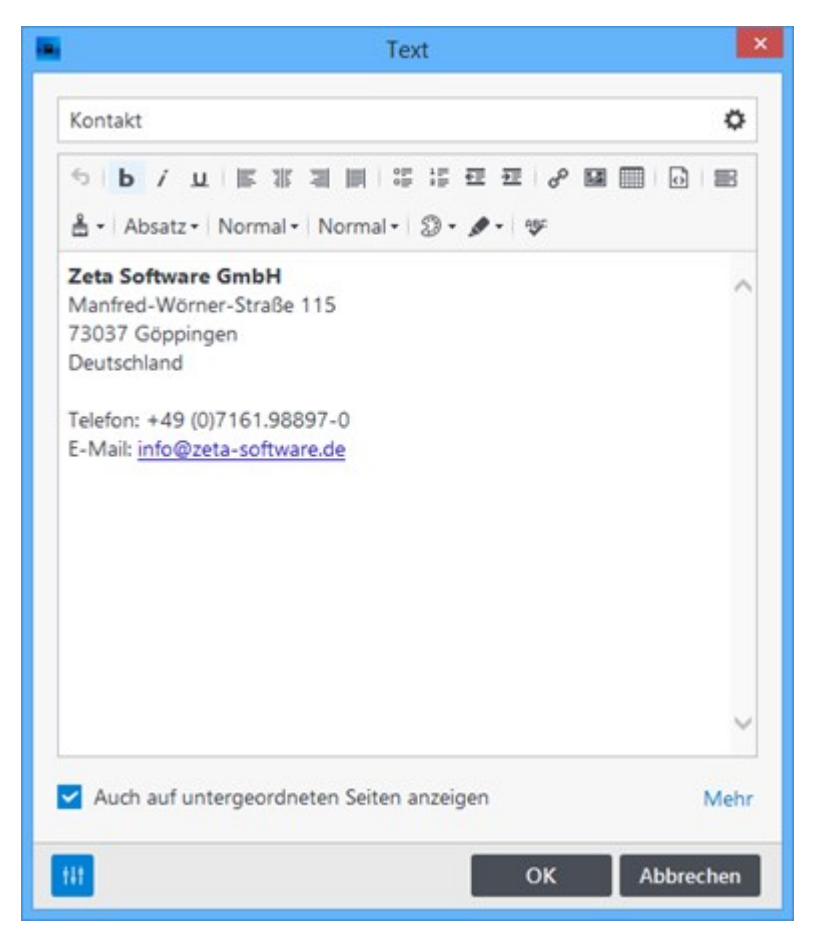

### So ändern Sie bereits vererbte Inhalte (Widgets) auf einzelnen Seiten

Nun kann es sein, dass der vererbte Inhalt auf bestimmten Seiten nicht angezeigt werden soll. Zum Beispiel ist es unnötig die vererbten Kontaktdaten auch auf der Kontaktseite selbst anzuzeigen. Sie können hier den vererbten Artikel einfach auf der Seite löschen oder durch einen anderen Inhalt ersetzen.

1. Widget zum Bearbeiten öffnen

Öffnen Sie zunächst das Widget zum Bearbeiten. Siehe auch "Vorhandene Inhalte bearbeiten".

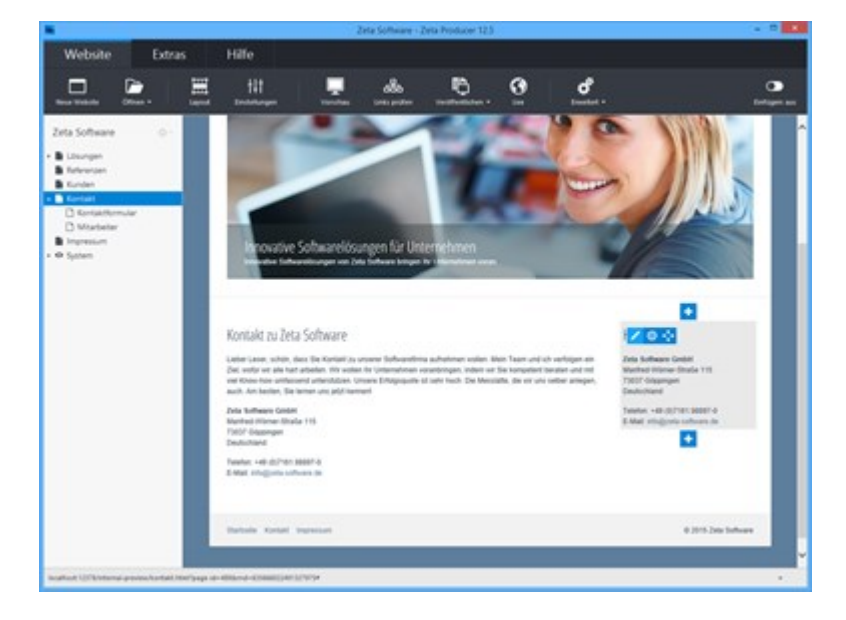

#### 2. Option wählen

Da sie ein vererbtes Widget öffnen, wird zunächst gefragt, was Sie machen möchten.

#### Diesen Artikel bearbeiten:

Wenn Sie diese Option wählen, wird die Vererbung von der Wurzelseite gelöst und eine Kopie des Widgets eingefügt. Für die Seite wird dann also eigenes Widget verwendet.

#### Original-Artikel bearbeiten:

Bei Auswahl dieser Option wird der Original-Artikel (Widget) auf der Wurzelseite zum Bearbeiten geöffnet.

Klicken Sie auf die Option "Diesen Artikel bearbeiten".

| Text                                                                         |                                              | × |
|------------------------------------------------------------------------------|----------------------------------------------|---|
| Was möchten S<br>Diesen Artikel<br>bearbeiten<br>Der Artikel erbt zurzeit vo | ie machen?<br>Original-Artikel<br>bearbeiten |   |
|                                                                              |                                              |   |

3. Inhalte ändern und vererben

Sie können nun das Widget für die Seite anpassen.

Im Beispiel wird an der Stelle, wo zuvor die Kontaktdaten angezeigt wurden, nun auf Kundemeinungen aufmerksam gemacht.

Um die neuen Inhalte nun auch auf die untergeordneten Seiten (Kontaktformular, Mitarbeiter) zu vererben, aktivieren Sie einfach die Option **"Auch auf untergeordneten Seiten anzeigen"**.

Klicken Sie anschließend auf den Button "OK".

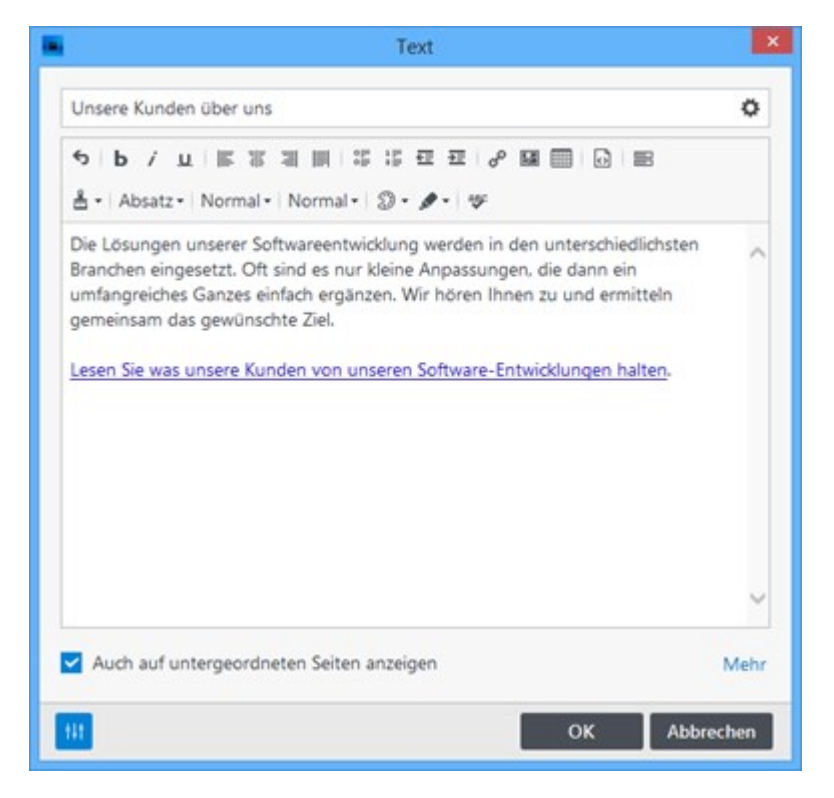

In unserem Beispielbild sehen Sie nun, dass die Seite **"Kontakt"** den eingefügten Inhalt anzeigt und auch alle ihre untergeordneten Seiten (Kontaktformular, Mitarbeiter) diese Inhalte vererbt verwenden.

Alle anderen Seiten der Website stellen nach wie vor die vererbten Kontaktdaten der Wurzelseite dar.

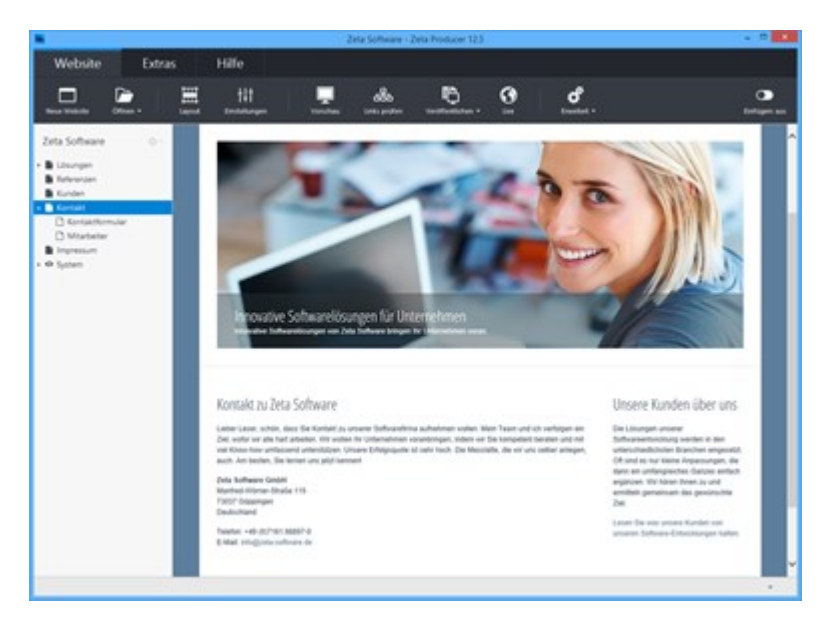

## Header (Kopfgrafik, wechselnde Bilder)

In allen modernen Layouts von Zeta Producer ist ein sog. **Header (Kopfgrafik)** vorhanden. Header sind meist großflächige Bilder, die alleinstehend oder abwechselnd dargestellt werden.

Der Header-Artikel kann auf alle Seiten vererbt werden. Es ist aber auch möglich, dass auf einzelnen Seiten oder Seitenbereiche unterschiedliche Header-Artikel eingefügt werden.

Ist in einem Header-Artikel mehr als ein Bild angegeben, dann wechseln die Bilder abhängig von den konfigurierten Einstellungen (Autoplay, Überblenden, Sliden, ...).

**Hinweis:** In folgenden Layouts können Header verwendet werden: Boxes, Travel, Clean Style, Simple Responsive, Magazin, Tweet, Spring, Metro Responsive, Info, Modern Responsive, Textile Responsive, Help Responsive, Square, Kommunal, Technical, Smart Responsive, Outdoor, Golf, Poster Responsive, Producer Responsive, Panorama Responsive, Portfolio Responsive, Contemporary Responsive, Stripe Responsive, Dokumentation Responsive, Album Responsive, Atmosphere Responsive

- Header einfügen
- Header bearbeiten
- Header Einstellungen
- Header vererben

### So fügen Sie einen Header-Artikel ein

**Hinweis:** Nach dem Erstellen einer neuen Website ist automatisch ein Header-Artikel mit einem Bild vorhanden. Dieser wird auf alle Seiten Ihrere Website vererbt. Um eigenen Bilder für den Header zu verwenden, können Sie diesen einfach direkt bearbeiten.

Wird kein Header auf Ihrer Seite angzeigt, dann können Sie diesen wie folgt einfügen:

1. Einfügen-Ansicht aktivieren

Wird auf Ihrer Seite noch kein Header angezeigt, dann müssen Sie die Einfügen-Ansicht aktivieren.

Klicken Sie dazu unter dem Menü "Website" ganz rechts auf den Button "Einfügen: aus".

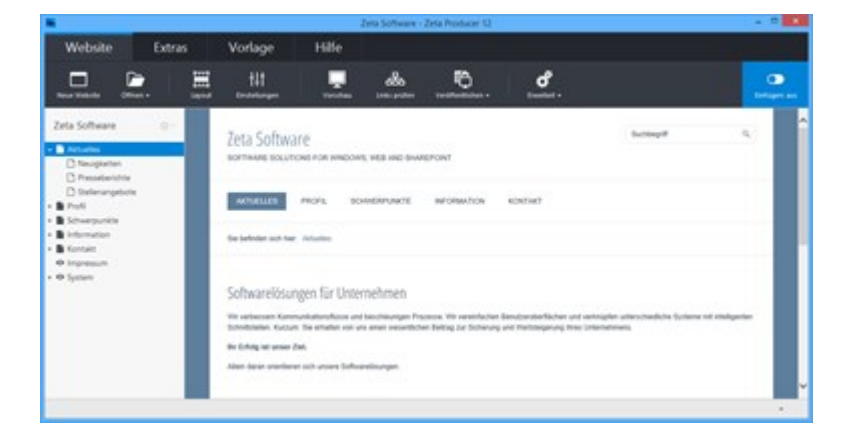

2. Plus-Button klicken / Artikel auswählen

Ist die Einfügen-Ansicht aktiviert können Sie auf den **Plus-Button** des Header-Bereichs klicken. Wählen Sie anschließend den Artikel **"Header"** aus.

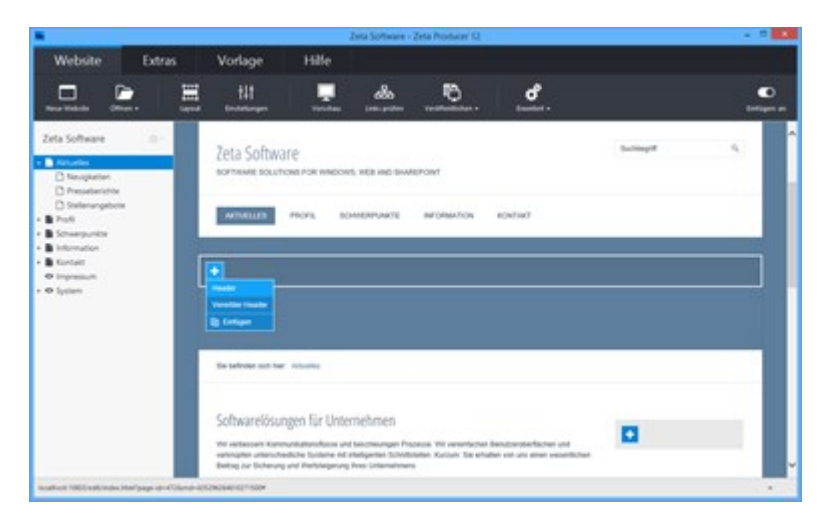

3. Bild auswählen

Sie können nun ein Bild direkt von Ihrem PC oder aus unseren lizenzfreien Bildern auswählen.

Klicken Sie nach der Auswahl auf den Button "OK".

Hinweis: Die Auswahl lizenzfreier Bilder ist ab der Zeta Producer Business-Edition verfügbar.

| Users\admin\Pictures\2 | Zeta Software | •        |                 |            |          | đ                |
|------------------------|---------------|----------|-----------------|------------|----------|------------------|
| 🔆 Favoriten            | Name          | Datum    | Тур             | Größe      | Markieru | ingen            |
| 👶 Heimnetzgruppe       | P.            | 2        |                 |            | 3        | 1                |
| 🛤 Dieser PC            | Fotolia_290   | 018598 F | etelia_30033335 | Fotolia_30 | 037150   | Fotolia_30037477 |
| 🔒 Bilder               | _X.jps        |          | ,X,ipg          | _X.jp      | 9        | _X-jpg           |
| Desktop                | A H           |          | T (B)           |            |          |                  |
| Dokumente              | 200           |          |                 |            |          |                  |
| Musik                  | Entolia 2V    | 20212 6  | atalia 30042201 |            |          |                  |
| Wideos                 | Xjp           | 1        | Xipg            |            |          |                  |
| Lokaler Datenträger    |               |          |                 |            |          |                  |
| Netzwerk               |               |          |                 |            |          |                  |

4. Bildausschnitt wählen

Das ausgewählte Bild für den Header-Artikel können Sie nun optional zuschneiden bzw. einen Bildausschnitt wählen.

Klicken Sie anschließend auf den Button "OK".

Es öffnet sich der Header-Artikel zum Bearbeiten (Schritt 5).

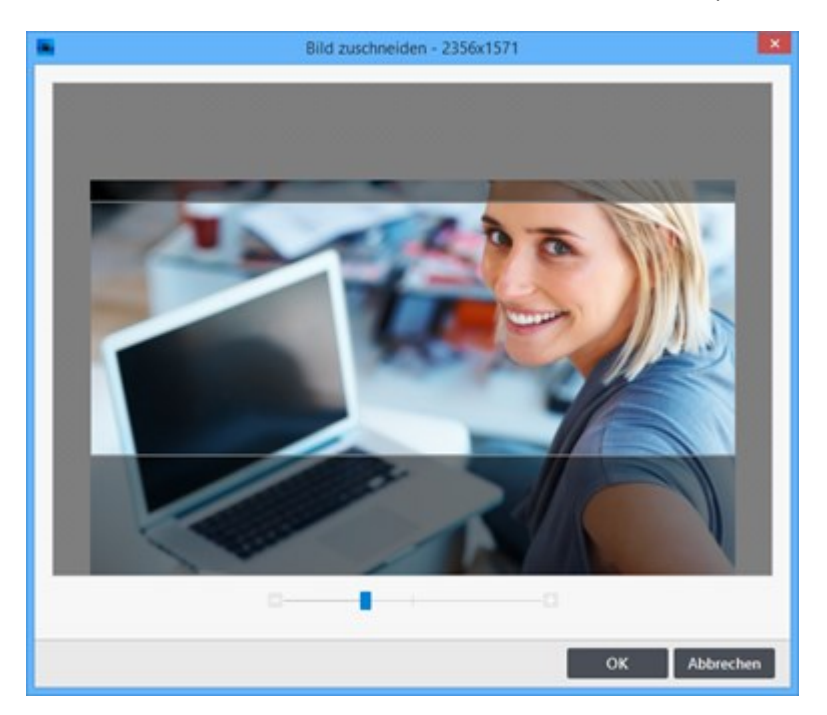

5. Header-Optionen anpassen

Sie können nun optional eine Überschrift und einen Beschreibungstext eingeben.

Klicken Sie anschließend auf "OK".

**Hinweis:** Weitere Optionen des Header-Artikels sind auf der Seite "Header Einstellungen" beschrieben.

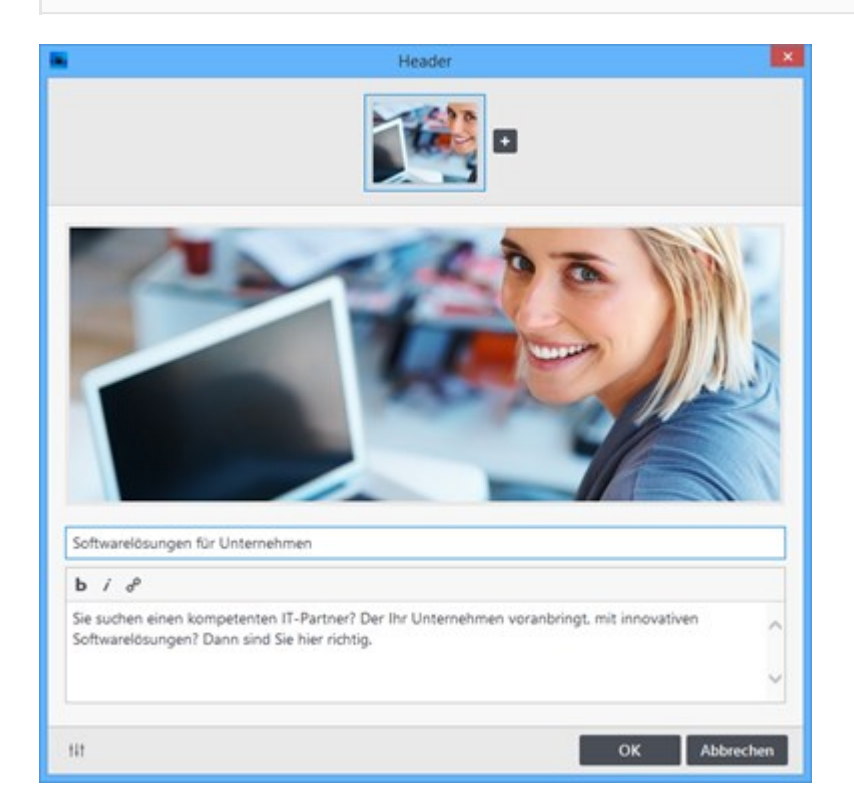

Der eingefügte Header-Artikel wird nun mit dem ausgewählten Bild auf Ihrer Webseite dargestellt.

**Hinweis:** Wie Sie weitere Bilder dem Header-Artikel hinzufügen ist auf der Seite "Header bearbeiten" beschrieben. Wie Sie einen Header-Artikel vererben können ist auf der Seite "Header vererben" beschrieben.

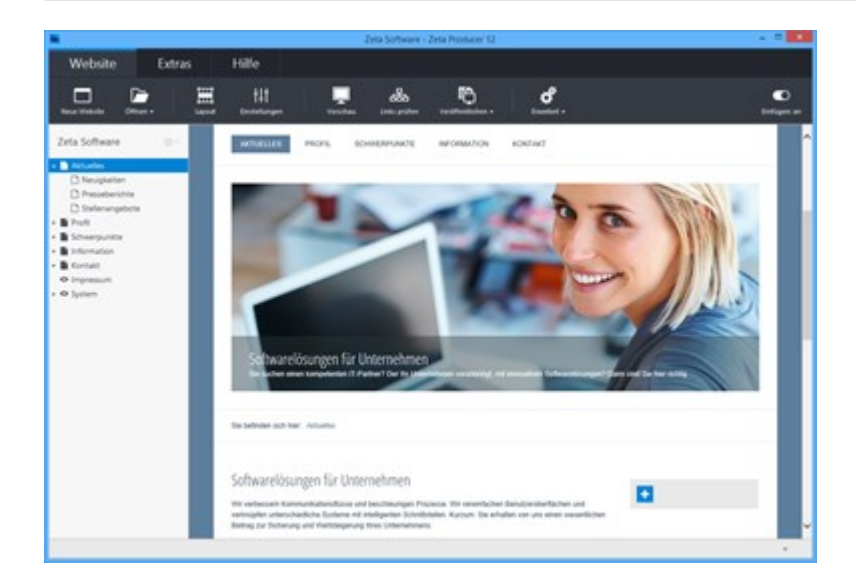

#### 6. Einfügen-Ansicht deaktivieren

Möchten Sie in anderen Bereichen keine Inhalte mehr einfügen, können Sie die **Einfügen-Ansicht** einfach wieder deaktivieren.

Klicken Sie dazu unter dem Menü "Website" ganz rechts auf den Button "Einfügen: ein".

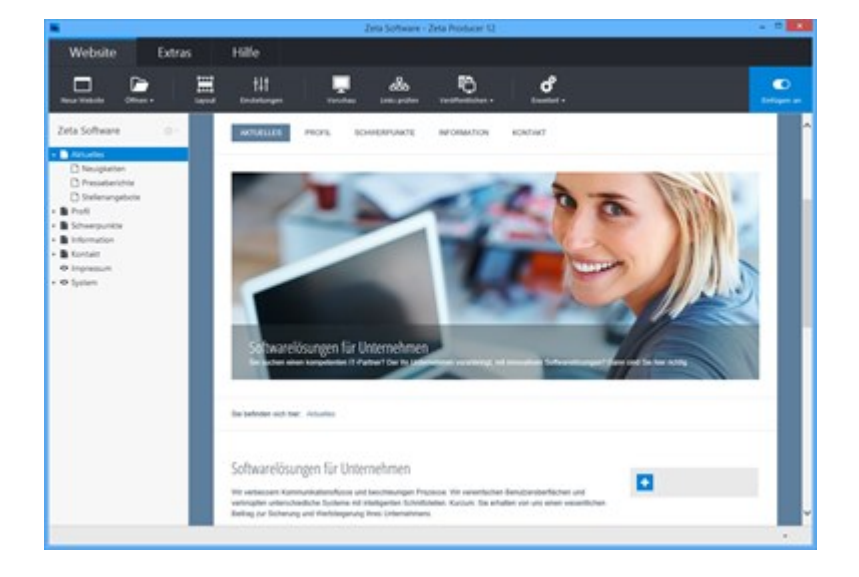

### So fügen Sie dem Header-Artikel weitere Bilder hinzu

#### 1. LiveView-Bearbeitung anzeigen

Fahren Sie mit der Maus über den bestehenden Header-Artikel. Es wird Ihnen dann die LiveView-Bearbeitung angezeigt.

**Hinweis:** Falls es noch keinen Header-Artikel auf der Seite gibt, gehen Sie bitte wie auf der Seite "Header einfügen" beschrieben vor.

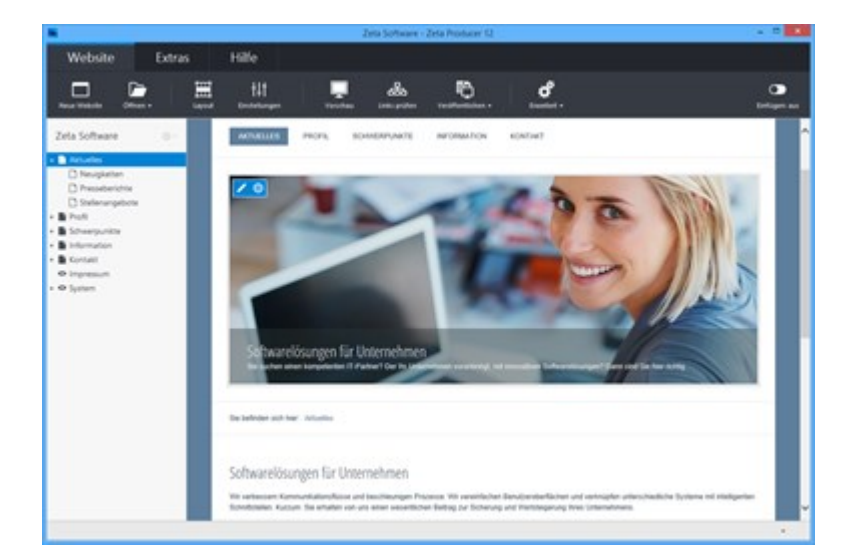

2. Bearbeiten-Button klicken

Klicken Sie links oben auf den Bearbeiten-Button

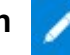

Die Eingabemaske des Header-Artikels wird nun zum Bearbeiten geöffnet.

**Hinweis:** Sie können den Header-Artikel auch zum Bearbeiten öffnen, indem Sie einen Rechtsklick auf den Artikel machen und dann **"Bearbeiten"** wählen. Eine weitere Möglichkeit ist ein Doppelklick auf den Header-Artikel zu machen.

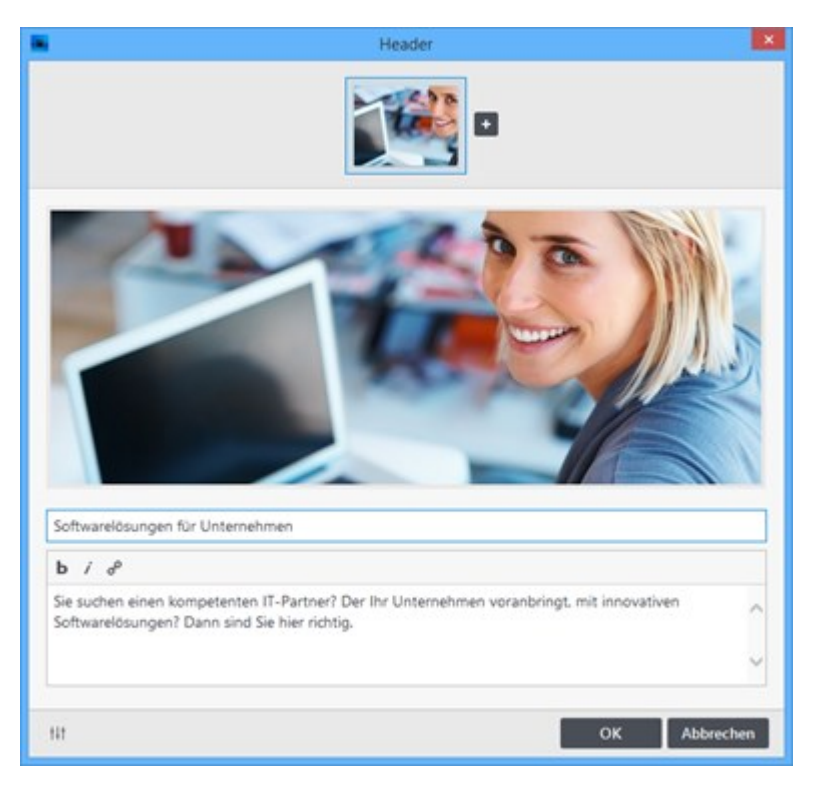

#### 3. Header hinzufügen

Klicken Sie rechts neben dem Vorschaubild auf den Plus-Button (Header hinzufügen).

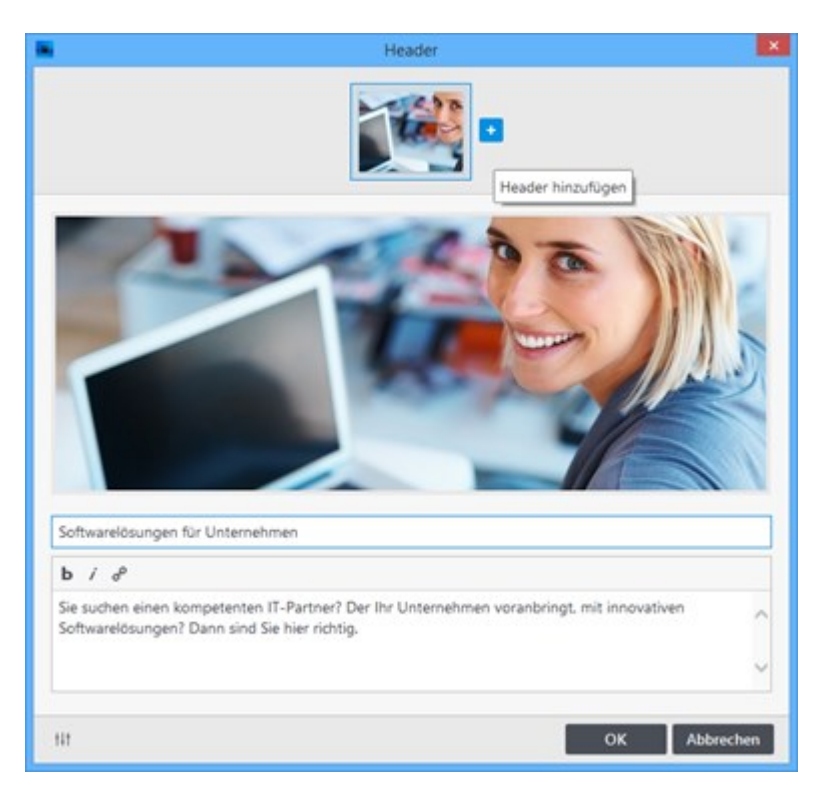

#### 4. Bild auswählen

Sie können nun ein Bild direkt von Ihrem PC oder aus unseren lizenzfreien Bildern auswählen.

Klicken Sie nach der Auswahl auf den Button "OK".

Hinweis: Die Auswahl lizenzfreier Bilder ist ab der Zeta Producer Business-Edition verfügbar.

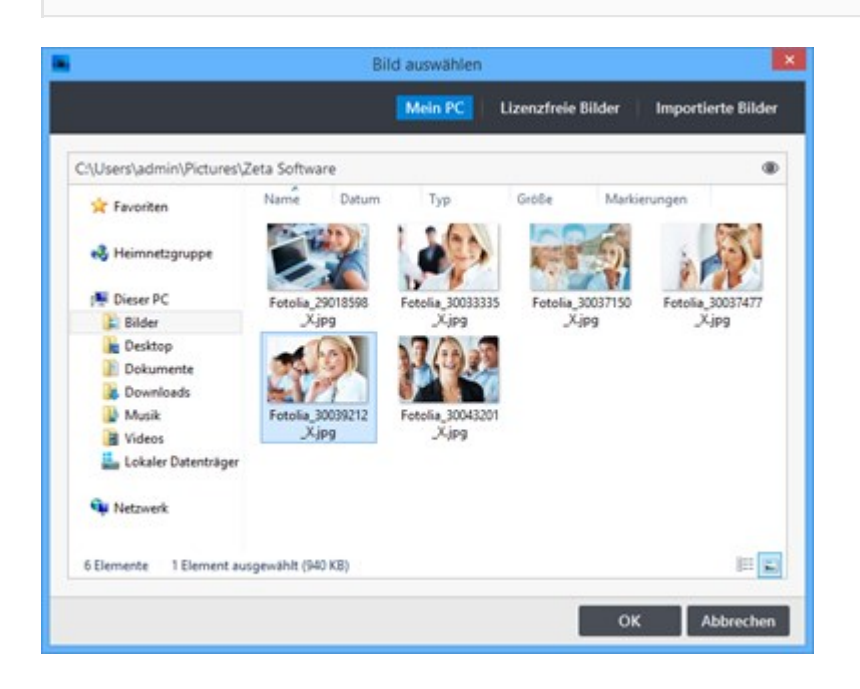

#### 5. Bildausschnitt wählen

Das ausgewählte Bild für den Header-Artikel können Sie nun optional zuschneiden bzw. einen Bildausschnitt wählen.

Klicken Sie anschließend auf den Button "OK".

Es öffnet sich der Header-Artikel zum Bearbeiten (Schritt 5).

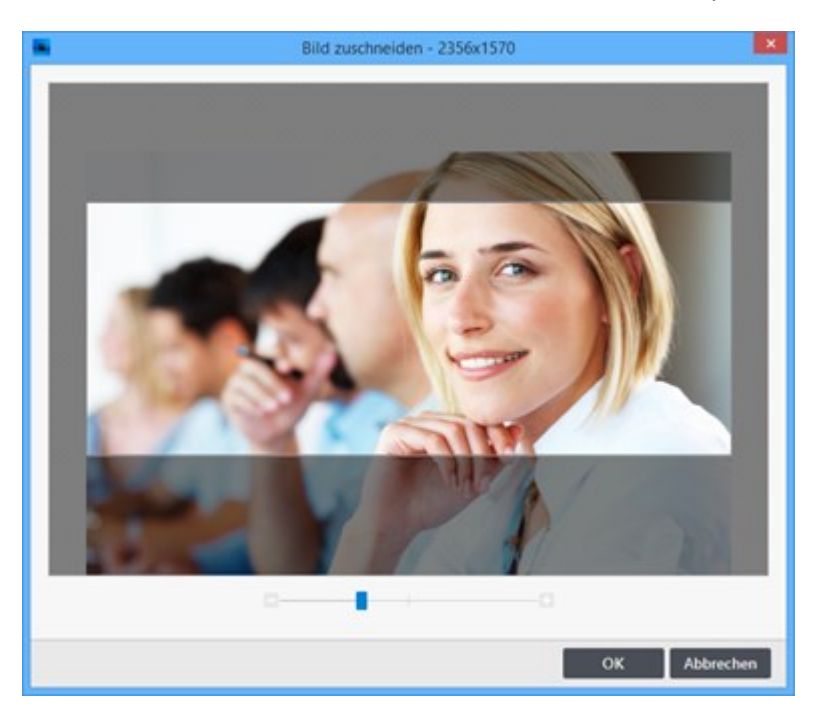

6. Header-Optionen anpassen

Sie können nun optional eine Überschrift und einen Beschreibungstext eingeben.

#### Klicken Sie anschließend auf den Button "OK".

**Hinweis:** Weitere Optionen des Header-Artikels sind auf der Seite "Header Einstellungen" beschrieben.

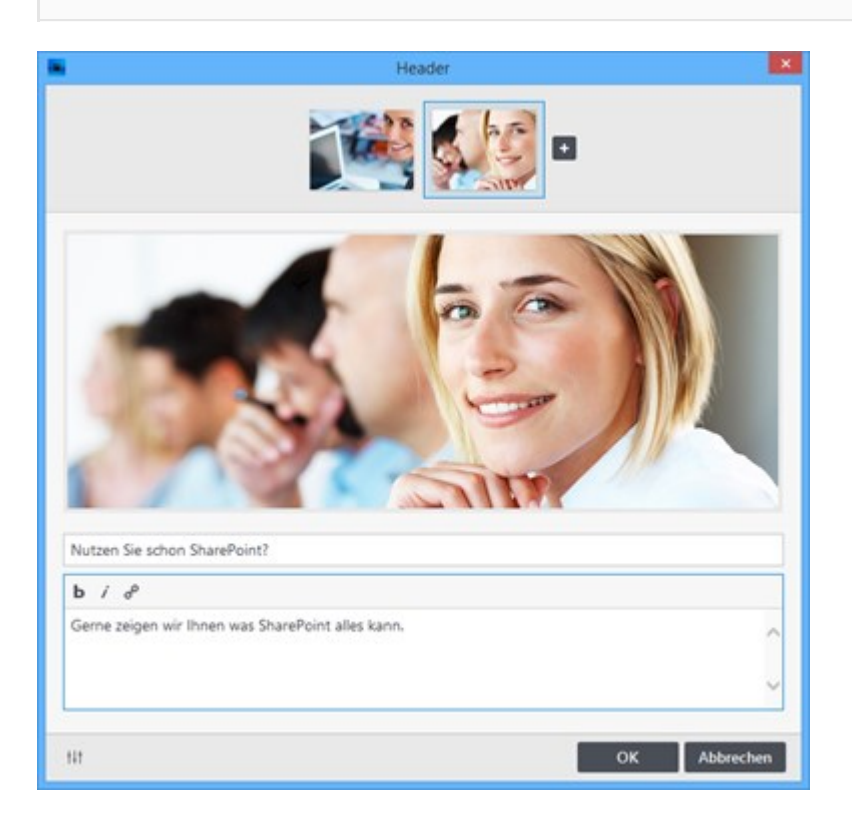

Der Header-Artikel mit dem hinzugefügten Bild wird nun auf Ihrer Webseite dargestellt.

**Hinweis:** Wie Sie einen Header-Artikel vererben können ist auf der Seite "Header vererben" beschrieben.

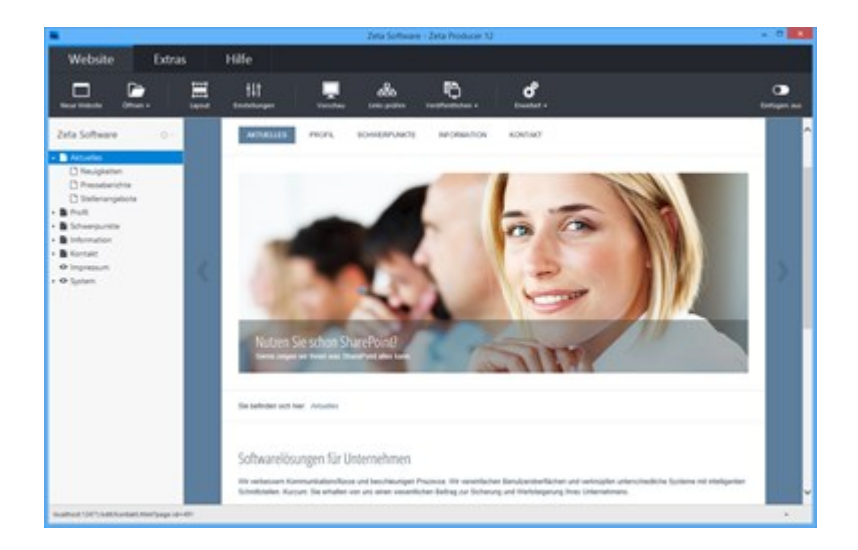

### So ändern Sie die Einstellungen eines Header-Artikels

1. Beschreibung anpassen

Öffnen Sie zunächst den Header-Artikel zum Bearbeiten, wie auf der Seite "Header bearbeiten" beschrieben.

Wählen Sie nun oben in der Bild-Vorschau ein Bild aus.

Sie können nun dem Bild eine Überschrift und einen Beschreibungstext hinzufügen.

**Hinweis:** Die eingefügten Beschreibungen erscheinen abhängig vom Layout auf dem Bild oder daneben.

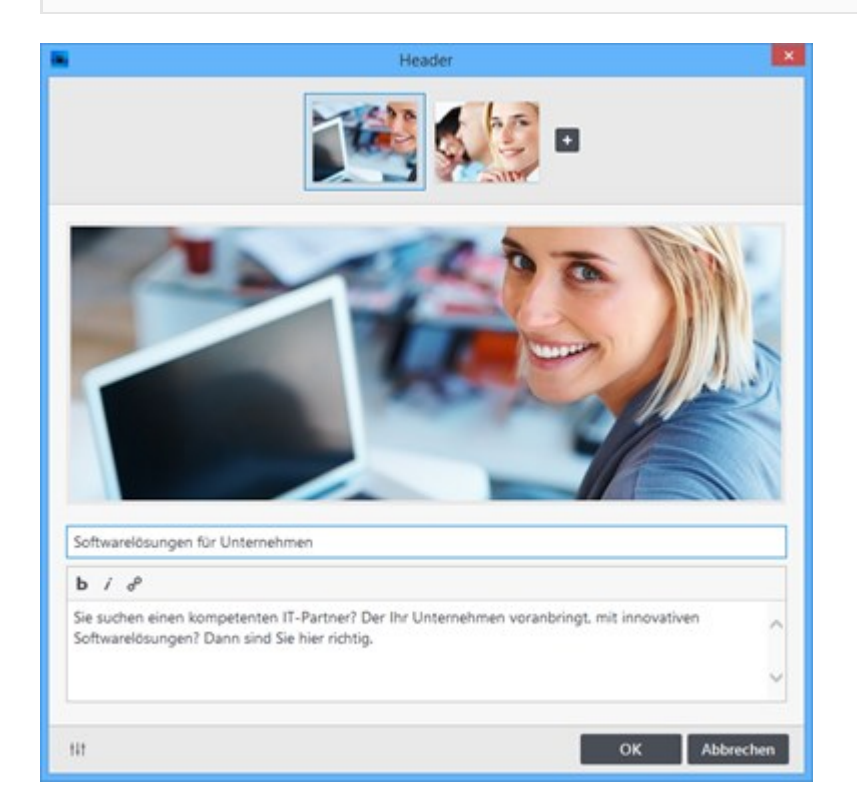

2. Weitere Einstellungen anzeigen

Klicken Sie unten links auf den **Button (Weitere Einstellungen)**. Es werden Ihnen nun alle Einstellungen des Header-Artikels angezeigt:

Effekt: Hier wählen Sie den gewünschten Effekt beim Wechsel der Bilder aus.

Automatisch abspielen (Autoplay): Ist diese Option aktiv, wechseln die Header-Bilder automatisch nach einer bestimmten Zeit.

**Sekunden pro Bild:** Bei aktiviertem Autoplay, können Sie hier die Dauer bis zum nächsten Wechseln angeben.

Auf alle Seiten anzeigen: Diese Option ist auf der Seite "Header vererben" beschrieben.

Haben Sie alle Einstellungen Ihren Vorstellungen entsprechend angepasst, klicken Sie auf den Button **"OK"**.

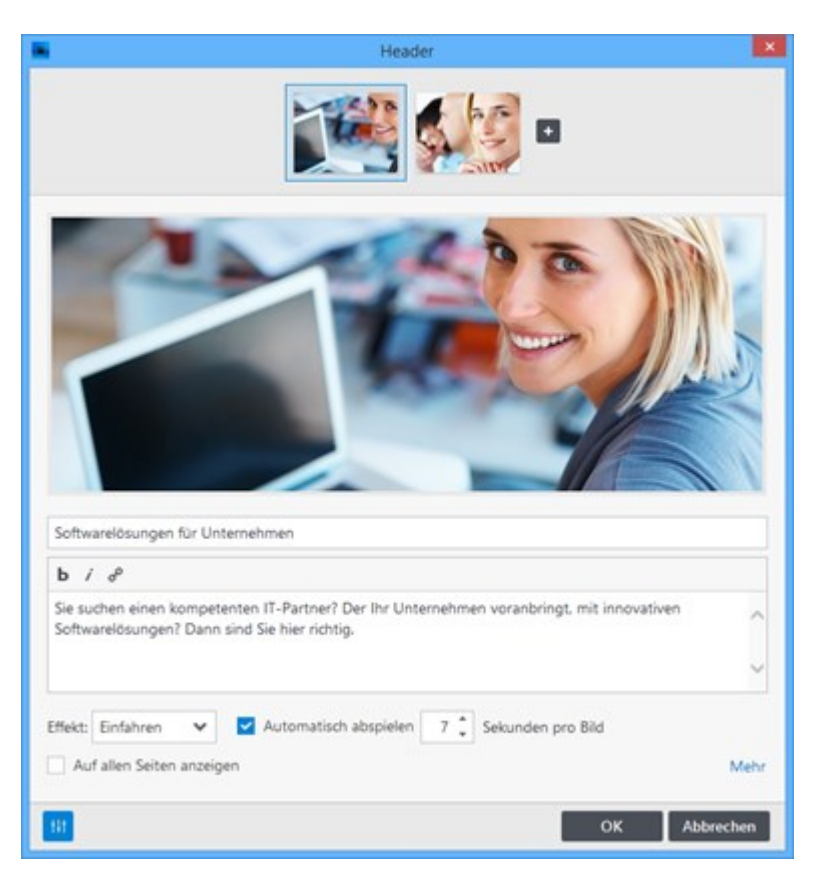

### So vererben Sie einen Header-Artikel

In Zeta Producer können Artikel vererbt werden. Das bedeutet, dass Sie beispielsweise einen Header-Artikel nur einmal auf der sog. Wurzelseite (Hauptseite für vererbte Artikel) einfügen und anpassen müssen. Danach können Sie diesen Artikel vererben und er wird automatisch auf allen Seiten Ihrer Website angezeigt.

Es ist aber natürlich auch möglich, dass auf einzelnen Seiten unterschiedliche Header-Artikel eingefügt werden, die ihrerseits wieder auf untergeordnete Seiten vererbt werden können.

- So vererben Sie einen Header-Artikel auf alle Seiten Ihrer Website
- So vererben Sie einen eingefügten Header-Artikel auf untergeordnete Seiten

### So vererben Sie einen Header-Artikel auf alle Seiten Ihrer Website

1. Projektordner-Einstellungen öffnen

Um die Wurzelseite festzulegen klicken Sie als erstes im linken Seitenbaum auf das **Zahnrad-Symbol** des Projektordners (im Beispielbild heißt dieser "Zeta Software"). Klicken Sie dann auf "Bearbeiten".

Es öffnet sich nun das Einstellungs-Fenster für den Projektordner (Schritt 2).

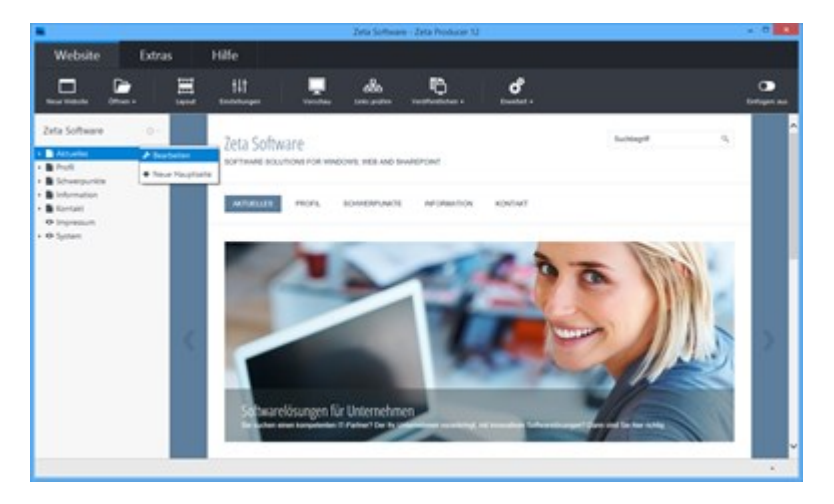

#### 2. Wurzelseite auswählen

Klicken Sie in der Gruppe **"Projektordner"** beim Feld **"Wurzelseite"** auf edn Button **"Auswählen"** und markieren die gewünschte Seite. Sinnvollerweise sollte in den meisten Fällen Ihre Startseite (index.html) auch Ihre Wurzelseite sein.

Klicken Sie danach auf den Button "OK".

**Hinweis:** Standardmäßig wird beim Erstellen der Website die erste Seite im linken Seitenbaum als Wurzelseite (Hauptseite für vererbte Artikel) definiert.

|               | Projek                         | tordner                                     | ×         |
|---------------|--------------------------------|---------------------------------------------|-----------|
| Projektordner | PROJEKTO                       | RDNER                                       |           |
| Attribute     | 404-Seite:                     | Seite "Seite nicht gefunden"                | ×         |
| Wurzelseite   | Angezeigte Seite für fehlerhaf | te Adressen                                 |           |
|               | Wurzelseite:                   | Aktuelles<br>Hauptseite für vererbte Artike | Auswahlen |
|               | Sprache:                       | DE V Für Rechtschreib                       | prüfung   |
|               |                                |                                             |           |
|               |                                |                                             |           |
|               |                                |                                             |           |
|               |                                | 04                                          |           |
|               |                                | OK                                          | Abbrechen |

3. Option "Auf allen Seiten anzeigen" aktivieren

Öffnen Sie zunächst den Header-Artikel zum Bearbeiten, wie auf der Seite "Header bearbeiten" beschrieben.

Klicken Sie nun im Fenster **"Header"** unten links auf den **Button (Weitere Einstellungen)**. Es werden Ihnen dann alle Einstellungendes Header-Artikels angezeigt.

Aktivieren Sie die Option "Auf allen Seiten anzeigen".

Klicken Sie anschließend auf den Button "OK".

Der Header-Artikel wird nun auf allen Seiten Ihrer Website angezeigt.

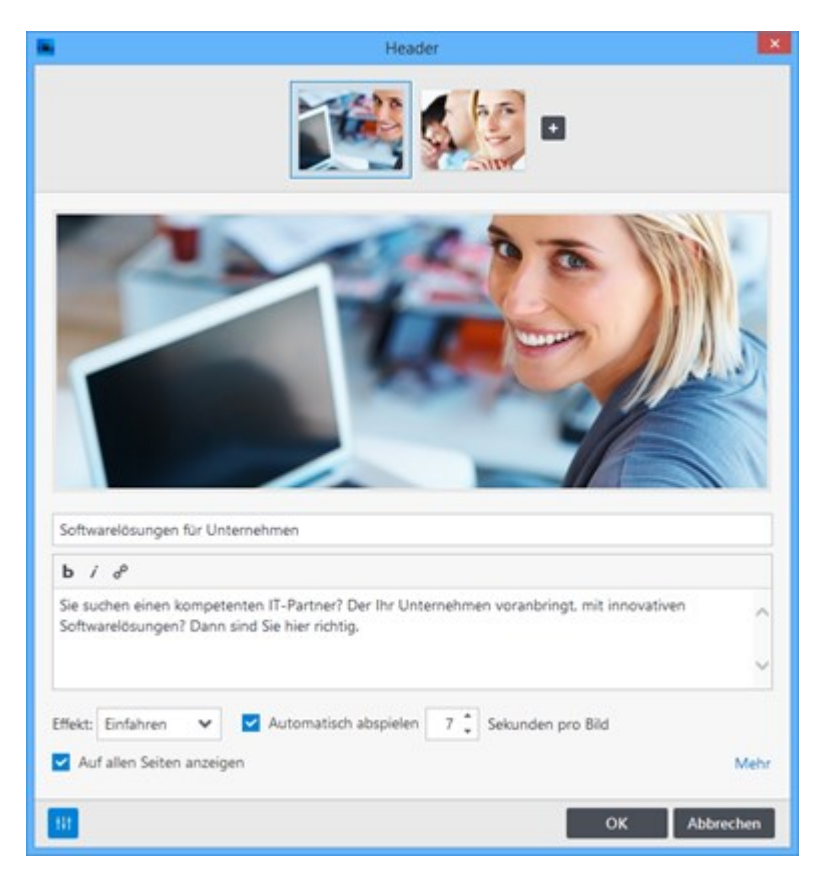

# So vererben Sie einen eingefügten Header-Artikel auf untergeordnete Seiten

1. Header-Artikel zum Bearbeiten öffnen

Öffnen Sie zunächst den Header-Artikel zum Bearbeiten, wie auf der Seite "Header bearbeiten" beschrieben.

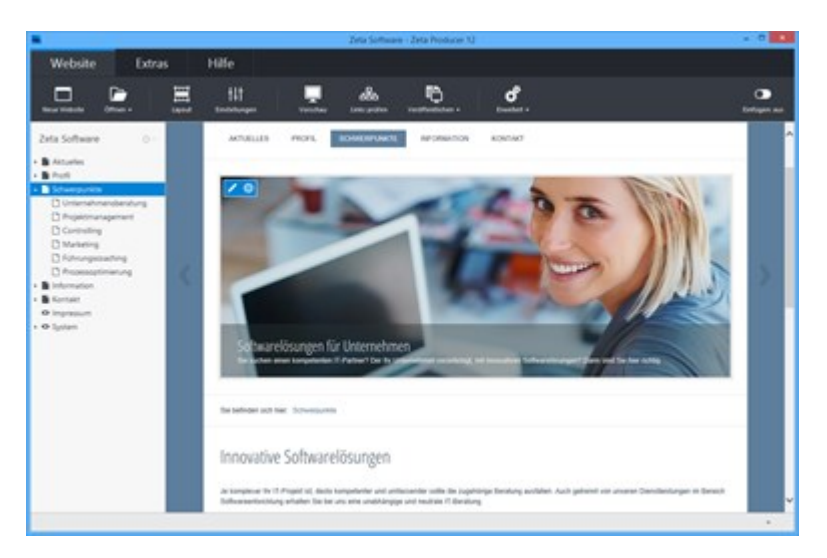

#### 2. Option wählen

Da sie einen vererbten Header-artikel öffnen, wird zunächst gefragt, was Sie machen möchten.

#### Diesen Artikel bearbeiten:

Wenn Sie diese Option wählen, wird die Vererbung von der Wurzelseite gelöst und eine Kopie des Header-Artikels eingefügt. Für die Seite wird dann also eigener Header-Artikel verwendet.

#### Original-Artikel bearbeiten:

Bei Auswahl dieser Option wird der Original-Artikel auf der Wurzelseite zum Bearbeiten geöffnet.

Klicken Sie auf die Option "Diesen Artikel bearbeiten".

| • | Hea                                         | der                    | × |
|---|---------------------------------------------|------------------------|---|
|   | Was möchter<br>Diesen Artikel<br>bearbeiten | Sie machen?            |   |
|   | Der Artikel erbt zurzei                     | t vom Griginal-Artiket |   |

3. "Auch auf untergeordneten Seiten anzeigen" aktivieren

Sie können nun den Header-Artikel für die Seite anpassen. Also beispielsweise vorhandene Header-Bilder löschen (Rechtklick auf Vorschaubild) und ein für die Seite passendes Header-Bild einfügen.

Natürlich können Sie auch alle weiteren Header-Einstellungen, wie Beschreibung, Effekt etc. entsprechend anpassen.

Um die Seite nun auf die untergeordneten Seiten zu vererben, aktivieren Sie einfach die Option **"Auch auf untergeordneten Seiten anzeigen"**.

Klicken Sie anschließend auf den Button "OK".

| Header                                                                         | ×        |
|--------------------------------------------------------------------------------|----------|
|                                                                                |          |
|                                                                                |          |
| Intranet-Konzepte                                                              |          |
| b / d <sup>0</sup>                                                             |          |
| Mit minimalem Aufwand und maximaler Wirkung zur unternehmenseigenen Plattform! | ^        |
|                                                                                | ~        |
| Effekt: Einfahren 👻 🗹 Automatisch abspielen 🛛 7 🖕 Sekunden pro Bild            |          |
| Auch auf untergeordneten Seiten anzeigen                                       | Mehr     |
| ы ок и                                                                         | bbrechen |

In unserem Beispielbild sehen Sie nun, dass die Seite **"Schwerpunkte"** einen eigenen Header verwendet und auch alle ihr untergeordneten Seiten diesen Header vererbt verwenden.

Alle anderen Seiten der Website verwenden nach wie vor den vererbten Header-Artikel der Wurzelseite.

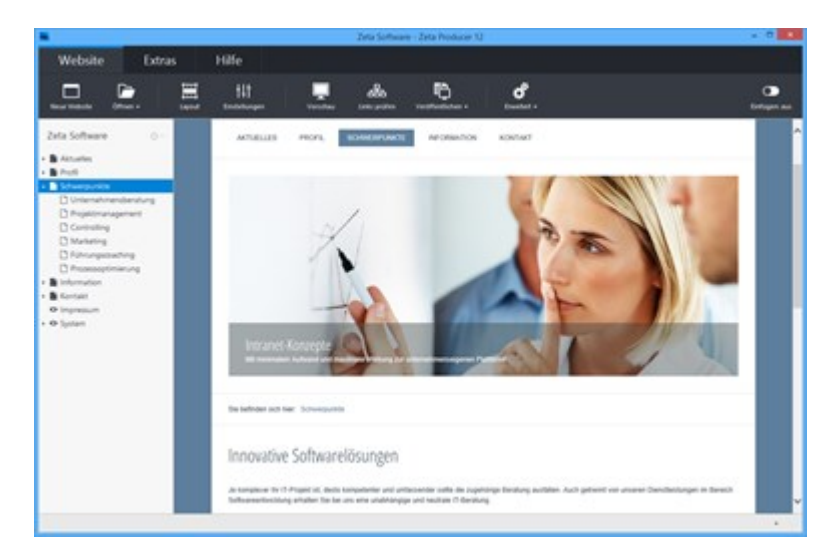

# Widgets einfügen

# Hyperlinks (Verweise)

In Zeta Producer gibt es 4 verschiedene Typen von Hyperlinks:

- Extern: Link auf eine externe Web-Adresse
- Seite: Link auf eine interne Seite
- Datei: Link auf eine Datei (z.B. PDF)
- Bild: Link auf ein Bild

Alle Hyperlinks lassen sich in Zeta Producer zentral über einen Dialog einfügen.

| Link      |                             | ×                                    |
|-----------|-----------------------------|--------------------------------------|
| Extern    | Seite                       | Datei Bild                           |
|           |                             |                                      |
|           |                             |                                      |
| Kein Link |                             | Abbrechen                            |
|           | Link<br>Extern<br>Kein Link | Link<br>Extern Seite<br>Kein Link OK |

- Seiten-Link
- Datei-Link (PDF)

### So fügen Sie einen Link zu einer Seite ein

1. Artikel zum Bearbeiten öffnen

Öffnen Sie einen vorhandenen Artikel zum Bearbeiten, wie auf der Seite "Vorhandene Inhalte bearbeiten" beschrieben.

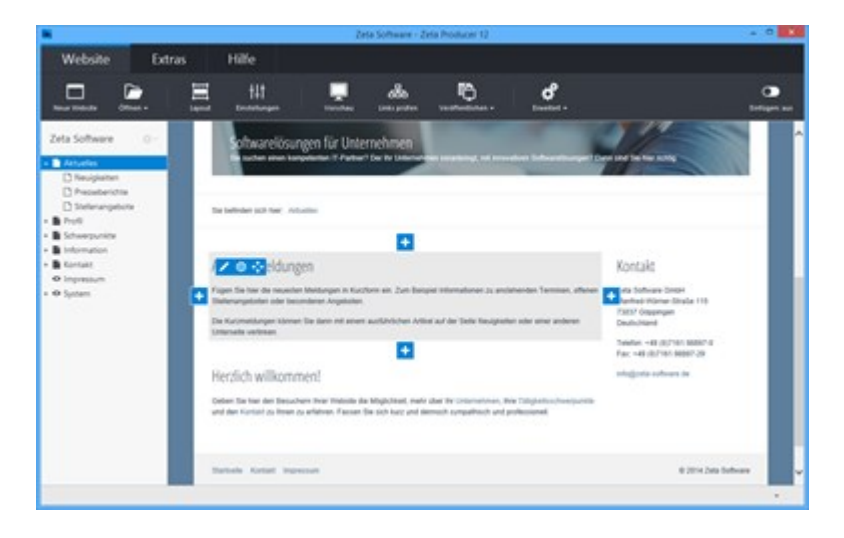

2. Hyperlink einfügen

Markieren Sie im Artikel den Text (oder ein Bild) welchen Sie verlinken möchten.

Klicken Sie anschließend in der oberen Toolleiste auf Hyperlink einfügen 🥜

Es öffnet sich nun der Link-Dialog (Schritt 3).

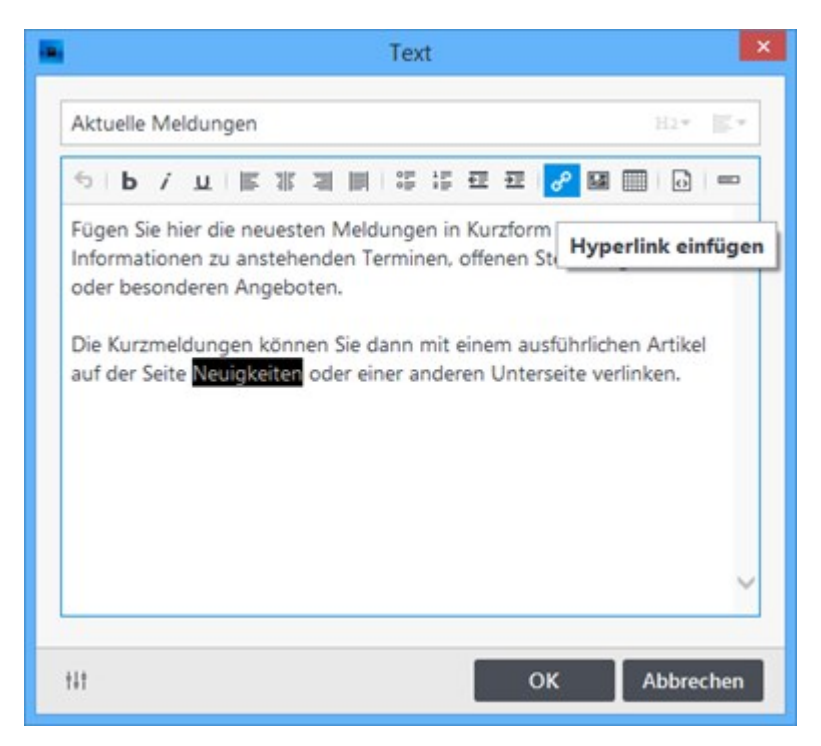

3. Seite wählen und Optionen anpassen

Klicken Sie auf den Bereich "Seite" und wählen dann aus der Seitenstruktur die gewünschte Seite aus.

Klicken Sie nun links unten auf den Button **"Weitere Einstellungen"**. Sie können hier direkt auf einen **Artikel** der ausgewählten Seite verweisen (Sprungmarke), den Link in einem **neuen Fenster** (Tab) öffnen lassen oder die Option **"nofollow"** aktivieren (Link wird nicht von Suchmaschinen gefolgt).

Klicken Sie anschließend auf "OK".

**Hinweis:** Natürlich können Sie den Text (oder ein Bild) auch mit einer externen Web-Adresse, einem Bild oder einer Datei verlinken.

| 1            | Link           |                |
|--------------|----------------|----------------|
|              | Extern Se      | ite Datei Bild |
| - 🖹 Aktuelle | s              | ^              |
| 🗋 Neui       | gkeiten        |                |
| Press        | eberichte      |                |
| C Stelle     | nangebote      |                |
| - Profil     |                |                |
| 🗋 Über       | uns            |                |
| 🗋 Bera       | ungsgrundsätze |                |
| C Refer      | enzen          |                |
| Coburge      | unleta         | ~              |
| Anfang der S | eite           | ~              |
| Neues Fer    | ster           |                |
| "nofollow"   | für Google     |                |

4. Bearbeitung bestätigen

Der eingefügte Hyperlink wird nun im geöffneten Artikel blau und unterstrichen angezeigt.

Bestätigen Sie den Artikel mit "OK".

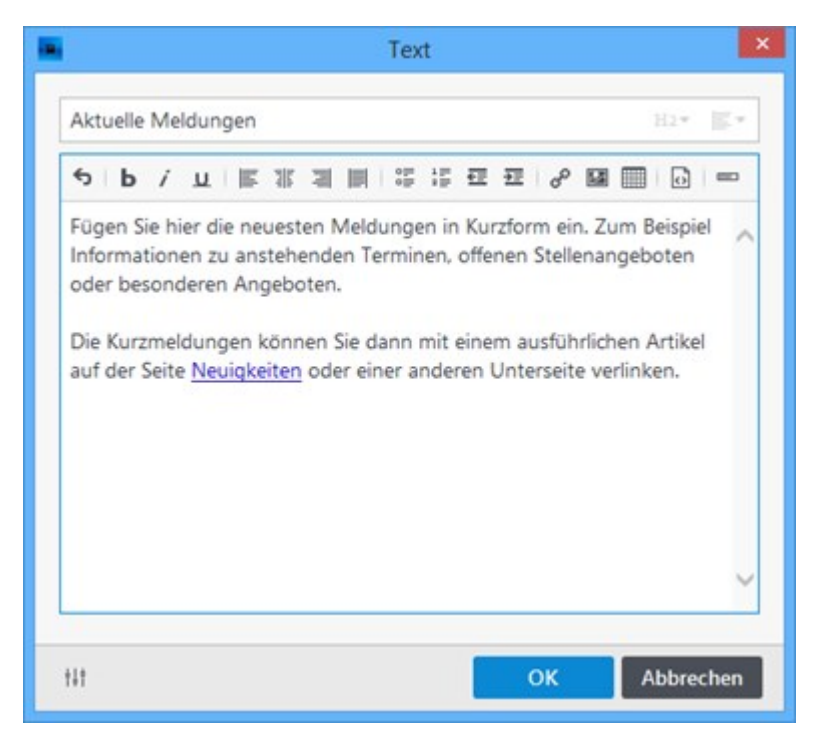

### So fügen Sie einen Link zu einer PDF-Datei ein

1. Widget-Fenster aufrufen

Klicken Sie beispielsweise auf den unteren **Plus-Button** 4 und wählen dann "Widget".

Es öffnet sich das Fenster "Artikel einfügen" (Schritt 2).

**Hinweis:** Über die Plus-Buttons können Sie natürlich auch ganz leicht Widgets links oder rechts in einer neuen Spalte einfügen.

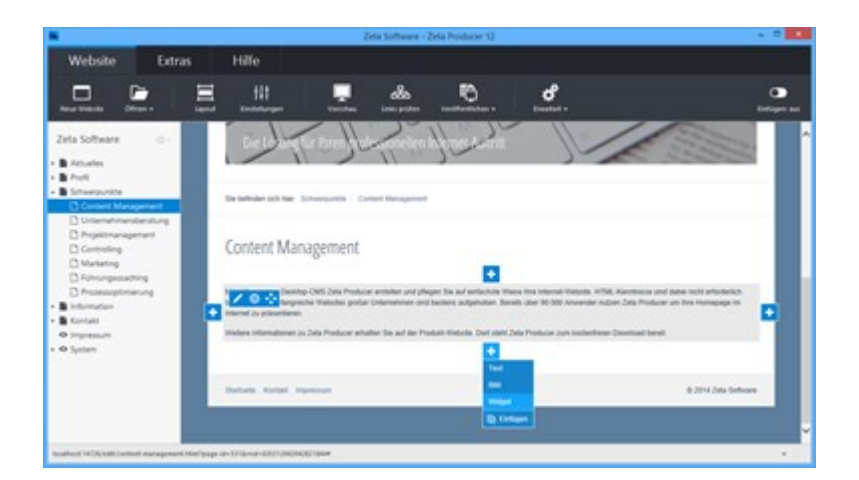

2. Button einfügen

Wählen Sie das Widget "Button" aus.

Klicken Sie anschließend auf "Einfügen".

Es öffnet sich nun der Button-Dialog (Schritt 3).

**Hinweis:** Ein Button ist natürlich nicht zwingend notwendig. Sie können auch normalen Text oder ein Bild innerhalb eines Artikels mit einer PDF-Datei verlinken.

| 8                    | Artikel    | einfügen            |          | ×            |
|----------------------|------------|---------------------|----------|--------------|
| Text & Bild          | Webdienste | Social Me           | edia     | Struktur     |
| FAVORITEN            |            |                     |          |              |
| Bilderalbum          |            |                     |          |              |
| MEHR                 |            |                     |          |              |
| Formular             | Cueltext   | <b>M</b> ↓ Markdown | OK Butto | n            |
| VERERBUNG            |            |                     |          |              |
| D <sup>Vererbt</sup> |            |                     |          |              |
|                      |            |                     | Einfüge  | en Abbrechen |

3. Button-Text eingeben / URL auswählen

Fügen Sie in das obere Feld einen Button-Text ein.

Klicken Sie anschließend auf das Feld "Klick zum URL auswählen".

Es öffnet sich nun der Link-Dialog (Schritt 4).

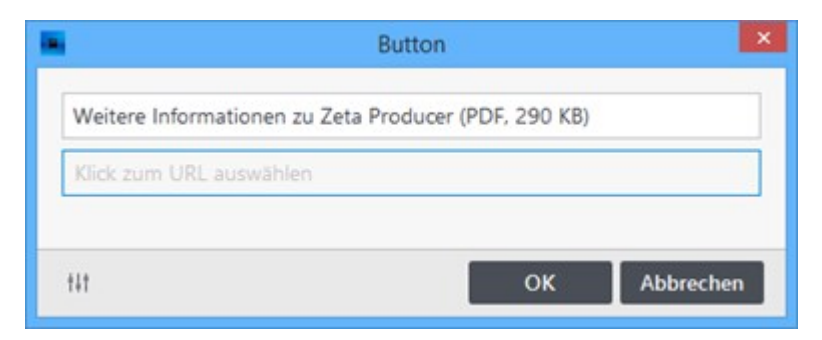

#### 4. Datei importieren

Klicken Sie im Bereich "Datei" auf "Datei auswählen" und dann auf "Neue Datei importieren".

Es öffnet sich der Dialog "Öffnen" im Windows-Explorer.

|                          | Link        |       |       | ×     |
|--------------------------|-------------|-------|-------|-------|
|                          | Extern      | Seite | Datei | Bild  |
| (Keine Datei ausgewählt) |             |       |       |       |
| Datei auswählen 🔻        |             | _     |       |       |
| Neue Datei importieren   |             |       |       |       |
| Bereits importierte Date | ei auswähle | n ok  | Abbr  | echen |

Wählen Sie die zu importierende Datei (PDF) aus.

Klicken Sie anschließend auf "Öffnen".

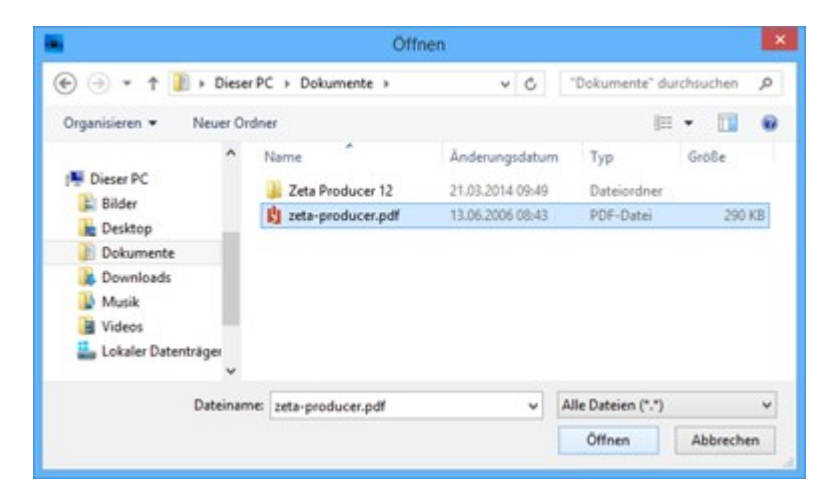

5. Optionen anpassen

Klicken Sie links unten auf den Button "Weitere Einstellungen".

Aktivieren Sie das Kontrollkästchen "**Neues Fenster**". Die PDF-Datei wird dadurch nach Klick auf den Button in einem neuen Fenster (Tab) geöffnet.

Klicken Sie anschließend auf "OK".

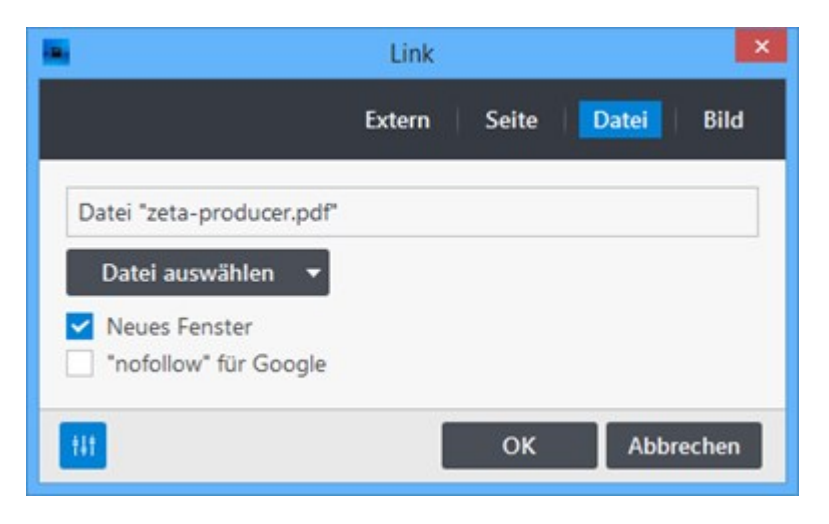

#### 6. Button zum Einfügen bestätigen

Klicken Sie zum Einfügen des Buttons auf "OK".

|                    | Button                           |           |
|--------------------|----------------------------------|-----------|
| Weitere Informatio | nen zu Zeta Producer (PDF, 290 l | KB)       |
| Datei "zeta-produc | er.pdf*                          | ×         |
| 114                |                                  |           |
| 111                | ок                               | Abbrechen |

Der Button mit dem Link zur PDF-Datei wurde nun erfolreich auf die Webseite eingefügt.

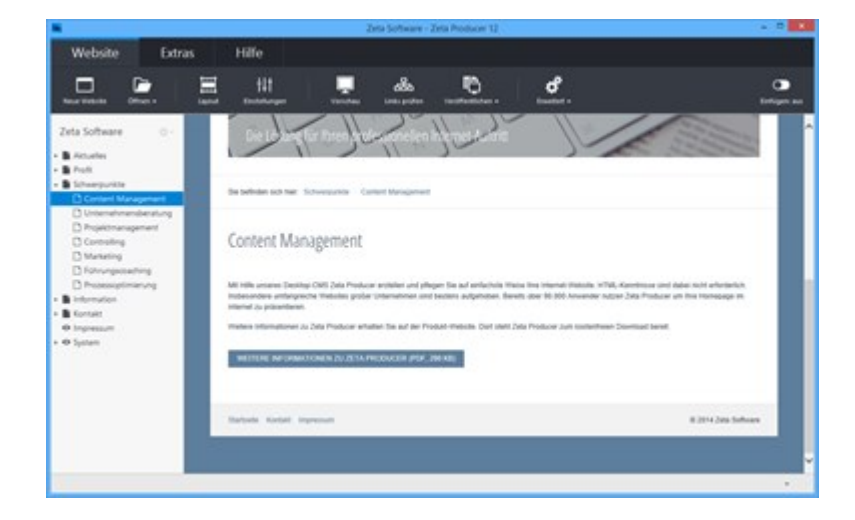

### So verwenden Sie Widgets in Zeta Producer

### Was sind Widgets?

In Zeta Producer sind die sog. **Widgets** spezielle Artikel, die Ihnen helfen komplexere Elemente in Ihre Website einzufügen. Dabei bieten die Widgets unterschiedliche Optionen an, um sie Ihren individuellen Vorstellungen entsprechend anzupassen.

Möchten Sie beispielsweise Bilder von einer Digitalkamera auf Ihrer Website präsentieren, dann verwenden Sie einfach das Widget **"Bilderalbum"**. Sie müssen dabei nur die gewünschten Bilder auswählen, alles andere macht Zeta Producer für Sie.

### Wo können Widgets eingefügt werden?

Widgets können in den Standard-Bereich (Inhaltsbereich) und dem News-Bereich (Sidebar) eingefügt werden.

**Hinweis:** Nicht alle Widgets eignen sich für den News-Bereich (Sidebar). Es können daher nur für diesen Bereich optimierte Widgets eingefügt werden.

- Bilder
- Bilderalbum
- Formulare
- Tabellarische Daten
- Veranstaltungen
- Online-Shop
- Online-CMS
- Geschützter Bereich
- Gästebuch

# Bilder einfügen

1. LiveView-Bearbeitung anzeigen

Fahren Sie mit der Maus über einen bestehenden Artikel. Es wird Ihnen dann die LiveView-Bearbeitung angezeigt.

**Hinweis:** Mit der LiveView-Bearbeitung können Sie alle Elemente einer Webseite direkt in der Vorschau bearbeiten.

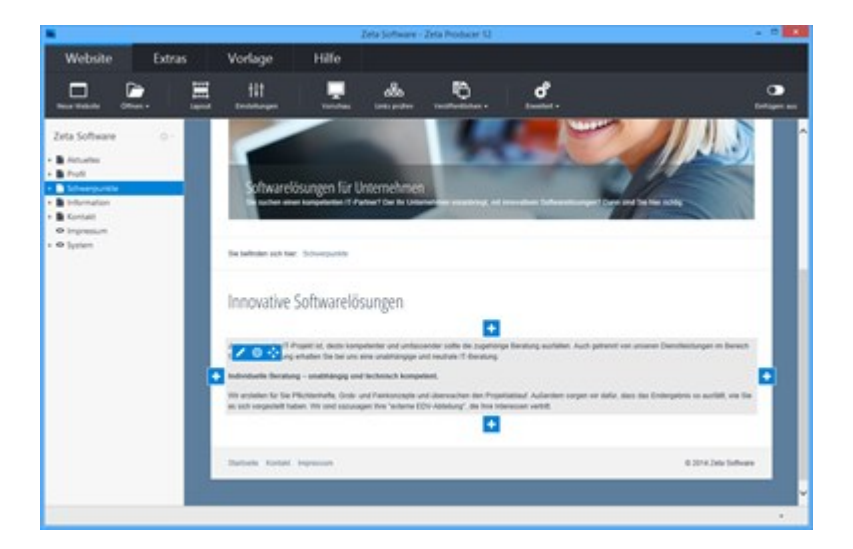

2. Plus-Button klicken / Bild-Artikel auswählen

Möchten Sie nun beispielsweise ein Bild links vom bestehenden Artikels einfügen, dann klicken Sie auf den rechten **Plus-Button --** Wählen Sie anschließend den Artikel **"Bild"** aus.

Es öffnet sich nun das Fenster "Bild auswählen" (Schritt 3).

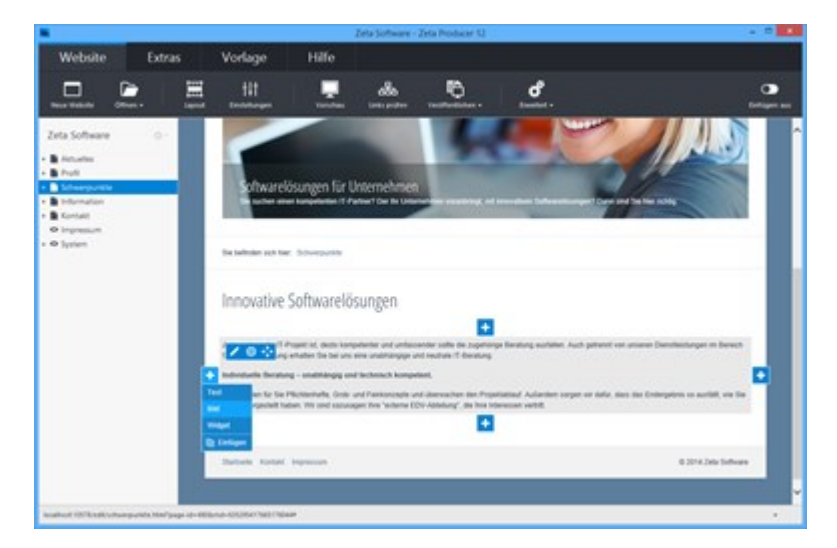

3. Bild auswählen

Sie können nun ein Bild direkt von Ihrem PC oder aus unseren lizenzfreien Bildern auswählen.

#### Klicken Sie nach der Auswahl auf den Button "OK".

Hinweis: Die Auswahl lizenzfreier Bilder ist ab der Zeta Producer Business-Edition verfügbar.

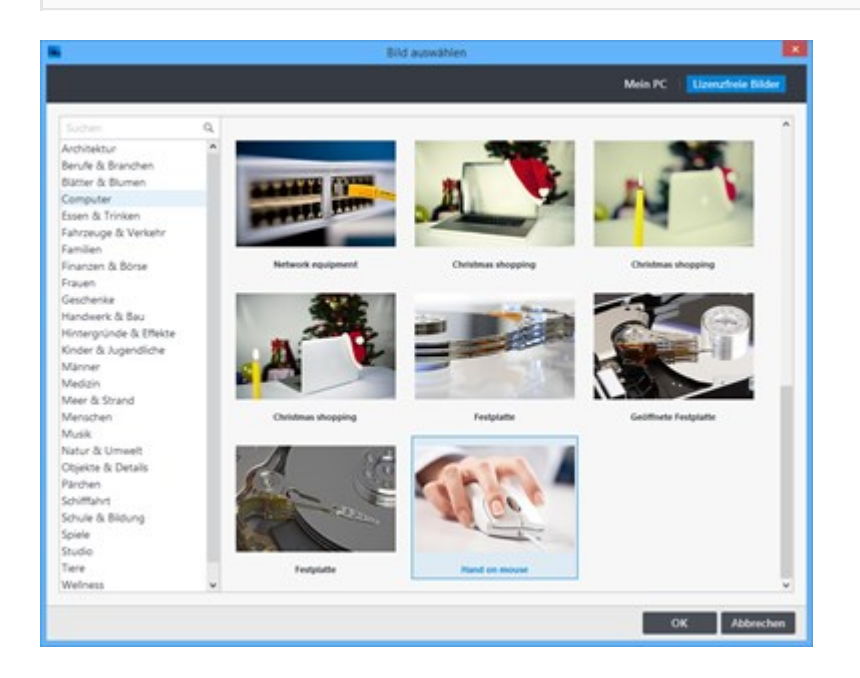

Das ausgewählte Bild wird nun geladen und im Fenster "Bild" angezeigt.

Sie haben hier nun die Möglichkeit einige Optionen anzupassen (Schritt 4).

|            | Bild              |
|------------|-------------------|
| The second | Bildbeschreibung: |
| 111        | OK Abbrechen      |

4. Bild-Optionen bearbeiten

Über das Textfeld können Sie eine **Bildbeschreibung** hinzufügen. Diese erscheint auf der Seite dann unter dem Bild und auch im vergrößerten Bild, falls die Option **"Bild beim Klick vergrößern"** aktiv ist.

|      | Bild                                               | ×      |
|------|----------------------------------------------------|--------|
| 6 m  | Bildbeschreibung:                                  |        |
|      | b / d <sup>o</sup>                                 |        |
| 1600 | Mit einem Klick zur innovativen<br>Softwarelösung. | ^      |
|      |                                                    | ~      |
|      | Bild beim Klick vergrößern                         |        |
| 111  | ОК АЬЫ                                             | rechen |

Ist die Option **"Bild beim Klick vergrößern"** deaktiviert, haben Sie optional die Möglichkeit eine **"Klick-Adresse"** anzugeben. Sie können hier dann beispielsweise auf eine anderen interne/externe Seite oder auf eine Datei (PDF) verlinken.

Bei Klick auf das Bild wird dann die entsprechende Klick-Adresse geöffnet.

|      | Bild                                               | ×         |
|------|----------------------------------------------------|-----------|
|      | Bildbeschreibung:                                  |           |
|      | b i d <sup>p</sup>                                 |           |
| Mede | Mit einem Klick zur innovativen<br>Softwarelösung. | ^         |
|      |                                                    | ~         |
|      | Bild beim Klick vergrößern                         |           |
|      | Seite "Referenzen"                                 | ×         |
|      |                                                    |           |
| tit  | ОК                                                 | Abbrechen |

Den **"Dateiname"** und einen **"Alt-Text"** (Bildbezogene Information) können Sie anpassen, indem Sie unten links auf das Regler-Icon klicken. Die Einstellungen sind u.a. auch für die Suchmaschinenoptimierung von Bedeutung.
|                           | Bild                                              |
|---------------------------|---------------------------------------------------|
| -                         | Bildbeschreibung:                                 |
|                           | b / d <sup>p</sup>                                |
| NGOL                      | Mit einem Klick zur innovativen<br>Softwarelösung |
|                           | ~                                                 |
|                           | Bild beim Klick vergrößern<br>Dateiname:          |
|                           | innovative-softwareloesung.jpg                    |
|                           | Alt-Text:                                         |
|                           | Mausklick zur innovativen Softwarelösung          |
| Auf allen Seiten anzeigen | Mehr                                              |
| tit                       | OK Abbrechen                                      |

Um das Bild grafisch zu bearbeiten, klicken Sie auf die Bildvorschau und wählen dann **"Bearbeiten"**. Es öffnen sich nun das Bearbeitungs-Fenster.

Hier können Sie das Bild **zuschneiden**, einen **Filter** oder **Rahmen** hinzufügen, das Bild **drehen** oder **schärfen**.

Haben Sie alle Optionen Ihren Vorstellungen entsprechend angepasst, klicken Sie auf den Button **"OK"**.

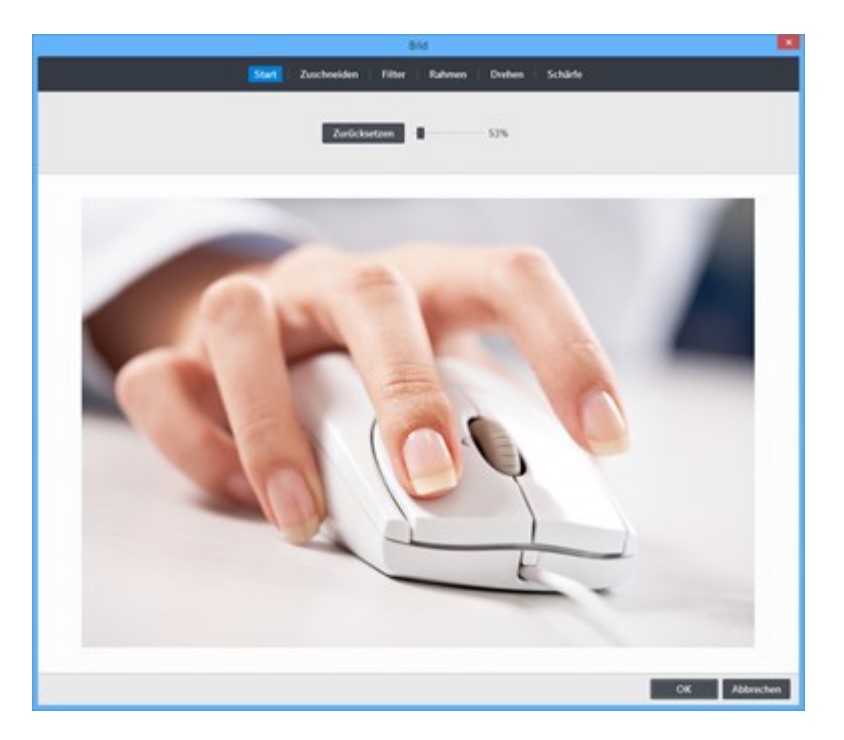

Das eingefügte Bild wird nun links neben dem Text-Artikel dargestellt.

Die Größe des Bildes wird automatisch berechnet und der zur Verfügung stehenden Spaltenbreite angepasst.

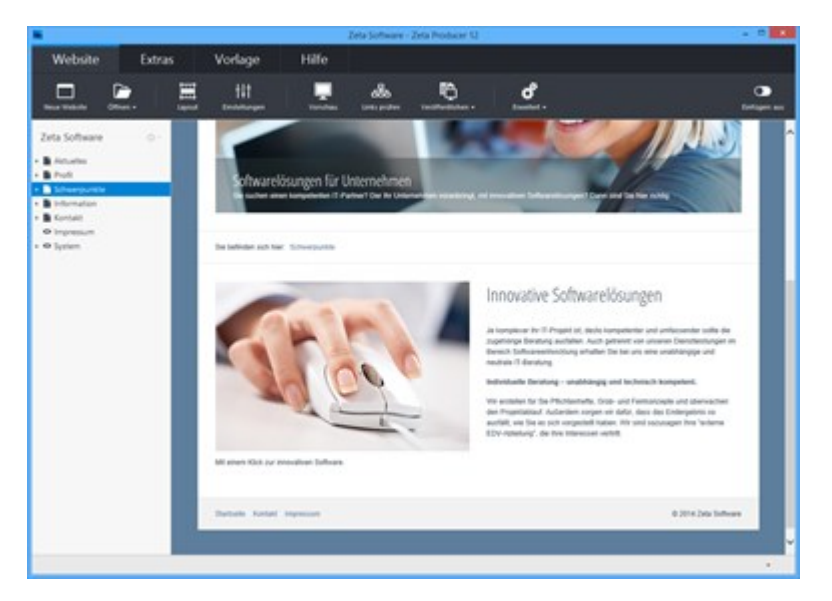

Ist die Option **"Bild beim Klick vergrößern"** aktiviert, wird das Bild nach Klick vergrößert in einer sog. **"Lightbox"** dargestellt.

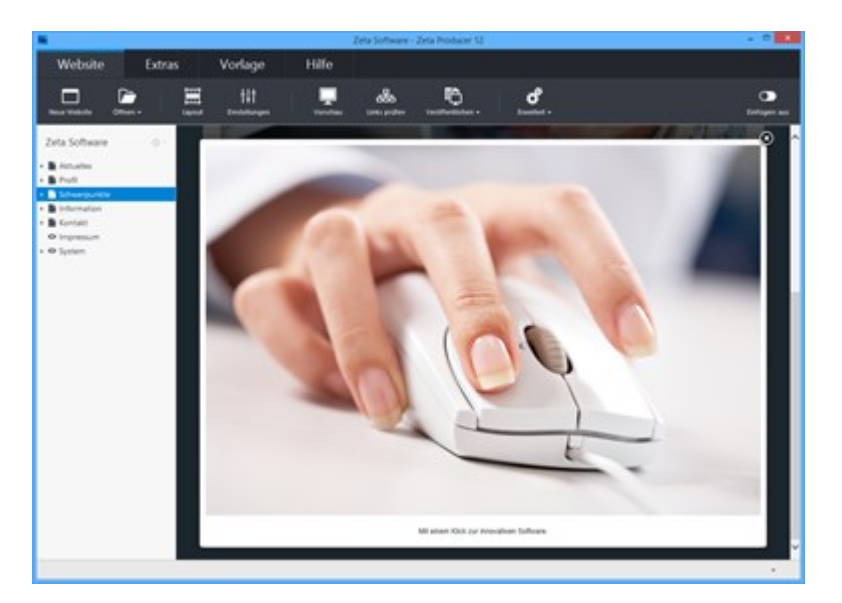

# Bilderalbum einfügen

1. LiveView-Bearbeitung anzeigen

Fahren Sie mit der Maus über einen bestehenden Artikel. Es wird Ihnen dann die LiveView-Bearbeitung angezeigt.

**Hinweis:** Mit der LiveView-Bearbeitung können Sie alle Elemente einer Webseite direkt in der Vorschau bearbeiten.

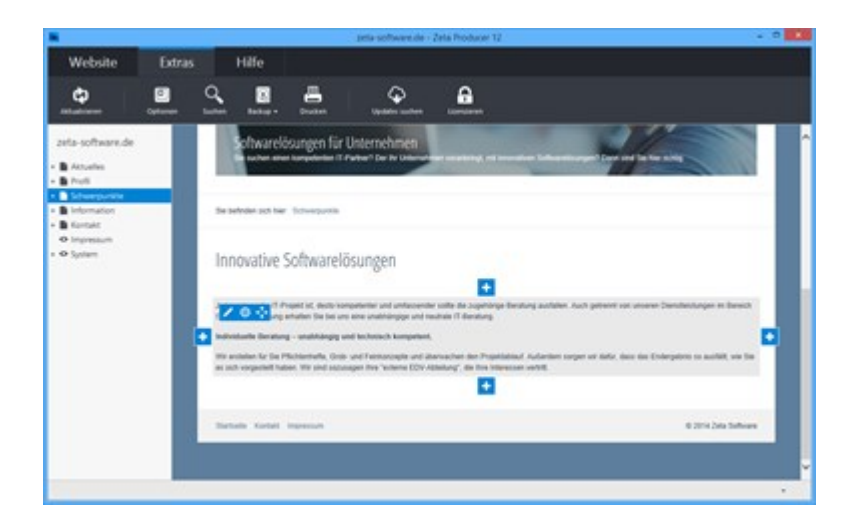

2. Plus-Button klicken / Bild-Artikel auswählen

Möchten Sie nun beispielsweise ein Bilderalbum unterhalb des bestehenden Artikels einfügen, dann klicken Sie auf den unteren **Plus-Button** — Wählen Sie anschließend den Eintrag

#### "Widget" aus.

Es öffnet sich nun das Fenster "Artikel einfügen" (Schritt 3).

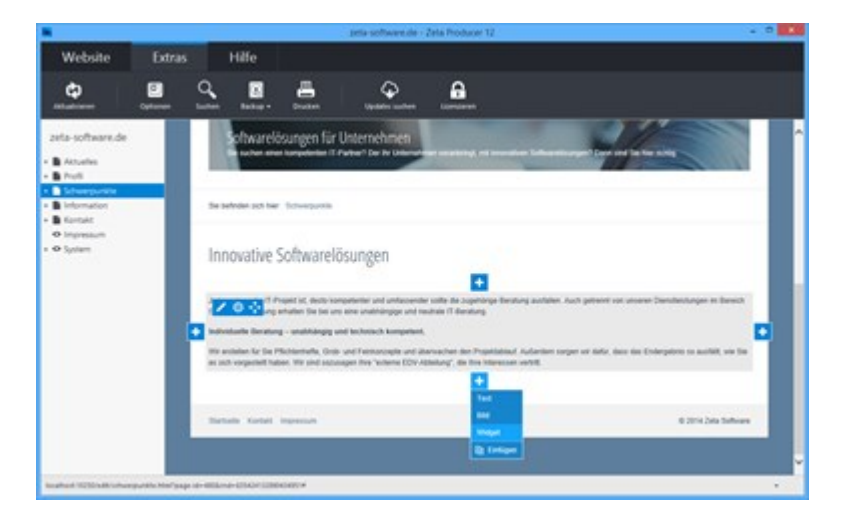

3. Bilderalbum-Widget auswählen

Sie können nun das Widget "Bilderalbum" auswählen.

Klicken Sie nach der Auswahl auf den Button "Einfügen".

|             | Artikel       | einfügen    | ×                  |
|-------------|---------------|-------------|--------------------|
| Text & Bild | Webdienste    | Social Medi | a Struktur         |
| FAVORITEN   |               |             |                    |
| Bilderalbum |               |             |                    |
| MEHR        |               |             |                    |
| Formular    | C/> Quelitext | Markdown    | K Button           |
| VERERBUNG   |               |             |                    |
| G Vererbt   |               |             |                    |
|             |               |             | Einfügen Abbrechen |

## 4. Bilder auswählen

Sie können nun die gewünschten Bilder direkt von Ihrem PC auswählen. Klicken Sie nach der Auswahl auf den Button **"OK"**.

**Tipp:** Um mehrere Bilder auszuwählen, halten Sie die Strg-Taste gedrückt und klicken dann auf das Bild. Um alle Bilder eines Ordners auszuwählen, wählen Sie die Tastenkombination Strg+A.

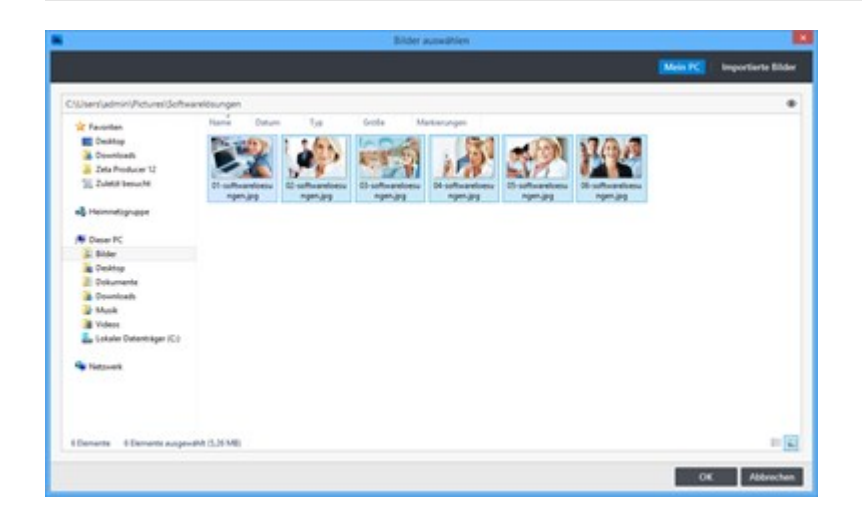

5. Bilderalbum-Optionen bearbeiten

Klicken Sie unten links auf das Regler-Icon, um die Optionen für das Bilderalbum anzuzeigen.

Unter **"Vorschaubilder"** können Sie die Breite und Höhe, sowie den Abstand der Vorschaubilder zueinander anpassen.

Hinweis: Die Vorschaubilder werden von Zeta Producer automatisch generiert.

| stivituele Software-Dro                | witting   |                            |               |                 |
|----------------------------------------|-----------|----------------------------|---------------|-----------------|
| L.                                     | 2         |                            |               | 3               |
| 7/2                                    | 20        |                            |               |                 |
|                                        | 4         |                            |               |                 |
|                                        | 100       |                            |               |                 |
| H urbandonum                           | ana.      |                            |               |                 |
| R ofference                            | -         |                            |               |                 |
| Roberton                               | -         |                            |               |                 |
| R uttertere                            |           |                            |               |                 |
| Barbardeen<br>Sidesteen Verscher       | ubilder = | Geode Stider • Do          | ninumen Patie |                 |
| Barbardon<br>Sidenber Vinche           | dilder •  | Goode Bibler - + Dr<br>Ver | onumer hale   | V<br>OK About   |
| Rodentee<br>Sidentee<br>Blate<br>State | 0.000 1 F | Coulo Miller 🔹 Cr<br>Ter   | nehamen Patka | S<br>OK Aldendo |

Nach Klick auf ein Vorschaubild wird dieses im Großformat angezeigt. Unter den Einstellungen bei **"Große Bilder"** können Sie anpassen, ob eine Beschreibung zum Bild angezeigt werden soll, welcher Zoom-Effekt verwendet werden soll und wie die Übergänge dargestellt werden sollen.

|                                    |              |                   | Bilderation |              |
|------------------------------------|--------------|-------------------|-------------|--------------|
| Individualle Software-Dritwicklung | 6            |                   |             |              |
|                                    |              |                   |             |              |
| RAC                                |              |                   |             |              |
| Roberterope                        |              |                   |             |              |
|                                    |              |                   |             |              |
| Siderbox Varahabilder              | Crobe Bilder | Dateinamen-I      | hatic       | Mater        |
| • Blder biseufigen                 | Bestvelung   | Keine Beschreibun | · •         | OK Abbrechen |
|                                    | Zoom-Dhild   | Eartuch           | *           |              |
|                                    | Obergånget   | Oper Weld         | *           |              |

Alternativ können Sie das Bilderalbum auch als Slideshow darstellen. Dazu einfach das Kontrollkästchen **"Slideshow"** aktivieren. Die Einstellung **"Vorschaubilder"** ändert sich dann in **"Slideshow"**. Sie können hier die Darstellung (z.B. Laptop oder Rahmen) wählen und die Dauer (Sekunden) einstellen, die ein Bild angezeigt wird, bevor zum nächsten Bild gewechselt wird.

**Hinweis:** Die Darstellungen **"Laptop"** und **"Rahmen"** verwenden feste Größen für die Bilder. Die Darstellung **"Nur Bild"** verwendet automatisch die zur Verfügung stehende Breite im Inhaltsbereich.

| -                                                                                                    | Bideralbum       |                     |
|----------------------------------------------------------------------------------------------------|------------------|---------------------|
| Parameter Structure         Image: Structure Structure         Image: Structure         Image: Structure <th>Exercise</th> <th></th> | Exercise         |                     |
| Stelener Stelener Code Bible   Code Bible                                                                                                    | Dateiumen Profic | Meiv<br>OK Abbechan |

Durch Rechtsklick auf ein Bild können Sie die Bildeigenschaften öffnen. Hier können Sie eine individuelle **Beschreibung zum Bild** einfügen und den **Dateiname** ändern.

|                                       | Bildensburn                                                       |               |
|---------------------------------------|-------------------------------------------------------------------|---------------|
| Individualle Software Untwicklung     |                                                                   | 114 - 114 -   |
| Entrantin Contraction Contraction     |                                                                   |               |
| 100                                   | Biog Caller<br>Instrumenter (Litsung für ihnen gestiessionellen ( |               |
|                                       | Internet-Auffritz                                                 |               |
| Dates                                 | whe 01-orfbanioeungenjag                                          |               |
|                                       | CK Aldrenhen                                                      |               |
|                                       |                                                                   |               |
|                                       |                                                                   |               |
| Stotelee Verschadelider • Gode Bilder | Dooisamen Patic                                                   | Mahr          |
| • Bilder binzefügen                   |                                                                   | OK Alderschen |

Natürlich können Sie auch jederzeit weitere Bilder hinzufügen. Dazu klicken Sie einfach auf den Button "Bilder hinzufügen".

**Bilder verschieben:** Eventuell möchten Sie dann die neu hinzugefügten Bilder an einer speziellen Position darstellen. Hierfür wählen Sie einfach das Bild aus, welches Sie verschieben möchten, halten dieses mit der linken Maustaste fest und ziehen es an die gewünschte Position.

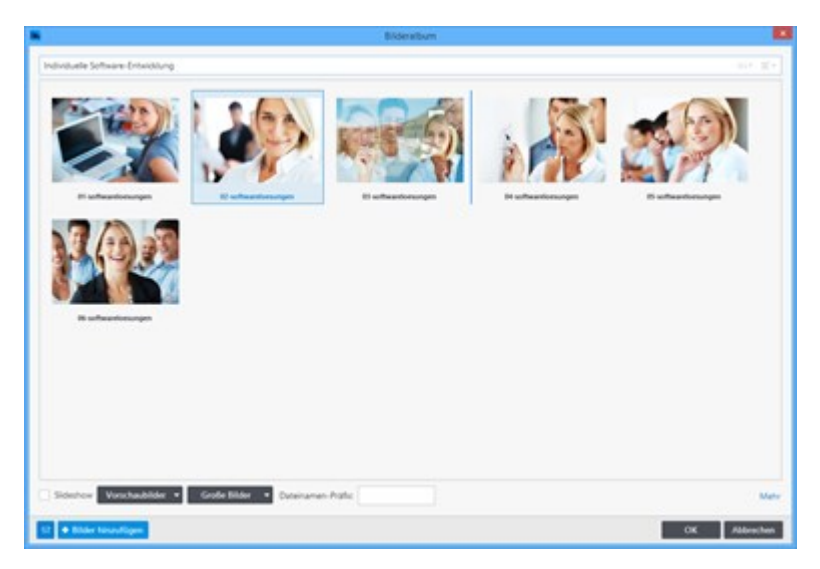

6. Bilderalbum einfügen

Haben Sie alle Optionen Ihren Vorstellungen entsprechend angepasst, klicken Sie auf den Button **"OK"**.

Das eingefügte Bilderalbum wird nun unterhalb des Text-Artikels dargestellt.

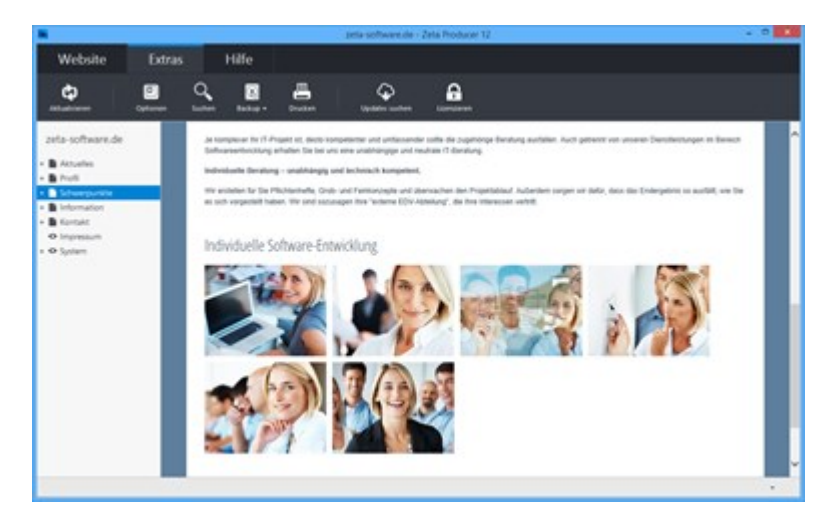

Nach Klick auf ein Vorschaubild wird dieses vergrößert in einer sog. **"Lightbox"** dargestellt. Klickt man rechts oder links auf das große Bild, wird das nächste oder das vorherige Bild angezeigt.

**Tipp:** Wird ein großes Bild angezeigt, können Sie auch mit den Pfeiltasten rechts und links auf Ihrer Tastatur das nächste bzw. das vorherige Bild anzeigen.

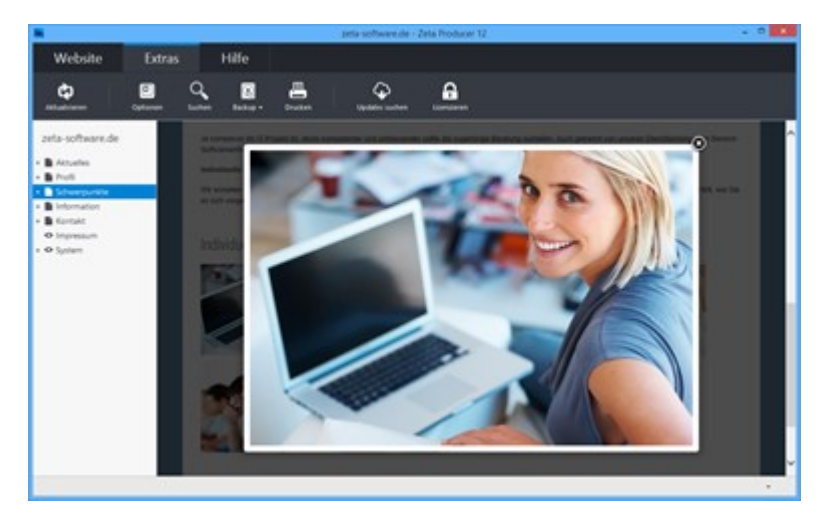

## Beispiel-Bilderalbum

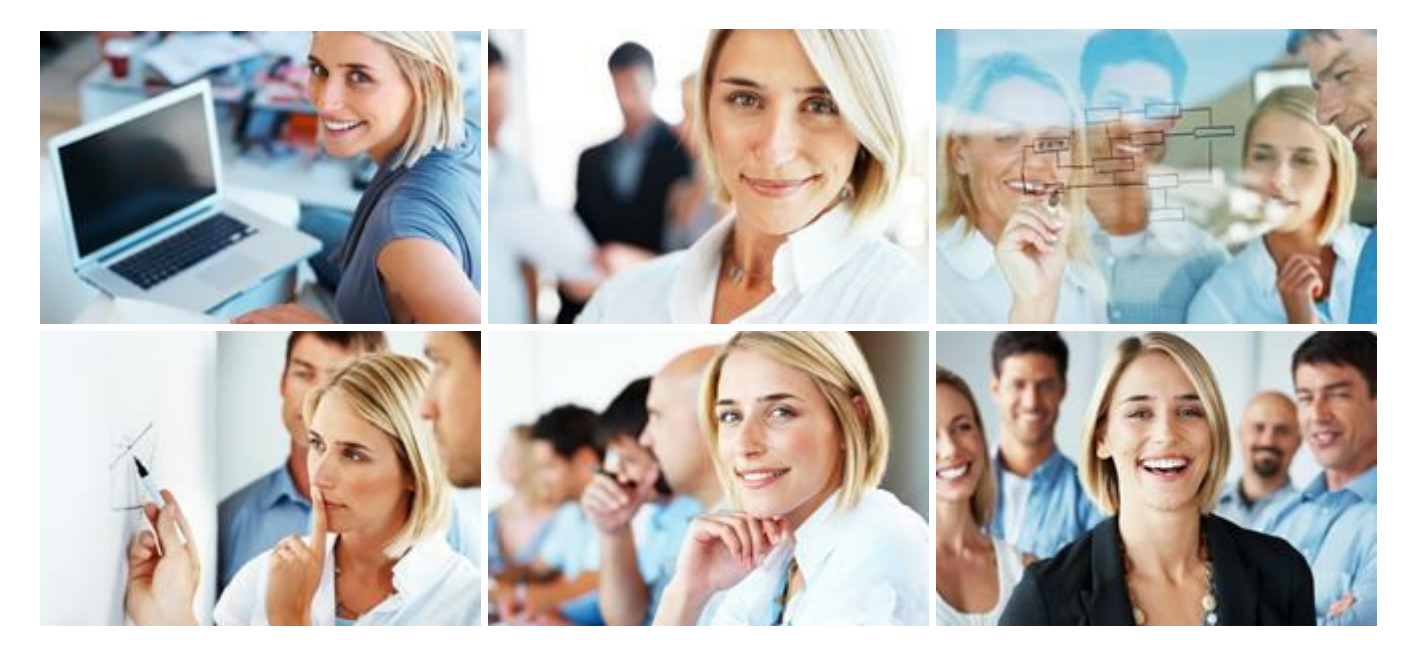

# Formulare

Mit Hilfe von Formularen können Sie den Besuchern Ihrer Website Gelegenheit geben, Ihnen Nachrichten oder Anfragen zukommen zu lassen. Im Vergleich zu einem einfachen E-Mail-Link ergeben sich folgende Vorteile:

- Bei den Besuchern muss kein E-Mail-Programm eingerichtet sein um mit Ihnen in Kontakt zu treten.
- Sie können definieren welche Informationen Sie benötigen.
- Sie können Pflichtfelder und Vorgabewerte festlegen.
- Sie erhalten die abgefragten Informationen strukturiert.
- Die Formularfunktion besitzt einen Spam-Schutz, um Sie vor automatisch generierten Anfragen zu schützen.
- Formular einfügen
- Formularfelder hinzufügen
- Formularoptionen konfigurieren
- Formulare via PHP versenden
- Werte an Formularfelder übergeben

# Formular einfügen

1. Formular-Widget einfügen

Gehen Sie auf die Seite, auf der Sie ein Formular einfügen möchten, z.B. die Kontakt-Seite.

Klicken Sie auf einen **Plus-Button** und wählen anschließend den Eintrag **"Widget"** aus. Siehe auch Seite "Inhalte einfügen".

Wählen Sie nun das Widget "Formular" und klicken dann auf den Button "Einfügen".

|                   | Artikel e    | infügen           |                 |
|-------------------|--------------|-------------------|-----------------|
| Text & Bild       | Webdienste   | Social Media      | Struktur        |
| FAVORITEN         |              |                   | ^               |
| Bilderalbum       |              |                   |                 |
| MEHR              |              |                   |                 |
| Formular          | Tabellarisch | e Daten OK Button |                 |
| <b></b> Quelitext | Markdown     | Audio-Play        | yer             |
| Video-Player      |              |                   |                 |
| VERERBUNG         |              |                   |                 |
| -                 |              | Ein               | fügen Abbrechen |

#### 2. Formular konfigurieren

Fügen Sie einen **E-Mail-Betreff** und eine gültige **Empfänger-E-Mail** ein. Optional können Sie auch eine Überschrift einfügen.

Klicken Sie im Bereich **"Formularfelder"** unten links auf das **Plus-Icon**. Fügen Sie nun die für Ihr Formular benötigten Felder ein. Siehe auch "Formularfelder hinzufügen".

|                  | Formul                     | ar       |                | ×        |
|------------------|----------------------------|----------|----------------|----------|
| Kontaktformular  |                            |          |                | ٥        |
| E-Mail-Betreff:  | Nachricht über Kontaktforr | mular    |                |          |
| Empfänger-E-Maik | info@example.com           |          |                |          |
| Formularfelder:  | Textfeld-Name:             | Name     |                |          |
| Name             | During                     | 200 *    | Direct         |          |
| E-Mail           | breite:                    | 300 +    | Protei         |          |
| Nachhont         | Max. Länge:                | 0 🗘      | Zeichen        |          |
|                  |                            | 🗹 Eingab | e erforderlich |          |
|                  | Standardwert:              |          |                |          |
|                  | HTML5-Typ:                 | Text     |                | ~        |
| + - + 4          |                            |          |                | -        |
| 141              |                            |          | ОК А           | bbrechen |

#### 3. Formular-Optionen

Klicken Sie unten links auf das Regler-Icon und anschließend auf den Button "Optionen".

Im Fenster **"Formular-Optionen"** können Sie die URL zur Erfolgs- und Fehlerseite anpassen und ein Formularskript auswählen.

Weitere Informationen erhalten Sie auf der Seite "Formularoptionen konfigurieren".

|                   |                | Formul        | ar           |                         | ×   |
|-------------------|----------------|---------------|--------------|-------------------------|-----|
| Kontaktformular   |                |               |              |                         | ٥   |
| E-Mail-Betreff:   | Nachricht über | r Kontaktforr | mular        |                         |     |
| Empfänger-E-Mail: | info@example.  | .com          |              |                         |     |
| Formularfelder:   | Text           | tfeld-Name:   | Name         |                         |     |
| Name              |                |               |              |                         |     |
| E-Mail            | Brei           | te:           | 300 🗘        | Pixel                   |     |
| Nachricht         | Mao            | c Länge:      | 0 1          | Zeichen                 |     |
|                   |                |               | Eingab       | e erforderlich          |     |
|                   | Star           | ndardwert:    |              |                         |     |
|                   | HTN            | ALS-Typ:      | Text         |                         | ~   |
| + 4               | ,              |               |              |                         |     |
| Optionen          |                | ş             | formular-C   | ptionen                 |     |
| +11               | Erfolgs-URL:   | Seite "Nachr  | icht erfolgr | eich gesendet"          | đ   |
|                   | Fehler-URL:    | Seite "Nachr  | icht konnte  | nicht versendet werden* | ð   |
|                   | Skript:        | Via PHP       |              |                         | ~   |
|                   | Skript:        | Via PHP       |              | ОК Аьы                  | rec |

#### 4. Formular einfügen

Nachdem Sie das Formular vollständig konfiguriert haben, klicken Sie auf den Button "OK".

Das eingefügte Formular wird nun auf Ihrer Seite dargestellt.

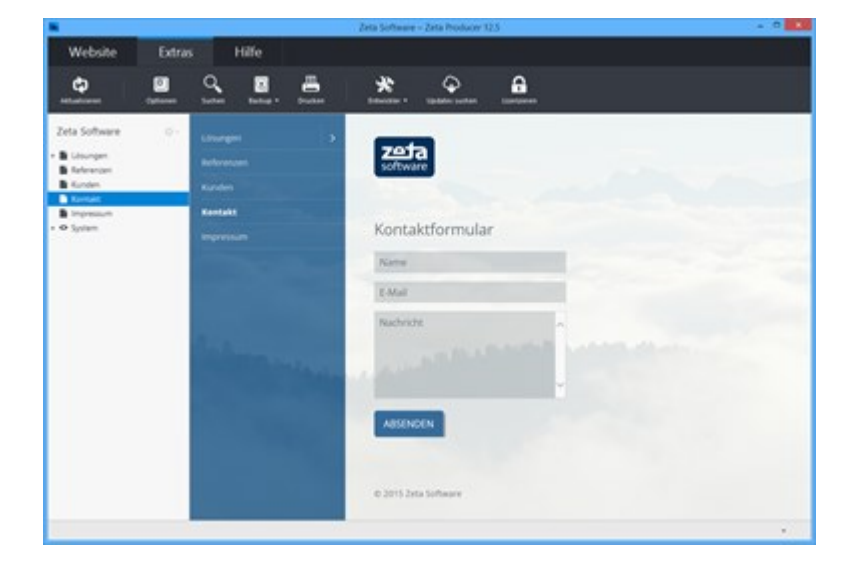

# Formularfelder hinzufügen

Folgende Formularfelder können Sie für die Erstellung eines Formulars verwenden:

#### Einzeiliges Textfeld

Einzeilige Textfelder werden meist für die Angabe von Personennamen oder E-Mail-Adressen verwendet.

- Textfeld-Name: Der Name (label) des Feldes
- Breite: Die Breite des Feldes in Pixel
- Max. Länge: Die maximale Anzahl von Zeichen innerhalb des Feldes
- Eingabe Erforderlich: Das Feld muss ausgefüllt werden
- Standardwert: Vorgabewert für das Feld, z.B. Max Mustermann
- HTML5-Typ: Feldtypen f
  ür unterschiedliche Einsatzzwecke. Mehr Infos zu HTML5 Input Types.

|                   | Formul                    | ar     |                |          |
|-------------------|---------------------------|--------|----------------|----------|
| Kontaktformular   |                           |        |                | ٥        |
| E-Mail-Betreff:   | Nachricht über Kontaktfor | mular  |                |          |
| Empfänger-E-Mail: | info@example.com          |        |                |          |
| Formularfelder:   | Textfeld-Name:            | Name   |                |          |
| Name              | Proitor                   | 200 *  | Divel          |          |
| Nachricht         | breite:                   | 500 +  | Plate          |          |
|                   | Max. Länge:               | 0 🗘    | Zeichen        |          |
|                   |                           | Eingab | e erforderlich |          |
|                   | Standardwert:             |        |                |          |
|                   | HTML5-Typ:                | Text   |                | ~        |
| + = + 4           |                           |        |                | -        |
| 141               |                           |        | ок А           | bbrechen |

#### Mehrzeiliges Textfeld

Mehrzeilige Textfelden können beispielsweise verwendet werden, um dem Formularabsenden die Möglichkeit zu geben zusätzliche Informationen anzugeben.

- Textfeld-Name: Der Name (label) des Feldes
- **Breite:** Die Breite des Feldes in Pixel
- Zeilen: Die Anzahl der Zeilen des Feldes
- Eingabe Erforderlich: Das Feld muss ausgefüllt werden
- Standardwert: Vorgabewert für das Feld

|                  | Formul                     | ar        |                |
|------------------|----------------------------|-----------|----------------|
| Kontaktformular  |                            |           | ¢              |
| -Mail-Betreff:   | Nachricht über Kontaktforr | mular     |                |
| mpfänger-E-Mail: | info@example.com           |           |                |
| ormularfelder:   | Textfeld-Name:             | Nachricht |                |
| Name<br>E-Mail   | Breite:                    | 300 📩     | Pixel          |
| Nachricht        | Zeilen:                    | 6 🗘       |                |
|                  |                            | 🗹 Eingabe | e erforderlich |
|                  | Standardwert:              |           |                |
|                  |                            |           |                |
| + - † 4          |                            |           | -              |
| 11               |                            |           | OK Abbrechen   |
| • - • •          |                            |           | OK Abbrect     |

#### Listenfeld

Für die Auswahl eines Wertes aus einer Menge von Vorgabewerten. Die einzelnen Listenpunkte müssen mit einem **Strichpunkt** ; getrennt werden.

- Bezeichnung: Der Name der Liste
- Elemente: Die Listenpunkte
- Zeilen: Die Anzahl der Zeilen der Liste
- **Eingabe Erforderlich:** Ein Listenpunkt muss ausgewählt werden
- Mehrfachauswahl: Die Auswahl mehrere Listenpunkte ist möglich
- Standardwert: Vorausgewählter Listenpunkt

|                             | Form                     | ular                          | ×  |
|-----------------------------|--------------------------|-------------------------------|----|
| Kontaktformular             |                          |                               | ٥  |
| E-Mail-Betreff:             | Nachricht über Kontaktfo | rmular                        |    |
| Empfänger-E-Mail:           | info@example.com         |                               |    |
| Formularfelder:             | Bezeichnung:             | Version                       |    |
| Name<br>E-Mail<br>Nachricht | Elemente:                | Express:Business:Team:Premium |    |
| Version                     | Zeilen:                  | 0 C                           |    |
|                             | Standardwert:            | Mehrfachauswahl               |    |
| + - + -                     |                          |                               | *  |
| 111                         |                          | OK Abbrect                    | en |

#### Optionsschaltflächen

Für die Auswahl aus einer Menge von Möglichkeiten durch Anklicken eines Optionsfeldes, wobei lediglich ein Optionsfeld aktiviert werden kann. Die einzelnen Optionen müssen mit einem **Strichpunkt** ; getrennt werden.

- **Bezeichnung:** Der Name der Optionsauswahl
- Elemente: Die einzelnen Optionsfelder
- Eingabe Erforderlich: Ein Optionsfelde muss ausgewählt werden
- Standardwert: Vorausgewähltes Optionsfeld

|                             | Form                                                                          | ular                          |  |
|-----------------------------|-------------------------------------------------------------------------------|-------------------------------|--|
| Kontaktformular             |                                                                               | 0                             |  |
| E-Mail-Betreff:             | ail-Betreff: Nachricht über Kontaktformular<br>fänger-E-Maik info@example.com |                               |  |
| Empfänger-E-Mail:           |                                                                               |                               |  |
| Formularfelder:             | Bezeichnung:                                                                  | Version                       |  |
| Name<br>E-Mail<br>Nachricht | Elemente:                                                                     | Express:Business:Team:Premium |  |
| Version                     |                                                                               |                               |  |
|                             |                                                                               | Eingabe erforderlich          |  |
|                             | Standardwert:                                                                 |                               |  |
| + - + -                     |                                                                               | •                             |  |
| 111                         |                                                                               | OK Abbrechen                  |  |

**Tipp:** Die Optionsfelder werden standardmäßig nebeneinadner dargestellt. Damit die einzelnen Optionsfelder untereinander dargestellt werden, müssen Sie das Attribut "form\_item\_break" aktivieren.

#### Kontrollkästchen

Für die Auswahl aus einer Menge von Möglichkeiten durch Anklicken eines Kontrollkästchens, wobei mehrere Kontrollkästchen gleichzeitig aktiviert werden können. Die einzelnen Auswahlkästchen müssen mit einem **Strichpunkt**; getrennt werden.

- Bezeichnung: Der Name der Kontrollkästchens-Auswahl
- Elemente: Die einzelnen Kontrollkästchens
- Eingabe Erforderlich: Ein Kontrollkästchen muss ausgewählt werden
- Standardwert: Vorausgewähltes Kontrollkästchen

|                             | Form                                         | ular                          |  |  |
|-----------------------------|----------------------------------------------|-------------------------------|--|--|
| Kontaktformular             |                                              | 0                             |  |  |
| E-Mail-Betreff:             | Mail-Betreff: Nachricht über Kontaktformular |                               |  |  |
| Empfänger-E-Mail:           | info@example.com                             |                               |  |  |
| Formularfelder:             | Bezeichnung:                                 | Version                       |  |  |
| Name<br>E-Mail<br>Nachricht | Elemente:                                    | Express:Business:Team:Premium |  |  |
| Version                     |                                              |                               |  |  |
|                             |                                              | Eingabe erforderlich          |  |  |
|                             | Standardwert:                                |                               |  |  |
| + = - + -1                  | ,                                            | •                             |  |  |
| 111                         |                                              | OK Abbrechen                  |  |  |

**Tipp:** Die Kontrollkästchen werden standardmäßig nebeneinadner dargestellt. Damit die einzelnen Kontrollkästchen untereinander dargestellt werden, müssen Sie das Attribut "form\_item\_break" aktivieren.

#### Beschreibungstext

Der Beschreibungstext erscheint ausschließlich auf der Website um die Besucher beispielsweise über den Zweck des Formulars zu informieren.

Zusatztext

Informativer Zusatztext welcher lediglich vom Empfänger des Formulars gelesen werden kann.

Trennlinie

Eine optische Trennung von Feldern, die nur in der Eingabemaske des Formulars sichtbar ist.

#### Dateiupload

Dem Formular kann zusätzlich eine Datei als Anhang angefügt werden.

- **Bezeichnung:** Der Name des Upload-Feldes
- Eingabe Erforderlich: Eine Datei muss über das Upload-Feld angefügt werden

|                   | Form                        | ular                 | ×         |
|-------------------|-----------------------------|----------------------|-----------|
| Kontaktformular   |                             |                      | ٥         |
| E-Mail-Betreff:   | Nachricht über Kontaktf     | ormular              |           |
| Empfänger-E-Mail: | er-E-Mail: info@example.com |                      |           |
| Formularfelder:   | Bezeichnung:                | Upload               | _         |
| Name<br>E. Mail   |                             | Eingabe erforderlich |           |
| Nachricht         |                             |                      |           |
| Version           |                             |                      |           |
| Upload            |                             |                      |           |
|                   |                             |                      |           |
| + - + -           |                             |                      | •         |
| 141               |                             | ок                   | Abbrechen |

## Formularoptionen konfigurieren

## Eigene Erfolgs- und Fehlerseiten

Sie haben die Möglichkeit für jedes Formular eigene Erfolgs- und Fehlerseiten zu hinterlegen, zu welchen nach dem Absenden eines Formulars je nach Versandstatus gewechselt wird.

Zur Eingabe einer eigenen Seite klicken Sie unten links auf das Regler-Icon und anschließend auf den Button **"Optionen".** Wählen Sie die gewünschten Seiten über das jeweilige **Link-Icon** aus.

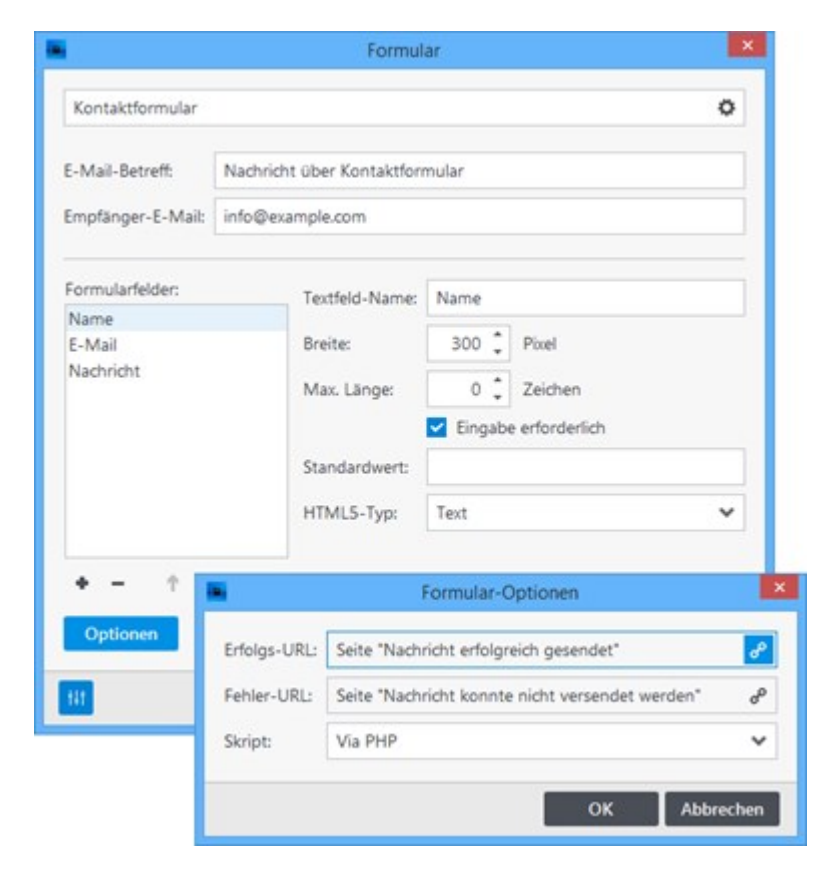

### Formularskript auswählen

In den Formularoptionen können Sie zusätzlich das Formularskript auswählen. Das Skript verarbeitet die Formulardaten und versendet diese via E-Mail. Standardmäßig ist hier bei neu erstellten Projekten die Einstellung **"Via PHP"** gesetzt und der Versand erfolgt über Ihren eigenen Webserver.

Bei der Einstellung **"Via PHP mit Sicherheitsprüfung"** wird das Formular erst nach erfolgreicher Sicherheitsüberprüfung abgesendet. Dies verhindert Spam und den Missbrauch des Formular-Mailers.

Informationen zum Versenden erhalten Sie auf der Seite "Formulare via PHP versenden".

|                   |              | Formul                                            | ar                   |                         | ×              |
|-------------------|--------------|---------------------------------------------------|----------------------|-------------------------|----------------|
| Kontaktformular   |              |                                                   |                      |                         | 0              |
| E-Mail-Betreff:   | Nachricht üb | er Kontaktforr                                    | mular                |                         |                |
| Empfänger-E-Mail: | info@exampl  | e.com                                             |                      |                         |                |
| Formularfelder:   | Te           | xtfeld-Name:                                      | Name                 |                         |                |
| Name              |              |                                                   |                      |                         |                |
| E-Mail            | Bro          | eite:                                             | 300 📮                | Pixel                   |                |
| Nachricht         | M            | ax. Länge:                                        | 0 🛟                  | Zeichen                 |                |
|                   |              |                                                   | Eingabe erforderlich |                         |                |
|                   | Sta          | andardwert:                                       |                      |                         |                |
|                   | нт           | ML5-Typ:                                          | Text                 |                         | ~              |
| + - 1             |              | F                                                 | ormular-O            | ptionen                 |                |
| Optionen          | Erfolgs-URL: | Seite "Nachr                                      | icht erfolgre        | ich gesendet"           | o <sup>c</sup> |
| 141               | Fehler-URL:  | : Seite "Nachricht konnte nicht versendet werden" |                      | nicht versendet werden* | ď              |
|                   | Skript:      | Via PHP                                           |                      |                         | ~              |
|                   |              | Via PHP                                           |                      |                         |                |
|                   |              | Via PHP mit                                       | Sicherheits          | prüfung                 |                |

# Formulare via PHP versenden

## Voraussetzungen

Um den Formularversand via PHP nutzen zu können müssen folgende Voraussetzungen auf Ihrem Webserver erfüllt sein:

- PHP in der Version 5.3 oder höher
- Aktivierte mail()-Funktion
- PHP-Erweiterung "mcrypt"
- Schreibrechte f
  ür PHP innerhalb des Webspace (nur f
  ür Dateiupload)

### Website-Features prüfen

Um zu prüfen, ob Ihr Webserver die Voraussetzungen erfüllt, öffnen Sie das Menü **"Extras | Optionen"**.

In der Gruppe "Aktionen" wählen Sie den Eintrag "Website-Features prüfen" und klicken anschließend auf "Ausführen".

Sollten nicht alle Voraussetzungen erfüllt sein, wenden Sie sich bitte an Ihren Webhosting-Provider.

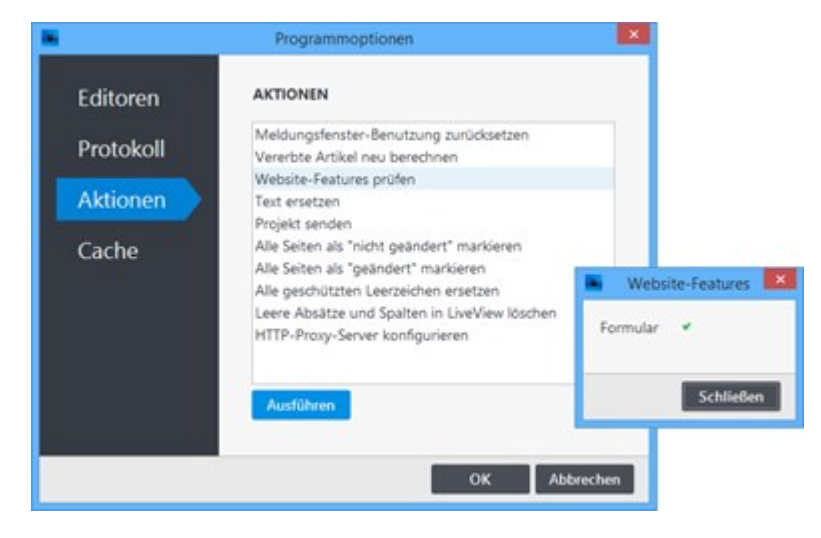

**Hinweis:** Um die Website-Features prüfen zu können, muss eine funktionierende Verbindung zum Webserver via FTP vorhanden sein. Siehe auch Seite "Konfigurieren (FTP)"

## Werte an Formularfelder übergeben

In Zeta Producer ist es möglich Werte eines Links (URL-Parameter) an Felder eines bestehenden Formulars zu übergeben. Wie das genau funktioniert, erklären wir hier an einem **Beispiel**:

Auf einer Immobilienseite können Interessenten einer Immobilie auf einen Anfrage-Button klicken. Nach Klick auf den Button wird der Objektname in ein allgemeines Anfrage-Formular übergeben. Der Interessent muss nun nur noch die restlichen Pflichtabgaben des Formulars ausfüllen und dieses absenden.

#### 1. Anfrage-Formular erstellen

Als erstes erstellen wir ein einfaches Anfrage-Formular und fügen dieses in eine entsprechende Seite ein.

Hinweis: Wie Sie dabei vorgehen müssen, ist auf der Seite "Formular einfügen" beschrieben.

|                                                                                                    | net Annalangen Farmen | and the second second s |  |
|----------------------------------------------------------------------------------------------------|-----------------------|----------------------------------------------------------------------------------------------------|--|
| alles Mitz =-                                                                                                  |                       | Immobilien Fritz                                                                                                    |  |
| and and a second second second second second second second second second second second second second second se | Unternativeen         | Objektanfrage                                                                                                    |  |
| -                                                                                                    | Serve                 | Centre erfultet: De settere inturnationen ju desent intructitienangelot:                                                                                                    |  |
|                                                                                                    |                       | Clipstans<br>None<br>Badarto<br>Palato<br>Palato<br>Estat<br>Asserbatgen                                                                                                    |  |
|                                                                                                    |                       | Dia Adata anan Bashlipagawan<br>Mananin                                                                                                    |  |

2. Platzhalter für Objektname definieren

Das Formularfeld **"Objektname"** soll nach Klick auf den Anfrage-Button der Immobilie automatisch ausgefüllt werden. Dazu geben wir im Feld **"Standardwert"** einfach den folgenden **Platzhalter** an:

{@objekt}

Klicken Sie anschließend auf "Schließen" und erstellen die Seite mit dem Anfrage-Formular neu.

|                       | Formu                                    | lar       |                |          |
|-----------------------|------------------------------------------|-----------|----------------|----------|
| Überschrift           |                                          |           |                | ٥        |
| E-Mail-Betreff:       | Aail-Betreff: Objektanfrage              |           |                |          |
| Empfänger-E-Mail:     | ger-E-Mail: anfrage@immobilien-fritz.com |           |                |          |
| Formularfelder:       | Textfeld-Name:                           | Objektnar | ne             |          |
| Objektname            | Proitor                                  | 200 *     | Dival          |          |
| Straße/Nr.            | breite.                                  | 300 +     | Plate          |          |
| PLZ/Ort               | Max. Länge:                              | 0 🗘       | Zeichen        |          |
| Telefon               |                                          | Eingab    | e erforderlich |          |
| E-Mail<br>Anmerkungen | Standardwert:                            | (@objekt) |                |          |
| Besichtigungstermi    | n HTML5-Typ:                             | Text      |                | ~        |
| + = + 4               | •                                        |           |                | •        |
| tit                   |                                          |           | ок а           | bbrechen |

3. Immobilienseite mit Anfrage-Button erstellen

Nun erstellen wir eine Übersicht unserer aktuellen Immobilien mit einem Anfrage-Button.

**Hinweis:** Wie Sie dies gestalterisch aufbauen können, wird u.a. auf den Seiten "Inhalte in neue Spalte einfügen" und "Bilder einfügen" erklärt.

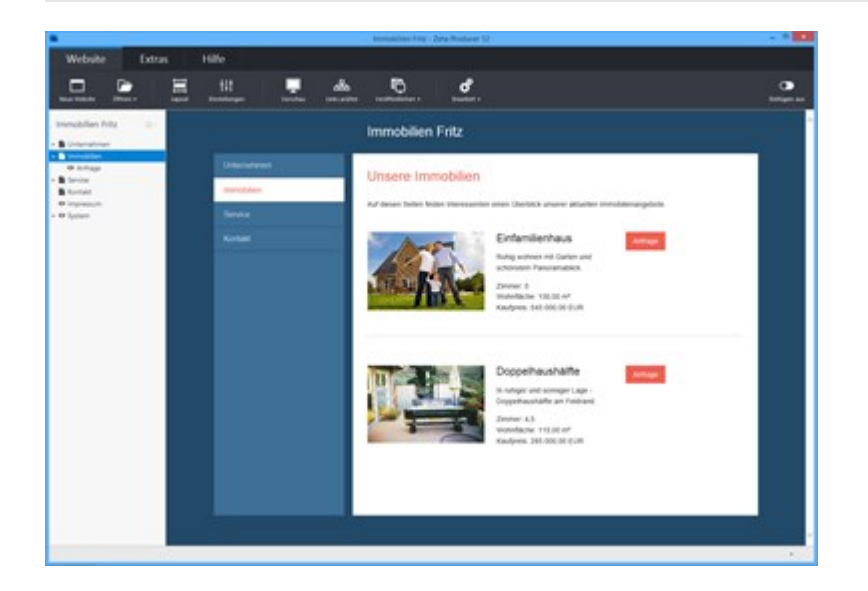

4. Werte (URL-Parameter) dem Anfrage-Button hinzufügen

Öffnen Sie den Button zum Bearbeiten und klicken auf das Feld zur URL-Auswahl.

Im Link-Fenster wählen Sie nun die Seite mit dem Anfrage-Formular.

Klicken Sie anschließend unten links auf das Regler-Icon, um weitere Optionen anzuzeigen.

Im unteren Feld "Zusätzliche Abfragezeichenfolge" geben Sie nun folgendes ein:

#### objekt=Einfamilienhaus

Klicken Sie anschließend auf "OK" und erstellen Ihre Website.

|                         | Button                                                               |            |
|-------------------------|----------------------------------------------------------------------|------------|
| Anfrage                 |                                                                      |            |
| Klick zum URL auswählen | B                                                                    |            |
| Ausrichtung: Links      | ~                                                                    |            |
|                         | Link                                                                 |            |
| 111                     | Extern Seite                                                         | Datei Bild |
|                         |                                                                      | ^          |
|                         | Service     Kontakt     Impressum     System                         | v          |
|                         |                                                                      |            |
|                         | Anfang der Seite                                                     | ~          |
|                         | Anfang der Seite Anfang der Seite Neues Fenster nofollow" für Google | ~          |

5. Test der Anfrage

Zum Testen der Anfrage-Funktionalität markieren Sie zunächst in der linken Seitenstruktur die entsprechende Seite mit der Übersicht der Immobilien. Klicken Sie nun im Menü **"Website"** auf die Schaltfläche **"Vorschau"**. Ihre Seite öffnet sich nun lokal in Ihren Standardbrowser.

Klicken Sie nun auf den Anfrage-Button.

Die Seite mit dem Anfrage-Formular wird nun mit dem übergebenen Wert des Anfrage-Buttons angezeigt.

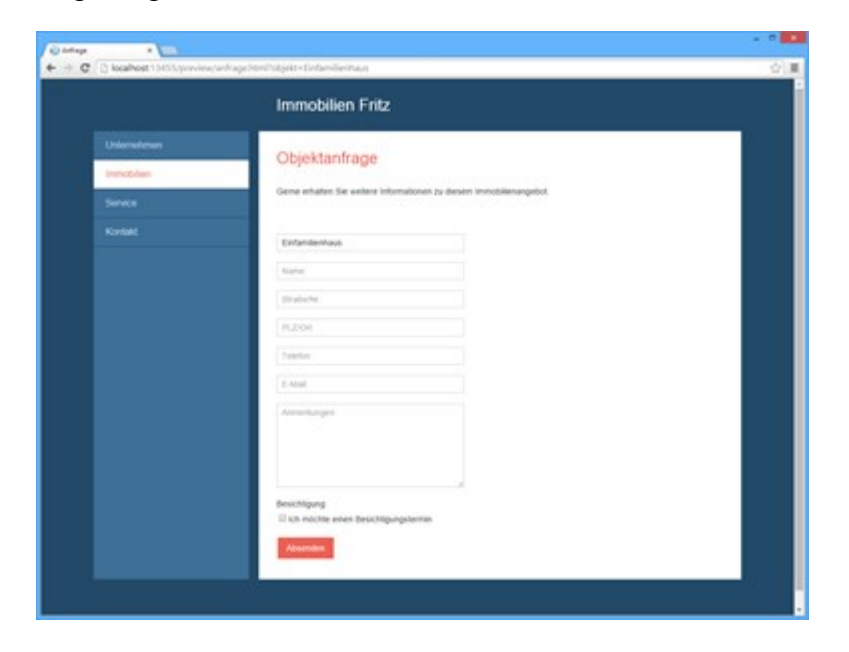

# Tabellarische Daten

Mit Hilfe des Widgets können Sie einfache Tabellen erstellen/gestalten und komfortabel Tabellendaten eintragen.

- 1. Widget "Tabellarische Daten" einfügen
- 2. Überschrift und Spalten einrichten
- 3. Spalten hinzufügen
- 4. Tabellendaten einfügen
- 5. Zeilen verschieben
- 6. Text- und Hintergrundfarbe hinzufügen
- 7. HTML-Attribute definieren
- 8. HTML-Attribute für Spalten definieren
- 7. Ergebnis
- 1. Widget "Tabellarische Daten" einfügen

Gehen Sie auf die Seite, auf der Sie die Tabellarische Daten einfügen möchten, z.B. die Kontakt-Seite.

Klicken Sie auf einen **Plus-Button** und wählen anschließend den Eintrag **"Widget"** aus. Siehe auch Seite "Inhalte einfügen".

Wählen Sie nun das Widget "Tabellarische Daten" und klicken dann auf den Button "Einfügen".

| *                       | Artikel e     | infügen           |                     |
|-------------------------|---------------|-------------------|---------------------|
| Text & Bild             | Webdienste    | Social Media      | Struktur            |
| FAVORITEN               |               |                   | î                   |
| Bilderalbum             |               |                   |                     |
| MEHR                    |               |                   |                     |
| Formular                | Tabellarische | e Daten OK Button |                     |
| <b>C/&gt;</b> Quelitext | Markdown      | Audio-Playe       | r                   |
| Video-Player            |               |                   |                     |
| VERERBUNG               |               |                   |                     |
| -                       |               | Einf              | v<br>ügen Abbrechen |

2. Überschrift und Spalten einrichten

Sie können wie gewohnt optional eine Überschrift einfügen oder das Feld einfach leer lassen.

Zu Beginn sind für die Tabelle noch keine Spalten vorhanden. Um diese zu definieren klicken Sie

#### einfach auf "Jetzt Spalten einrichten".

Es öffnet sich nun das Konfigurations-Fenster.

| Tabellarische Daten                    | ×         |
|----------------------------------------|-----------|
| Kontakt & Mitarbeiter                  | 0         |
|                                        |           |
|                                        |           |
| Ihre Tabelle benötigt ein paar Spalter | 1         |
| Jetzt Spalten einrichten               |           |
|                                        |           |
|                                        |           |
|                                        | Abbrechen |
| тіт ок                                 | Abbrechen |

3. Spalten hinzufügen

Fügen Sie durch Klick auf das **Plus-Icon** eine Spalte hinzu. Es stehen Ihnen hier **4 Feldtypen** zur Verfügung:

- Text: Ein einfaches Textfeld, optional auch mehrzeilig.
- Zahl: Eingabe von Zahlen via Hoch-/Runter-Schaltfläche .
- Liste: Auswahl eines Eintrags aus einer vordefinierten Liste.
- **Datum:** Ein spezielles Feld für die Eingabe von Datumswerten.

|         | Ко                           | nfiguration     |                     | ×      |
|---------|------------------------------|-----------------|---------------------|--------|
| Spalten | SPALTEN                      |                 |                     |        |
| Stile   | Name<br>Abteilung<br>Telefon | Names           | Name<br>Mehrzelig   |        |
|         |                              | n mu-Attribute: | antropole ( value ) |        |
|         | ◆ - ↑ ↓<br>Text<br>Zahl      | Турк            | Text<br>OK Abb      | rechen |
|         | Datum                        |                 |                     |        |

#### 4. Tabellendaten einfügen

Fügen Sie die Tabellendaten einfach in das entsprechende Feld unterhalb der Spalten-Namen ein.

Um eine neue Reihe einzufügen, klicken Sie links unten auf das **Plus-Icon** oder einfach rechts neben das Sternchen-Icon im Tabellenfeld.

| Kontakt & Mitarbeite | f                |         | 0                       |
|----------------------|------------------|---------|-------------------------|
| Name                 | Abteilung        | Telefon | E-Mail                  |
| Rainer Zufall        | Geschäftsführung | - 221   | rainer.zufall@mail.de   |
| Donna Wetter         | Buchhaltung      | - 222   | donna.wetter@mail.de    |
| Bob Bahn             | Entwicklung      | - 223   | bob.bahn@mail.de        |
| Ellen Lang           | Web-Design       | - 224   | ellen.lang@mail.de      |
| Bernhard Diener      | Web-Design       | - 225   | bernhard.diener@mail.de |
|                      |                  |         |                         |
|                      |                  |         |                         |
| • -                  |                  |         | 0                       |

#### 5. Zeilen verschieben

Um die Reihenfolge der Zeilen zu ändern, können Sie diese einfach via Drag & Drop verschieben.

Halten Sie die Zeile am Anfang (grauer Bereich) mit gedrückter linker Maustaste fest. Ziehen Sie nun die Zeile an die gewünschte Position (grüne Linie) und lassen die Maustaste wieder los.

|   |                       | Tabella          | arische Daten | ×                       |
|---|-----------------------|------------------|---------------|-------------------------|
|   | Kontakt & Mitarbeiter |                  |               | 0                       |
|   | Name                  | Abteilung        | Telefon       | E-Mail                  |
|   | Rainer Zufall         | Geschäftsführung | - 221         | rainer.zufall@mail.de   |
|   | Donna Wetter          | Buchhaltung      | - 222         | donna.wetter@mail.de    |
|   | Bob Bahn              | Entwicklung      | - 223         | bob.bahn@mail.de        |
|   | Ellen Lang            | Web-Design       | - 224         | ellen.lang@mail.de      |
|   | Bernhard Diener       | Web-Design       | - 225         | bernhard.diener@mail.de |
|   |                       |                  |               |                         |
|   | • -                   |                  |               | ٥                       |
| 1 | 11                    |                  |               | OK Abbrechen            |

6. Text- und Hintergrundfarbe hinzufügen

Um den Tabellenkopf und die einzelnen Zeilen farblich hervorzuheben oder abzugrenzen, können Sie Text- und Hintergrundfarben hinzufügen.

Öffnen Sie dazu die Konfiguration über das Zahnrad-Icon unten rechts.

Wechseln Sie auf die Gruppe "Stile" und wählen Sie die gewünschten Text- und Hintergrundfarben aus.

| •       |                  | Konfiguration |                  |          | ×    |
|---------|------------------|---------------|------------------|----------|------|
| Spalten | STILE            |               |                  |          |      |
| Stile   | Tabellenkopf     | Textfarbe     | Hintergrundfarbe | Sichtbar |      |
| HTML    | Ungerade Zeilen: |               | ~                |          |      |
|         | Gerade Zeilen:   |               | *                |          |      |
|         |                  |               |                  |          |      |
|         |                  |               |                  |          |      |
|         |                  |               |                  |          |      |
|         |                  |               |                  |          |      |
|         |                  |               |                  |          |      |
|         |                  |               | 1                | 01 411-0 |      |
|         |                  |               |                  | UK Abbre | cnen |

**Hinweis:** Die Farben werden automatisch als Style-Attribute in die Gruppe **"HTML"** übernommen.

#### 7. HTML-Attribute definieren

Mit Hilfe der HTML-Attribute können Sie die einzelnen Tabellen-Elemente (Tabellenkopf, Zeilen, Spalten, Zellen, ...) weiter gestalten.

Um allgemeine HTML-Attribute zu bearbeiten, klicken Sie im Konfigurations-Fenster auf die Gruppe

#### "HTML".

Möchten Sie beispielsweise, dass die Texte im Tabellenkopf nicht fett dargestellt werden, dann fügen Sie dem Feld **"Tabellenkopf-Zellen"** einfach das Style-Attribut mit der CSS-Eigenschaft **"font-weight: normal"** ein.

**Hinweis:** Für die Bearbeitung der HTML-Attribute sind grundlegende HTML- und CSS-Kenntnisse erforderlich.

| Koningarabben                                                                     |  |  |  |  |  |
|-----------------------------------------------------------------------------------|--|--|--|--|--|
| HTML-ATTRIBUTE                                                                    |  |  |  |  |  |
| Tabele:                                                                           |  |  |  |  |  |
| attribute1="value1" attribute2="value2" Tabellenkopf-Zeile:                       |  |  |  |  |  |
|                                                                                   |  |  |  |  |  |
| Tabellenkopf-Zellen:                                                              |  |  |  |  |  |
| style="font-weight: normal"                                                       |  |  |  |  |  |
| Ungerade Zeilen (1. 3. 5):                                                        |  |  |  |  |  |
| style+"background-color: rgba(54, 108, 156, 0.25); color: rgba(56, 61, 63, 0.85)* |  |  |  |  |  |
| Gerade Zeilen (2, 4, 6,):                                                         |  |  |  |  |  |
| style="background-color: rgba(54, 108, 156, 0.05); color: rgba(56, 61, 63, 0.85)" |  |  |  |  |  |
| Zellen:                                                                           |  |  |  |  |  |
| attribute1="value1" attribute2="value2"                                           |  |  |  |  |  |
|                                                                                   |  |  |  |  |  |
|                                                                                   |  |  |  |  |  |
| OK Abbrechen                                                                      |  |  |  |  |  |
|                                                                                   |  |  |  |  |  |

8. HTML-Attribute für Spalten definieren

Sie können auch HTML-Attribute für Spalten definieren. Hierfür wechseln Sie im Konfigurations-Fenster auf die Gruppe **"Spalten"**.

Möchten Sie beispielsweise, dass die Texte in der erste Spalte fett dargestellt werden, dann markieren Sie die Spalte und fügen dem Feld **"HTML-Attribute"** einfach das Style-Attribut mit der CSS-Eigenschaft **"font-weight: bold"** ein.

|               | Konf                                   | liguration               | ×                                              |
|---------------|----------------------------------------|--------------------------|------------------------------------------------|
| Spalten       | SPALTEN                                |                          |                                                |
| Stile<br>HTML | Name<br>Abteilung<br>Telefon<br>E-Mail | Name:<br>HTML-Attribute: | Name<br>Mehrzeiig<br>style="font-weight: bold" |
|               | • - † •                                | Type                     | Text OK Abbrechen                              |

#### 7. Ergebnis

Eine Tabelle mit dem Widget **"Tabellarische Daten"** könnte als Ergebnis beispielsweise wie auf dem Bild rechts aussehen.

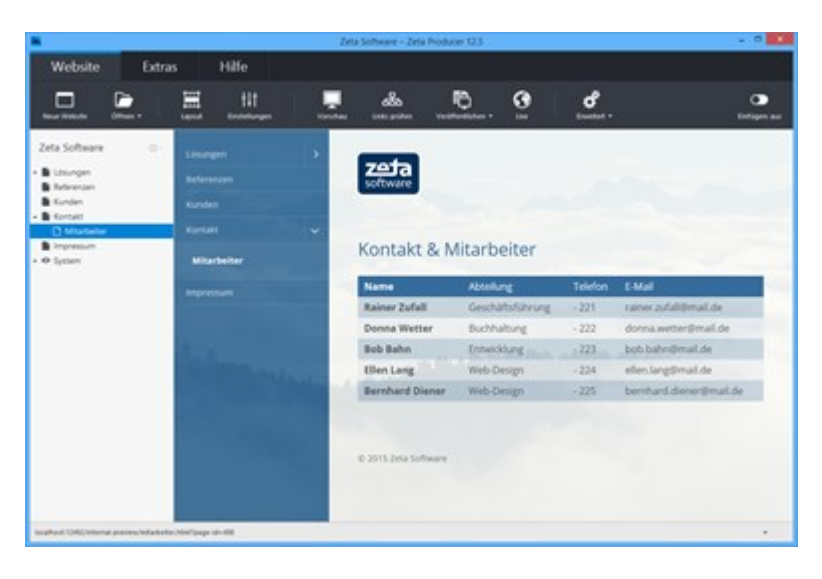

# Veranstaltungen

Mit den zwei Widgets für Veranstaltungen können Sie Veranstaltungen ganz einfach erstellen und bearbeiten. Mit Hilfe der Übersicht können alle Veranstaltungen auf einen Blick dargestellt oder gezielt nach Veranstaltungen gefiltert werden.

- 1. Widget "Veranstaltung" einfügen
- 2. Veranstaltungsdaten einfügen
- 3. Weitere Veranstaltungen einfügen
- 4. Widget "Übersicht" einfügen
- 5. Seiten der Übersicht hinzufügen
- 6. Veranstaltungs-Übersicht anpassen
- 7. Ergebnis Veranstaltungs-Übersicht
- 1. Widget "Veranstaltung" einfügen

Gehen Sie auf die Seite, auf der Sie eine Veranstaltung einfügen möchten.

Klicken Sie auf einen **Plus-Button** und wählen anschließend den Eintrag **"Widget"** aus. Siehe auch Seite "Inhalte einfügen".

Wählen Sie nun das Widget "Veranstaltung" und klicken dann auf den Button "Einfügen".

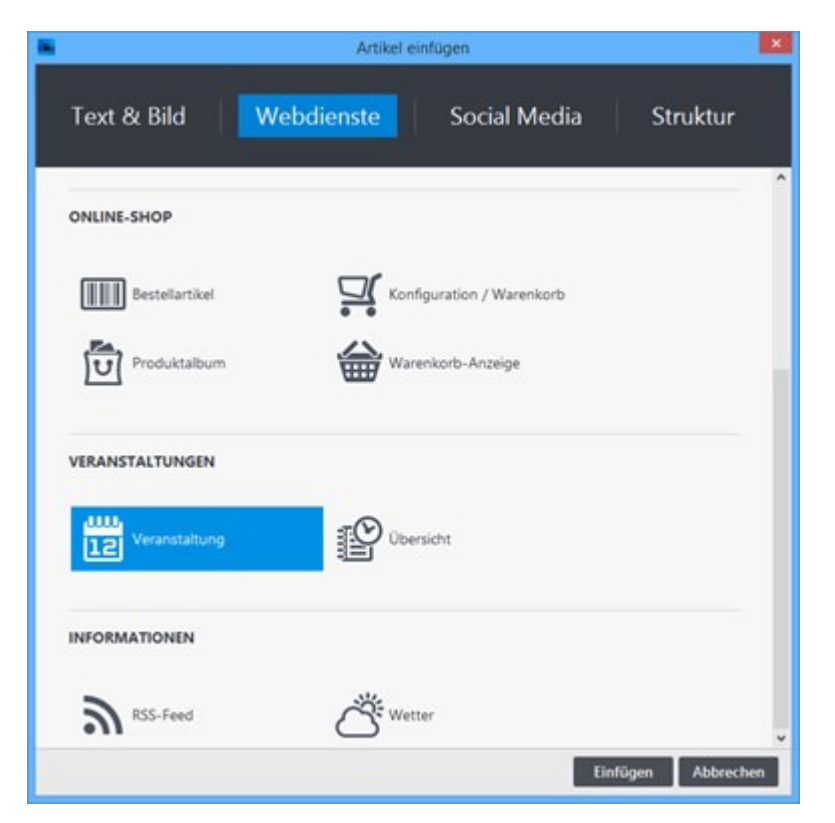

2. Veranstaltungsdaten einfügen

In der Eingabemaske der Veranstaltung können Sie mehrere Daten eingeben. Eine Überschrift und ein Startdatum müssen vorhanden sein.

- Überschrift: Name der Veranstaltung
- Datum Start: Tag der Veranstaltung
- Uhrzeit Start: Zeitlicher Beginn der Veranstaltung
- **Datum Ende:** Geht die Veranstaltung über mehrere Tage, können Sie hier den letzten Veranstaltungstag auswählen.
- Uhrzeit Ende: Zeitliches Ende der Veranstaltung
- Ort: Der Veranstaltungsort
- Link zu Ort: Der Veranstaltungsort wird mit einer URL verlinkt, z.B. einem Link zur dynamischen Karte (Google Maps)
- Art/Genre: Die Kategorie der Veranstaltung, z.B. Fest, Kultur, Konzert, Theater, usw.
- Bild: Ein passendes Bild für die Veranstaltung
- Beschreibung: Beschreibung der Veranstaltung; die Kurzbeschreibung wird in der Veranstaltungs-Übersicht angezeigt.

Klicken Sie auf den Button "OK" um die Veranstaltung auf der Seite einzufügen.

| Hocketse unt                          | term M                    | aibaum                              | 1                                                                                     |                                                                              |                         |                                                                       |                                                  |                                                  |                        |         | <      |
|---------------------------------------|---------------------------|-------------------------------------|---------------------------------------------------------------------------------------|------------------------------------------------------------------------------|-------------------------|-----------------------------------------------------------------------|--------------------------------------------------|--------------------------------------------------|------------------------|---------|--------|
| atum Start:                           | 01.05.                    | 2015                                | *                                                                                     |                                                                              |                         |                                                                       |                                                  |                                                  |                        |         |        |
| hrzeit Start:                         | 10:00                     |                                     |                                                                                       |                                                                              |                         |                                                                       |                                                  |                                                  |                        |         |        |
| atum Ende:                            |                           |                                     | *                                                                                     |                                                                              |                         |                                                                       |                                                  |                                                  |                        |         |        |
| hrzeit Ende:                          | 23:00                     |                                     |                                                                                       |                                                                              |                         |                                                                       |                                                  |                                                  |                        |         |        |
| rt:                                   | Geme                      | indepla                             | atz                                                                                   |                                                                              |                         |                                                                       |                                                  |                                                  |                        |         |        |
| nk zu Ort:                            | Klick a                   | zum UR                              | lL au                                                                                 |                                                                              |                         | ø                                                                     |                                                  |                                                  |                        |         |        |
| rt / Genre:                           | Geme                      | indefes                             | t                                                                                     | 1                                                                            |                         |                                                                       |                                                  |                                                  |                        |         |        |
| E                                     | Bild                      |                                     | -                                                                                     |                                                                              |                         |                                                                       |                                                  |                                                  |                        |         |        |
|                                       |                           |                                     | _                                                                                     |                                                                              |                         |                                                                       |                                                  |                                                  |                        |         |        |
| Besch                                 | reibung                   | 9                                   | -                                                                                     |                                                                              |                         |                                                                       |                                                  |                                                  |                        |         |        |
| Besch<br>Kurzbeschre                  | ireibung<br>ibung:        | 9<br>6   1                          | •<br>•                                                                                | / u                                                                          | 15                      | 315                                                                   | 궤                                                | III.                                             | 0]]]<br>0]]]           | -       | 1      |
| Besch<br>Kurzbeschre                  | ireibung                  | Alle N                              | b /                                                                                   | / <u>u</u><br>begei                                                          | stert                   | en, W                                                                 | 궤<br>Vand                                        | III<br>lerer                                     | °≣<br>und              | + <     | ٦      |
| Besch                                 | ireibung:                 | Alle N<br>Fahrra<br>Hocke<br>eingel | aturi<br>adfah<br>etse u                                                              | i u<br>begei<br>hrer si<br>unter<br>n.                                       | stert<br>ind a<br>m M   | en, W<br>m 1.l<br>aibau                                               | 꿺<br>Vand<br>Mai<br>Im h                         | lerer<br>zur<br>erzlie                           | ः≣<br>und<br>th        | + < >   | 1      |
| Beschre<br>Kurzbeschre<br>Beschreibun | ireibung:<br>ibung:<br>g: | Alle N<br>Fahrra<br>Hocke<br>eingel | b /<br>aturi<br>adfair<br>ader<br>ader                                                | / Ц<br>begei<br>hrer si<br>unter<br>h.<br>/ Ц                                | sterti<br>ind a<br>m M  | 에 1.l<br>en, W<br>m 1.l<br>aibau                                      | 계<br>Vand<br>Mai<br>Im h                         | lerer<br>zur<br>erzlie                           | 야동<br>und<br>th        | + < > + | ©      |
| Beschre<br>Kurzbeschre<br>Beschreibun | ibung:<br>g:              | Alle N<br>Fahrra<br>Hocke<br>eingel | b / aaturi<br>aadfah<br>etse u<br>aader<br>b /<br>aaturi<br>aadfah<br>etse u<br>aader | / L<br>begei<br>hrer si<br>unten<br>h.<br>begei<br>hrer si<br>unten<br>b. Es | sterti<br>ind a<br>m M. | 기<br>en, V<br>m 1.1<br>aibau<br>기<br>en, V<br>m 1.1<br>aibau<br>tet S | 궤<br>Mai :<br>um h<br>제<br>Vand<br>Mai :<br>um h | lerer<br>zur<br>erzlid<br>lerer<br>zur<br>erzlid | und<br>th<br>und<br>th | • • • • | ©<br>© |

#### 3. Weitere Veranstaltungen einfügen

Eine Veranstaltung könnte beispielsweise wie auf dem Bild rechts aussehen.

Wiederholen Sie die Schritte 1. und 2. um weitere Veranstaltungen einzufügen.

**Hinweis:** Veranstaltungen sind nicht auf eine Seite begrenzt, sondern können verteilt auf unterschiedlichen Seiten eingefügt werden.

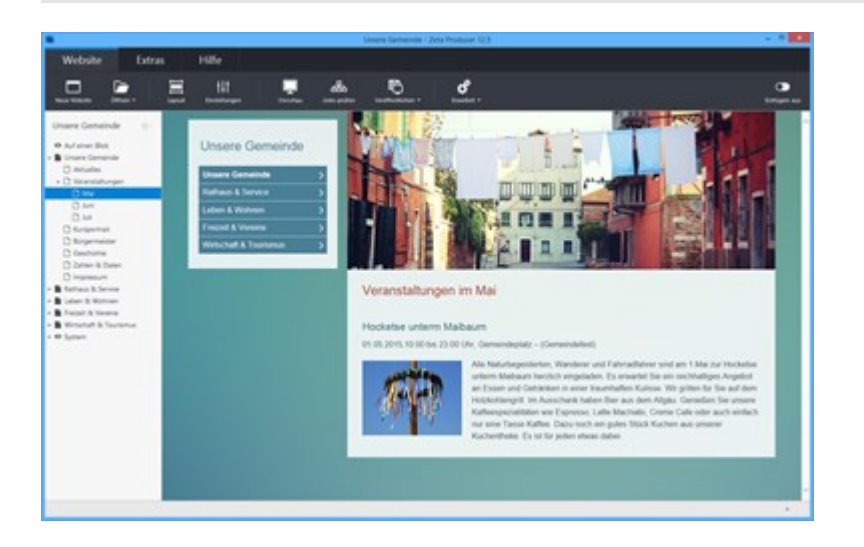

4. Widget "Übersicht" einfügen

Gehen Sie auf die Seite, auf der Sie die Übersicht der Veranstaltungen einfügen möchten.

Klicken Sie auf einen **Plus-Button** und wählen anschließend den Eintrag **"Widget"** aus. Siehe auch Seite "Inhalte einfügen".

Wählen Sie nun das Widget "Übersicht" und klicken dann auf den Button "Einfügen".

| 8               | Artikel ei                    | infügen               | ×               |
|-----------------|-------------------------------|-----------------------|-----------------|
| Text & Bild     | Webdienste                    | Social Media          | Struktur        |
| ONLINE-SHOP     |                               |                       | ^               |
| Bestellartikel  | Konf                          | iguration / Warenkorb |                 |
| Produktalbum    | War                           | enkorb-Anzeige        |                 |
| VERANSTALTUNGEN | 2                             |                       |                 |
| Veranstaltung   | 100 Obe                       | rsicht                |                 |
| INFORMATIONEN   |                               |                       |                 |
| RSS-Feed        | Č <sup>Š<sup>®</sup>wet</sup> | ter                   | ×               |
|                 |                               | Ein                   | fügen Abbrechen |

5. Seiten der Übersicht hinzufügen

Sie können wie gewohnt optional eine Überschrift einfügen oder das Feld einfach leer lassen.

Damit die Übersicht die eingefügten Veranstaltungen darstellt, müssen Sie die Seiten mit den Veranstaltungen auswählen und hinzufügen. Klicken Sie hierfür einfach auf den Button **"Auswählen"**.

Im Folgefenster klicken Sie auf das **Plus-Icon** und wählen eine Seite mit Veranstaltungen aus. Wiederholen Sie diesen Schritt, bis alle Seiten ausgewählt und aufgelistet sind.

Bestätigen Sie alle offenen Fenster mit "OK", damit die Übersicht auf der Seite eingefügt wird.

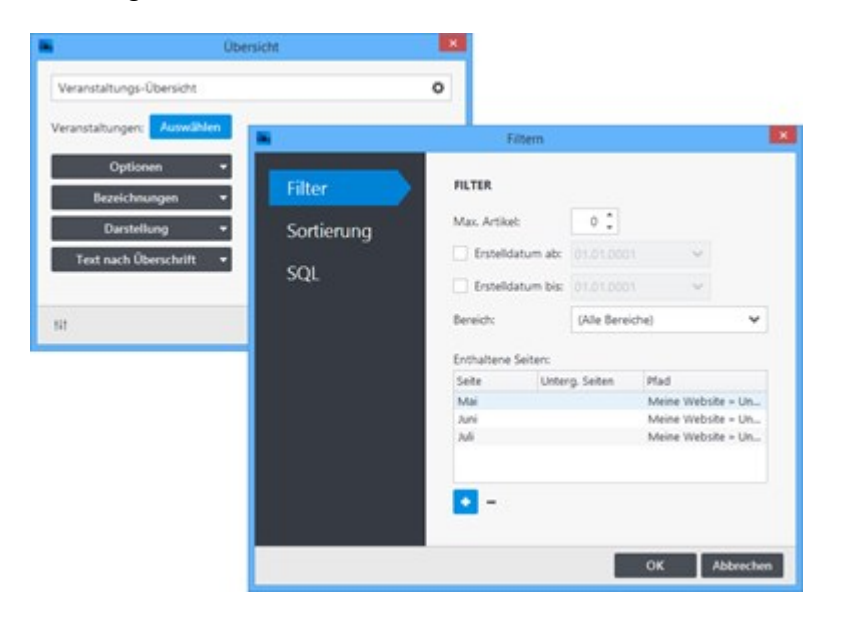

6. Veranstaltungs-Übersicht anpassen

Öffnen Sie das eingefügte Widget "Übersicht" zur Bearbeitung.

Sie können in der Gruppe **"Optionen"** einstellen, ob vergangene Termine ausgeblendet werden sollen und ob der Filter bzw. die Suche aktiv sein sollen. Außerdem können Sie die Farbe für den Hintergrund des Filters angeben.

Unter "Bezeichnungen" können Sie die Texte der Filter-Optionen anpassen.

Die Übersichts-Tabelle können Sie natürlich auch etwas gestalten. Hierfür klicken Sie auf die Gruppe **"Darstellung"** und passen Hintergrundfarbe, maximale Breite und Abstand der einzelnen Veranstaltungs-Reihen an.

Möchten Sie unterhalb der Überschrift noch etwas Text hinzufügen, können Sie dies ganz einfach über die Gruppe **"Text nach Überschrift"** machen.

| Übersicht                                                                          | ×         |
|------------------------------------------------------------------------------------|-----------|
| Veranstaltungs-Übersicht                                                           | 0         |
| Veranstaltungen: Auswählen                                                         |           |
| Optionen 👻                                                                         |           |
| <ul> <li>Vergangene Termine ausblenden</li> <li>Filter / Suche anzeigen</li> </ul> |           |
| Hintergrundfarbe Filter: #AEC4CB                                                   |           |
| †#† ОК                                                                             | Abbrechen |
| Übersicht                                                                          | ×         |
| Veranstaltungs-Übersicht                                                           | 0         |
| Veranstaltungen: Auswählen                                                         |           |
| Optionen 👻                                                                         |           |
| Bezeichnungen 👻                                                                    |           |
| Darstellung 👻                                                                      |           |
| Text nach Überschrift 🛛 🝷                                                          |           |
| tit Οκ                                                                             | Abbrechen |

7. Ergebnis - Veranstaltungs-Übersicht

Eine Veranstaltungs-Übersicht könnte als Ergebnis beispielsweise wie auf dem Bild rechts aussehen.

Über die Filterlisten werden passende Veranstaltungen dargestellt. Alternativ kann auch ein bestimmter Zeitraum angegeben werden.

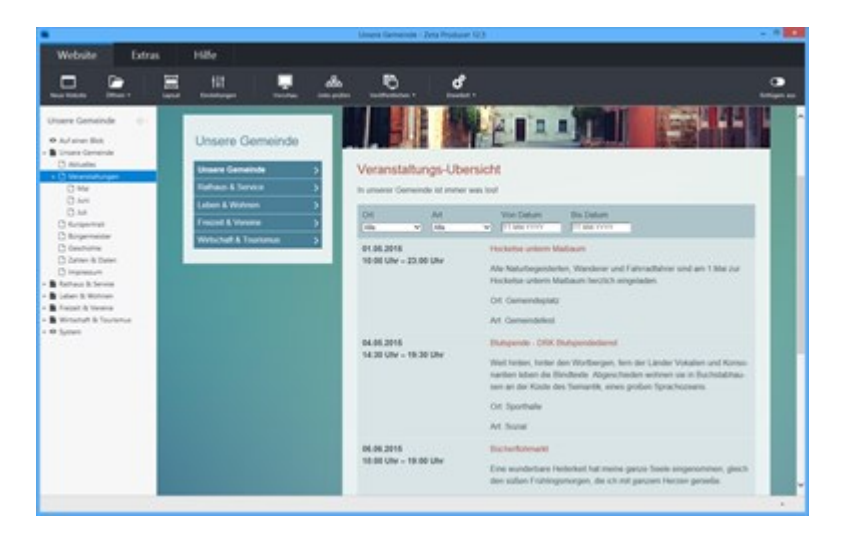
## Über den Zeta Producer Online-Shop

**Hinweis:** Der **Online-Shop** ist ab der **Zeta Producer Business-Edition** verfügbar. Zum Testen der Funktionalität steht Ihnen außerdem ein **Demoshop** zur Verfügung.

Mit Hilfe des Shop-Moduls sind Sie in der Lage Ihren mit Zeta Producer erstellten Internetauftritt mühelos um einen einfachen Online-Shop zu erweitern.

Da das Modul in gewohnter Weise voll in Zeta Producer integriert ist, sind Ihrerseits keine zusätzlichen Änderungen an Ihrem Internetauftritt erforderlich. Das alles übernimmt Zeta Producer für Sie. Selbst auf Ihrem Webserver müssen im Normalfall keine Änderungen vorgenommen werden, da die vom Shop-Modul geforderten Voraussetzungen von den meisten Internet-Providern bereits standardmäßig gegeben sind.

Sie richten lediglich einmalig die von Ihnen gewünschte Konfiguration ein. Also Dinge wie zum Beispiel Shopname, Shop-E-Mail, Versandkosten und Zahlungsweise. Danach ist Ihr Shop einsatzbereit und Sie sind in der Lage, Artikel an beliebiger Stelle auf Ihrer Internetseite anzubieten.

### Für welche Anwendungen ist der Zeta Producer Online-Shop geeignet?

Wenn Sie schnell und unkompliziert für wenige Artikel einen Online-Shop aufsetzen wollen, ist der in Zeta Producer integrierte Online-Shop bestens dafür geeignet.

Prinzipiell können Sie beliebig viele Bestellartikel zu Ihrer Website hinzufügen. Mit einer wachsenden Artikelanzahl kann die Verwaltung der Artikel aufwendiger werden, sodass der Einsatz eines Online-Shops mit Datenbank sinnvoller sein kann.

### Funktionen und Features

Das Zeta Producer Shop-Modul bietet Ihnen alles was Sie für einen kleinen, einfachen Online-Shop benötigen.

- Warenkorb-Funktion, Kunden können Artikel in einen "Warenkorb" legen bevor Sie bestellen
- Bestellmenge individuell vor der Bestellung änderbar
- Artikelnummern f
  ür Artikel hinterlegbar
- Mengeneinheit pro Artikel definierbar
- Zahlungsmethoden Vorkasse, Nachnahme, Rechnung, sowie PayPal
- Freie Eingabe der Versandkosten
- Kunden erhalten eine Bestellbestätigung per E-Mail
- Möglichkeit zur Anzeige des aktuellen Warenkorb-Inhalts
- Währungsunabhängig
- Sprachunabhängig: Alle Texte können individuell übersetzt werden.
- Online-Shop einfügen
- Bestellartikel einfügen
- Zahlung per PayPal

## So einfach fügen Sie den Online-Shop ein

**Hinweis:** Der **Online-Shop** ist ab der **Zeta Producer Business-Edition** verfügbar. Zum Testen der Funktionalität steht Ihnen außerdem ein **Demoshop** zur Verfügung.

#### 1. Voraussetzungen/Website-Features prüfen

Folgende Voraussetzungen müssen erfüllt sein, damit Sie das Shop-Modul erfolgreich einsetzen können:

- Auf Ihrem Webserver muss die Scriptsprache PHP (Version 5.3 oder höher) installiert sein.
- PHP muss Schreibrechte innerhalb Ihres Webspace besitzen.
- Der Provider bei dem Ihre Internet-Präsenz gehostet ist muss es erlauben, dass E-Mails per Skript verschickt werden.

Um zu prüfen, ob Ihr Webserver die Voraussetzungen erfüllt, öffnen Sie die Programmoptionen in Zeta Producer über das Menü "Extras | Optionen". In der Gruppe "Aktionen" wählen Sie nun den Eintrag "Website-Features prüfen" und klicken anschließend auf "Ausführen".

Sollten nicht alle Voraussetzungen erfüllt sein, wenden Sie sich bitte an Ihren Webhosting Provider.

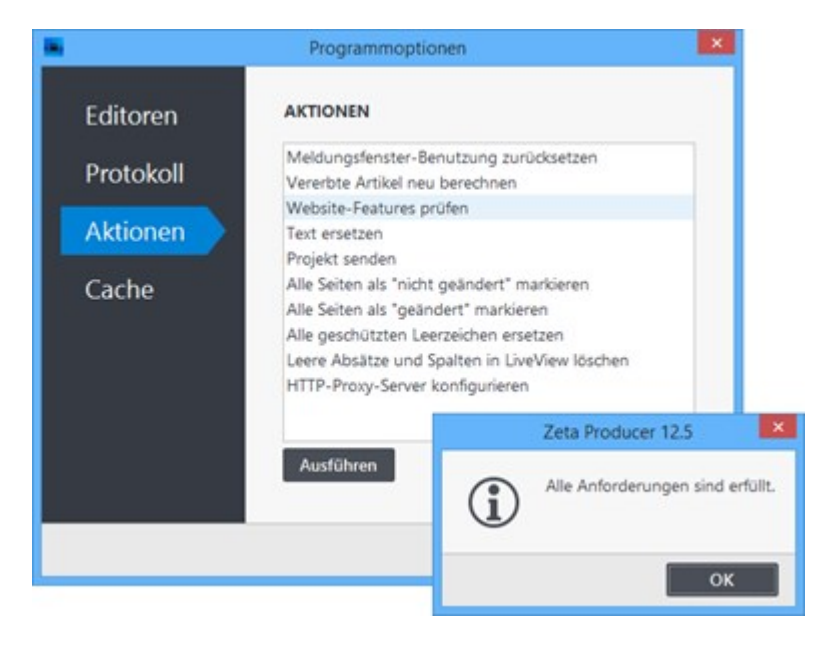

#### 2. Warenkorb-Seite einfügen

Erstellen Sie eine neue Seite an beliebiger Stelle und nennen diese **"Warenkorb"**. Hier soll nachher der Inhalt des Warenkorbs erscheinen. Idealerweise sollte die Seite leicht für Ihre Kunden aufrufbar sein, z.B. über das Hauptmenü.

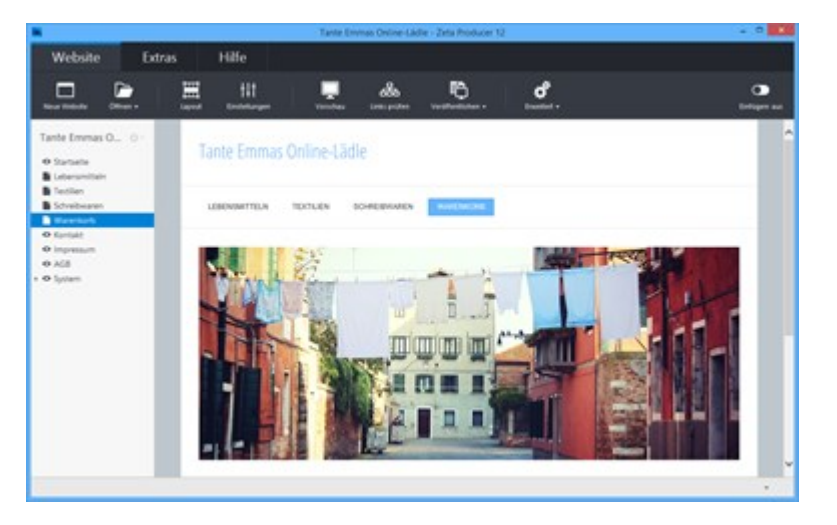

3. Widget "Konfiguration / Warenkorb" einfügen

Klicken Sie im Inhaltsbereich auf einen **Plus-Button Wählen Sie anschließend den Eintrag "Widget"** aus. Siehe auch Seite "Inhalte einfügen".

Wechseln Sie auf die Gruppe "Webdienste".

Fügen Sie den Artikel "Konfiguration / Warenkorb" ein.

Es erscheint das Fenster zur Konfiguration des Online-Shops.

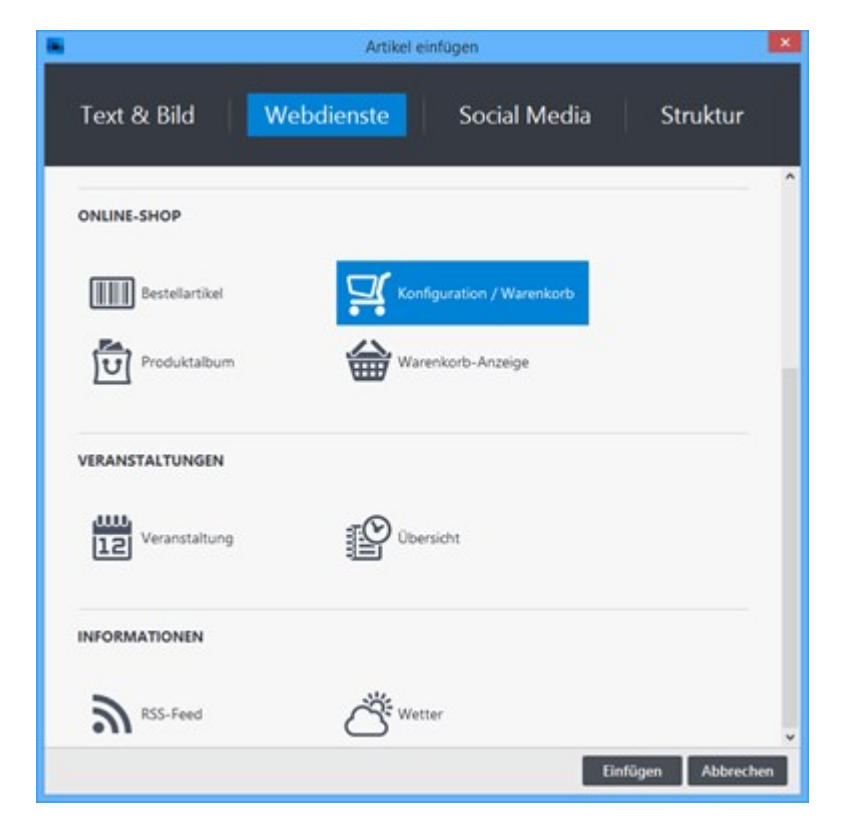

4. Online-Shop konfigurieren

Nachdem Sie den Artikel **"Konfiguration / Warenkorb"** in Ihr Projekt eingefügt haben, müssen Sie die Erstkonfiguration Ihres Online-Shops vornehmen.

Konfigurieren Sie folgende Elemente:

- Shopname: Name Ihres Online-Shops.
- E-Mail: E-Mail-Adresse für Empfang und Versand von Bestellungen.
- AGB-Seite: Link zu einer Seite oder einem Artikel mit den allgemeinen Geschäftsbedingungen.
- Widerrufs-Seite: Link zu einer Seite oder einem Artikel mit den Widerrufsbelehrung.

Nachdem Sie alle Angaben nach Ihren Vorstellungen gemacht haben, bestätigen Sie den Dialog mit Klick auf den Button "**OK**".

|                                              | Konfiguration / Warenkorb | ×         |
|----------------------------------------------|---------------------------|-----------|
| Warenkorb                                    |                           | 0         |
| Shopname:                                    | Tante Emmas Online-Lädle  |           |
| E-Mail:                                      | shop@example.com          |           |
| AG <mark>B-</mark> Seite:                    | Seite "AGB"               | Auswählen |
| Widerrufs-Seite:                             | Seite "Widerruf"          | Auswählen |
| Warenkorbopt<br>E-Mail-Optic<br>Artikeloptic | ionen 👻<br>onen 👻         |           |

5. Optionen konfigurieren

#### Warenkorboptionen:

Hier können Sie beispielsweise die Währung, Versandkosten und Zahlungsmethoden einstellen. Außerdem können Sie die Darstellung des Warenkorbs (Farben) Ihrem Design entsprechend anpassen.

#### Artikeloptionen:

Hier ändern Sie die Texte der Bestellartikel. Zum Beispiel die Bezeichnungen, die vor und unterhalb des Betrag angezeigt werden oder den Text des Warenkorbbuttons (Zum Warenkorb hinzufügen).

#### Textvorlagen:

Mit Hilfe der Textvorlagen können Sie die Bestell-E-Mail an den Shop-Betreiber und die an den Kunden bearbeiten. Des Weiteren können Sie hier auch den Inhalt der Seite ändern, die dem Kunden nach dem Absenden der Bestellung angezeigt wird.

#### Textanpassungen (Übersetzungen):

Alle weiteren Texte, die im Online-Shop verwendet werden, können Sie in dieser Options-Rubrik anpassen oder übersetzen.

Nach Anpassung der Optionen, bestätigen Sie die Einstellungen durch Klick auf den Button "OK".

|                                           | Konfiguration / Warenkorb |           |
|-------------------------------------------|---------------------------|-----------|
| Warenkorb                                 |                           | 0         |
| Shopname:                                 | Tante Emmas Online-Lādle  |           |
| -Mail:                                    | shop@example.com          |           |
| AGB-Seite:                                | Seite "AGB"               | Auswählen |
| Widerrufs-Seite:                          | Seite "Widerruf"          | Auswählen |
| Versandkosten<br>Zahlung pe<br>Zahlung pe | nzeichen:<br>             | Abbrechen |
| Zahlung pe                                | r Rechnung                |           |
| Zahlung pe                                | r PayPal 🗸                |           |

Ihr Online-Shop ist nun fertig konfiguriert und einsatzbereit. Es fehlen lediglich noch die Bestellartikel.

## So fügen Sie Bestellartikel hinzu

**Hinweis:** Der **Online-Shop** ist ab der **Zeta Producer Business-Edition** verfügbar. Zum Testen der Funktionalität steht Ihnen außerdem ein **Demoshop** zur Verfügung.

#### 1. Seite(n) für Bestellartikel einfügen

Erstellen Sie eine neue Seite, welche idealerweise leicht über das Hauptmenü für Ihre Besucher erreichbar ist. Hierunter können Sie dann direkt Bestellartikel anbieten. Wenn Sie verschiedene Produktkategorien haben möchten, können Sie natürlich auch noch weitere Unterseiten erstellen auf denen dann die entsprechenden Produkte (Bestellartikel) angezeigt werden.

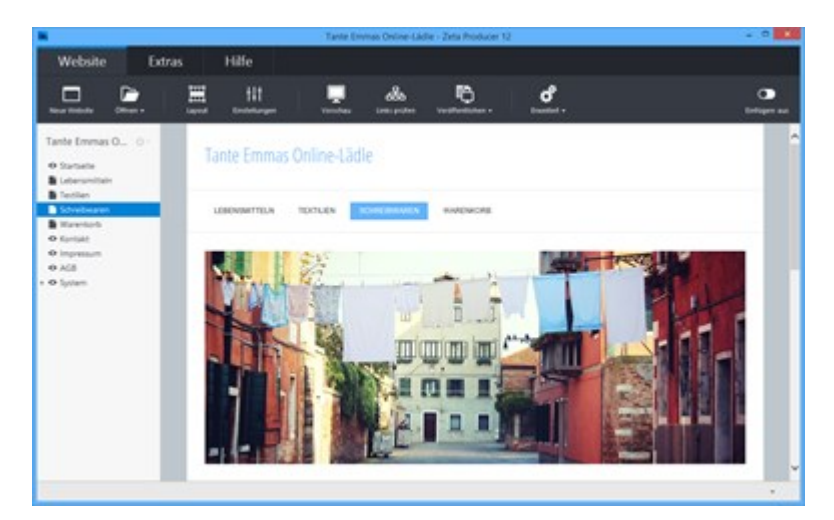

#### 2. Bestellartikel einfügen

Klicken Sie im Inhaltsbereich auf einen **Plus-Button Wählen Sie anschließend den Eintrag "Widget"** aus. Siehe auch Seite "Inhalte einfügen".

Wechseln Sie auf die Gruppe "Webdienste".

Fügen Sie den Artikel "Bestellartikel" ein.

Es erscheint das Fenster zur Eingabe der Artikeldetails.

| 8               | Artikel einfügen                 | × |
|-----------------|----------------------------------|---|
| Text & Bild     | Webdienste Social Media Struktur |   |
| ONLINE-SHOP     |                                  | ^ |
| Bestellartikel  | Konfiguration / Warenkorb        |   |
| Produktalbum    | Warenkorb-Anzeige                | 1 |
| VERANSTALTUNGEN |                                  |   |
| Ueranstaltung   | Ubersicht                        |   |
| INFORMATIONEN   |                                  |   |
| RSS-Feed        | Wetter                           | * |
|                 | Einfügen Abbrechen               |   |

#### 3. Artikeldetails eingeben

Geben Sie alle artikelbezogenen Daten ein: Artikelbezeichnung (Überschrift), Artikelbeschreibung, Preis, Mengeneinheit, Artikelnummer

Wenn Sie möchten, können Sie dem Artikel auch ein Bild zuweisen. Die Position des Bildes wählen Sie über die Darstellungs-Option (Bild link, Bild rechts, ...).

Nachdem Sie alle erforderlichen Artikeldetails eingeben haben bestätigen Sie den Dialog mit Klick auf **"OK"**.

| Hinweis: Der Dateityp der Seite wird automatisch auf | ".php" geändert. |
|------------------------------------------------------|------------------|
|------------------------------------------------------|------------------|

|                                                                            |                                                        | Bestellartikel                                                                                                    |                                                                     | ×       |
|----------------------------------------------------------------------------|--------------------------------------------------------|----------------------------------------------------------------------------------------------------|---------------------------------------------------------------------|---------|
| Buntstifte für Ki                                                          | nder                                                   |                                                                                                    |                                                                     | * 10 ×  |
| ூ∣b/ш<br>≜∙Absatz∙                                                         | Normal •                                               | 페 페 : 5 5 표 표 중 1<br>Normal • (                                                                                                    | 9 0 0 8                                                             |         |
| Buntstifte in Dr<br>gelb, orange, ro<br>Die Buntstifte la<br>herkömmlichen | eikant-Fo<br>It, pink, lill<br>Issen sich<br>Qualitäts | rm, mit farbintensiver und bruc<br>a, blau, lichtblau, grün, braun ur<br>leicht aus Textilien auswaschen.<br>spitzer lassen sich die Farbstifte | hfester Mine. Far<br>nd schwarz<br>. Mit einem<br>Heicht anspitzen. | ben:    |
| buntstifte                                                                 |                                                        |                                                                                                    | -                                                                   | Bild 🔻  |
| Darstellung:                                                               | Standard                                               | i 🗸                                                                                                    |                                                                     |         |
| Preis:                                                                     | 9,95                                                   | Ð                                                                                                    |                                                                     |         |
| Mengeneinheit:                                                             | Stk.                                                   | Ø                                                                                                    |                                                                     |         |
| Artikelnummer:                                                             | 000185                                                 |                                                                                                    |                                                                     |         |
| Optional                                                                   | e Listenfe                                             | lder (Varianten) 🔹                                                                                                    |                                                                     |         |
|                                                                            |                                                        |                                                                                                    |                                                                     |         |
| 111                                                                        |                                                        |                                                                                                    | OK Abb                                                              | orechen |

**Hinweis:** Sie können beliebig viele Bestellartikel auf einer Seite einfügen. Wiederholen Sie hierfür einfach die Schritte 2-3.

In Zeta Producer sehen Sie nun, wie Ihre Bestellartikel später auf der Seite angezeigt werden. Sie können natürlich jederzeit nachträgliche Änderungen z.B. am Preis oder an der Beschreibung vornehmen. Dazu müssen Sie lediglich den entsprechenden Bestellartikel bearbeiten.

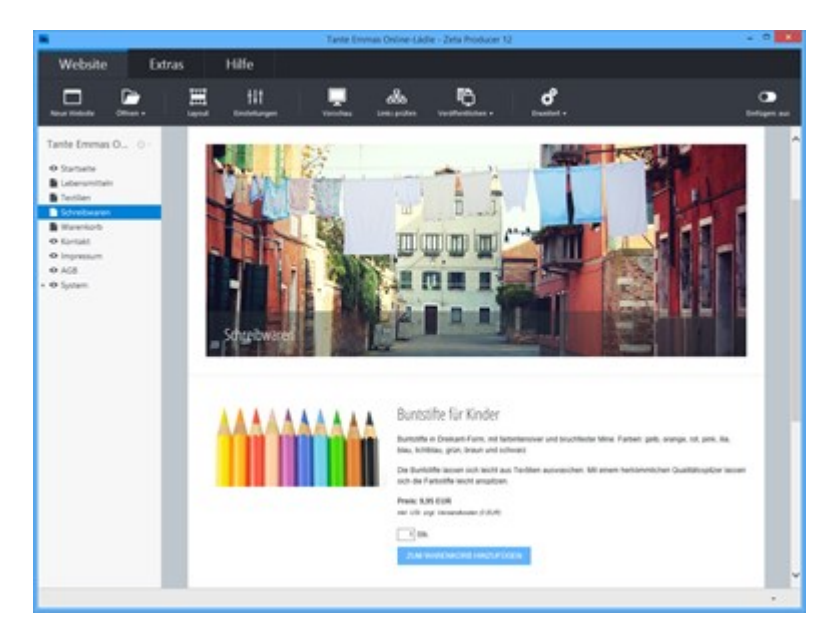

4. Website veröffentlichen

Nachdem Sie den Online-Shop konfiguriert und Bestellartikel eingefügt haben, müssen die Website-Daten nur noch veröffentlicht werden.

Um Ihre Website zu veröffentlichen wählen Sie den Befehl "Website | Veröffentlichen | Website online veröffentlichen" oder drücken die Taste F7.

Nach diesem Schritt ist Ihr Online-Shop weltweit online verfügbar.

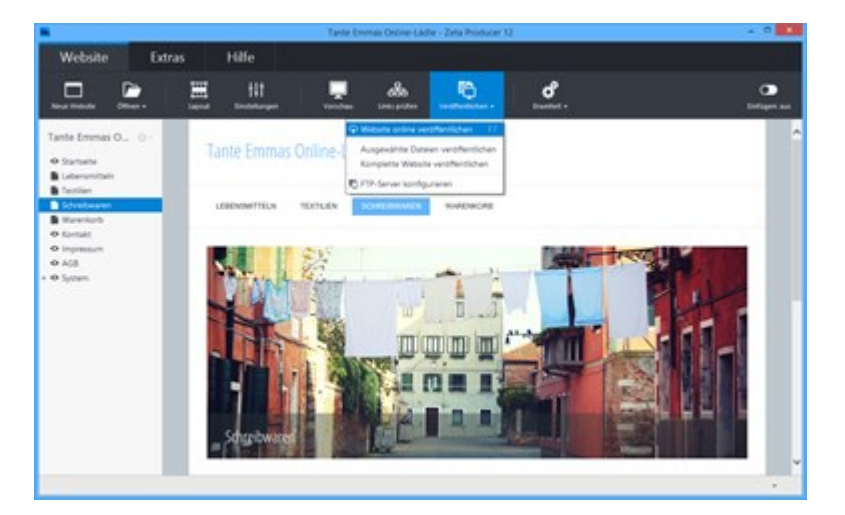

## So konfigurieren Sie die Zahlung per PayPal

1. PayPal-API-Berechtigung anfordern

Melden Sie sich in Ihrem Konto bei PayPal an.

Auf der Übersichtsseite Ihres PayPay-Kontos klicken Sie unten links auf "Verkäufereinstellungen".

Es öffnet sich Ihre PayPal-Konto-Seite in einem neuen Fenster.

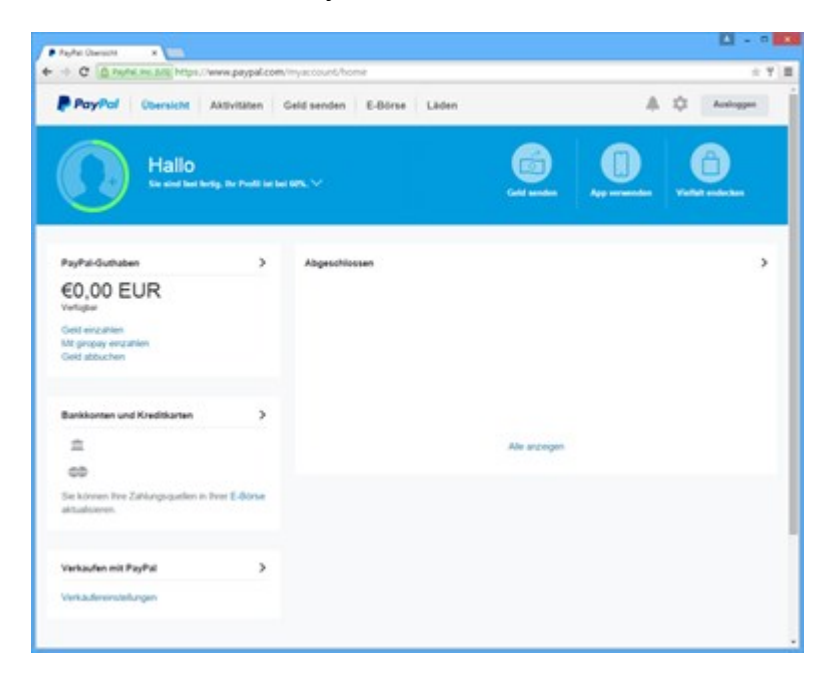

Um Ihr PayPal-Konto in Ihrem Online-Shop bzw. Warenkorb zu integrieren müssen Sie API-Berechtigungen anfordern.

Klicken Sie bei "API-Zugriff" ganz rechts auf den Link "Aktualisieren".

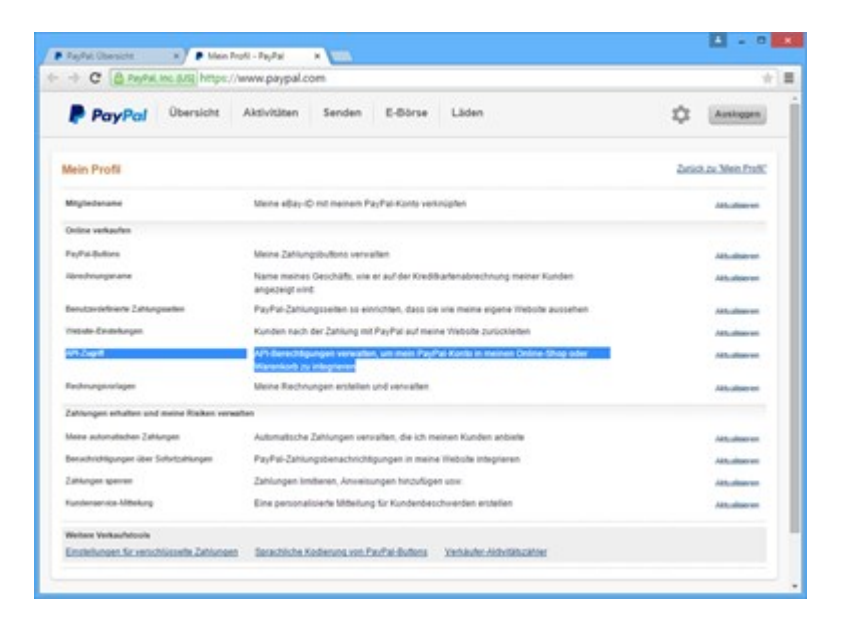

Im Fenster "API-Zugriff" wählen Sie "Option 2 - API-Berechtigung zur Erstellung Ihres

eigenen API-Nutzernamens und -Passwortes anfordern" und klicken anschließend auf "API-Berechtigung anfordern".

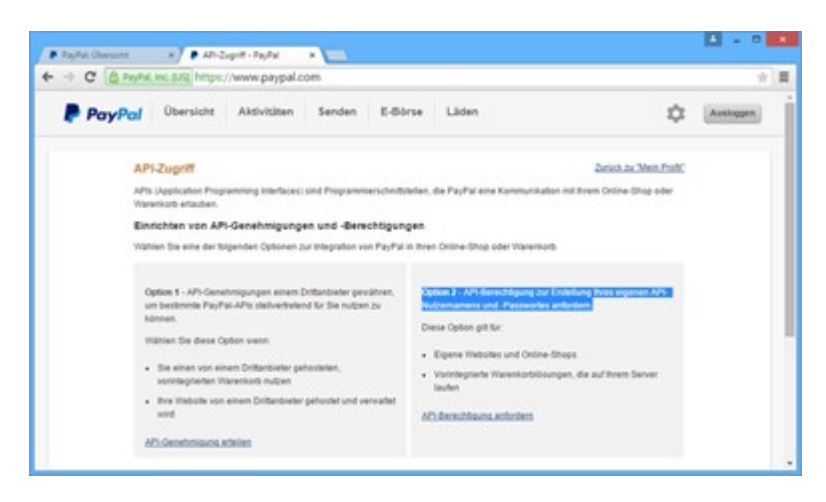

Im Fenster "API-Berechtigung anfordern" wählen Sie die erste Option "Fordern Sie eine API-Signatur an, ..." und klicken anschließend auf "Zustimmen und senden".

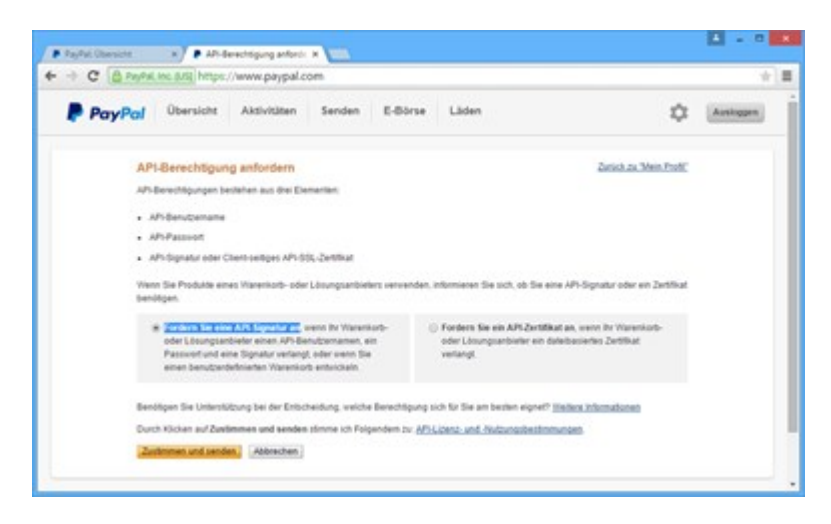

Nach dem Senden wird Ihnen Ihre API-Signatur auf der Folgeseite angezeigt. Hier können Sie Ihren "API-Benutzername", das "API-Passwort" und die "Unterschrift" einsehen. Diese drei Daten benötigen Sie für die PayPal-Konfiguration des Warenkorb in Zeta Producer. Siehe "3. PayPal-Daten eintragen".

Klicken Sie auf **"Fertig"**. Sie können die API-Signatur zu jeder Zeit in Ihrem PayPal-Konto anzeigen und verwalten.

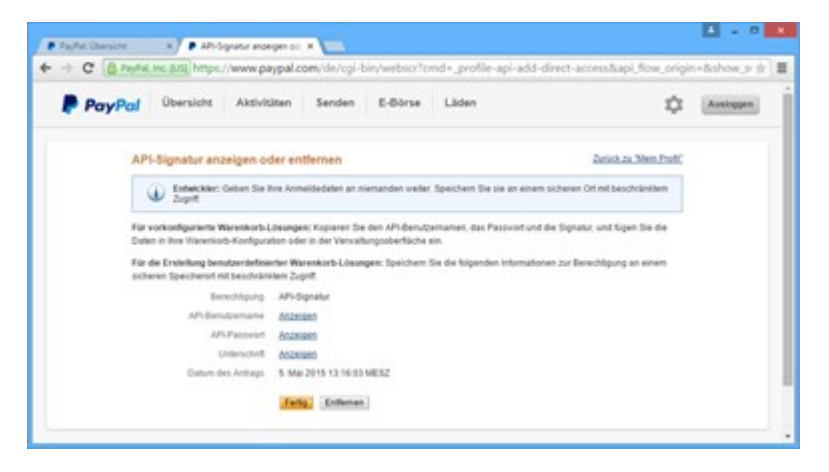

2. Zahlungsart PayPal aktivieren

In Zeta Producer öffnen Sie nun das eingefügte Widget **"Konfigurieren / Warenkorb"** zur Bearbeitung.

In der Gruppe "Warenkorboptionen" aktivieren Sie das Kontrollkästchen "Zahlung per PayPal".

|                  | nkorb            |                          |   |           |  |
|------------------|------------------|--------------------------|---|-----------|--|
| Warenkorb        |                  |                          |   | 0         |  |
| Shopname:        | Tante Em         | Tante Emmas Online-Lädle |   |           |  |
| E-Mail:          | shop@ex          |                          |   |           |  |
| AGB-Seite:       | Seite "AGB"      |                          |   | Auswählen |  |
| Widerrufs-Seite: | Seite "Wi        | derruf"                  | 1 | Auswählen |  |
| Tausendertren    | nzeichen:        | 5.00 0                   |   |           |  |
| Versandkosten    | :<br>er Vorkasse | 5,90                     |   |           |  |
| Zahlung pe       | er Nachnah       | me                       | 1 | Abbrechen |  |
| Zahlung pe       | er Rechnun       | g                        |   |           |  |
| Z Zahlung ne     | 0.0.1            |                          |   |           |  |

#### 3. PayPal-Daten eintragen

Scrollen Sie in der Gruppe "Warenkorboptionen" weiter nach unten.

Geben Sie Ihre PayPal-Daten Ihrer API-Signatur ein, die Sie bei PayPal angefordert haben. Siehe "1. PayPal-API-Berechtigung anfordern".

- PayPal-API-Benutzername
- PayPal-API-Passwort
- PayPal-Unterschrift

Schließen Sie nun die Gruppe und bestätigen das Konfigurations-Fenster mit Klick auf "OK".

|                                   | Konfi                      | guration / Warenkorb |           |
|-----------------------------------|----------------------------|----------------------|-----------|
| Warenkorb                         |                            |                      | 0         |
| Shopname:                         | Tante Emm                  | as Online-Lädle      |           |
| E-Mail:                           | shop@exan                  | nple.com             |           |
| AGB-Seite:                        | Seite "AGB"                |                      | Auswählen |
| Widerrufs-Seite:                  | Seite "Wide                | rruf"                | Auswählen |
| Hintergrund Ta<br>Text Tabellenfu | abellenfuß:<br>ß:          | #838383<br>#323232   |           |
| PayPal-API-Be                     | nutzername:                |                      |           |
| PayPal-API-Pa                     | sswort:                    |                      |           |
| PayPal-Unterso                    | chrift:                    |                      | Abbrechen |
| Informationen<br>finden Sie im L  | zur Konfigur.<br>Iandbuch. | ation von PayPal     |           |
|                                   |                            |                      |           |

4. Bestellung per PayPal testen

Veröffentlichen Sie Ihre Website und testen anschließend die Bestellung per PayPal.

| Varenkorb               |                                                                                |             |             |
|-------------------------|--------------------------------------------------------------------------------|-------------|-------------|
| estellung aufgeben.     |                                                                                |             |             |
| Menge 1                 | leavichnung                                                                    | Einastpreis | Gesantpreis |
| 3 1                     | untitifie für Köndler                                                          | 9.95 EUR    | 25.85.01/6  |
| 2midteroumne            |                                                                                |             | 28.85 EUR   |
| Versandhasten           |                                                                                |             | 5.90 EUR    |
| Genaminaumme init. USL: |                                                                                |             | 20,75 EUR   |
| Name                    | Tante Ema                                                                      |             |             |
| E-Mail-Advecore         | Jane enagend te                                                                |             |             |
| Anschrift               | Kindergaftet Purzebeum<br>Im Sonnenweg 1<br>Zwergenbausen                      |             |             |
| Gevonsche Zahlungsvelo  | <ul> <li>O Vehace (Derrebung)</li> <li>O Nachrahme</li> <li>R Recht</li> </ul> |             |             |

### Was ist ein Online-CMS?

**Hinweis:** Das Widget **"Online-CMS"** ist ab der **Zeta Producer Business-Edition** verfügbar. Zum Testen der Funktionalität steht Ihnen außerdem eine **Live-Demo** zur Verfügung.

Im Gegensatz zu einem Desktop CMS wie Zeta Producer erfolgt bei einem Online-CMS die Bearbeitung der Inhalte direkt auf dem Web-Server. Das hat den Vorteil dass Sie lokal auf Ihrem PC keine Anwendung installieren müssen und Ihre Website von jedem PC mit Internet-Zugang ändern können, allerdings ist die Installation und Konfiguration auf dem Web-Server deutlich aufwändiger und sicherheitskritischer.

Mit Zeta Producer können Sie nun aber die Vorteile dieser beiden Varianten miteinandern verbinden. Der Großteil der Website wird nach wie vor lokal mit Zeta Producer bearbeitet, Sie können aber für einzelne Seiten eine Online-Bearbeitung der Inhalte ermöglichen, indem Sie auf diesen Seiten das Widget **"Online-CMS"** einfügen.

**Hinweis:** Die Daten des Online-CMS werden online auf dem Webserver gespeichert und sind getrennt von den in Zeta Producer lokal eingefügten Inhalten. Beim Erstellen eines **Backups** in Zeta Producer, werden die Daten des Online-CMS jedoch vollständig mitgesichert.

- Online-CMS einfügen
- Seiten online bearbeiten

### So fügen Sie das Online-CMS auf einer Seite ein

**Hinweis:** Das Widget **"Online-CMS"** ist ab der **Zeta Producer Business-Edition** verfügbar. Zum Testen der Funktionalität steht Ihnen außerdem eine **Live-Demo** zur Verfügung.

#### 1. Voraussetzungen/Website-Features prüfen

Folgende Voraussetzungen müssen erfüllt sein, damit Sie das Online-CMS erfolgreich einsetzen können:

- Auf Ihrem Webserver muss die Scriptsprache PHP (Version 5.3 oder höher) installiert sein.
- PHP muss Schreibrechte innerhalb Ihres Webspace besitzen.
- Zusätzlich ist die PHP-Erweiterung "GD Library" erforderlich, wenn Sie Bilder über das Online-CMS einfügen möchten.

Um zu prüfen, ob Ihr Webserver die Voraussetzungen erfüllt, öffnen Sie die Programmoptionen in Zeta Producer über das Menü "Extras | Optionen". In der Gruppe "Aktionen" wählen Sie nun den Eintrag "Website-Features prüfen" und klicken anschließend auf "Ausführen".

Sollten nicht alle Voraussetzungen erfüllt sein, wenden Sie sich bitte an Ihren Webhosting Provider.

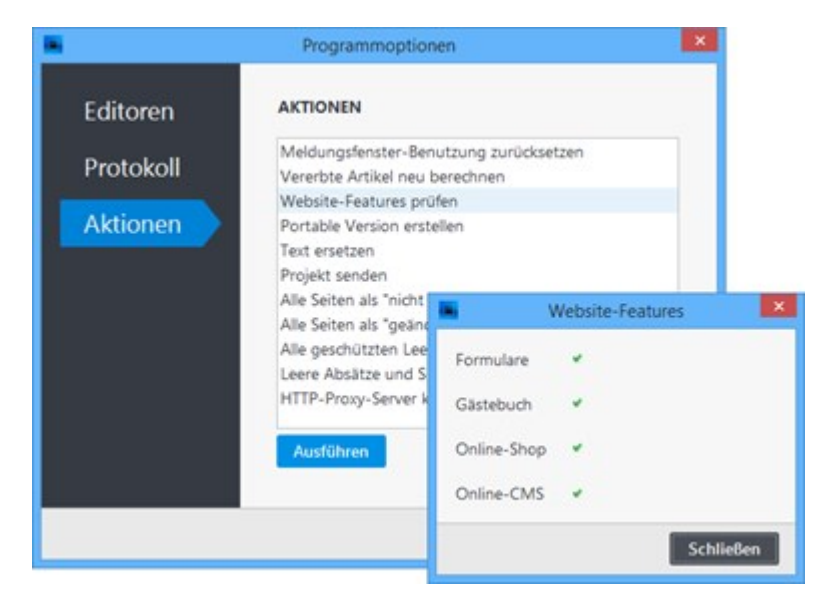

2. Neue Seite einfügen / Seite auswählen

Fügen Sie eine neue Seite ein oder wählen Sie eine vorhandene Seite aus, deren Inhalte online im Browser bearbeitet werden sollen.

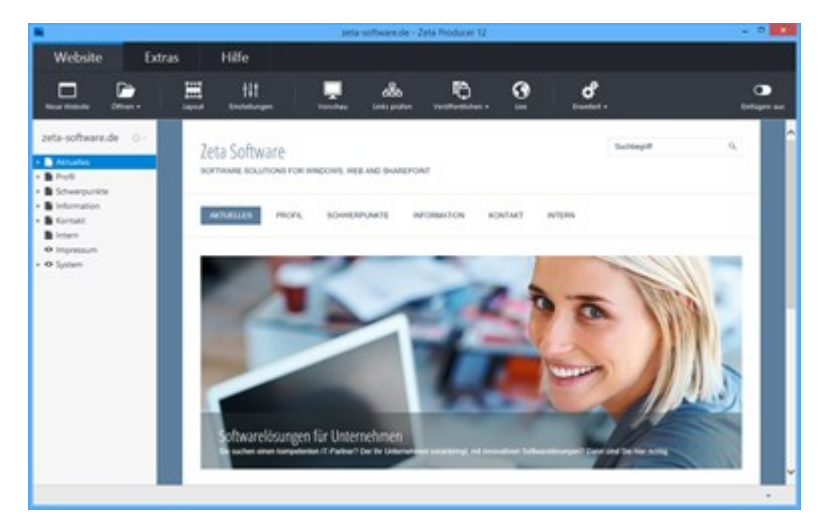

3. Widget "Online-CMS" einfügen

Klicken Sie im Inhaltsbereich auf einen **Plus-Button** Wählen Sie anschließend den Eintrag **"Widget"** aus. Siehe auch Seite "Inhalte einfügen".

Wechseln Sie auf die Gruppe "Webdienste".

Fügen Sie den Artikel "Online-CMS" ein.

Es erscheint das Fenster zur Konfiguration des Widgets.

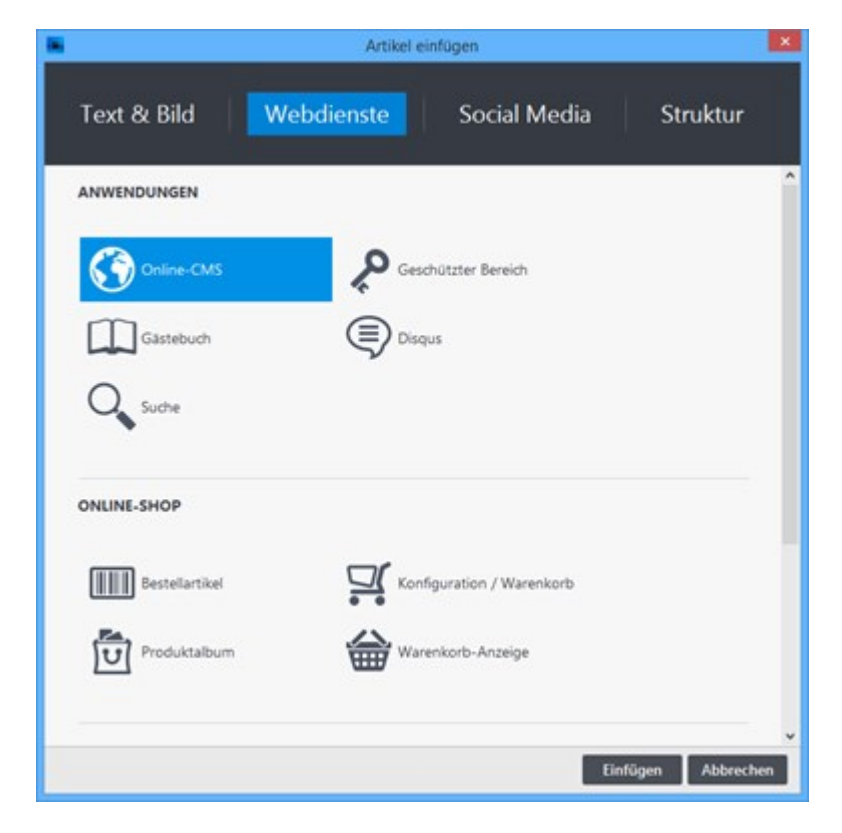

4. Kennwort eingeben / Einstellungen bestätigen

Geben Sie ein Kennwort ein, das für die Bearbeitung der Seite im Browser abgefragt werden soll.

#### Bestätigen Sie die Einstellungen durch Klick auf den Button "OK".

Hinweis: Der Dateityp der Seite wird automatisch auf ".php" geändert.

|                           | (                                           | Online-CMS           |             | ×    |
|---------------------------|---------------------------------------------|----------------------|-------------|------|
| Kennwort:                 | •••••                                       |                      |             |      |
| Diese Seite<br>http://www | können Sie online (<br>.zeta-software.de/ak | über folgenden L<br> | ink bearbei | ten: |
| Per E-Mail                | zum Bearbeiten ein                          | laden.               |             |      |
|                           | tzungen 🔻                                   |                      |             |      |
| Vorauss                   | Langen                                      |                      |             |      |

5. Website veröffentlichen

Nachdem Sie das Online-CMS eingefügt und die Einstellungen bearbeitet haben, müssen die Website-Daten veröffentlicht werden, damit Sie die Inhalte der Seite mit dem Online-CMS online im Browser bearbeiten können.

Um Ihre Website zu veröffentlichen wählen Sie den Befehl "Website | Veröffentlichen | Website online veröffentlichen" oder drücken die Taste F7.

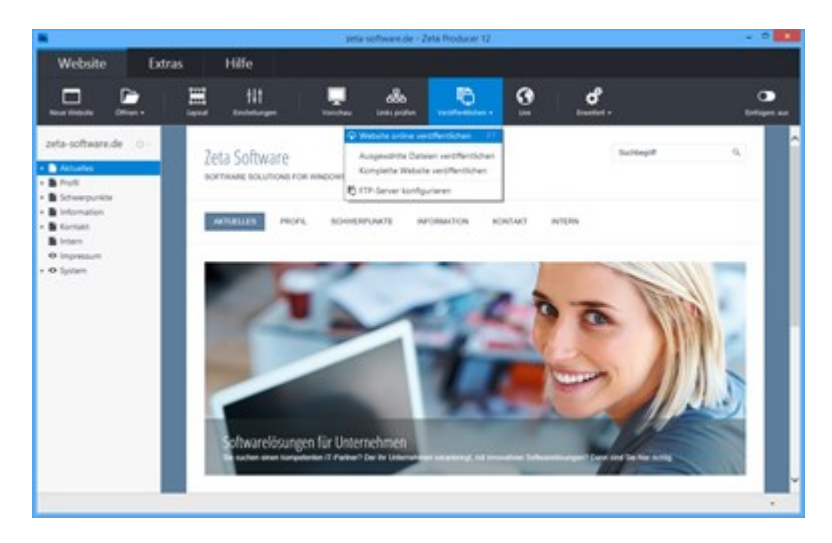

**Hinweis:** Möchten Sie die Inhalte weiterer Seiten online im Browser bearbeiten, wiederholen Sie einfach die Schritte 2-5.

• So bearbeiten Sie die Inhalte der Seite online im Browser

# So bearbeiten Sie die Inhalte der Seite online im Browser

**Hinweis:** Das Widget **"Online-CMS"** ist ab der **Zeta Producer Business-Edition** verfügbar. Zum Testen der Funktionalität steht Ihnen außerdem eine **Live-Demo** zur Verfügung.

#### 1. Seite zum Bearbeiten öffnen

Nachdem Sie die das Online-CMS auf einer Seite eingefügt und alle Daten veröffentlicht haben, können Sie die Seite nun zur Bearbeitung im Browser öffnen.

Am einfachsten klicken Sie hierfür auf den Link in den Einstellungen des Online-CMS. Alternativ können Sie die Seite auch normal im Browser aufrufen. Geben Sie dann in der Browser-Adresszeile einfach den Zusatz **"?edit"** ein.

#### Beispiel: www.example.com/aktuelles.php?edit

|                                                | C                                                                   | Online-CMS                                 |                         | ×         |  |
|------------------------------------------------|---------------------------------------------------------------------|--------------------------------------------|-------------------------|-----------|--|
| Kennwort:                                      | ••••                                                                |                                            |                         |           |  |
| Diese Seite<br><u>http://www</u><br>Per E-Mail | können Sie online ü<br>v.zeta-software.de/ak<br>zum Bearbeiten ein! | iber folgenden<br>tuelles.html?ed<br>aden. | Link bearb<br><u>it</u> | eiten:    |  |
| Vorauss                                        | etzungen 🔻                                                          |                                            |                         |           |  |
| tit                                            |                                                                     |                                            | ок                      | Abbrechen |  |

2. Am Online-CMS anmelden

Nach dem Aufruf der Seite im Browser, erscheint der Anmelde-Dialog.

Geben Sie hier Ihr **Kennwort** ein, welches Sie in den Einstellungen des Online-CMS eingetragen haben.

Klicken Sie anschließend auf den Button "Anmelden".

Der Bearbeitungsmodus des Online-CMS wird nun geladen.

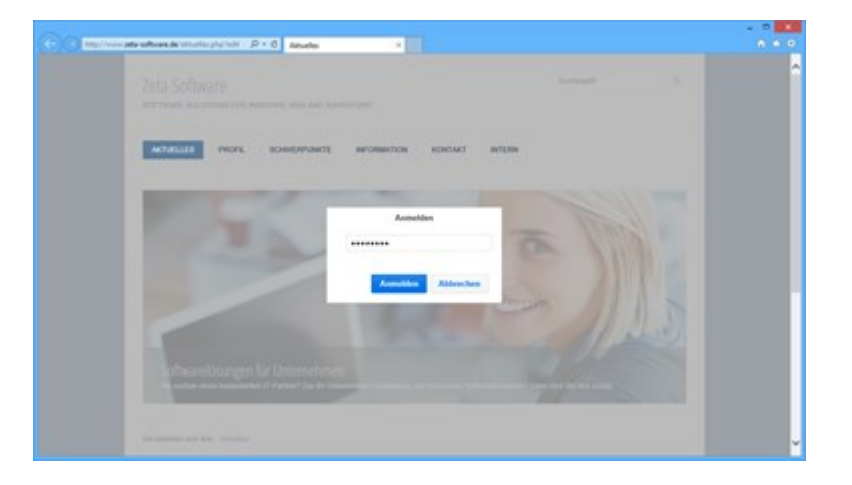

3. Online-Artikel einfügen

Klicken Sie auf den Button "Neuen Artikel einfügen".

Geben Sie eine Überschrift (optional) und einen Text ein. Zum formatieren des Textes können Sie die Befehle in der oberen Tool-Leiste verwenden. Auch Bilder können über die Tool-Leiste eingefügt werden.

Klicken Sie anschließend auf den Button "OK".

**Hinweis:** Die eingegebenen Inhalte sind sofort online und werden auf Ihrer Website angezeigt. Sie können übrigens beliebig viele Online-Artikel auf einer Seite einfügen.

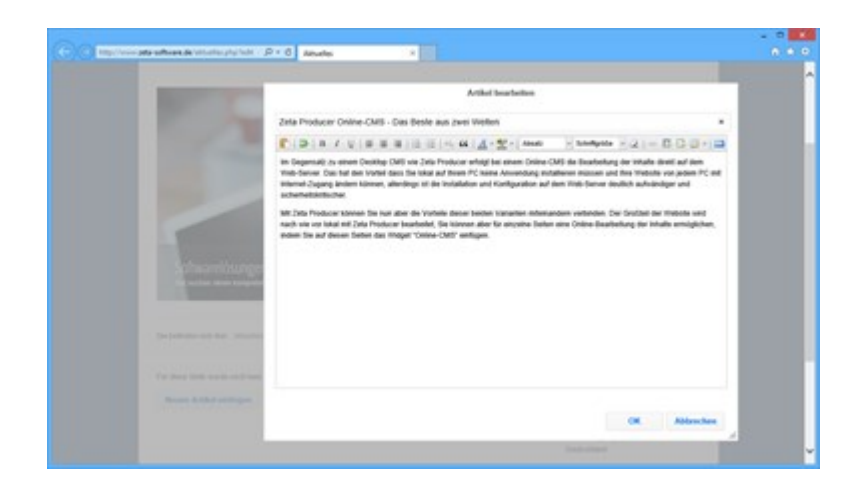

4. Online-Artikel bearbeiten / Abmelden

Fahren Sie mit der Maus über einen bestehenden Online-Artikel. Verwenden Sie die Icons oben rechts, um den Artikel zu bearbeiten, verschieben oder zu löschen.

Um den Bearbeitungsmodus des Online-CMS zu beenden, klicken Sie einfach auf den Button **"Abmelden"**.

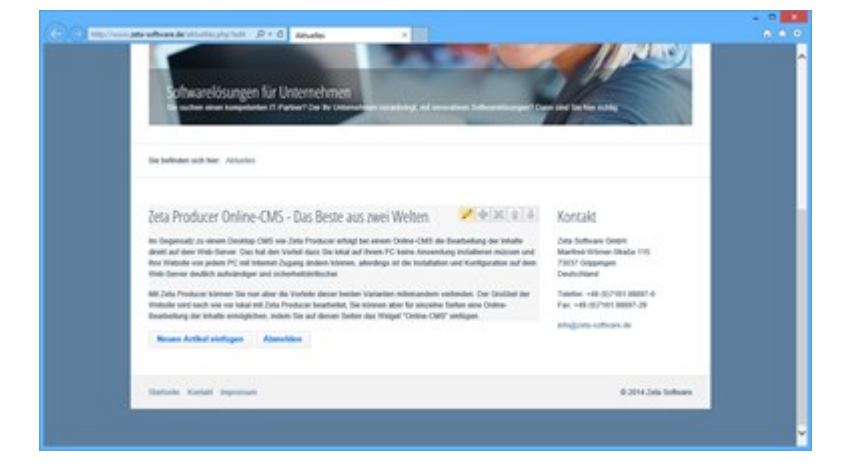

**Hinweis:** Die Daten des Online-CMS werden online auf dem Webserver gespeichert und sind getrennt von den in Zeta Producer lokal eingefügten Inhalten. Beim Erstellen eines **Backups** in Zeta Producer, werden die Daten des Online-CMS jedoch vollständig mitgesichert.

### So schützen Sie eine Seite mit einem Kennwort

Sie haben mit Zeta Producer die Möglichkeit einzelne Seiten oder ganze Bereiche einfach, schnell und effektiv mit einem Kennwortschutz zu versehen. Ein Zugriff auf die jeweiligen Seiten ist dann nur noch durch die korrekte Kennwort-Eingabe möglich. Der sogenannte geschützte Bereich eignet sich z.B. für die Erstellung interner Seiten auf welche lediglich ein begrenzter Personenkreis Zugang haben soll.

**Hinweis:** Das Widget schützt nur einzelne Seiten vor unbefugten Zugriff, jedoch keine kompletten Verzeichnisse (Ordner). Sind auf der geschützten Seite Bilder oder Dateien enthalten/verlinkt, so sind diese nicht automatisch auch geschützt.

#### 1. Voraussetzungen/Website-Features prüfen

Folgende Voraussetzungen müssen auf Ihrem Webserver für den geschützten Bereich erfüllt sein:

- PHP in der Version 5.3 oder höher
- PHP muss Schreibrechte innerhalb Ihres Webspace besitzen.

Um zu prüfen, ob Ihr Webserver die Voraussetzungen erfüllt, öffnen Sie die Programmoptionen in Zeta Producer über das Menü **"Extras | Optionen"**. In der Gruppe **"Aktionen"** wählen Sie nun den Eintrag **"Website-Features prüfen"** und klicken anschließend auf **"Ausführen"**.

Sollten nicht alle Voraussetzungen erfüllt sein, wenden Sie sich bitte an Ihren Webhosting-Provider.

**Hinweis:** Die Aktion "Website-Features prüfen" ist nur dann verfügbar, wenn Sie ein Projekt geöffnet haben und Sie bereits Ihren eigenen Webserver (FTP) konfiguriert haben. Anderenfalls ist die Aktion nicht verfügbar.

|                                   | Programmoption                                                                                                    | en 🛛 🗶                                                                              |
|-----------------------------------|----------------------------------------------------------------------------------------------------|-------------------------------------------------------------------------------------|
| Editoren<br>Protokoll<br>Aktionen | AKTIONEN<br>Meldungsfenster-Ben<br>Vererbte Artikel neu b<br>Website-Features prü<br>Portable Version erste<br>Text ersetzen<br>Projekt senden | utzung zurücksetzen<br>erechnen<br>fen<br>flen                                      |
|                                   | Alle Seiten als "nicht<br>Alle Seiten als "geänd<br>Alle geschützten Lee<br>Leere Absätze und S<br>HTTP-Proxy-Server k<br>Ausführen            | Website-Features       Formulare       Gästebuch       Online-Shop       Online-CMS |
|                                   |                                                                                                    | Schließen                                                                           |

#### 2. Seite auswählen

Markieren Sie links in der Seitenstruktur die Seite, welche Sie mit einem Kennwort schützen möchten.

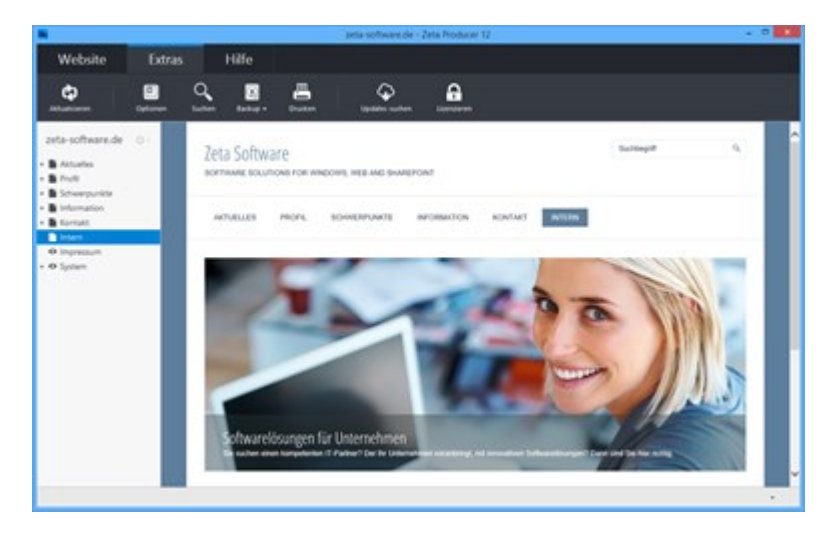

3. Widget "Geschützter Bereich" einfügen

Klicken Sie im Inhaltsbereich auf einen **Plus-Button H** Wählen Sie anschließend den Eintrag **"Widget"** aus. Siehe auch Seite "Inhalte einfügen".

Wechseln Sie auf die Gruppe "Webdienste".

Fügen Sie den Artikel "Geschützter Bereich" ein.

Es erscheint das Fenster zur Konfiguration des Widgets.

**Hinweis:** Das Widget kann sich prinzipiell an jeder beliebigen Stelle zwischen den Artikeln befinden. Wir empfehlen jedoch, es der Übersicht halber ganz oben zu positionieren.

|                | Artikel      | einfügen                |                  |
|----------------|--------------|-------------------------|------------------|
| Text & Bild    | Webdienste   | Social Media            | Struktur         |
| ANWENDUNGEN    |              |                         | í                |
| Online-CMS     | <b>~</b> ~~~ | schützter Bereich       |                  |
| Gästebuch      |              | iqus                    |                  |
| Q Suche        |              |                         |                  |
| ONLINE-SHOP    |              |                         |                  |
| Bestellartikel | <b>1</b> Ko  | nfiguration / Warenkorb |                  |
| Produktalbum   | <b>₩</b>     | arenkorb-Anzeige        |                  |
|                |              |                         |                  |
|                |              | Eir                     | nfügen Abbrechen |

#### 4. Konfigurieren

Vergeben Sie ein Kennwort für den Zugriff auf die Seite.

Geben Sie einen **Bereichsnamen** ein. Diese Möglichkeit eignet sich besonders dann, wenn Sie mehrere Seiten mit dem gleichen Kennwort schützen möchten. Zeta Producer interpretiert diese Seiten dann intern als einen einzigen geschützten Bereich. Dies hat den Vorteil, dass die Anmeldung lediglich einmal pro Bereich erfolgen muss, die anderen Seiten des Bereichs sind dann automatisch freigeschaltet.

Bestätigen Sie den Dialog mit Klick auf den Button "OK".

Hinweis: Der Dateityp der Seite wird automatisch auf ".php" geändert.

In der Zeta-Producer-Vorschau sehen Sie nun ganz oben einen orangenen Hinweis "Geschützter Bereich: Diese Seite wird auf Ihrem Webserver durch ein Kennwort geschützt."

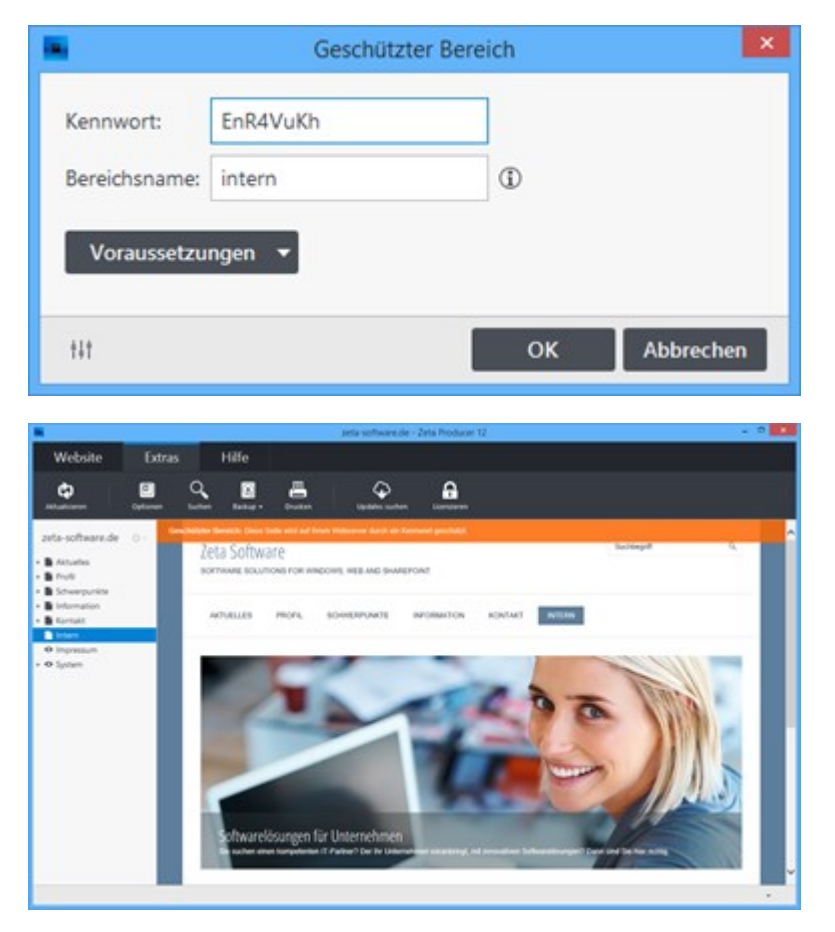

5. Website erstellen / veröffentlichen

Nachdem Sie das Widget eingefügt und konfiguriert haben, müssen die Website-Daten nur noch erstellt und veröffentlicht werden.

Um Ihre Website zu erstellen (lokal) wählen Sie den Befehl "Website | Erweitert | Erstellen | Website erstellen" oder drücken die Taste F6.

Um Ihre Website zu veröffentlichen wählen Sie den Befehl "Website | Veröffentlichen | Website online veröffentlichen"

oder drücken die Taste F7.

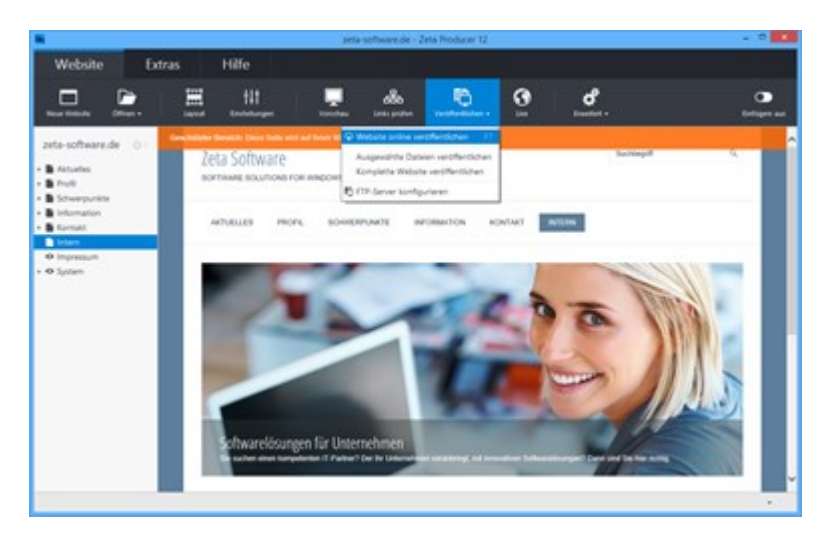

Ihre Seite ist nun mit einem Kennwort geschützt. Prüfen Sie nun bitte, ob der Kennwortschutz einwandfrei funktioniert, indem Sie die geschützte Seite online im Browser aufrufen.

**Hinweis:** Der Kennwortschutz wirkt sich nicht auf untergeordnete Seiten aus. Jede Seite, die geschützt werden soll, muss daher das Widget **"Geschützter Bereich"** enthalten. Und so schützen Sie mehere Seiten (Bereich) mit einem Kennwort.

- Geschützte Seite aufrufen
- Mehrere Seiten (Bereich) schützen

### Geschützte Seite im Browser aufrufen

#### 1. Seite auswählen

Markieren Sie links in der Seitenstruktur die Seite, welche Sie mit einem Kennwort geschützt haben.

Öffnen Sie die geschützte Seite über den Befehl "**Website | Live**". Die ausgewählte Seite mit dem Kennwortschutz öffnen sich nun in Ihrem Standard-Browser.

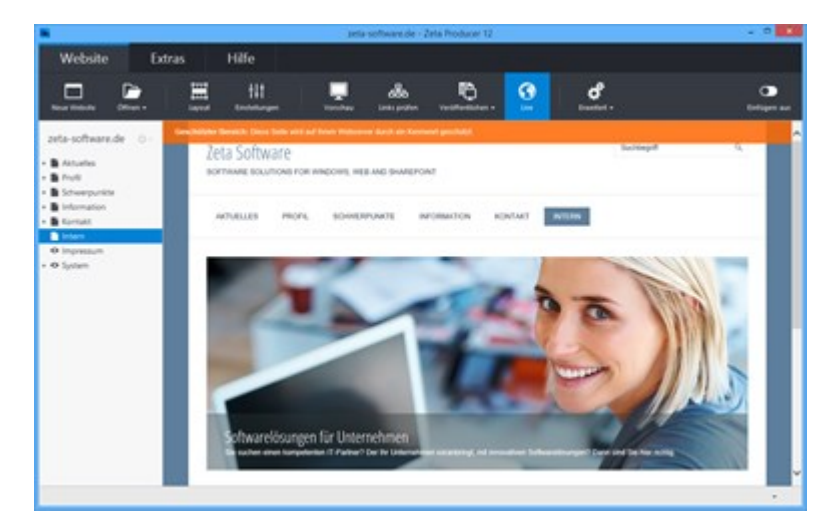

#### 2. Anmelden

Beim Aufruf der geschützten Seite im Browser wird nun der Anmelden-Dialog angezeigt.

Tragen Sie Ihr in der Konfiguration angegebenes **Kennwort** ein und klicken anschließend auf den Button **"Anmelden"**.

Der Zugriff auf die geschützte Seite wird nun gewährt und im Browser angezeigt.

**Hinweis:** Haben Sie mehrere Seiten mit dem gleichen Kennwort in einem Bereich geschützt, sind Sie nun an diesem Bereich, also an allen Seiten, automatisch angemeldet.

| Der Zugriff auf de | n Bereich 'intern' is | t eingeschränkt. |  |
|--------------------|-----------------------|------------------|--|
| Kennwort:          |                       |                  |  |
|                    |                       | •                |  |
|                    |                       |                  |  |
| •••••              |                       |                  |  |
| •••••              |                       |                  |  |

#### 3. Abmelden

Um sich vom geschützten Bereich abzumelden, klicken Sie einfach auf den Button **"Abmelden"** unten rechts im Browser-Fenster.

**Hinweis:** Haben Sie mehrere Seiten mit dem gleichen Kennwort in einem Bereich geschützt, sind Sie nun an diesem Bereich, also an allen Seiten, automatisch abgemeldet.

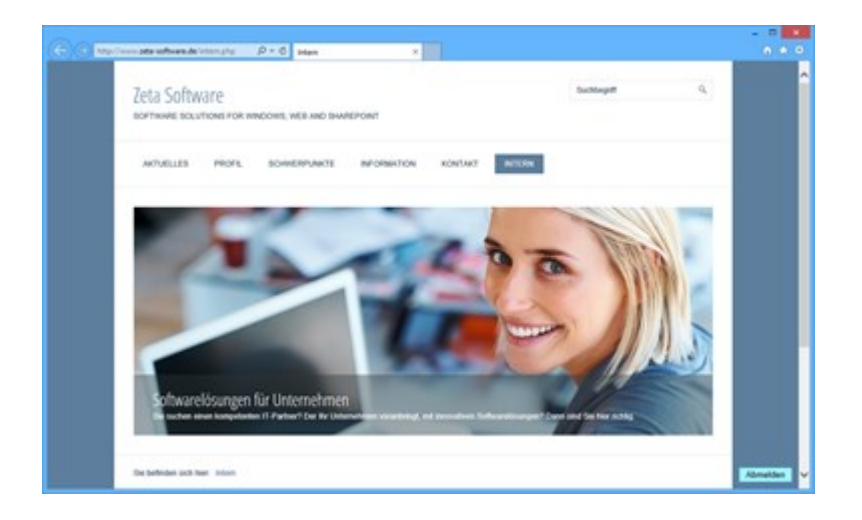

# So schützen Sie mehrere Seiten (Bereich) mit einem Kennwort

Um mehrer Seiten mit einem Kennwort zu schützen, muss auf jeder dieser Seiten das Widget "Geschützter Bereich" eingefügt werden. Möchten Sie sich mit einem Kennwort an mehreren Seiten einmalig anmelden, dann müssen die zu schützenden Seiten einem Bereich zugeodnet werden.

Gehen Sie hierfür folgendermaßen vor:

1. Widget "Geschützter Bereich" einfügen

Führen Sie die Schritte 1-3 wie auf der Seite "So schützen Sie eine Seite mit einem Kennwort" beschrieben aus.

2. Konfigurieren

Vergeben Sie ein Kennwort für den Zugriff auf die Seite.

Geben Sie einen Bereichsnamen ein.

Bestätigen Sie den Dialog mit Klick auf den Button "OK".

Hinweis: Der Dateityp der Seite wird automatisch auf ".php" geändert.

In der Zeta-Producer-Vorschau sehen Sie nun ganz oben einen orangenen Hinweis "Geschützter Bereich: Diese Seite wird auf Ihrem Webserver durch ein Kennwort geschützt."

|               | Geschütz | ter Bereich | ×       |
|---------------|----------|-------------|---------|
| Kennwort:     | EnR4VuKh |             |         |
| Bereichsname: | intern   | Ð           |         |
| Voraussetzu   | ngen 🔻   |             |         |
|               |          |             |         |
| 141           |          | OK Ab       | brechen |

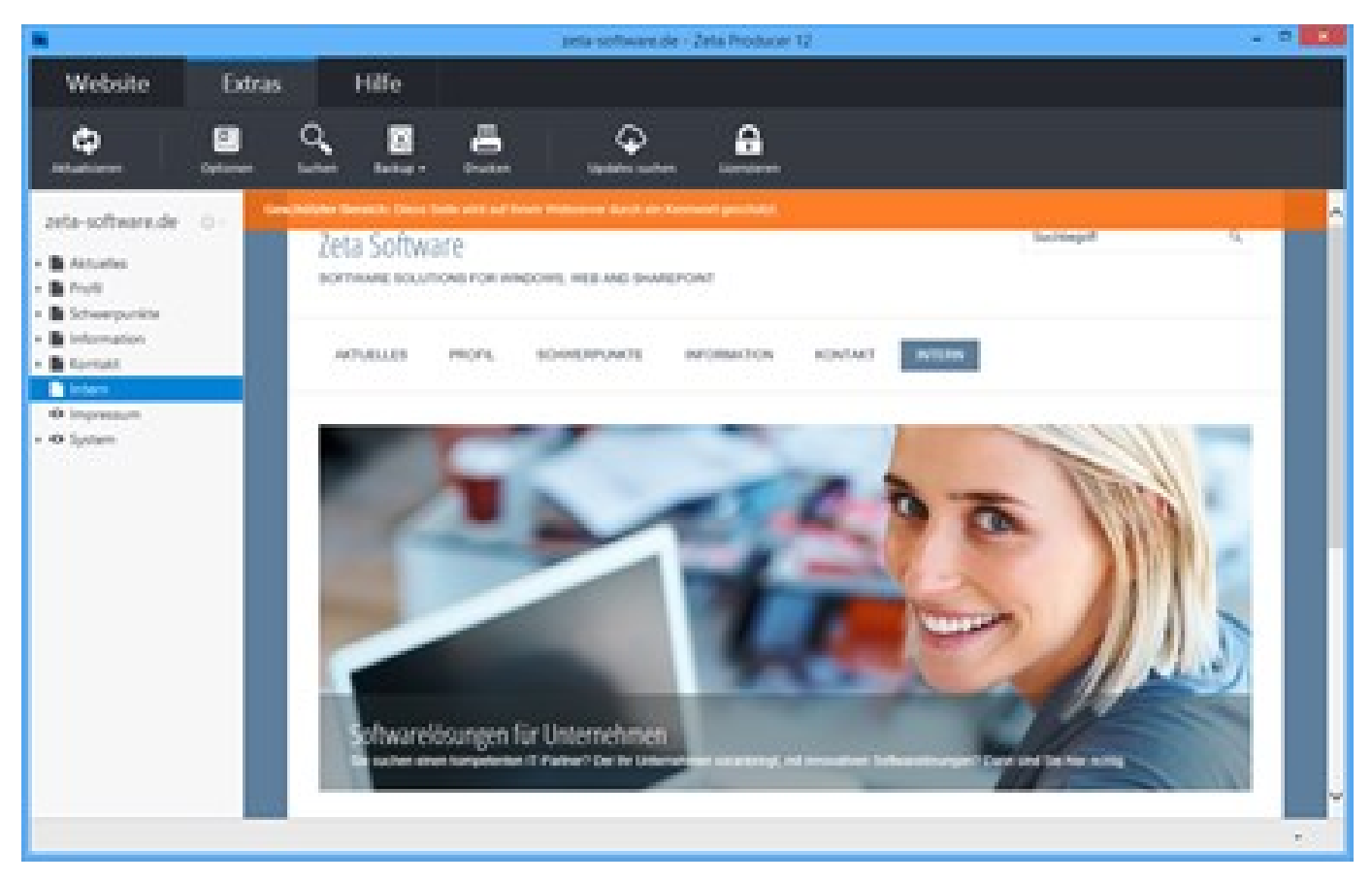

#### 3. Weitere Seiten schützen

Wiederholen Sie die Schritte für alle Seiten, die Sie mit dem gleichen Kennwort in einem Bereich schützen wollen.

Achten Sie darauf, dass Sie immer das **gleiche Kennwort** und den **gleichen Bereichsname** eintragen.

**Hinweis:** Sie können alternativ auch den Artikel **"Geschützter Bereich"** kopieren und auf jeder zu schützenden Seite einfügen. Bei diesem Vorgehen, müssen Sie jedoch den Dateityp der Seite manuell auf .php umstellen.

#### 4. Website erstellen / veröffentlichen

Nachdem Sie auf allen zu schützenden Seiten das Widget eingefügt und konfiguriert haben, müssen die Website-Daten nur noch erstellt und veröffentlicht werden.

Um Ihre Website zu erstellen (lokal) wählen Sie den Befehl "Website | Erweitert | Erstellen | Website erstellen" oder drücken die Taste F6.

Um Ihre Website zu veröffentlichen wählen Sie den Befehl "Website | Veröffentlichen | Website online veröffentlichen"

oder drücken die Taste F7.

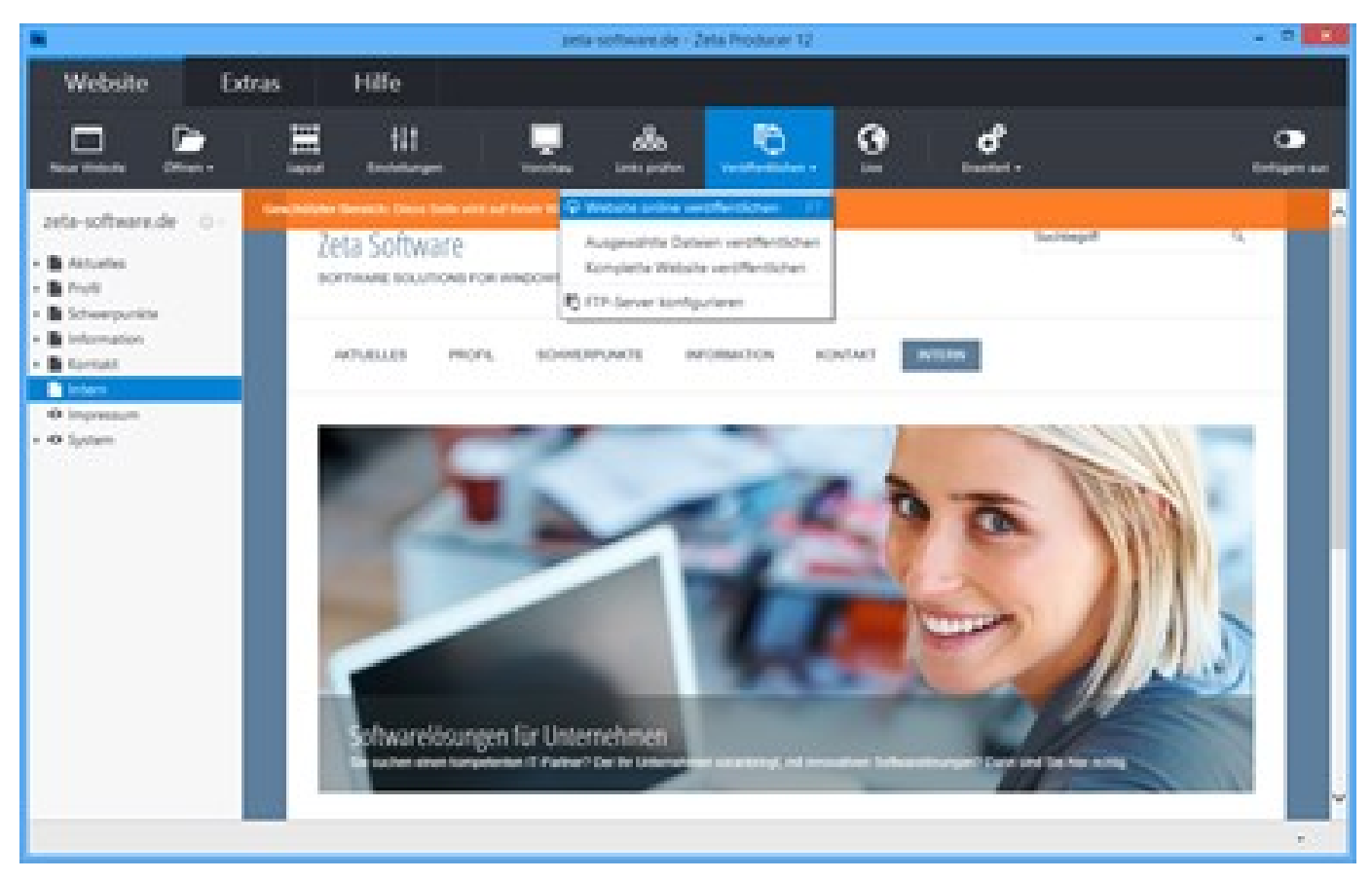

Ihre Seiten sind nun mit einem Kennwort in einem Bereich geschützt. Prüfen Sie nun bitte, ob der Kennwortschutz einwandfrei funktioniert, indem Sie eine der geschützten Seiten online im Browser aufrufen.

## Ein Gästebuch für Ihre Website

Mit dem Gästebuch-Widget können Sie mehr Interaktivität auf Ihre Website bringen. Sie bekommen einen Einblick über den Personenkreis der Besucher und diese haben zugleich die Möglichkeit z.B. Lob, konstruktive Kritik oder einfach nur einen Gruß zu hinterlassen. Zusätzlich ist es den Besuchern möglich Ihre E-Mail-Adresse sowie einen Link auf die eigene Website anzugeben.

Das Gästebuch-Widget stellt Ihnen eine Online-Administration zur Verfügung. Hier können Sie Gästebuch-Einträge direkt im Browser bearbeiten oder löschen. Des Weiteren haben Sie die Möglichkeit neue Einträge zu moderieren. Sie werden hierbei per E-Mail über neue Einträge informiert. Diese können Sie dann prüfen und anschließend zur Anzeige freischalten oder löschen.

- Gästebuch einfügen
- Einträge verwalten

## So fügen Sie das Gästebuch ein

1. Voraussetzungen/Website-Features prüfen

Folgende Voraussetzungen müssen auf Ihrem Webserver erfüllt sein, damit Sie das Gästebuch erfolgreich einsetzen können:

- PHP in der Version 5.3 oder höher
- PHP muss Schreibrechte innerhalb Ihres Webspace besitzen.

Um zu prüfen, ob Ihr Webserver die Voraussetzungen erfüllt, öffnen Sie die Programmoptionen in Zeta Producer über das Menü **"Extras | Optionen"**. In der Gruppe **"Aktionen"** wählen Sie nun den Eintrag **"Website-Features prüfen"** und klicken anschließend auf **"Ausführen"**.

Sollten nicht alle Voraussetzungen erfüllt sein, wenden Sie sich bitte an Ihren Webhosting Provider.

| Pro Pro                                                                               | agrammoptionen                                                                         |
|---------------------------------------------------------------------------------------|----------------------------------------------------------------------------------------|
| Editoren<br>Protokoll<br>Aktionen<br>Portat<br>Text e<br>Projek<br>Alle Se<br>Alle Se | And And And And And And And And And And                                                |
| Leere<br>HTTP-                                                                        | Absätze und S<br>Proxy-Server k<br>Gästebuch<br>Online-Shop<br>Online-CMS<br>Schließen |

#### 2. Neue Seite einfügen

Fügen Sie eine neue Seite ein und nennen diese "Gästebuch".

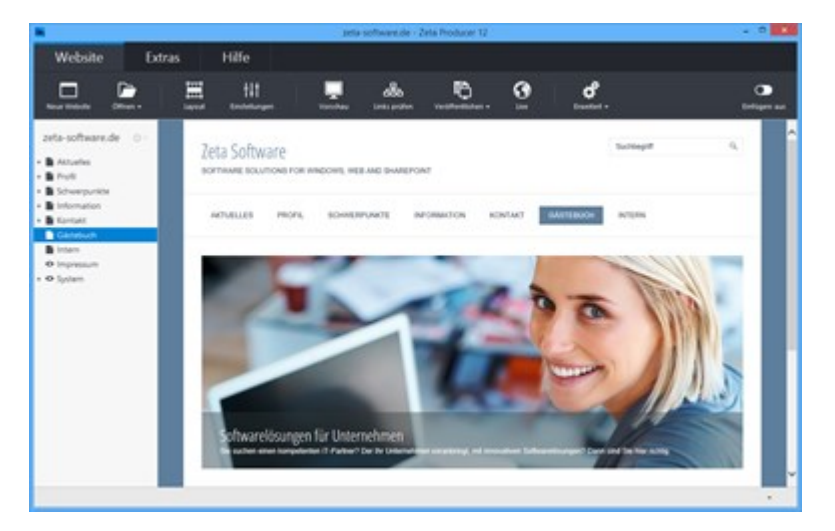

3. Widget "Gästebuch" einfügen

Klicken Sie im Inhaltsbereich auf einen **Plus-Button** Wählen Sie anschließend den Eintrag **"Widget"** aus. Siehe auch Seite "Inhalte einfügen".

Wechseln Sie auf die Gruppe "Webdienste".

Fügen Sie den Artikel "Gästebuch" ein.

Es erscheint das Fenster zur Konfiguration des Gästebuchs.

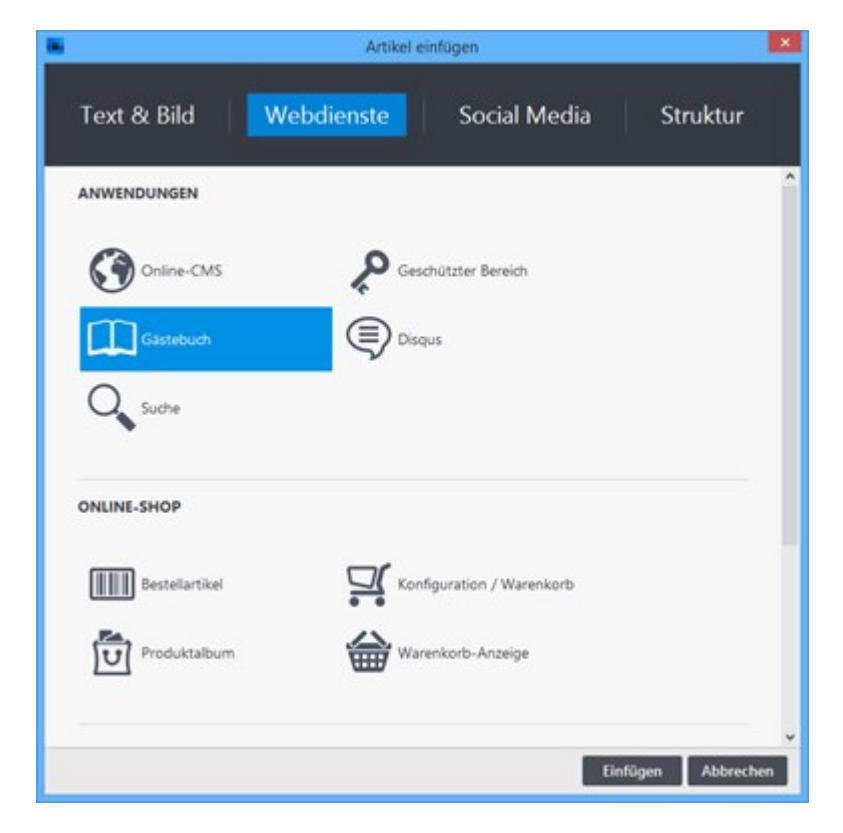

4. Gästebuch konfigurieren

Geben Sie ein Kennwort ein, welches für das Verwalten der Einträge benötigt wird.

Optional können Sie die Anzahl der **Einträge pro Seite** ändern. Außerdem können Sie die Option **"Neue Einträge moderieren"** aktivieren. Unter der eingetragenene **E-Mail-Adresse** werden Sie dann über neue Gästebuch-Einträge informiert und können diese zur Anzeige freischalten oder löschen.

Bestätigen Sie den Dialog mit Klick auf den Button "OK".

Hinweis: Der Dateityp der Seite wird automatisch auf ".php" geändert.

| Gästebuch                    |                                      | H2* 📰* |
|------------------------------|--------------------------------------|--------|
| ennwort: ••••                | ••                                   |        |
| inträge können S             | Sie über folgenden Link verwalten:   |        |
| TTD://WWW/76T3-S             | oftware de/gaestehuch php?administra | tion   |
| ttp://www.zeta-s             | oftware.de/qaestebuch.php?administra | ition  |
| Optionen                     | oftware.de/qaestebuch.php?administra | ition  |
| Optionen<br>Einträge pro Sei | oftware.de/gaestebuch.php?administra | ition  |
| Optionen<br>Einträge pro Sei | oftware.de/gaestebuch.php?administra | tion   |

5. Website erstellen / veröffentlichen

Nachdem Sie das Gästebuch eingefügt und konfiguriert haben, müssen die Website-Daten nur noch erstellt und veröffentlicht werden.

Um Ihre Website zu erstellen (lokal) wählen Sie den Befehl "Website | Erweitert | Erstellen | Website erstellen" oder drücken die Taste F6.

Um Ihre Website zu veröffentlichen wählen Sie den Befehl "Website | Veröffentlichen | Website online veröffentlichen"

oder drücken die Taste F7.

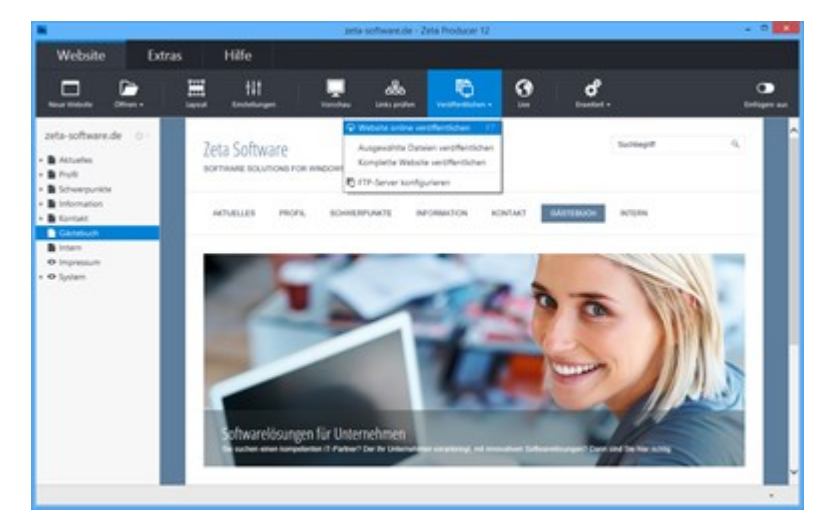

• So bearbeiten oder löschen Sie Gästebuch-Einträge
# So bearbeiten oder löschen Sie Gästebuch-Einträge

1. Gästebuch-Administration öffnen

Zum Öffnen der Gästebuch-Administration klicken Sie am einfachsten auf den Link in den Einstellungen des Gästebuchs. Alternativ können Sie die Gästebuch-Seite auch normal im Browser aufrufen. Geben Sie dann in der Browser-Adresszeile einfach den Zusatz "?administration" ein.

Beispiel: www.example.com/gaestebuch.php?administration

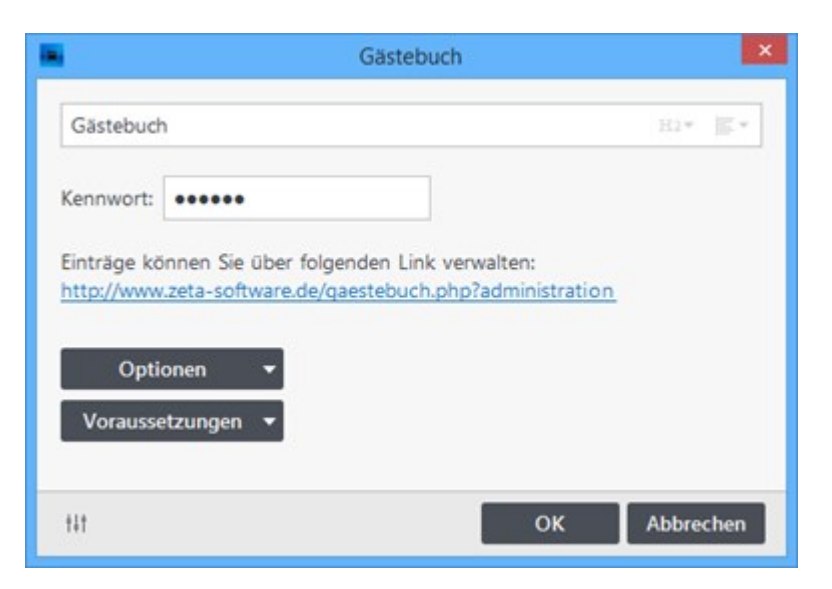

2. Am Administrationsbereich anmelden

Geben Sie Ihr **Kennwort** ein, welches Sie in den Einstellungen des Gästebuchs eingetragen haben.

Klicken Sie anschließend auf den Button "Anmelden".

Der Administrationsbereich des Gästebuchs wird nun geladen.

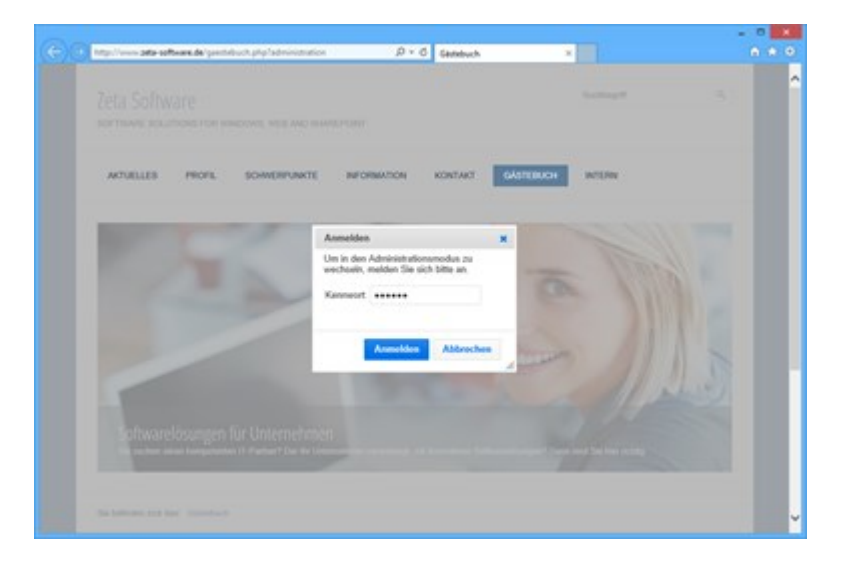

3. Einträge bearbeiten / Abmelden

Fahren Sie mit der Maus über einen bestehenden Eintrag. Verwenden Sie die Icons oben rechts, um den Eintrag zu bearbeiten, verschieben oder zu löschen.

Um den Administrationsbereich des Gästebuchs zu beenden, klicken Sie einfach auf den Button **"Abmelden"**.

**Hinweis:** Die Änderungen an den Gästebuch-Einträgen sind sofort online und werden auf Ihrer Website angezeigt.

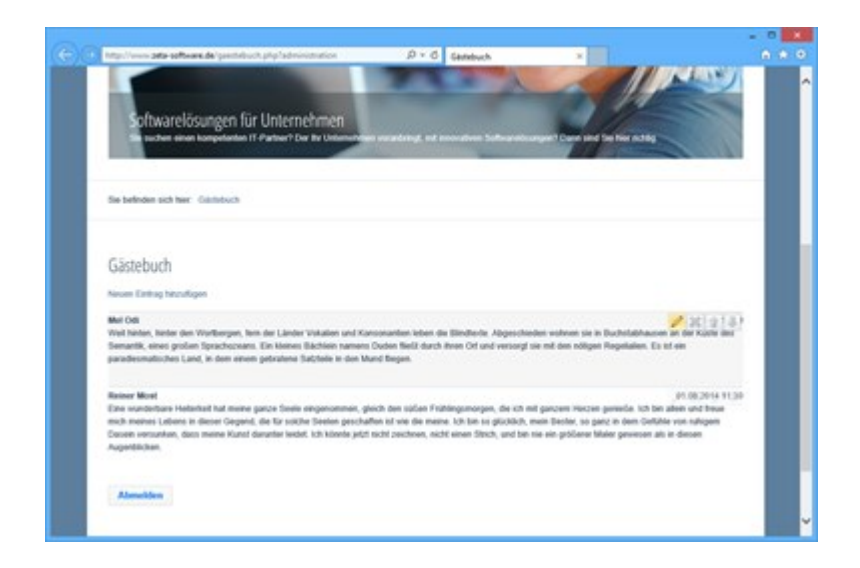

**Hinweis:** Die Einträge des Gästebuchs werden online auf dem Webserver gespeichert. Beim Erstellen eines **Backups** in Zeta Producer, werden die Daten des Gästebuchs jedoch vollständig mitgesichert.

# Veröffentlichen (online stellen) einer Website

## So bringen Sie Ihre Website online

Nachdem Sie Ihre Website erstellt haben, benötigen Sie folgendes damit Ihre Website öffentlich erreichbar ist:

- Domain (z.B. www.zeta-software.de)
- Webspace (Speicherplatz)
- FTP-Zugangsdaten

Zeta Producer hat eine integrierte Veröffentlichen-Funktion, die sich um das Kopieren Ihrer Seiten auf den Webserver kümmert. Damit diese Funktion genutzt werden kann, müssen Sie diese einmalig konfigurieren.

- Konfigurieren (FTP)
- Änderungen veröffentlichen

# So konfigurieren Sie die Veröffentlichung (FTP)

1. Assistent für Veröffentlichung aufrufen

Um ein Veröffentlichungsziel zu konfigurieren wählen Sie den Befehl "Veröffentlichen | FTP-Server konfigurieren".

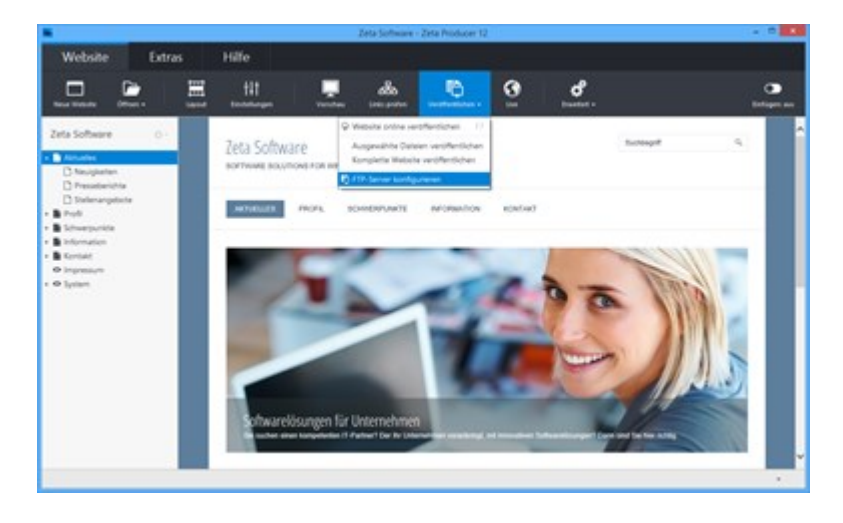

### 2. Optionen wählen

Besitzen Sie bereits eine Domain mit Webspace, dann wählen Sie die Option **"Ja, ich besitze Webspace"**. Es geht dann direkt weiter mit Schritt 3.

Um Ihre Website so einfach wie möglich online zu stellen, erhalten Sie bei unserem Partner **goneo** maßgeschneiderte Pakete für Ihre Zeta Producer-Website. Wählen Sie für mehr Informationen die Option **"Nein, ich habe noch keinen Webspace"**.

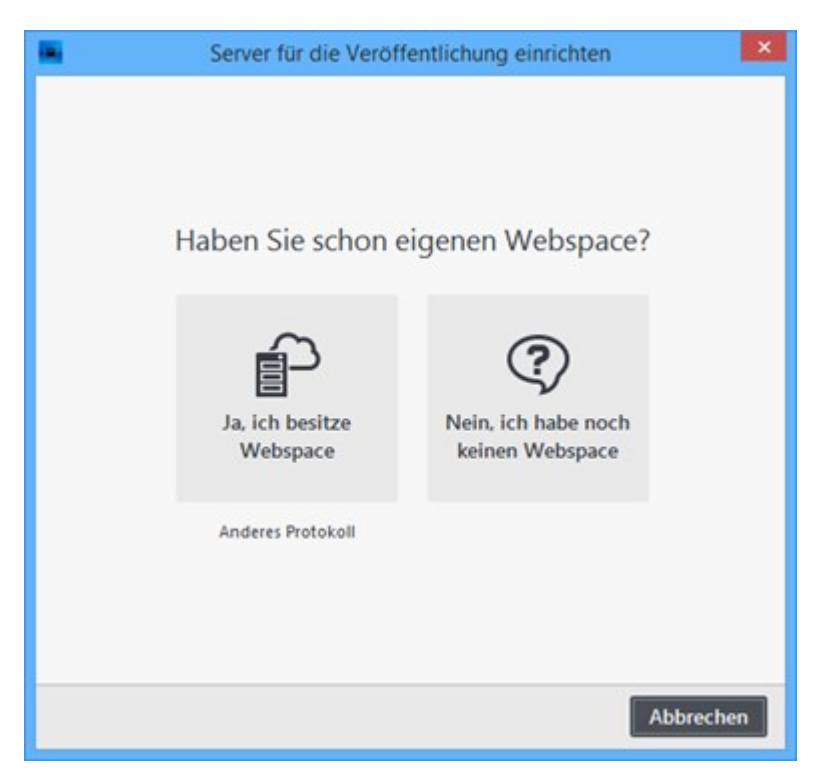

3. FTP-Daten eintragen

Geben Sie nachfolgend die **Web-Adresse**, den **Servername, Benutzername, Kennwort** und den Zielordner ein.

Hinweis: Die FTP-Zugangsdaten erhalten Sie von Ihrem Hosting-Provider.

Normalerweise reichen die nun eigegebenen Daten für eine erfolgreiche Veröffentlichung auf den Webserver aus. Klicken Sie daher auf den Button **"Weiter".** Sollte es jedoch erforderlich sein weitere Konfigurationen wie z.B. einen Proxy-Server anzugeben, klicken Sie zuvor auf **"Mehr"**, um die "Erweiterte Einstellungen" zu öffnen.

| Web-Adresse:  | www.zeta-software.de                      | •  |
|---------------|-------------------------------------------|----|
| Servername:   | ftp.zeta-software.de                      | •  |
|               | Möchten Sie Unterstützung beim Ausfüllen? |    |
| Benutzername: | ZetaSoftware                              | ľ. |
| Kennwort:     | •••••                                     |    |
| Zielordner:   | /                                         |    |
|               | Mehr                                      |    |

Nach Klick auf den Button "Weiter", prüft Zeta Producer die FTP-Verbindung zum Webserver.

Nach erfolgreicher Prüfung wird die FTP-Server-Konfiguration gespeichert.

Klicken Sie auf **"Schließen"**. Alle Daten für eine erfolgreiche Veröffentlichung auf Ihren Webserver sind nun Zeta Producer bekannt. Sie können Ihre Website sofort im Internet veröffentlichen. Wählen Sie hierfür den Befehl **"Website | Veröffentlichen | Website online veröffentlichen"**.

| - | Server für die Veröffentlichung einrichten | ×   |
|---|--------------------------------------------|-----|
|   | Erfolgreich konfiguriert                   |     |
|   | Schlie                                     | ßen |

## Erweiterte Einstellungen konfigurieren

Sollten weitere Protokoll-Einstellungen erforderlich sein, können Sie diese Einstellungen in der erweiterten Konfiguration vornehmen.

Normalerweise sind hier keine Einstellungen erforderlich. Sollte es jedoch zu Problemen bei der Veröffentlichung Ihrer Website kommen, wenden Sie sich bitte an Ihren Web-Provider bzw. IT-Verantwortlichen.

| FTP, ERWEITERT                                |                  |                  |           |
|-----------------------------------------------|------------------|------------------|-----------|
| Anschluss: 0                                  | (21 = Standard)  |                  | Testen    |
| Passiv-Mod                                    | us verwenden 🗌 A | lt. Ordner-Erken | nung      |
| Zlib-Kompri                                   | mierung 🗌 V      | /orkaround für f | ehler 426 |
| Max. Geschw.:                                 |                  |                  |           |
| Proxy-Serve                                   | C.,              |                  |           |
| Proxy-Serve                                   | Kein Proxy       | ~                |           |
| Typ:<br>Adresse:                              | Kein Proxy       | ~                |           |
| Proxy-Serve<br>Typ:<br>Adresse:<br>Anschluss: | Kein Proxy       | ~                |           |

## Andere Protokolle für die Veröffentlichung verwenden

Sie haben die Möglichkeit, neben dem Standard-FTP-Protokoll, verschiedene andere Protokolle bzw. Übertragungsarten (FTP mit SSL, SFTP, Kopieren auf Netzwerk-Freigabe, Externe Anwendung) für die Veröffentlichung Ihrer Website zu verwenden.

Die Konfiguration erfolgt jeweils auch über den Assistenten und ähnlich der Standard-FTP-Konfiguration plus protokollspezifische Einstellungen.

| Server für die Veröffentlichung einrichten                     |
|----------------------------------------------------------------|
| PROTOKOLL AUSWÄHLEN                                            |
| • FTP                                                          |
| FTP mit SSL                                                    |
| ⊖ SFTP                                                         |
| <ul> <li>Kopieren auf Netzwerk-Freigabe</li> </ul>             |
| Externe Anwendung                                              |
| <ul> <li>Kostenlos zum Testen auf zeta-producer.com</li> </ul> |
|                                                                |
|                                                                |
|                                                                |
|                                                                |
|                                                                |
|                                                                |
|                                                                |
| Weiter > Abbrechen                                             |

# Änderungen veröffentlichen

## So können Sie Aktualisierungen veröffentlichen

Nachdem Sie Änderungen an Ihrer Website durchgeführt haben, müssen Sie Ihre Website veröffentlichen damit Ihre Änderungen auch für die Besucher sichtbar werden.

Um Ihre Website zu veröffentlichen wählen Sie den Befehl "Website | Veröffentlichen | Website online veröffentlichen".

Zeta Producer kopiert nun automatisch nur die geänderten Inhalte auf Ihren Web-Server. Speziell bei großen Websites kann dies sehr viel Zeit sparen.

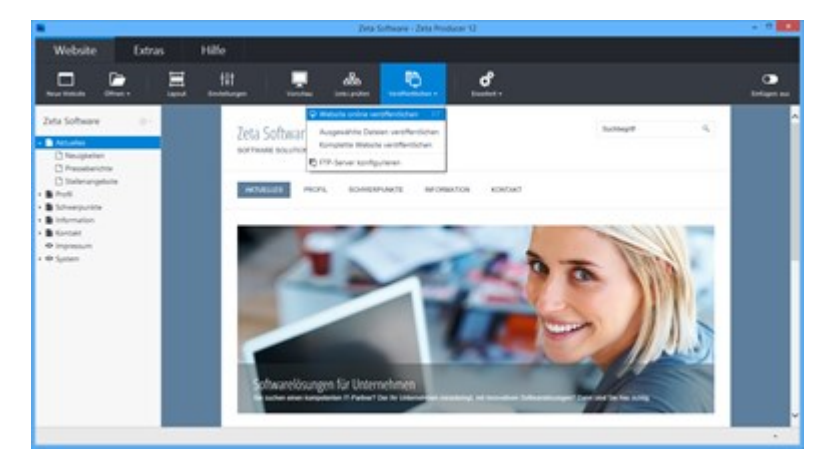

## Komplette Website veröffentlichen

Falls Sie einmal nicht nur die Änderungen sondern die komplette Website auf Ihren Web-Server übertragen müssen (z.B. nach einem Server-Ausfall bei Ihrem Provider) wählen Sie den Befehl "Website | Veröffentlichen | Komplette Website veröffentlichen".

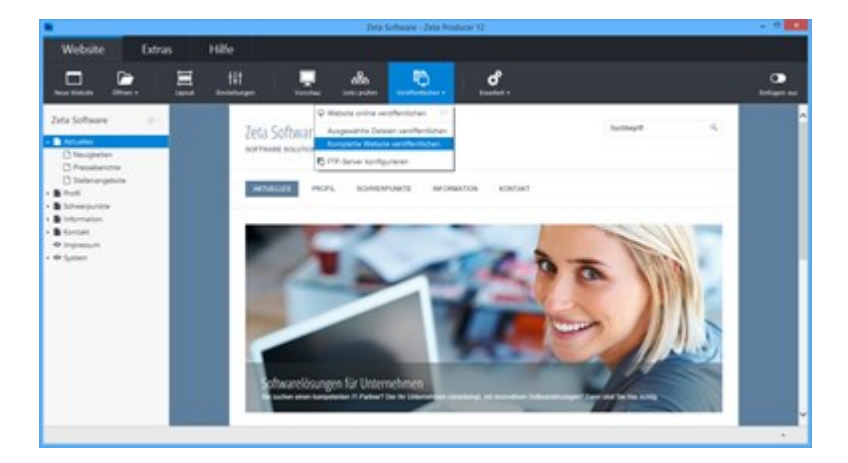

# Weitere Funktionen von Zeta Producer

In diesem Kapitel sind Funktionen dokumentiert, die nur für fortgeschrittene Anwender bzw. speziellere Einsatzzwecke von Zeta Producer benötigt werden.

- Attribute
- Links prüfen
- Backup (Sicherheitskopie)
- Website drucken (PDF)
- RSS-Feed erstellen
- Datenbank verschieben
- Zeta Producer Portable
- Projekt über Cloud synchronisieren
- Benutzerverwaltung und Rechte
- Automatisch Veröffentlichen
- Entwickler-Funktionen

# Attribute

## Verwendung von Attributen

Attribute sind Name-Werte-Paare. Mit Hilfe von Attributen können Sie beispielsweise wiederkehrende Texte als Attribut speichern und beliebig oft verwenden. Falls sich der Text mal ändern sollte, müssen Sie nur das Attribut anpassen und Zeta Producer aktualisiert alle Stellen automatisch, an denen Sie dieses Attribut verwendet haben.

Attribute werden für bestimmte Definitionen in den Layouts oder in Verbindung mit Widgets verwendet.

Attribute-Übersicht

Sie können Attribute auf drei Ebenen festlegen:

### 1. Ebene: Global (für die gesamte Website)

Globale-Attribute erreichen Sie über den Befehl "Website | Erweitert | Attribute".

Die grau angezeigten Attribute werden von einer höheren Ebene angezeigt. Diese Attribute werden global für Ihr Webprojekt verwendet. Den Wert dieser Attribute können Sie für Ihr Webprojekt bearbeiten. Geänderte Attribute werden schwarz angezeigt.

|                                   | Globale Attribute                     |           |
|-----------------------------------|---------------------------------------|-----------|
| Jame                              | ▲ Wert                                | ^         |
| - Breadcrumb                      |                                       |           |
| breadcrumb                        | Sie befinden sich hier:               |           |
| breadcrumb_separator              | /                                     |           |
| • Extramenu                       |                                       |           |
| extramenu_1                       | Startseite                            |           |
| extramenu_2                       | Kontakt                               |           |
| extramenu_3                       | Impressum                             |           |
| extramenu_target_1                |                                       |           |
| extramenu_target_2                |                                       |           |
| extramenu_target_3                |                                       |           |
| extramenu_url_1                   | oid://page/de\$Aktuelles              |           |
| extramenu_url_2                   | oid://page/de\$Kontakt                |           |
| extramenu_url_3                   | oid://page/de\$Impressum              |           |
| <ul> <li>Formular</li> </ul>      |                                       |           |
| form_script_button_send_title     | Absenden                              |           |
| form_script_msg_required          | Bitte füllen Sie folgende Felder aus: |           |
| • Header                          |                                       |           |
| <ul> <li>Navigation</li> </ul>    |                                       |           |
| <ul> <li>Sitemap</li> </ul>       |                                       | ~         |
| Filter<br>Attribute 🔻             |                                       | Schließen |
| • Neu                             |                                       |           |
| 🎤 Bearbeiten                      |                                       |           |
| Löschen                           |                                       |           |
| Kopieren                          |                                       |           |
| Einfügen                          |                                       |           |
| <ul> <li>Alle anzeigen</li> </ul> |                                       |           |

**Hinweis:** Über das Feld **"Filter"** können Sie nach Attribute suchen. Möchten Sie das alle Attribute angezeigt werden, müssen Sie über den Button **"Attribute"** die Option **"Alle anzeigen"** aktivieren.

## 2. Ebene: Projektordner

Projektordner-Attribute bearbeiten Sie über das Dialogfenster **"Projektordner"** in der Gruppe **"Attribute"**.

Attribute, die auf Projektordner-Ebene bearbeitet werden, sind höherwertiger als Globale-Attribute. Der Wert der geänderten Attribute wird für alle Seiten des Projektordners verwendet.

**Hinweis:** Ändern Sie die Attribute auf der Projektordner-Ebene nur dann, wenn Sie mehrere interne Projektordner (beispielsweise für verschiedenen Sprachausgaben der Website) im Einsatz haben (ab Premium-Edition).

Zeta Producer 12

| <b>a</b>      | Projektordne    | r                       | ×      |
|---------------|-----------------|-------------------------|--------|
| Projektordner | ATTRIBUTE       |                         |        |
| Attribute     | Name            | ▲ Wert                  | ^      |
|               | - Breadcrumb    |                         |        |
|               | breadcrumb      | Sie befinden sich hier: |        |
|               | breadcrumb_sep  | oa /                    |        |
|               |                 |                         |        |
|               | extramenu_1     | Startseite              |        |
|               | extramenu_2     | Kontakt                 |        |
|               | extramenu_3     | Impressum               |        |
|               | extramenu_targe | et_1                    |        |
|               | extramenu tarne | + 2                     | ~      |
|               | Filter          |                         |        |
|               |                 |                         |        |
|               | Attribute 🝷     |                         |        |
|               |                 |                         |        |
|               |                 |                         | _      |
|               |                 | OK Abb                  | rechen |
|               |                 |                         | _      |

## 3. Ebene: Seiten

Seiten-Attribute bearbeiten Sie über das Dialogfenster "Seite" in der Gruppe "Attribute".

Attribute, die auf Seiten-Ebene bearbeitet werden, sind höherwertiger als Globale- oder Projektordner-Attribute.

Der Wert der geänderten Attribute wird für diese Seite und deren Unterseiten (falls vorhanden) verwendet.

|              | Seite                |                          |          |
|--------------|----------------------|--------------------------|----------|
| Name         | ATTRIBUTE            |                          |          |
| Google       | Name                 | Wert                     | ^        |
|              | - Breadcrumb         |                          |          |
| Sichtbarkeit | breadcrumb           | Sie befinden sich hier:  |          |
|              | breadcrumb_separator | 7                        |          |
| Attribute    | - Extramenu          |                          |          |
| Attribute    | extramenu_1          | Startseite               |          |
|              | extramenu_2          | Kontakt                  |          |
|              | extramenu_3          | Impressum                |          |
|              | extramenu_target_1   |                          |          |
|              | extramenu_target_2   |                          |          |
|              | extramenu_target_3   |                          |          |
|              | extramenu_url_1      | oid://page/de\$Aktuelles |          |
|              | extramenu_url_2      | oid://page/de\$Kontakt   |          |
|              | extramenu url 3      | oid://page/de\$Impressum | *        |
|              | Filter               |                          |          |
|              | Attailanta -         |                          |          |
|              | Attribute 👻          |                          |          |
|              |                      |                          |          |
|              | -                    |                          |          |
|              |                      | ΟΚ Α                     | bbrechen |
|              |                      |                          |          |

Natürlich können Sie auch eigene Attribute erstellen und diese auf Ihrer Website einfügen.

# Neues Attribut erstellen

1. Wählen Sie den Befehl "Website | Erweitert | Attribute".

| Links prüfen | Veröffentlichen <del>v</del> | Erweitert -     |
|--------------|------------------------------|-----------------|
|              | Attribute                    | Alt+1           |
|              | Bilder                       | Alt+2           |
|              | Dateien                      | Alt+3           |
|              | Formulare                    | Alt+4           |
|              | Erstellen                    | •               |
|              | Erweiterte Einstellu         | Ingen           |
|              | Ordner anzeigen              | Strg+Umschalt+P |
|              | Datenbank verschi            | eben            |

2. Klicken Sie auf die Schaltfläche "Attribute| Neu".

|                                | Globale Attribute                     |           |
|--------------------------------|---------------------------------------|-----------|
| Name                           | ▲ Wert                                | ^         |
| - Breadcrumb                   |                                       |           |
| breadcrumb                     | Sie befinden sich hier:               |           |
| breadcrumb_separator           | /                                     |           |
| <ul> <li>Extramenu</li> </ul>  |                                       |           |
| extramenu_1                    | Startseite                            |           |
| extramenu_2                    | Kontakt                               |           |
| extramenu_3                    | Impressum                             |           |
| extramenu_target_1             |                                       |           |
| extramenu_target_2             |                                       |           |
| extramenu_target_3             |                                       |           |
| extramenu_url_1                | oid://page/de\$Aktuelles              |           |
| extramenu_url_2                | oid://page/de\$Kontakt                |           |
| extramenu_url_3                | oid://page/de\$Impressum              |           |
| <ul> <li>Formular</li> </ul>   |                                       |           |
| form_script_button_send_title  | Absenden                              |           |
| form_script_msg_required       | Bitte füllen Sie folgende Felder aus: |           |
| Header                         |                                       |           |
| <ul> <li>Navigation</li> </ul> |                                       |           |
| <ul> <li>Sitemap</li> </ul>    |                                       | ~         |
| Filtor                         |                                       |           |
| Titter                         |                                       |           |
|                                | -                                     |           |
| Attribute 👻                    |                                       | Schließen |
| Neu                            |                                       |           |
| / Rearbeiten                   |                                       |           |
| p bearbeiten                   |                                       |           |
| Löschen                        |                                       |           |
| Kopieren                       |                                       |           |
| Einfügen                       |                                       |           |
| Allo anzoigan                  |                                       |           |

3. Geben Sie einen **Namen** und einen **Wert** für das Attribut ein.

| •             | Attribut | ×         |
|---------------|----------|-----------|
| app-name      |          |           |
| Zeta Producer |          |           |
|               |          |           |
|               |          |           |
|               |          |           |
|               |          |           |
| <b>†</b>      | ок       | Abbrechen |

4. Klicken Sie unten links auf den Button **Einstellungen bearbeiten** um einen anderen Attribut-Typ zu wählen.

Standardmäßig wird immer "HTML-Quelltext-Editor" verwendet.

| 6            | Einstellungen bearbeiten                            |  |
|--------------|-----------------------------------------------------|--|
| Anzeigename: |                                                     |  |
| Kategorie:   | Standard 🗸                                          |  |
| Тур:         | HTML-Quelltext-Editor                               |  |
|              | Benutzerauswahl                                     |  |
|              | Benutzergruppen-Auswahl                             |  |
|              | Bildauswahl                                         |  |
|              | Bildauswahl (zuschneiden)                           |  |
|              | Bilderalbum-Auswahl                                 |  |
|              | Dateiauswahl                                        |  |
|              | Datumsauswahl                                       |  |
|              | Einfacher HTML-Editor                               |  |
|              | Einzeiliges Textfeld                                |  |
|              | Erweiterter HTML-Editor                             |  |
|              | Farbauswahl                                         |  |
|              | Formular-Auswahl                                    |  |
|              | HTML-Quelltext-Editor                               |  |
|              | Kontrollkästchen                                    |  |
|              | Listenfeld                                          |  |
|              | Mehrzeiliges Textfeld                               |  |
|              | Mehrzeiliges Textfeld (mit Zeilenumbrüchen)         |  |
|              | Nummerisches Textfeld mit Hoch-/Runter-Schaltfläche |  |
|              | Seitenelement-Auswahl (Artikel oder Datenbank)      |  |
|              | URL-Auswahl                                         |  |

- 5. Bestätigen Sie alle offenen Fenster mit **OK**.
- 6. Schließen Sie die Attribute-Verwaltung.

# Attribut einfügen

Nachdem Sie ein Attribut definiert haben, können Sie den Namen des Attributs als Platzhalter für dessen Wert

an den folgenden Stellen verwenden:

- In Artikeln
- In Seiten
- In der HTML-Vorlage

Hierfür verwenden Sie die folgende Schreibweise: #attribute(<name>)

### **Beispiel:**

Wenn Sie ein Attribut "**app-name**" mit dem Wert "**Zeta Producer**" anlegen und Sie den Text "#attribute(app-name) ist einfach zu bedienen" in einem Artikel eingeben, lautet das Ergebnis "Zeta Producer ist einfach zu bedienen".

# Attribute-Übersicht

Hier erhalten Sie eine Übersicht der in Zeta Producer verwendeten Attribute.

- Gruppe "Standard"
- Gruppe "Breadcrumb"
- Gruppe "Extramenu"
- Gruppe "Formular"
- Gruppe "Header"
- Gruppe "Navigation"
- Gruppe "Sitemap"
- Gruppe "Suche"
- Gruppe "Widgets"

## Gruppe "Standard"

| Name                          | Standardwert  | Beschreibung                                  |
|-------------------------------|---------------|-----------------------------------------------|
| additional_meta               |               | Für zusätzliche Meta-Elemente                 |
| css_parameter                 | ?v=1          | Erzwingt Neuladen der CSS-Dateien             |
| extern_edit_charset           | utf-8         | Zeichensatz für Artikelbearbeitung            |
| footer_script                 |               | Für zusätzlichen Skriptcode                   |
| htmleditor_addexternalcssfile | false         | Verwendung der CSS-Datei im HTML-Editor       |
| meta_contentlanguage          | de            | Sprache der Website                           |
| meta_robots                   | index, follow | Anweisungen für Webcrawler                    |
| mobile_script                 |               | Skript für Weiterleitung auf mobile Ausgabe   |
| noindex                       |               | Seiten mit Wert "true" werden nicht indiziert |

**Hinweis:** Die Werte der folgenden Attribute der Gruppe "Standard" werden über die Bearbeitungs-Optionen der internen Vorschau bzw. über die Website-Einstellungen automatisch geändert.

| Name             | Standardwert                   | Beschreibung                             |
|------------------|--------------------------------|------------------------------------------|
| additional_css   |                                | Eigenes CSS der Website                  |
| copyright_notice | © 2015<br>#attribute(web_name) | Copyright auf der Website                |
| google_analytics |                                | Für Google Analytics Tracking-Code       |
| show_breadcrumb  | true                           | Navigationspfad anzeigen (true or false) |
| show_copyright   | true                           | Copyright anzeigen (true or false)       |
| show_extra_menu  | true                           | Zusatzlinks anzeigen (true or false)     |
| show_web_logo    | true                           | Logo angezeigen (true or false)          |

| show_web_name        | true | Website-Name anzeigen (true or false)   |
|----------------------|------|-----------------------------------------|
| show_web_name_slogan | true | Website-Slogan anzeigen (true or false) |
| web_name             |      | Name der Website                        |
| web_name_slogan      |      | Slogan der Website                      |

**Hinweis:** Die folgende Attribute der Gruppe "Standard" werden nur in bestimmten Layouts verwendet.

| Name             | Standardwert | Beschreibung                                                                    |
|------------------|--------------|---------------------------------------------------------------------------------|
| background_image |              | Hintergrund-Grafik für Layout "Portfolio Responsive"                            |
| sitemap_addition |              | Zusätzlicher Inhalt zum Sitemap-Bereich für Layout<br>"Contemporary Responsive" |

# **Hinweis:** Die folgende Attribute der Gruppe "Standard" sind veraltet und werden nicht mehr verwendet.

| Name                     | Standardwert                                         | Beschreibung                          |
|--------------------------|------------------------------------------------------|---------------------------------------|
| last_update              | Letzte Aktualisierung am <\$=<br>page.lastChange \$> | Anzeige der letzten<br>Aktualisierung |
| meta_description         |                                                      | Meta-Beschreibung der<br>Seite        |
| meta_keywords            |                                                      | Meta-Keywords der<br>Seite            |
| show_pagetitle           | true                                                 | Seitentitel anzeigen (true or false)  |
| show_teaser_list         | 1                                                    | Teaserspalte anzeigen (0 or 1)        |
| suppress_phpversioncheck | false                                                | PHP-Check (true or false)             |

## Gruppe "Breadcrumb"

**Hinweis:** Die Werte der folgenden Attribute der Gruppe "Breadcrumb" werden über die Bearbeitungs-Optionen der internen Vorschau automatisch geändert.

| Name                 | Standardwert            | Beschreibung                       |
|----------------------|-------------------------|------------------------------------|
| breadcrumb           | Sie befinden sich hier: | Text vor Navigationspfad           |
| breadcrumb_separator | 1                       | Trennzeichen der Navigationspunkte |

## Gruppe "Extramenu"

**Hinweis:** Die Werte der folgenden Attribute der Gruppe "Extramenu" werden über die Bearbeitungs-Optionen der internen Vorschau bzw. über die Website-Einstellungen automatisch geändert.

| Name               | Standardwert | Beschreibung                          |
|--------------------|--------------|---------------------------------------|
| extramenu_1        | Startseite   | Name des Zusatz-Links 1               |
| extramenu_2        | Kontakt      | Name des Zusatz-Links 2               |
| extramenu_3        | Impressum    | Name des Zusatz-Links 3               |
| extramenu_target_1 |              | Zusatz-Link 1 im neuen Fenster öffnen |
| extramenu_target_2 |              | Zusatz-Link 2 im neuen Fenster öffnen |
| extramenu_target_3 |              | Zusatz-Link 3 im neuen Fenster öffnen |
| extramenu_url_1    |              | Hyperlink des Zusatz-Links 1          |
| extramenu_url_2    |              | Hyperlink des Zusatz-Links 2          |
| extramenu_url_3    |              | Hyperlink des Zusatz-Links 3          |

## Gruppe "Formular"

| Name                          | Standardwert                                    | Beschreibung                             |
|-------------------------------|-------------------------------------------------|------------------------------------------|
| form_empty_option             | Bitte wählen:                                   | Auswahltext bei Listen                   |
| form_item_break               | 0                                               | Neue Zeile<br>Checkbox/Optionen (0 or 1) |
| form_script_button_send_title | Absenden                                        | Bezeichnung des Absende-<br>Buttons      |
| form_script_msg_invalid_email | keine gültige E-Mail                            | Meldetext bei ungültiger E-<br>Mail      |
| form_script_msg_required      | Bitte füllen Sie die rot markierten Felder aus: | Meldetext bei Pflichtfelder              |
| form_spam_protection          | Spam-Schutz                                     | Text vor Captcha-Feld                    |

## Gruppe "Header"

**Hinweis:** Die folgende Attribute der Gruppe "Header" sind veraltet und werden nicht mehr verwendet.

| Name         | Standardwert | Beschreibung                           |
|--------------|--------------|----------------------------------------|
| fade_image_1 |              | Headergrafik 1 für Layout "On The Air" |
| fade_image_2 |              | Headergrafik 2 für Layout "On The Air" |
| fade_image_3 |              | Headergrafik 3 für Layout "On The Air" |

## Gruppe "Navigation"

**Hinweis:** Das folgende Attribute der Gruppe "Navigation" wird in den folgenden Layouts verwendet: Album Responsive, Clean Style Responsive, Contemporary Responsive, Modern Responsive, Panorama Responsive, Poster Responsive, Producer Responsive, Quartett Responsive, Square Responsive, Stripe Responsive, Textile Responsive

| Name              | Standardwert | Beschreibung                      |
|-------------------|--------------|-----------------------------------|
| mobile_menu_title | Menü         | Text für mobiles Navigations-Menü |

**Hinweis:** Die folgende Attribute der Gruppe "Navigation" sind veraltet und werden nicht mehr verwendet.

| Name                        | Standardwert | Beschreibung                             |
|-----------------------------|--------------|------------------------------------------|
| page_navigation             |              | Hauptskript für Seiten-Navigation        |
| page_navigation_ui_bottom   |              | Skript für untere Seiten-Navigation      |
| page_navigation_ui_bottom_2 |              | Skript für untere Seiten-Navigation      |
| page_navigation_ui_nextname | weiter       | Text Weiter-Button                       |
| page_navigation_ui_prevname | zurück       | Text Zurück-Button                       |
| page_navigation_ui_top      |              | Skript für ober Seiten-Navigation.       |
| page_navigation_ui_top_2    |              | Skript für ober Seiten-Navigation.       |
| show_page_navigation        | true         | Seiten-Navigation an/aus (true or false) |

## Gruppe "Sitemap"

**Hinweis:** Die folgende Attribute der Gruppe "Sitemap" können zusätzlich für das Sitemap-Feature verwendet werden.

| Name                                 | Standardwert | Beschreibung                                      |
|--------------------------------------|--------------|---------------------------------------------------|
| sitemap_additional_url_xml_fragments |              | Für zusätzliche XML-Elemente                      |
| sitemap_allow                        |              | Anzeige der Seite in der Sitemap                  |
| sitemap_changefreq                   |              | Der Wert des Knotens                              |
| sitemap_filename                     |              | Dateiname der Sitemap                             |
| sitemap_foldername                   |              | Virtueller Ordnerpfad in dem die<br>Sitemap liegt |
| sitemap_max_items                    |              | Maximale Anzahl Seiten in der<br>Sitemap          |
| sitemap_priority                     |              | Der Wert des Knotens                              |

| sitemap_u | url_a | alias |
|-----------|-------|-------|
|-----------|-------|-------|

# Gruppe "Suche"

| Name                              | Standardwert                              | Beschreibung                           |
|-----------------------------------|-------------------------------------------|----------------------------------------|
| search_field_value                | Suchbegriff                               | Bezeichnung Suchfeld                   |
| search_script_button_search_title | Suchen                                    | Bezeichnung Suchbutton                 |
| search_script_label_keyword       | Suchbegriff                               | Bezeichnung vor Suchfeld               |
| search_script_msg_required        | Bitte geben Sie einen<br>Suchbegriff ein. | Meldetext bei fehlendem<br>Suchbegriff |
| search_script_result_label_hits   | Treffer                                   | Bezeichnung vor Treffer-<br>Anzahl     |
| search_script_result_txt_for      | Suchergebnisse für                        | Bezeichnung vor<br>Suchbegriff         |
| search_script_result_txt_nohits   | Es wurden keine Seiten gefunden.          | Text, wenn es keine Treffer<br>gibt    |

**Hinweis:** Die Werte der folgenden Attribute der Gruppe "Suche" werden über die Bearbeitungs-Optionen der internen Vorschau bzw. über die Website-Einstellungen automatisch geändert.

| Name                 | Standardwert | Beschreibung                      |
|----------------------|--------------|-----------------------------------|
| search_field_visible | true         | Suchfeld anzeigen (true or false) |
| search_location_link |              | Seite mit Suche-Widget            |

## Gruppe "Widgets"

| Name                       | Standardwert | Beschreibung                          |
|----------------------------|--------------|---------------------------------------|
| header_next_text           | weiter       | Text für Weiter-Button im Header      |
| header_prev_text           | zurück       | Text für Zurück-Button im Header      |
| picgallery_language        | de           | Sprache des Bilderalbums (de oder en) |
| so_webarticleoverview_more | mehr         | Text für Artikelübersicht-Widget      |

**Hinweis:** Die folgende Attribute der Gruppe "Widgets" sind veraltet und werden nicht mehr verwendet.

| Name                | Standardwert  | Beschreibung                    |
|---------------------|---------------|---------------------------------|
| picgallery_back     | Zurück        | Button-Text für vorheriges Bild |
| picgallery_forward  | Weiter        | Button-Text für nächstes Bild   |
| picgallery_overview | Zur Übersicht | Button-Text für Übersicht       |

| picgallery_start     | Start                                         | Button-Text für Diashow-Start                |
|----------------------|-----------------------------------------------|----------------------------------------------|
| picgallery_stop      | Stop                                          | Button-Text für Diashow-Stop                 |
| so_calendar          | Wichtige Termine und<br>Ereignisse            | Überschrift des Kalender-<br>Widgets         |
| so_calendar_language | de                                            | Sprache des Kalender-Widgets<br>(de oder en) |
| so_countdown_days    | Tag(e)                                        | Text für "Tage" im Countdown-<br>Widget      |
| so_countdown_hours   | Stunde(n)                                     | Text für "Stunden" im Countdown-<br>Widget   |
| so_countdown_minutes | Minute(n)                                     | Text für "Minuten" im Countdown-<br>Widget   |
| so_countdown_seconds | Sekunde(n)                                    | Text für "Sekunden" im<br>Countdown-Widget   |
| so_counter_visits    | Besucher.                                     | Bezeichnung vor Anzahl der<br>Besucher       |
| so_date_language     | de                                            | Sprache des Datum-Widgets                    |
| so_date_time         | Uhr                                           | Text nach Uhrzeit im Datum-<br>Widgets       |
| so_login_alert       | Bitte geben Sie das korrekte<br>Kennwort ein! | Meldetext bei Kennwortabfrage                |
| so_login_button      | Anmelden                                      | Button-Text bei Kennwortabfrage              |
| so_login_password    | Kennwort                                      | Kennwortfeld bei<br>Kennwortabfrage          |
| so_poll_results      | Ergebnisse:                                   | Umfrageergebnis im Umfrage-<br>Widget        |
| so_poll_submit       | Absenden / Ergebnisse                         | Button-Text im Umfrage-Widget                |
| so_poll_votes        | Stimmen                                       | Text vor Anzahl im Umfrage-<br>Widget        |
| so_uplink            | Nach oben                                     | Text des Nach-oben-Hyperlinks                |

# Links prüfen

## "Tote" Links vermeiden

Unter "toten" Links versteht man Verweise (Hyperlinks), deren Ziel nicht mehr existiert und die nur eine "Seite nicht gefunden"-Fehlermeldung für den Besucher erzeugen. Solche Links sind für den Besucher immer ein Hinweis auf eine schlecht gewartete Website und sollten entsprechend vermieden werden.

Zeta Producer macht es Ihnen aber leicht, solche "toten" Links zu vermeiden. Jedes mal wenn Sie ein Objekt (Seite, Artikel, Bild, usw.) in Zeta Producer löschen wollen, prüft Zeta Producer automatisch ob dieses Objekt (als Verweisziel) verwendet wird. Ist dies der Fall erscheint eine Meldung die Sie darauf hinweist und Sie können den Löschvorgang abbrechen. Sollten Sie das Objekt trotzdem löschen produzieren Sie einen "toten" Link.

Sie können in Zeta Producer aber auch die komplette Website auf "tote" Links überprüfen lassen. Und hierbei werden sogar nicht nur die internen Links sondern auch externe Links überpfrüft. Wählen Sie hierzu den Befehl "**Website | Links prüfen**".

Klicken Sie in dem erscheinenden Dialogfenster auf "**Start**" und Zeta Producer prüft nun automatisch alle Links in Ihrem Webprojekt.

| 📕 L                                                                          | inks prüfen                 | × |
|------------------------------------------------------------------------------|-----------------------------|---|
| LINKS PRÜFEN                                                                 |                             |   |
| <ul> <li>Links auf meiner Websit</li> <li>Links zu anderen Websit</li> </ul> | e prüfen<br>tes prüfen      |   |
|                                                                              | Start <b>&gt;</b> Abbrecher | n |

Diese Funktion sollten Sie regelmäßig verwenden.

# Backup (Sicherheitskopie)

Zeta Producer bietet Ihnen umfangreiche Backup-Funktionen, um Ihr Webprojekt vor einem Datenverlust zu schützen.

Es ist empfehlenswert, in regelmäßigen Abständen Backups des Zeta Producer Webprojekts anzufertigen,

um im Notfall wieder zu einem früheren Projektstand zurückkehren zu können.

Für das Backup sowie die Wiederherstellung stehen Ihnen komfortable Assistenten zur Verfügung.

- Backup konfigurieren
- Backup erstellen
- Backup wiederherstellen

# Backup konfigurieren

So konfigurieren Sie die Erstellung von Backups

1. Klicken Sie auf den Befehl "Extras | Backup | Backup konfigurieren".

| Website               | Extras Hilfe |                  | Hilfe               |                            |  |
|-----------------------|--------------|------------------|---------------------|----------------------------|--|
| <b>R</b> ktualisieren | Optionen     | C                | hen                 | <mark>⊘</mark><br>Backup → |  |
|                       |              | Backup<br>Backup | o erstel<br>o wiede | llen<br>erherstellen       |  |
|                       |              | Konfig           | urieren             | 1                          |  |

 Setzen Sie im Bereich "Allgemein" ein Häkchen bei "Ja, automatisch regelmäßige Backups erstellen", wenn Sie wünschen das Zeta Producer in regelmäßigen Abständen beim Laden des Webprojekts nachfragt ob ein Backup erstellt werden soll.

|                                                   | Backup konfigurieren                                                                     |
|---------------------------------------------------|------------------------------------------------------------------------------------------|
| Allgemein<br>Speicherort<br>Intervall<br>Elemente | ALLGEMEIN C Automatisch regelmäßige Backups erstellen Empfohlene Einstellungen verwenden |
|                                                   | OK Abrechen                                                                              |

- 3. Wechseln Sie auf "Speicherort".
- Legen Sie auf der rechten Seite den Speicherort fest, in welchem das Backup abgelegt werden sollen.
   Dies kann auch ein Netzlaufwerk oder ein externer Datenträger sein.
- 5. Sie haben die Möglichkeit das Backup zusätzlich auf Ihren Webserver zu veröffentlichen. Dadurch erreichen Sie ein **Höchstmaß an Datensicherheit**, da sich Ihr Backup dann an zwei getrennten Orten befindet. Um diese Option zu aktivieren setzen Sie einfach einen

### Haken neben "Zusätzlich auch auf Webserver kopieren".

|             | Backup konfigurieren                   | × |
|-------------|----------------------------------------|---|
| Allgemein   | Speichern in:                          |   |
| Speicherort | E:\Zeta Producer 12\Backup             |   |
| Intervall   | Zusätzlich auch auf Webserver kopieren |   |
| Elemente    |                                        |   |
|             | OK Abrechen                            |   |

- 6. Wechseln Sie auf "Intervall".
- 7. Legen Sie fest, in welchen Zeitabständen Sie an die Erstellung eines Backups erinnert werden möchten.
- 8. Wenn Sie wünschen dass alte Backups entfernt werden sollen, setzen Sie ein Häkchen bei **"Vorherige backups löschen".**

| <b>a</b>                                          | Backup konfigurieren                                                     |
|---------------------------------------------------|--------------------------------------------------------------------------|
| Allgemein<br>Speicherort<br>Intervall<br>Elemente | INTERVALL<br>Backup alle 7 Tage erstellen<br>✓ Vorherige Backups löschen |
|                                                   | OK Abrechen                                                              |

- 10. Wechseln Sie auf "Elemente".
- 11. Wählen Sie im Bereich "Elemente" aus, was in der Datensicherung zusätzlich gesichert werden soll.

| ×                                     | Backup konfigurieren ×                                                                                                    |
|---------------------------------------|----------------------------------------------------------------------------------------------------|
| Allgemein<br>Speicherort<br>Intervall | ELEMENTE<br>Die Website wird immer gesichert. Zusätzlich sichern:<br>Bilder und Dateien sichern (1 MB)<br>Online-Daten sichern<br>Vorlagenprojekte sichern<br>Das aktuelle Layout sichern |
| Elemente                              |                                                                                                    |
|                                       | OK Abrechen                                                                                                    |

- 12. Wechseln Sie auf "Cloud".
- 13. Sofern Sie auf Ihrem PC einen Cloud-Client installiert haben, wählen Sie im Bereich "**Cloud**" aus, ob auch in diesen zusätzlich gesichert werden soll.

| •                                     | Backup konfigurieren 🛛 🗙                    |
|---------------------------------------|---------------------------------------------|
| Allgemein<br>Speicherort<br>Intervall | CLOUD  CLOUD  Dropbox OneDrive Google Drive |
| Cloud                                 | Weitere Infos                               |
|                                       | OK Abrechen                                 |

Über das optionale, globale Attribut "cloudbackup-rootfolder" können Sie steuern, in welchen Ordner und Unterordner das Backup erstellt wird. Schreiben Sie in dieses Attribut z.B. einen Wert wie "Meine Backups" oder auch "Backups\CMS\Zeta Producer".

14. Zum Speichern der Einstellungen klicken Sie auf die Schaltfläche "OK".

# Backup erstellen

So erstellen Sie ein Backup Ihres Webprojekts

- 1. Klicken Sie auf den Befehl **"Extras | Backup | Backup erstellen"** um die Website zu sichern.
- 2. Wählen Sie die zu sichernden Elemente aus.

| Backup erstellen                                                                                                   | ×      |
|----------------------------------------------------------------------------------------------------|--------|
| WEBSITE SICHERN                                                                                                    |        |
| <ul> <li>Website-Daten sichern</li> <li>Bilder und Dateien sichern (1 MB)</li> <li>Online-Daten sichern</li> </ul> |        |
| Weiter > Abb                                                                                                    | rechen |

- 3. Klicken Sie auf die Schaltfläche "Weiter".
- 4. Falls Sie auf Ihrem PC einen Client einer der populären Cloud-Anbieter installiert haben, wählen Sie aus, in welche lokalen Cloud-Ordner das Backup ebenfalls gespeichert werden soll.

| Backup e                                                            | erstellen ×                      |
|---------------------------------------------------------------------|----------------------------------|
| IN LOKALEN CLOUD-ORDNER SI                                          | CHERN                            |
| <ul> <li>Dropbox</li> <li>OneDrive</li> <li>Google Drive</li> </ul> |                                  |
|                                                                     | Weitere Infos                    |
|                                                                     |                                  |
| < Zurü                                                              | ick Weiter <b>&gt;</b> Abbrechen |

Über das optionale, globale Attribut "cloudbackup-rootfolder" können Sie steuern, in welchen Ordner und Unterordner das Backup erstellt wird. Schreiben Sie in dieses Attribut z.B. einen Wert wie "Meine Backups" oder auch "Backups\CMS\Zeta Producer".

- 5. Klicken Sie auf die Schaltfläche "Weiter".
- 6. Sie haben die Möglichkeit das Backup zusätzlich auf Ihren Webserver zu veröffentlichen. Dadurch erreichen Sie ein Höchstmaß an Datensicherheit, da sich Ihr Backup dann an zwei getrennten Orten befindet. Um diese Option zu aktivieren setzen Sie einfach einen Haken neben "Backup zusätzlich auf Webserver kopieren".

**Hinweis:** Um diese Funktion zu nutzen, muss die FTP-Server-Konfiguration erfolgreich durchgeführt worden sein.

| - | Backup erstellen ×                       |
|---|------------------------------------------|
|   | ALLE EXTERNEN SERVER SICHERN             |
|   |                                          |
|   | Backup zusätzlich auf Webserver kopieren |
|   |                                          |
|   |                                          |
|   |                                          |
|   |                                          |
|   |                                          |
|   |                                          |
|   | Curück Start Abbrechen                   |
|   | Abbrechen                                |

- 7. Klicken Sie auf "Start" um das Erstellen des Backups zu starten.
- 8. Nach erfolgreichem Sichern Ihrer Website befindet sich die Backup-Datei in dem Ordner, welcher in der Backup-Konfiguration ausgewählt wurde.

| - | Backup erstellen      | ×     |
|---|-----------------------|-------|
|   | Erfolgreich gesichert |       |
|   | Schl                  | ießen |

# Backup wiederherstellen

So stellen Sie Ihre Website aus einem Backup wieder her

- 1. Starten Sie die Wiederherstellung über den Befehl "Extras | Backup | Backup wiederherstellen".
- 2. Es werden nun die verfügbaren Backups angezeigt. Sollte sich Ihr Backup **an einem anderen Ort** befinden,

z.B. auf einem Netzwerklaufwerk oder einem externen Datenträger, so müssen Sie diesen zuerst auswählen.

- 3. Um ein anderes Backup auszuwählen klicken Sie einfach auf die Schaltfläche "Anderes Backup".
- 4. Markieren Sie das Backup welches Sie wiederherstellen möchten.

|      | Backup wie            | derherstellen        |
|------|-----------------------|----------------------|
| NEBS | SITE WIEDERHERSTELLEN |                      |
|      | Name                  | Größe Geändert 🗸     |
| ~    | zeta-software.de-01   | 2,3 MB vor 3 Minuten |
|      |                       |                      |
| Ar   | nderes Backup         |                      |
|      |                       |                      |

- 5. Klicken Sie auf "Weiter".
- 6. Geben Sie einen Namen für die wiederhergestellten Website ein.

|           | Backu             | p wiederherstell | en      | ×         |
|-----------|-------------------|------------------|---------|-----------|
| ZIEL      |                   |                  |         |           |
|           |                   |                  |         |           |
| Als Websi | e-Name wiederher: | stellen:         |         |           |
| zeta-soft | ware.de-01        |                  |         |           |
|           |                   |                  |         |           |
|           |                   |                  |         |           |
|           |                   |                  |         |           |
|           |                   |                  |         |           |
|           |                   |                  |         |           |
|           |                   |                  |         |           |
|           |                   |                  |         |           |
|           |                   |                  |         |           |
|           |                   |                  |         |           |
|           |                   | K Zurück         | Start 🔉 | Abbrechen |
|           |                   |                  |         |           |

- 7. Klicken Sie auf "Start" um mit der Wiederherstellung zu beginnen.
- 8. Nachdem Ihre Website wiederhergestellt wurde klicken Sie auf "Schließen".

| - | Backup wiederherstellen       | ×       |
|---|-------------------------------|---------|
|   | Erfolgreich wiederhergestellt |         |
|   | Sc                            | hließen |

9. Die wiederhergestellte Website öffnet sich nun automatisch, so dass Sie sofort damit arbeiten können.

# So erstellen Sie ein PDF-Dokument Ihrer Website

Mit der Funktion "**Drucken**" können Sie ein PDF-Dokument mit allen Seiten Ihrer Website erstellen. Das PDF können Sie dann als zusätzliches Ausgabeformat zum Download auf Ihrer Website anbieten. Die Funktion wurde für Online-Dokumentationen (Handbuch) entwickelt. Die besten Ergebnisse erzielen Sie mit dem Layout "Dokumentation Responsive".

Diese Online-Dokumentation als PDF anzeigen

### Hinweise:

- Die Funktion "Drucken" ist ab der Zeta Producer Business-Edition verfügbar.
- Es werden nur aktive und sichtbare Seiten Ihres Projekts in das PDF-Dokument übernommen.
- Deaktivierte Seiten oder aus dem Navigations-Menü ausgeblendete Seiten werden nicht berücksichtigt.
- Für jede Seite Ihres Projekts bzw. bei jeder Überschrift der Ebene H1, wird im PDF-Dokument ein Seitenumbruch eingefügt.
- Im PDF-Dokument wird auf jeder Seite automatisch der Titel in die Kopfzeile eingefügt.
- In der Fußzeile wird auf jeder Seite automatisch ein Seitenhinweis "Seite X von X" eingefügt.
- 1. Drucken-Funktion aufrufen

Öffnen Sie Ihr Projekt in Zeta Producer. Klicken Sie nun im Menü **"Extras"** auf den Button **"Drucken"**.

Es öffnet sich nun das Fenster "Website drucken" (Schritt 2).

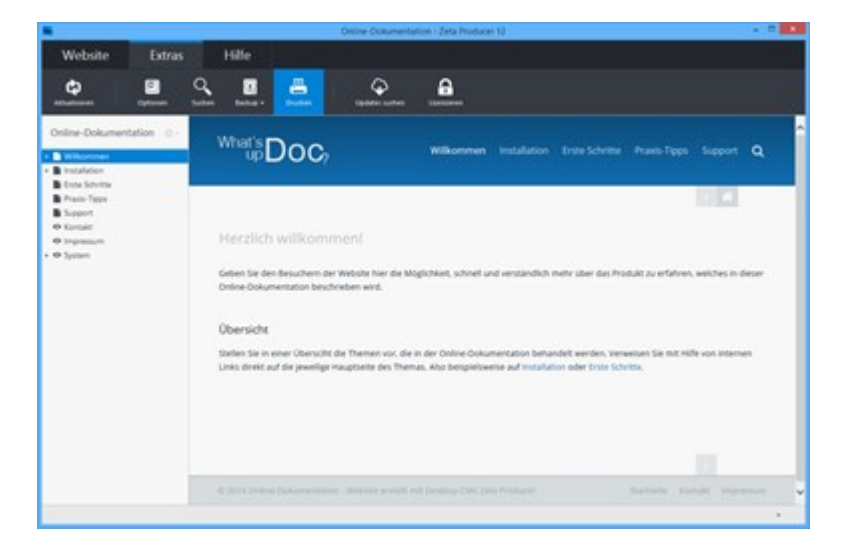

2. Optionen anpassen

Geben Sie in die Textfelder einen **Titel** und optional einen **Untertitel** ein. Ist die Option "**Titelseite einfügen**" aktiv, erscheint der Titel und der Untertitel auf der ersten Seite des erstellten PDF-Dokuments. Mit der Option "Überschriften nummerieren" geben Sie dem PDF-Dokument eine übersichtlichere Struktur. Sie können hier außerdem einstellen, ob bereits die Überschriften der Ebenen H1 (und alle nachfolgenden Überschriften) nummeriert werden sollen oder ob beispielsweise erst ab der Überschrifts-Ebene H2 nummeriert werden soll. In diesem Fall wählen Sie bei "Beginnend in Ebene" einfach die Option "2".

| 7    |
|------|
|      |
|      |
| chen |
|      |

3. Funktion starten

Nachdem Sie alle Optionen Ihren Vorstellungen entsprechend angepasst haben, klicken Sie auf den Button **"Start"**.

Das PDF-Dokument mit allen Seiten Ihrer Website wird nun erstellt.

| Hinweis: Nach d | lem Erstellen wird | das PDF-Dokum | ent im PDF-Reade | er Ihres Systems |
|-----------------|--------------------|---------------|------------------|------------------|
| geöffnet.       |                    |               |                  |                  |

| Website drucken                                                                                                    |
|----------------------------------------------------------------------------------------------------|
| WEBSITE DRUCKEN                                                                                                    |
| Titel:                                                                                                    |
| Online-Dokumentation                                                                                                    |
| Zeta Producer 12                                                                                                    |
| <ul> <li>Titelseite einfügen</li> <li>Überschriften nummerieren (1.1, 1.2,)</li> <li>Beginnend in Ebene</li> <li>1</li> </ul> |
| Start > Abbrechen                                                                                                    |

Wo finde ich das PDF-Dokument?

Klicken Sie im Menü "**Website | Erweitert**" auf den Eintrag "**Ordner anzeigen**". Es öffnet sich der Projektordner im Windows-Explorer.

Im Ordner "Temp" des Projektordner wird das PDF-Dokument "print.pdf" abgelegt.

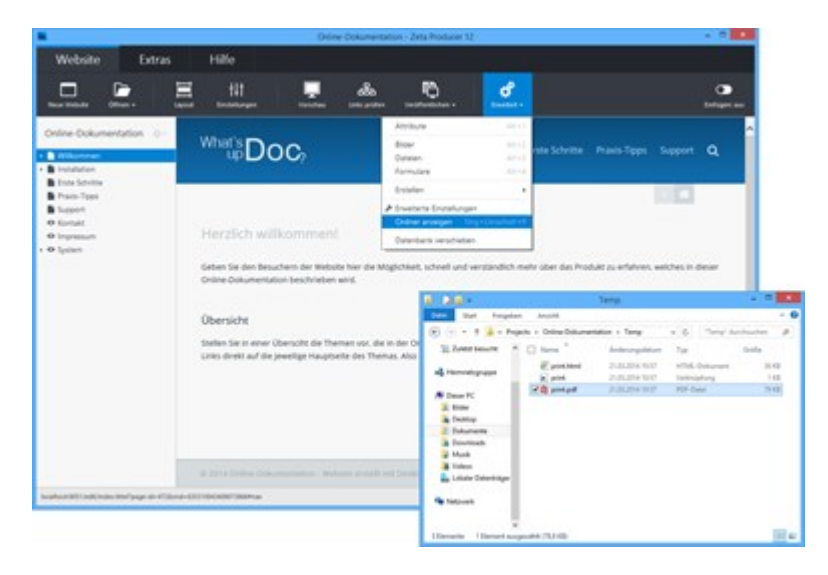
# **Erstellen eines RSS-Feeds**

# Infos zu RSS

RSS ist ein plattformunabhängiges auf XML basierendes Format, welches entwickelt wurde um Nachrichten und andere Webinhalte auszutauschen. Die Abkürzung RSS steht für "Really Simple Syndication".

Im Gegensatz zu HTML-Seiten sind RSS-Dateien sehr logisch und können leicht weiterverarbeitet werden.

Als Nutzer eines RSS-Readers kann man RSS-Dateien lesen und so Änderungen einer Website verfolgen. Aber auch eine Verarbeitung durch eine Skriptsprache ist möglich. So können Inhalte von RSS-Dateien auf Webseiten, Intranets oder einer Desktop-Software beliebig dargestellt und gelesen werden.

Die Vorteile von RSS liegen vor allem in der Zeitersparnis. So ist es möglich Websites schnell und effektiv auf Änderungen und aktuelle Inhalte zu prüfen, ohne diese direkt besuchen zu müssen.

Weitere Information zu RSS finden Sie auf de.wikipedia.org/wiki/RSS.

# So Konfiguration Sie die RSS-Funktion

- 1. Führen Sie den Menübefehl "Website | Erweitert | Erweiterte Einstellungen" aus.
- 2. Wechseln Sie auf den Bereich "Optionen".
- 3. Aktivieren Sie das Kontrollkästchen "RSS-Feed erstellen".

|           | Erweiterte Einstellungen                                                                                         | ×  |
|-----------|----------------------------------------------------------------------------------------------------|----|
| Optionen  | OPTIONEN                                                                                                    |    |
| Bilder    | <ul> <li>Projektordner im Seitenbaum anzeigen</li> <li>Als Cloud-Projekt öffnen</li> </ul>                       |    |
| Kodierung | <ul> <li>Benutzer kann Layout wechseln und bearbeiten</li> <li>RSS-Feed erstellen</li> </ul>                     |    |
|           | <ul> <li>Einzelbenutzer-Modus ohne Objekt-Sperrungen</li> <li>Keine Benutzerverwaltung, anmelden als:</li> </ul> | _  |
|           | admin                                                                                                    | ·  |
|           | URL-Rewrite:                                                                                                    | _  |
|           | Kein                                                                                                    |    |
|           | Interne Listen<br>OK Abbrech                                                                                     | en |

4. Klicken Sie auf **"OK"**.

# So schließen Sie Artikel in das RSS-Feed ein

- 1. Wählen Sie einen Artikel zum Bearbeiten aus.
- 2. Im Dialogfenster klicken Sie links unten auf das Icon für "Weitere Einstellungen".
- 3. Aktivieren Sie das Kontrollkästchen "In RSS-Feed einschließen".

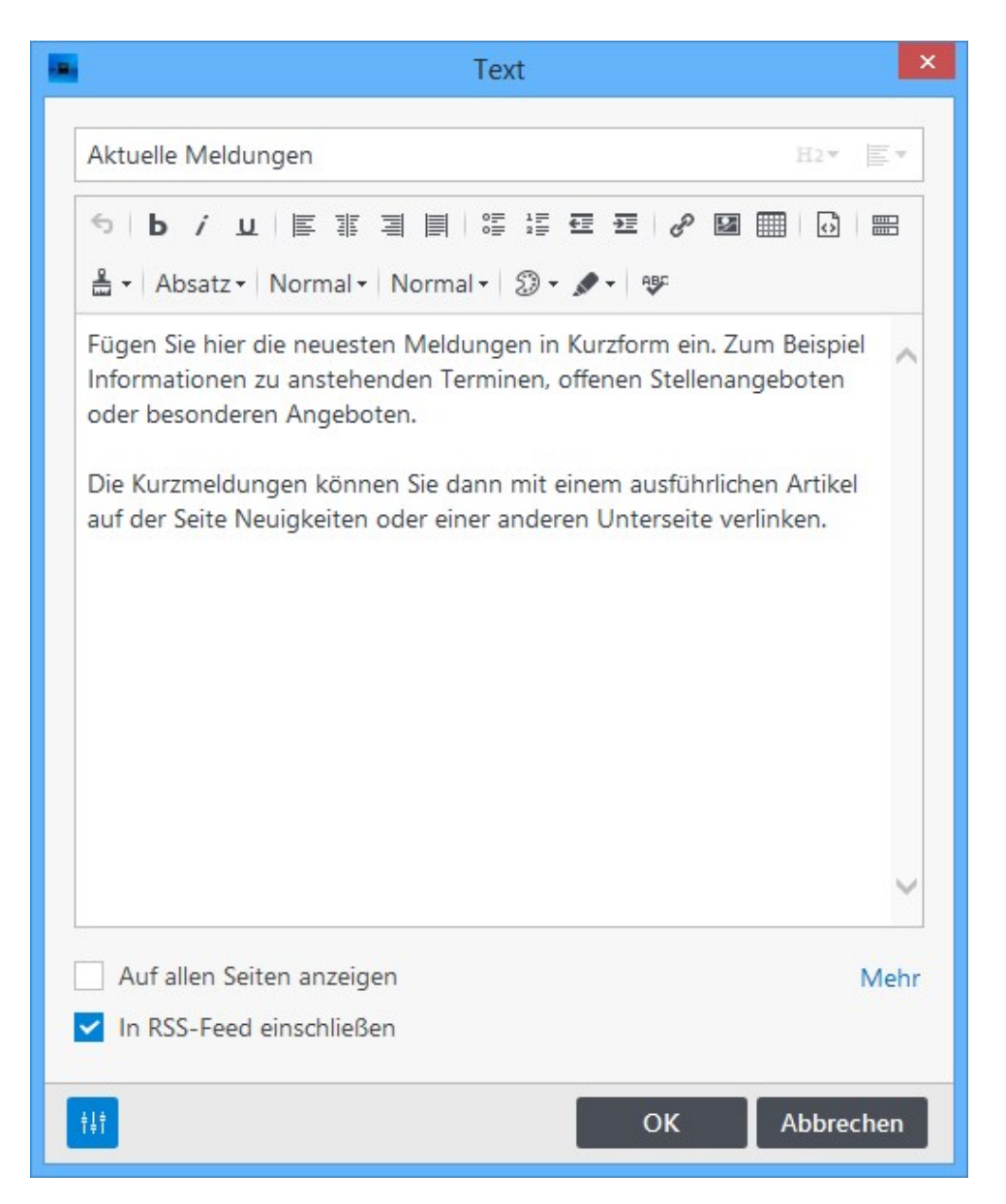

4. Klicken Sie auf **"OK"** um die Änderung zu speichern.

# **RSS-Ausgabedatei**

Ist die RSS-Funktion aktiviert, dann erstellt Zeta Producer automatisch ein RSS-Feed mit allen eingeschlossenen Artikeln. Die XML-Datei wird standardmäßig im Root des Webprojekt-Ausgabeordners abgelegt und heißt **"rss-feed.xml"**. Beim Veröffentlichen der Website wird die XML-Datei in das Root-Verzeichnis auf den Webserver kopiert und ist ab diesen Zeitpunkt online aufrufbar.

Beispiel: http://www.example.com/rss-feed.xml

# Tipps

RSS ermöglicht es Ihnen eine Fülle von neuen Möglichkeiten in der Weiterverarbeitung und Verbreitung Ihrer Daten zu nutzen.

Nachfolgend einige Beispiele, wie Sie, ganz im Sinne von "Web 2.0", Ihren RSS-Feed einsetzen können.

# Feedburner

Verwenden Sie Feedburner um Zugriffs-Statistiken über Ihre RSS-Feed zu erhalten oder um ihn beispielsweise mit Werbung zu versehen.

Feedburner ist ein kostenloser Dienst von Google und ist unter feedburner.google.com erreichbar. Feedburner ist quasi für RSS-Feeds das, was Google Analytics für Ihre Website ist; eine Werkzeug um Statistiken über die Nutzung zu erlangen.

# Twitter

Sie können Ihren RSS-Feed auch zu Twitter veröffentlichen. Damit ermöglichen Sie es, dass immer wenn Sie einen neuen Artikel veröffentlichen, dieser automatisch bei Twitter erscheint. Details zu Twitter finden Sie unter twitter.com bzw. auf de.wikipedia.org/wiki/Twitter.

Da Twitter keine direkte RSS-Schnittstelle hat, können Sie einen von mehreren kostenlosen Diensten nutzen, die sich als Schnittstelle eignen. Dies sind z.B.:

- Friendfeed friendfeed.com
- Twitterfeed twitterfeed.com

Alle Dienste stellen ähnliche Funktionalität zur Verfügung; in der täglichen Praxis hat sich Friendfeed als der zuverlässigste, stabilste und professionellste Dienst bewährt.

# Übersicht der Steuerungsmöglichkeiten

Neben den oben beschriebenen Möglichkeiten auf die RSS-Generierung Einfluss zu nehmen, gibt es eine Vielzahl von Attributen und Funktionen mit denen Sie sehr fein definieren können, wie die RSS-Generierung von Statten geht. Diese werden im Folgenden aufgelistet.

**Hinweis:** Die hier beschriebenen Steuerungsmöglichkeiten können, falsch angewendet, unerwünschte Effekte haben; bitte verwenden Sie sie deshalb nur, wenn Sie sich sicher sind, was Sie machen und welche Auswirkungen Ihre Änderungen haben.

# Attribute – Allgemein

Nachfolgende Attribute steuern die RSS-Generierung.

| Attribut-Name   | Zu definieren                  | Bedeutung                                                                                                    |
|-----------------|--------------------------------|----------------------------------------------------------------------------------------------------|
| rss_name        | Global oder lokal<br>pro Seite | Wenn definiert, wird der Wert des Attributs als<br>Namen für den RSS-Feed verwendet.<br>Falls nicht definiert, wird der Wert des Attributs<br>"web_name" als RSS-Feed-Name verwendet. |
| rss_description | Global oder lokal<br>pro Seite | Wenn definiert, wird der Wert des Attributs als<br>Beschreibung für den RSS-Feed verwendet.<br>Falls nicht definiert, wird der Wert des Attributs                                     |

|                             |                                | "web_name_slogan" als RSS-Feed-<br>Beschreibung verwendet.                                                                                                    |
|-----------------------------|--------------------------------|----------------------------------------------------------------------------------------------------|
| rss_author_name             | Global oder lokal<br>pro Seite | Wenn definiert, wird der Wert des Attributs für<br>den Namen des Autors des RSS-Feed<br>verwendet.<br>Falls nicht definiert, wird eine leere Zeichenfolge<br>als Autor-Name verwendet.                                                                                                    |
| rss_author_email            | Global oder lokal<br>pro Seite | Wenn definiert, wird der Wert des Attributs für<br>die E-Mail-Adresse des Autors des RSS-Feed<br>verwendet.<br>Falls nicht definiert, wird eine leere Zeichenfolge<br>als Autor-E-Mail-Adresse verwendet.                                                                                                    |
| rss_max_items               | Global                         | Positive, ganze Zahl ( <i>n</i> ), die die maximale<br>Anzahl an Artikeln im RSS-Feed definiert.<br>Der Standardwert ist 50.<br>Es werden jeweils die <i>n</i> zuletzt geänderten<br>Artikel in die RSS-Feed-Generierung mit<br>aufgenommen.                                                                                                    |
| rss_allow                   | Lokal pro Seite                | Ja/Nein-Attribut ("true" und "false") mit dessen<br>Hilfe Sie ganze Seiten(-bäume) aus der RSS-<br>Generierung ausschließen können.<br>Falls nicht definiert, ist der Standardwert "true",<br>die Seite wird jeweils eingeschlossen.                                                                                                    |
| rss_article_default_checked | Global oder lokal<br>pro Seite | Ja/Nein-Attribut ("true" und "false") mit dessen<br>Hilfe definiert wird, ob bei einem neuen Artikel<br>das RSS-Kontrollkästchen aktiviert oder<br>deaktiviert ist (unabhängig von dessen<br>Bedeutung).<br>Falls nicht definiert, ist der Standardwert "false".                                                                                                    |
| rss_article_framework       | Global oder lokal<br>pro Seite | Definiert den Rahmen um einen einzelnen RSS-<br>Feed-Artikel.<br>Falls nicht definiert, wird ein interner<br>Standardwert genommen.<br>Diese Funktionalität ist z.B. dann nützlich, wenn<br>Sie unter jedem RSS-Feed-Artikel noch weiter<br>Hinweise angeben möchten, z.B. Werbung oder<br>ähnliches.<br>Folgende Platzhalter können Sie innerhalb<br>dieses Attribut-Werts verwenden:<br>· {Article.Content} – Der Inhalt des Artikels.<br>· {Article.FullUrl} – Die komplette URL des<br>Artikels, inklusive "http://" und "#a12345"-<br>Textmarke.<br>· {Article.ID} – Die numerische ID des Artikels. |
| rss_url_alias               | Global oder lokal<br>pro Seite | Definiert eine alternative URL für die über das<br>Makro "#web(rss_url)" zurückgegebene URL.                                                                                                    |

|  | Falls nicht definiert, gibt das Makro<br>"#web(rss_url)" den automatisch berechneten<br>Standardwert zurück, abhängig von den<br>Attributen "rss_filename" und "rss_foldername".<br>Dieses Attribut ist sinnvoll, wenn Sie Ihre RSS-<br>Feeds nicht direkt ausliefern, sondern über einen<br>Dienst wie Feedburner anbieten. In diesem Fall<br>geben Sie in diesem Attribut die Feedburner-<br>URL ein und teilen Feedburner Ihre eigentliche |
|--|----------------------------------------------------------------------------------------------------|
|  | RSS-Feed-URL auf Ihrem Server mit.                                                                                                    |

# Attribute – Dateigenerierung

Standardmäßig wird ein einzelner RSS-Feed namens "rss-feed.xml" pro Web-Projekt erstellt und im Hauptordner ("/") des Projekt-Ausgabeordners abgelegt.

Unter Umständen ist dies aber nicht ausreichend, da Sie z.B. pro Projektordner oder auch für einzelne Seiten(-bäume) in Ihrem Projekt unterschiedliche RSS-Feeds generieren lassen möchten.

Dies ist über folgende Attribute möglich:

| Attribut-Name  | Zu definieren                  | Bedeutung                                                                                                    |
|----------------|--------------------------------|----------------------------------------------------------------------------------------------------|
| rss_filename   | Global oder<br>lokal pro Seite | Wenn definiert, wird anstatt des Standard-<br>Datei <i>namens</i> "rss-feed.xml" der Wert des Attributs<br>als Dateiname verwendet.<br>Falls nicht definiert, wird der Wert "rss-feed.xml"<br>verwendet. |
| rss_foldername | Global oder<br>lokal pro Seite | Wenn definiert, wird der in diesem Attribut<br>angegebene Wert als Ordner für den zu<br>erstellenden RSS-Feed verwendet.<br>Falls nicht definiert, wird "/" als Ordner verwendet.                        |

Das jeweilige Attribut wirkt sich auf alle Artikel auf einer Seite die diese Attribute definiert aus. Ist bei der Attribut-Definition das "Vererben"-Kontrollkästchen aktiviert, gelten die Attribute auch für alle Artikel aller untergeordneten Seiten.

# Sonstiges

| Name                                       | Bedeutung                                                                   |
|--------------------------------------------|-----------------------------------------------------------------------------|
| WebProject.Settings.IsRssGenerationEnabled | Skript-Eigenschaft (Boolean) um zu prüfen ob<br>RSS aktiv oder inaktiv ist. |
| #web(rss_url)                              | Makro das die URL für den RSS-Feed liefert.                                 |

# Datenbank in eine Microsoft SQL-Datenbank verschieben

Hinweis: MS SQL-Server als Content-Datenbank wird ab der Zeta Producer Business-Edition unterstützt.

Zeta Producer speichert Ihr Webprojekt standardmäßig in einer Microsoft Access Datenbank (MDB). Dieser Datenbanktyp ist für die meisten Websites völlig ausreichend. Zeta Producer bietet Ihnen zusätzlich die Möglichkeit Ihre bestehende MS Access-Datenbank in eine MS SQL-Datenbank zu verschieben. Dies bringt Ihnen bei mittleren bis großen Websites, oder wenn mehrere Benutzer parallel an einer Website arbeiten einen entscheidenden Geschwindigkeitsvorteil.

Für diesen Vorgang steht Ihnen ein praktischer Assistent zu Verfügung. Selbstverständlich funktioniert dieser auch umgekehrt, also von MS SQL-Server nach MS-Access.

Es werden alle MS SQL Server-Versionen von 2005 bis 2014 in allen beliebigen Editionen (inkl. Express) unterstützt.

So verschieben Sie Ihre Datenbank in eine Microsoft SQL-Datenbank

1. Starten Sie den Assistent mit dem Befehl "Website | Erweitert | Datenbank verschieben".

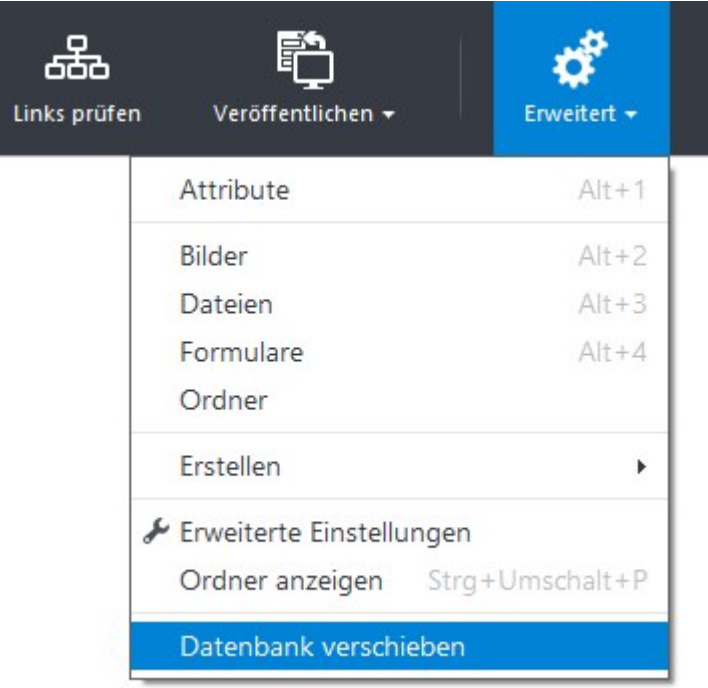

2. Wählen Sie "In Microsoft-SQL-Server-Datenbank verschieben".

|   | Projekt verschieben ×                                     |
|---|-----------------------------------------------------------|
| Z | ZIEL                                                      |
|   |                                                           |
|   | In Microsoft-SQL-Server-Datenbank verschieben             |
|   | In Microsoft-Access-Datenbank (MDB) verschieben           |
|   | In VistaDB-Datenbank verschieben                          |
|   |                                                           |
|   |                                                           |
|   |                                                           |
|   |                                                           |
|   | Dataphank ist zurzeit Missocoft Access Dataphankan (MDR)  |
|   | Datenbank ist zurzeit microsoft-Access-Datenbanken (mDb). |
|   | Weiter > Abbrechen                                        |

- 3. Klicken Sie auf "Weiter".
- 4. Geben Sie den **Servernamen** oder **die IP-Adresse** des Servers ein, auf dem eine Instanz von Microsoft SQL Server läuft.
- 5. Wählen Sie aus ob die Authentifizierung mittels Ihren Windows-Anmeldedaten (Windows authentication) oder separat über MS SQL Server (SQL Server authentication) ablaufen soll.

| -                  | Projekt verschieben        | ×            |
|--------------------|----------------------------|--------------|
| ZIELDATENBANK      |                            |              |
| Servername:        | ServerS22                  | ~            |
| Authentifizierung: | Windows-Authentifizierung  | ~            |
|                    | Benutzername:<br>Kennwort: |              |
| Datenbank:         |                            | <b>∨</b> + ¢ |
|                    | K Zurück Start             | > Abbrechen  |

6. Klicken Sie beim Feld "Datenbank" auf die Aktualisierungs-Schaltfläche.

Zeta Producer versucht sich nun mit dem SQL Server zu verbinden.

Nach erfolgreichem Verbindungsaufbau werden nun alle verfügbaren Datenbanken im Feld **"Datenbank"** zur Auswahl angezeigt.

7. Wählen Sie die Datenbank aus, in welche Sie die Zeta Producer-Inhalte verschieben möchten.

Alternativ können Sie über die Plus-Schaltfläche eine neue Datenbank erstellen.

| - |                    | Projekt verschieben ×                                         |
|---|--------------------|---------------------------------------------------------------|
|   | ZIELDATENBANK      |                                                               |
|   | Servername:        | ServerS22                                                     |
|   | Authentifizierung: | Windows-Authentifizierung       Benutzername:       Kennwort: |
|   | Datenbank:         | Neue Datenbank erstellen                                      |
|   |                    | OK Abbrechen                                                  |

8. Klicken Sie auf **"Start"** um die Datenbank zu verschieben.

| ZIELDATENBANK      |                           |       |
|--------------------|---------------------------|-------|
| Servername:        | ServerS22                 | ~     |
| Authentifizierung: | Windows-Authentifizierung | ~     |
|                    | Benutzername:             |       |
|                    | Kennwort:                 |       |
| Datenbank:         | ZP12_zeta-software.de     | v + ¢ |

9. Nachdem die Datenbank verschoben wurde klicken Sie auf **"Schließen"**. Die Datenbank befindet sich nun auf ihrem MS SQL Server.

| Projekt verschieben           | ×       |
|-------------------------------|---------|
| <b>Erfolgreich verschoben</b> |         |
| Se                            | hließen |

**Hinweis:** Die Microsoft Access Datenbank **"web.mdb"** bleibt nach dem Verschieben aus Sicherheitsgründen bestehen.

Sie befindet sich im Projektunterverzeichnis **"Web"** und kann bei Bedarf an einen anderen Ort gesichert oder gelöscht werden.

# Zeta Producer Portable erstellen

Hinweis: Dieses Feature ist ab der Zeta Producer Team-Edition verfügbar.

Mithilfe einer portablen Version von Zeta Producer können Sie Ihre erstellten Websites auf einem anderen Computer mit Zeta Producer bearbeiten, ohne diesen extra installieren zu müssen. Dies ist hilfreich, wenn sie Ihre Website beispielsweise an einem andern Ort präsentieren und bearbeiten wollen, eine Installation jedoch zu aufwändig oder nicht möglich wäre.

Als Speichermedium eignet sich z.B. ein USB-Stick. Beachten Sie bitte, dass das Speichermedium über mindestens 512 MB freien Speicherplatz verfügt. Bei größeren Websites oder Verwendung von Multimedia-Inhalten benötigen Sie natürlich entsprechend mehr Speicherplatz.

# So erstellen Sie eine portable (installationslose) Version von Zeta Producer

- 1. Wählen Sie das Menü "Extras | Optionen".
- 2. Wechseln Sie auf den Bereich "Aktionen" und markieren die Aktion "Portable Version erstellen".

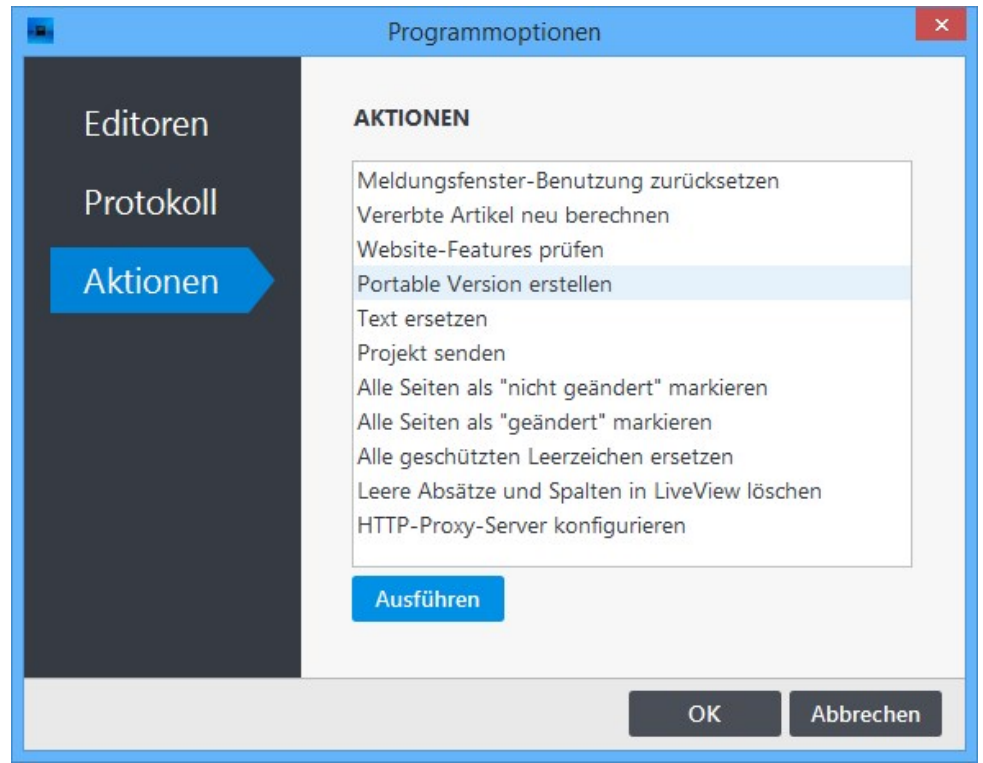

- 3. Klicken Sie auf "Ausführen".
- 4. Wählen Sie den **Zielordner** aus, in dem die portable Version erstellt werden soll. Dies kann beispielsweise ein USB-Speicherstick oder eine externe Festplatte sein.

| Portable Version             | × |
|------------------------------|---|
| PORTABLE VERSION ERSTELLEN   |   |
| Zielordner:<br>E:\<br>Wählen |   |
| Weiter > Abbreche            | n |

- 5. Klicken Sie auf "Weiter".
- 6. Wählen Sie die Websites, welche in die portable Version übernommen werden sollen. **Hinweis:** Die ausgewählten Websites werden nur kopiert.

| Portable Version                                                                  | ×  |
|-----------------------------------------------------------------------------------|----|
| WEBSITES                                                                          |    |
| <ul> <li>Alle Websites mitnehmen</li> <li>Folgende Websites mitnehmen:</li> </ul> |    |
| zeta-producer.com                                                                 |    |
| Zeta-software.de                                                                  |    |
|                                                                                   |    |
| Alle Keine                                                                        |    |
| Zurück Weiter      Abbrech                                                        | en |

- 7. Klicken Sie auf "Weiter" um mit dem Erstellen der portablen Version zu beginnen.
- 8. Klicken Sie nach dem erfolgreichen Erstellen auf **"Anzeigen"**. Der Windows-Explorer wird mit der portablen Version angezeigt.

| Portable Version     | ×        |
|----------------------|----------|
|                      |          |
|                      |          |
| $\frown$             |          |
|                      |          |
|                      |          |
|                      |          |
| Erfolgreich erstellt |          |
|                      |          |
|                      |          |
|                      | Anzeigen |
|                      |          |

9. Um "Zeta Producer Portable" zu starten muss die Datei "producer.exe" im Ordner "Applications" ausgeführt werden.

| 🔜 I 💽 🔝 = I           | Zeta Producer Por                                                                                     | table                                                                                          | - 🗆 🗙                                                                 |
|-----------------------|----------------------------------------------------------------------------------------------------|------------------------------------------------------------------------------------------------|-----------------------------------------------------------------------|
| Datei Start Freigeben | Ansicht                                                                                               |                                                                                                | ~ <b>(</b> )                                                          |
| 🔄 🏵 🔻 🕇 퉬 « Trans     | cend (E:) > Zeta Producer Portable                                                                    | ► < <                                                                                          | "Zeta Producer Port 🔎                                                 |
|                       | <ul> <li>Name</li> <li>Applications</li> <li>Packaging</li> <li>Projects</li> <li>Settings</li> </ul> | Änderungsdatum<br>24.07.2014 13:02<br>24.07.2014 13:03<br>24.07.2014 13:04<br>24.07.2014 13:04 | Typ Größe<br>Dateiordner<br>Dateiordner<br>Dateiordner<br>Dateiordner |
| 4 Elemente            | v <                                                                                                   |                                                                                                |                                                                       |

# Projekt über einen Cloud-Dienst synchronisieren

Möchten Sie Ihr mit Zeta Producer erstelltes Web-Projekt von zwei Rechnern bzw. Orten aus bearbeiten (zum Beispiel vom Büro-Rechner und ihrem Notebook aus dem Home-Office), bietet sich die Synchronisation der Projektdaten mit Hilfe eines Cloud-Dienstes an.

# Die Synchronisation via Cloud funktioniert nur mit Diensten wie Dropbox, Microsoft OneDrive oder Google Drive, bei denen die Inhalte weiterhin lokal gespeichert bleiben, aber gleichzeitig via Cloud mit anderen Rechnern synchronisiert werden.

**Hinweis:** Bitte beachten Sie auch unsere Lizenzbedingungen. Mit Ihrer Einzelbenutzerlizenz ist es erlaubt Zeta Producer auf zwei Rechnern parallel zu installieren, solange nur ein Benutzer damit arbeitet.

# Beispiel: Synchronisation eines Web-Projekts via Dropbox

- 1. Voraussetzungen (Dropbox)
- 2. Projektordner in Dropbox-Ordner kopieren
- 3. Web-Projekt in Zeta Producer öffnen
- 4. Cloudlock im Web-Projekt aktivieren
- 5. Web-Projekt auf zweitem Rechner öffnen
- 6. Weitere Tipps zur Synchronisation
- 1. Voraussetzungen (Dropbox)

Falls Sie noch über kein Dropbox-Konto verfügen, müssen Sie sich auf der Website von Dropbox kostenlos registrieren.

Laden Sie dann den Dropbox-Installer runter, installieren Dropbox auf Ihrem Rechner und melden sich am Dropbox-Konto an

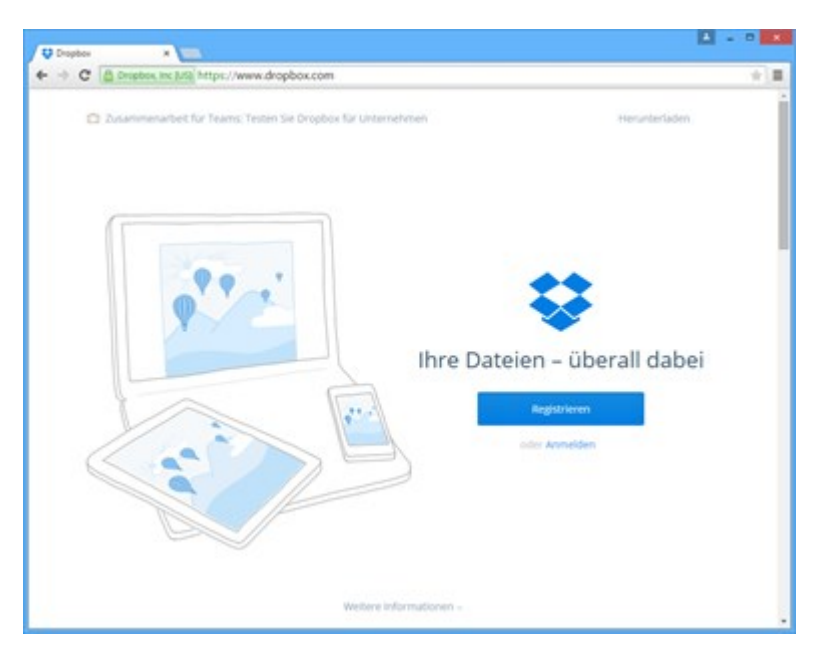

2. Projektordner in Dropbox-Ordner kopieren

Ihr in Zeta Producer erstelltes Web-Projekt liegt standardmäßig im Verzeichnis **"Documents\Zeta Producer 12.5\Projects"**. Öffnen Sie das Verzeichnis im Windows-Explorer.

Ist Ihr Web-Projekt aktuell in Zeta Producer geöffnet können Sie auch über den Menü-Befehl "Website | Erweitert | Ordner anzeigen" direkt den Projektordner im Windows-Explorer aufrufen.

Beenden Sie Zeta Producer und kopieren oder verschieben den Projektordner in den lokalen Dropbox-Ordner.

| A 🖓 🚯 = 1                                               | Dropbox                              |                                   |                          | - D ×                 |
|---------------------------------------------------------|--------------------------------------|-----------------------------------|--------------------------|-----------------------|
| Datei Start Preigeben Ansicht                           |                                      |                                   |                          | × 0                   |
| 🛞 🐵 - 🕇 🎍 + admin + Dropbox +                           |                                      |                                   | v c                      | "Dropbox" durchsuch P |
| A 📩 Favoritan                                           | Name *                               | Anderungsdatum                    | Тур                      | Große                 |
| Desktop<br>Dropbox                                      | Zeta Software<br>Dirate Schritte.pdf | 07.05.2015 15:24 07.05.2015 15:16 | Dateiordner<br>PDF-Datei | 146 KB                |
| <ul> <li>Downloads</li> <li>B Heimnetzgruppe</li> </ul> |                                      |                                   |                          |                       |
|                                                         |                                      |                                   |                          |                       |
| > 🔐 Lokaler Datentsiger (C)                             |                                      |                                   |                          |                       |
| 2 Demente                                               |                                      |                                   |                          |                       |

3. Web-Projekt in Zeta Producer öffnen

Öffnen Sie über **"Durchsuchen"** das Web-Projekt aus dem lokalen Dropbox-Ordner in Zeta Producer.

Alternativ können Sie auch direkt im Projektordner auf die .zpproject-Datei klicken.

Ihr Web-Projekt ist nun über den Dropbox-Ordner geöffnet und wird via Cloud synchronisiert.

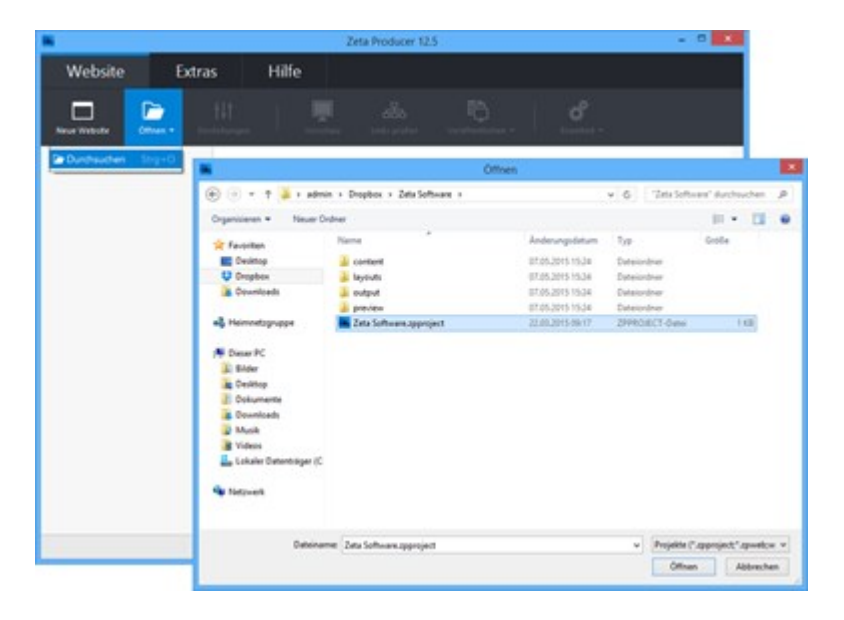

### 4. Cloudlock im Web-Projekt aktivieren

Damit es zu keinen Konflikten kommt, sollten Sie über den Menü-Befehl **"Website | Erweitert |** Erweiterte Einstellungen" in der Gruppe **"Optionen"** das Kontrollkästchen **"Als Cloud-Projekt** öffnen" aktivieren.

Ist das Web-Projekt nun auf einem Rechner in Zeta Producer geöffnet, wird eine **Cloudlock-Datei** (\*.cloudlock) erstellt. Ist diese Datei im Projektordner vorhanden, kann das Web-Projekt auf keinem anderen Rechner in Zeta Producer geöffnet werden.

|            | Erweiterte Einstellungen                     |
|------------|----------------------------------------------|
| Optionen   | OPTIONEN                                     |
| Dildor     | Projektordner im Seitenbaum anzeigen         |
| Blider     | Als Cloud-Projekt öffnen                     |
| Kodierung  | Benutzer kann Layout wechseln und bearbeiten |
| Rodicitung | RSS-Feed erstellen                           |
|            | URL-Rewrite:                                 |
|            | Kein 🗸                                       |
|            | Interne Listen<br>OK Abbrechen               |

### 5. Web-Projekt auf zweitem Rechner öffnen

Auf Ihrem zweiten Rechner (z.B. Notebook) laden Sie bitte ebenfalls den Dropbox-Installer runter, installieren Dropbox und melden sich an Ihrem Dropbox-Konto an. Siehe auch Schritt 1. "Voraussetzungen (Dropbox)".

Der lokale Dropbox-Ordner sollte dann die Synchronisation starten. Ist diese abgeschlossen können Sie wie unter Punkt 3. "Web-Projekt in Zeta Producer öffnen" beschrieben, Ihr Web-Projekt in Zeta Producer öffnen.

### 6. Weitere Tipps zur Synchronisation

Bevor Sie in Zeta Producer Ihr Web-Projekt auf dem einen oder dem anderen Rechner öffnen, überprüfen Sie bitte, dass das Web-Projekt auf dem jeweiligen Rechner vollständig synchronisiert ist. Sie erkennen dies an einem grünen Icon mit Häkchen in Ihrem lokalen Dropbox-Ordner oder auch am Symbol der Dropbox in der Windows-Taskleiste. Ist die Synchronisation noch am Laufen, wird ein blaues Icon mit zwei Pfeilen angezeigt.

Nach dem Bearbeiten Ihres Web-Projekt und Beenden von Zeta Producer muss Dropbox die Daten mit dem Dropbox-Server eventuell noch vollständig synchronisieren. Achten Sie auch hier darauf, dass die Synchronisation vollständig ist und ein grünes Icon mit Häkchen erscheint.

# Benutzerverwaltung und Rechte

Hinweis: Die Benutzerverwaltung ist ab der Zeta Producer Team-Edition verfügbar.

Mit Hilfe der Benutzerverwaltung können Administratoren eines Projekts einzelne Benutzer anlegen und Rechte für die Bearbeitung der Website vergeben. Bei aktivierter Benutzerverwaltung ist eine Anmeldung am Projekt mit Benutzername und Kennwort erforderlich. Somit ist sichergestellt, dass nur berechtigte Benutzer (Personen) am Projekt arbeiten können.

So aktivieren Sie die Benutzerverwaltung und legen einen neuen Benutzer an

- 1. Benutzerverwaltung aktivieren
- 2. Einen neuen Benutzer anlegen
- 3. Benutzeroptionen festlegen
- 4. Benutzergruppen zuordnen
- 5. Mit Benutzer am Projekt anmelden

1. Benutzerverwaltung aktivieren

Bei einem Projekt in Zeta Producer ist standardmäßig die automatische Anmeldung mit dem Benutzer **"admin"** (Kennwort: admin) eingestellt.

Um die Benutzerverwaltung zu aktivieren muss über den Menü-Befehl **"Website | Erweitert |** Erweiterte Einstellungen" in der Gruppe **"Optionen"** das Kontrollkästchen **"Keine** Benutzerverwaltung, anmelden als" deaktiviert werden.

Nach Bestätigung mit **"OK"** steht die Benutzerverwaltung zur Verfügung. Unter dem Menü **"Website | Erweitert"** wurde der Menüpunkt **"Benutzer"** hinzugefügt.

|                                 | Erweiterte Einstellungen                                                                                                    | ×              |
|---------------------------------|----------------------------------------------------------------------------------------------------|----------------|
| Optionen<br>Bilder<br>Kodierung | OPTIONEN  Projektordner im Seitenbaum anzeigen Als Cloud-Projekt öffnen Benutzer kann Layout wechseln und bearbe RSS-Feed erstellen Einzelbenutzer-Modus ohne Objekt-Sperru Keine Benutzerverwaltung, anmelden als: | eiten<br>Ingen |
|                                 | admin                                                                                                    | ~              |
|                                 | URL-Rewrite:                                                                                                    |                |
|                                 | Kein                                                                                                    | ~              |
|                                 | Interne Listen<br>OK                                                                                                    | Abbrechen      |

2. Einen neuen Benutzer anlegen

Öffnen Sie die Benutzerverwaltung über den Menü-Befehl "Website | Erweitert | Benutzer".

Klicken Sie anschließend in der Gruppe "Benutzer" auf den Button "Neu".

|                 |                              | Benutzerverwaltung   |        | ×                            |
|-----------------|------------------------------|----------------------|--------|------------------------------|
| Benutzer        | BENUTZER                     |                      |        |                              |
| Gruppen<br>LDAP | Name<br>• Allgemein<br>admin | Anmeldename<br>admin | E-Mail | Neu<br>Bearbeiten<br>Löschen |
|                 |                              |                      |        | Schließen                    |

Geben Sie einen Anmeldename und ein Kennwort ein.

Klicken Sie zur Bestätigung auf den Button "OK".

Der neue Benutzer wurde angelegt und wird nun in der Benutzerliste aufgeführt.

| <b>N</b>                        | Benutz                                           | ter               | × |
|---------------------------------|--------------------------------------------------|-------------------|---|
| Benutzer<br>Optionen<br>Gruppen | BENUTZER<br>Anmeldename:<br>Domäne:<br>Kennwort: | mueller<br>•••••• | ] |
|                                 |                                                  | OK Abbreche       | n |

3. Benutzeroptionen festlegen

Markieren Sie in der Benutzerverwaltung den Benutzer und klicken auf den Button "Bearbeiten".

In der Gruppe **"Optionen"** können Sie den Benutzer aktivieren bzw. deaktivieren, die Benutzer-Authentifizierung via Active Directory aktivieren und weitere Information, wie Name und E-Mail angeben.

| <b>a</b>             | Be                                                     | enutzer                                                                                 | ×  |
|----------------------|--------------------------------------------------------|-----------------------------------------------------------------------------------------|----|
| Benutzer<br>Optionen | OPTIONER<br>Benutz                                     | N<br>er ist aktiv und kann sich anmelden<br>er wird via Active Directory autentifiziert |    |
| Gruppen              | <u>N</u> ame:<br><u>E</u> -Mail:<br><u>K</u> ategorie: | Max Müller<br>max.mueller@zeta.de<br>Allgemein                                          |    |
|                      |                                                        | OK Abbrech                                                                              | en |

4. Benutzergruppen zuordnen

In Zeta Producer gibt es drei vordefinierte Benutzergruppen mit zugeordneten Rollen bzw. Rechten (eine Rolle ist eine Menge von Rechten).

- Administrator: Der Administrator hat alle Rechte und kann die Benutzerverwaltung bearbeiten.
- Webmaster: Der Webmaster kann alle Seiten und Artikel bearbeiten, sowie die Website veröffentlichen und Projekt-Einstellungen ändern.
- **Redakteur:** Der Redakteur darf nur ihm zugeordnete Seiten und Artikel bearbeiten.

Wählen Sie die Benutzergruppe aus, zu welcher der Benutzer gehören soll. Zum Beispiel **"Redakteur"**.

Klicken Sie zur Bestätigung auf den Button "OK".

| <b>N</b> | Benutzer                                             |                                         | ×       |
|----------|------------------------------------------------------|-----------------------------------------|---------|
| Benutzer | GRUPPEN                                              |                                         |         |
| Optionen | Name                                                 | Rolle                                   |         |
| Gruppen  | Allgemein<br>Administrator<br>Redakteur<br>Webmaster | Administrator<br>Redakteur<br>Webmaster |         |
|          |                                                      |                                         |         |
|          |                                                      | OK Abb                                  | orechen |

5. Mit Benutzer am Projekt anmelden

Wenn Sie Zeta Producer nun neu starten und das Projekt öffnen, erscheint das Projekt-Anmeldefenster. Geben Sie **Benutzername** und **Kennwort** ein.

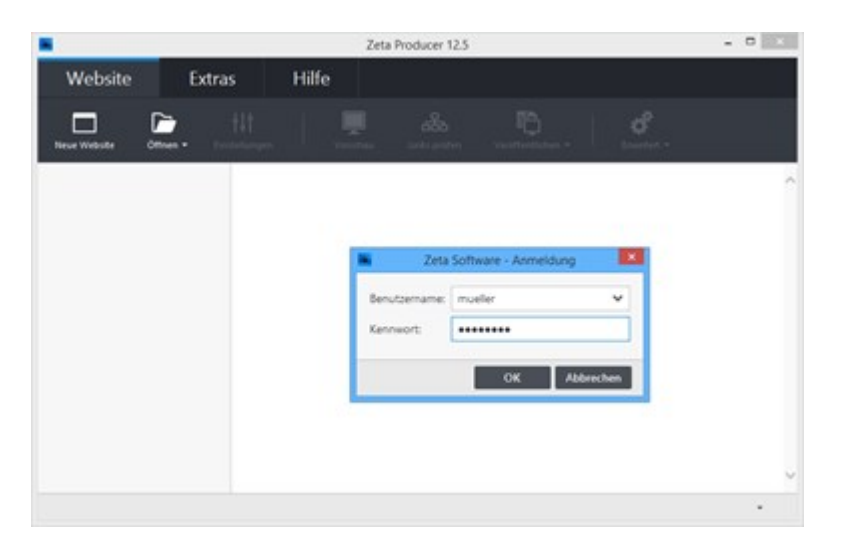

Nach der Anmeldung eines Benutzers aus der Benutzergruppe **"Redakteur"** sehen Sie, dass einige Projekt-Funktionen, wie **"Einstellungen"** oder **"Veröffentlichen"** deaktiviert sind.

Wie Sie nun Benutzergruppen verwalten oder spezifische Seitenberechtigungen vergeben, ist auf den Folgeseiten erklärt.

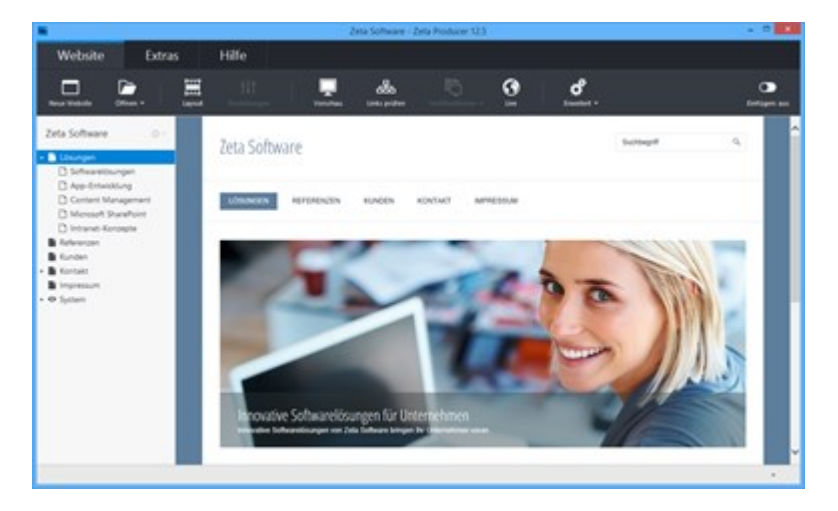

# Benutzergruppen verwalten

Sie haben die Möglichkeit Benutzer des Projekts in bestimmte Gruppen einzuteilen. Dies erleichtert die Verwaltung der Bearbeitungsrechte und schafft Ordnung. Benutzergruppen können aus einem oder mehreren Benutzern (Mitglieder) bestehen.

In Zeta Producer sind folgende Benutzergruppen bereits vordefiniert:

- Administrator: Der Benutzergruppe ist die gleichnamige Rolle "Administrator" zugewiesen.
- Webmaster: Der Benutzergruppe ist die gleichnamige Rolle "Webmaster" zugewiesen.
- **Redakteur:** Der Benutzergruppe ist die gleichnamige Rolle "**Redakteur**" zugewiesen.

Jeder Benutzergruppe in Zeta Producer kann eine Rolle zugeordnet werden. Eine Rolle ist eine Menge von Rechten die typischerweise für eine spezifische Aufgabenstellung benötigt werden.

Folgende Rollen gibt es in Zeta Producer:

- Administrator: Der Administrator hat alle Rechte und kann die Benutzerverwaltung bearbeiten.
- Webmaster: Der Webmaster kann alle Seiten und Artikel bearbeiten, sowie die Website veröffentlichen und Projekt-Einstellungen ändern.
- **Redakteur:** Der Redakteur darf nur ihm zugeordnete Seiten und Artikel bearbeiten.

# So erstellen Sie eine neue Benutzergruppe

- 1. Neue Benutzergruppe anlegen
- 2. Name eingeben und Rolle zuweisen
- 3. Benutzer der Gruppe hinzufügen

# 1. Neue Benutzergruppe anlegen

Öffnen Sie die Benutzerverwaltung über den Menü-Befehl "Website | Erweitert | Benutzer".

Wechseln Sie in die Auswahl "Gruppen" und klicken hier auf den Button "Neu".

|          | 10 - C                                               | Benutzerverwaltung      |                                         |                                                  |
|----------|------------------------------------------------------|-------------------------|-----------------------------------------|--------------------------------------------------|
| Benutzer | GRUPPEN                                              |                         |                                         |                                                  |
| Gruppen  | Name                                                 |                         | Rolle                                   | Neu                                              |
| LDAP     | Allgemein<br>Administrator<br>Redakteur<br>Webmaster | r.                      | Administrator<br>Redakteur<br>Webmaster | Bearbeiten<br>Löschen                            |
|          | Mitglieder der au                                    | isgewählten Benutzergru | ppe:                                    |                                                  |
|          | • Allgemein<br>admin                                 | admin                   | E-Mail                                  | Bearbeiten<br>Löschen<br>Hinzufügen<br>Entfernen |
|          |                                                      |                         |                                         | Schließen                                        |

2. Name eingeben und Rolle zuweisen

Geben Sie einen **Namen** für die Benutzergruppe ein und weisen dieser nun noch die gewünschte **Rolle** zu.

Klicken Sie anschließend auf den Button "OK" um die Benutzergruppe zu speichern.

|            | Benut      | tzergruppe               | ×      |
|------------|------------|--------------------------|--------|
| Gruppe     | GRUPPE     |                          |        |
| Mitalieder | Name:      | Praktikanten             |        |
| Junio      |            | Benutzergruppe ist aktiv |        |
|            | Rolle:     | Redakteur                | ~      |
|            | Kategorie: | Allgemein                | ~      |
|            |            |                          | _      |
|            |            |                          |        |
|            |            |                          |        |
|            |            |                          |        |
|            |            |                          |        |
|            |            | OK Abbr                  | rechen |

3. Benutzer der Gruppe hinzufügen

Markieren Sie die neue Benutzergruppe und klicken auf den Button "Bearbeiten".

In der Gruppe **"Mitglieder"** können Sie nun über den Button **"Hinzufügen"** ausgewählte Benutzer der Gruppe hinzufügen. Alternativ können Sie dies auch im Dialogfenster der Gruppenübersicht durchführen.

|             | Benutzerg                                               | ruppe                |          | ×    |
|-------------|---------------------------------------------------------|----------------------|----------|------|
| Gruppe      | MITGLIEDER                                              |                      |          |      |
| Addedlarder | Name                                                    | Anmeldename          | E-Mail   |      |
| Mitglieder  | <ul> <li>Allgemein<br/>mueller<br/>schneider</li> </ul> | mueller<br>schneider |          |      |
|             | Hinzufügen                                              | Entfernen            | OK Abbre | chen |

# Spezifische Seitenberechtigungen

Neben den Rechten, die sich implizit aus den verschiedenen Rollen ergeben, können Sie Benutzergruppen auch spezifische Seitenrechte zuweisen. Seitenrechte werden nicht in der Benutzerverwaltung, sondern direkt in den Seiteneigenschaften der entsprechenden Seite hinterlegt.

Folgende Seitenrechte können vergeben werden:

- Kann Seiten bearbeiten: Die Mitglieder der Benutzergruppe können die Seiteneigenschaften bearbeiten und Seiten in der Struktur verschieben.
- Kann Inhalte bearbeiten: Die Mitglieder der Benutzergruppe können die Inhalte einer Seite bearbeiten.
- Lesezugriff: Die Mitglieder der Benutzergruppe haben auf einer Seite nur Lesezugriff.
- Kann untergeordnete Seiten anlegen: Die Mitglieder der Benutzergruppe können untergeordnete Seiten anlegen.

Seitenrechte vererben: Über das Kontrollkästchen "Inklusive aller untergeordneten Seiten" können die zugewiesenen Rechte auf alle Unterseiten der Seite weitergegeben werden. Dies ist sinnvoll, wenn die Mitglieder der Benutzergruppe auch für die untergeordneten Seiten verantwortlich sein sollen und die gleichen Seitenrechte gelten sollen.

# So weisen Sie Seitenrechte zu

- 1. Seiteneigenschaften öffnen
- 2. Neue Berechtigung anlegen
- 3. Gruppe auswählen und Rechte zuweisen
- 1. Seiteneigenschaften öffnen

Markieren Sie die Seite, bei welcher Sie die Seitenrechte konfigurieren möchten.

Klicken Sie nun auf das **Zahnrad-Symbol** der Seite und wählen aus dem Kontextmenü den Befehl **"Bearbeiten"**.

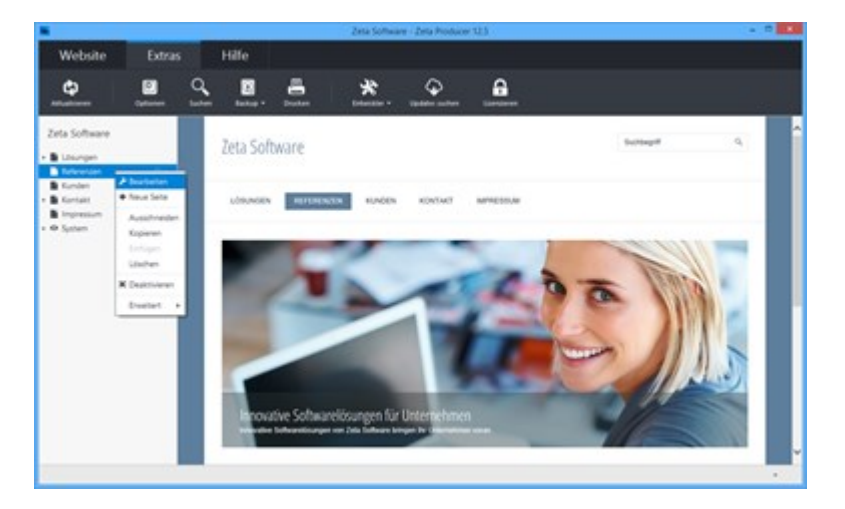

2. Neue Berechtigung anlegen

Wechseln Sie auf die Gruppe "Rechte".

Klicken Sie nun unten auf den Button "Berechtigung" und wählen Sie dann "Neu" um eine neue Berechtigungen zu definieren.

|              | Seite                       |          | ×              |
|--------------|-----------------------------|----------|----------------|
| Name         | RECHTE                      |          |                |
| Google       | Gruppe                      | Vererben | Berechtigung   |
| Sichtbarkeit | Allgemein     Administrator | 30       |                |
|              |                             |          |                |
| Attribute    |                             |          |                |
| Rechte       |                             |          | and the second |
|              |                             |          | Meine Elemente |
|              |                             |          |                |
|              |                             |          |                |
|              |                             |          |                |
|              | Berechtigung +              |          |                |
|              | Neu                         |          |                |
|              | Bearbeiten                  |          | OK Abbrechen   |
|              | Löschen                     |          |                |

3. Gruppe auswählen und Rechte zuweisen

Wählen Sie die Benutzergruppe aus, für welche die Berechtigungen gelten sollen.

Weisen Sie anschließend die gewünschten Berechtigungen (Seitenrechte) zu.

Sollen die gesetzten Berechtigungen auch für untergeordnete Seiten übernommen (vererbt) werden, aktivieren Sie das Kontrollkästchen **"Inklusive aller untergeordneter Seiten"**.

Klicken Sie auf den Button **"OK"** um die Bearbeitung abzuschließen.

Die Berechtigungen für die Seite sind nun gesetzt.

|                 | Seitenberechtigungen                                                                                                    | × |
|-----------------|----------------------------------------------------------------------------------------------------|---|
| Seite:          | Referenzen<br>Inklusive aller untergeordneten Seiter                                                                       |   |
| Benutzergruppe: | Praktikanten                                                                                                    |   |
| Berechtigungen: | <ul> <li>Kann Seiten bearbeiten</li> <li>Kann Artikel bearbeiten</li> <li>Lesezugriff</li> <li>Ist Zielpublikum</li> </ul> |   |
|                 | Kann untergeordnete Seiten anlegen                                                                                         |   |
|                 | OK Abbrecher                                                                                                    |   |

# Authentifizierung via Active Directory

Active Directory ist ein Verzeichnisdienst von Microsoft Windows. Es ordnet verschiedenen Netzwerkobjekten wie Benutzern diverse Eigenschaften zu und verwaltet diese.

**Hinweis:** Einstellungen zum Active Directory sollten nur von versiertem Fachpersonal mit entsprechenden Kenntnissen und Berechtigungen durchgeführt werden. Wenden Sie sich hierzu an Ihren Systemadministrator bzw. Netzwerkverantwortlichen.

# So verbinden Sie Zeta Producer mit Active Directory

# 1. LDAP konfigurieren

Öffnen Sie die Benutzerverwaltung über den Menü-Befehl **"Website | Erweitert | Benutzer"** und wechseln in die Auswahl **"LDAP"**.

Damit in Zeta Producer angelegte Benutzer direkt mittels Active Directory authentifiziert werden können, müssen Sie lediglich die ersten beiden Felder ausfüllen.

Geben Sie also den LDAP-Server, sowie den LDAP-Basis-DN an.

| *        | Ben                                    | utzerverwaltung                |                     |
|----------|----------------------------------------|--------------------------------|---------------------|
| Benutzer | LDAP                                   |                                |                     |
| Gruppen  | Authentifizieren von B<br>LDAP-Server: | MeinServerNameOderIP           |                     |
| LDAP     | LDAP-Basis-DN:                         | dc=buero, dc=meine-domain, dc= | com                 |
|          | Import-Konfiguratione                  | en:                            | Neu                 |
|          |                                        |                                | Bearbeiten          |
|          |                                        |                                | Kopieren            |
|          |                                        |                                |                     |
|          |                                        |                                |                     |
|          |                                        |                                | Construction of the |
|          |                                        |                                | - mandatasiana      |
|          |                                        |                                | Schließen           |

# So importieren Sie Benutzer aus Active Directory

1. Neue Import-Konfiguration erstellen

Öffnen Sie die Benutzerverwaltung über den Menü-Befehl "Website | Erweitert | Benutzer" und wechseln in die Auswahl "LDAP".

Klicken Sie auf den Button "Neu" um eine neue Import-Konfiguration zu erstellen.

Vergeben Sie der Konfiguration einen Namen.

| Active        | -Direc | tory-Import-Konfiguration |
|---------------|--------|---------------------------|
| Einstellungen | INSTE  | ELLUNGEN                  |
| Schema        | lame:  | MeinServer                |
| Gruppen       |        |                           |
| Benutzer      |        |                           |
| Import        |        |                           |
|               |        |                           |
|               |        |                           |
|               |        |                           |
|               |        |                           |
|               |        |                           |
|               |        | OK Abbrechen              |

### 2. LDAP konfigurieren

Wechseln Sie auf die Auswahl "Schema" und konfigurieren Sie die LDAP-Einstellungen.

Klicken Sie nun auf die Schaltfläche **"Listen füllen"** um die im Active Directory angelegten Benutzer und Gruppen anzeigen zu lassen.

Wählen Sie alle zu importierenden Benutzer und Gruppen aus.

| A             | ctive-Directory-Import-K | Configuration                     |
|---------------|--------------------------|-----------------------------------|
| Einstellungen | SCHEMA                   |                                   |
| Schema        | LDAP-Server:             | MeinServerNameOderIP              |
| Courses       | LDAP-Basis-DN:           | dc=buero. dc=meine-domain. dc=com |
| Gruppen       | LDAP-Benutzername:       | meinbenutzer                      |
| Benutzer      | LDAP-Kennwort:           | ••••••                            |
| Import        | Anmeldedomäne:           | MEINEDOMAIN                       |
|               |                          | Listen füllen                     |
|               |                          | OK Abbrechen                      |

3. Import-Einstellungen kontrollieren

Kontrollieren Sie in der Auswahl **"Import"** ob die gewählten Einstellungen korrekt sind oder ändern diese ggf. ab.

Klicken Sie auf **"OK"** um die Konfiguration zu speichern.

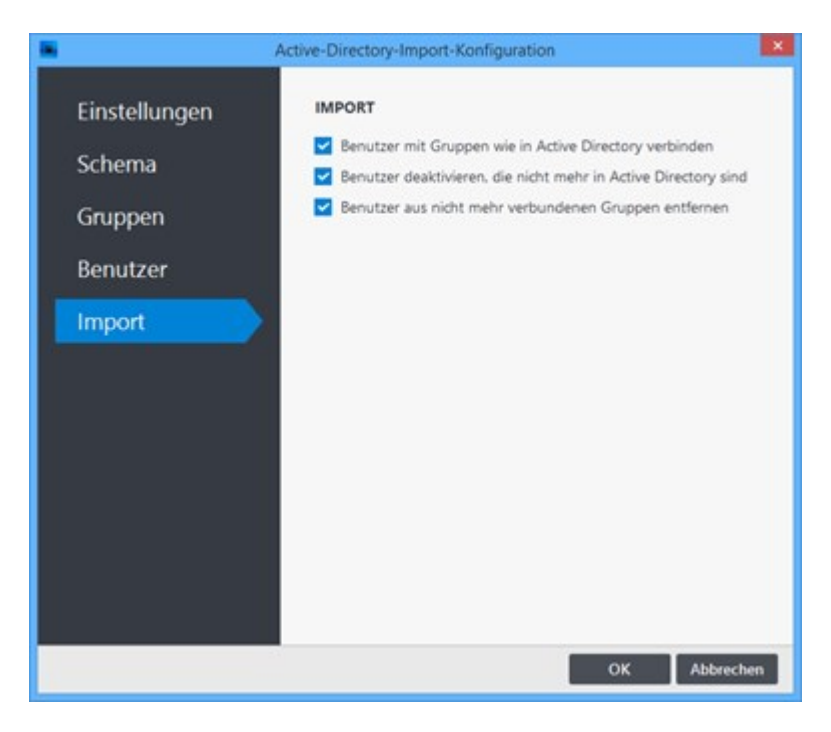

#### 4. Import starten

Um den Import sofort zu starten klicken Sie rechts unten auf "Importieren".

Nachdem der Import-Vorgang abschlossen ist, sind die importierten Benutzer sowie Benutzergruppen sichtbar und können ggf. weiter bearbeitet werden.

| *        | Ben                                    | utzerverwaltung                       |                                          | × |
|----------|----------------------------------------|---------------------------------------|------------------------------------------|---|
| Benutzer | LDAP                                   |                                       |                                          |   |
| Gruppen  | Authentifizieren von B<br>LDAP-Server: | enutzern via:<br>MeinServerNameOderIP |                                          |   |
| LDAP     | LDAP-Basis-DN:                         | dc=buero, dc=meine-domai              | n, de=com                                |   |
|          | Menberver                              |                                       | Neu<br>Bearbeiten<br>Löschen<br>Kopieren |   |
|          |                                        |                                       | Importieren                              |   |
|          |                                        |                                       | Schließen                                |   |

# Automatisches Erstellen und Veröffentlichen

Zeta Producer stellt hierfür eine spezielle Programmdatei **"producer-scheduler.exe"** zur Verfügung.

Dieses Programm besitzt *keine* grafische Benutzeroberfläche (also keine Fenster und Dialoge), sondern wird rein über Befehlszeilenparameter ("Kommandozeile") aufgerufen und gesteuert. Sie können eine oder mehrere Aktionen übergeben, die automatisiert ausgeführt werden.

Zusammen mit der Windows-Aufgabenplanung können Sie so zeitgesteuert Zeta Producer aufrufen, um beispielsweise Nachts automatisch Änderungen neu zu erstellen und auf den Webserver zu übertragen.

Die folgenden Befehlszeilenparameter sind beim automatischen Erstellen und Veröffentlichen möglich:

| -build                                         | Wenn dieser Parameter angegeben ist, wird das Zeta<br>Producer Projekt erstellt, d.h. Seiten werden nur dann<br>neu erstellt wenn sie geändert wurden.                                                      |
|------------------------------------------------|----------------------------------------------------------------------------------------------------|
| -rebuild                                       | Wenn dieser Parameter angegeben ist, wird das Zeta<br>Producer Projekt neu erstellt, d.h. alle Seiten werden<br>neu erstellt, unabhängig davon, ob sie geändert wurden<br>oder nicht.                       |
| -publish                                       | Wenn dieser Parameter angegeben ist, wird das Zeta<br>Producer Projekt erstellt und veröffentlicht, d.h. alle<br>geänderten Seiten werden neu erstellt und auf Ihre<br>Website hochgeladen.                 |
| -republish                                     | Wenn dieser Parameter angegeben ist, wird das Zeta<br>Producer Projekt neu veröffentlicht, d.h. alle Seiten<br>werden auf Ihre Website hochgeladen, unabhängig<br>davon, ob sie geändert wurden oder nicht. |
| -username <i><benutzername></benutzername></i> | Mit diesem Parameter geben Sie den Benutzername<br>an, mit dem am angegebenen Zeta Producer Projekt<br>angemeldet wird.                                                                                     |
|                                                | Ersetzen Sie < <i>Benutzername</i> > durch den tatsächlichen<br>Benutzernamen um sich im Projekt anzumelden.                                                                                                |
|                                                | Dieser Parameter ist optional und wird nur benötigt, wenn im Projekt die Benutzerverwaltung aktiviert ist.                                                                                                  |
| -password <i><kennwort></kennwort></i>         | Mit diesem Parameter geben Sie das Kennwort an, mit<br>dem am angegebenen Zeta Producer Projekt<br>angemeldet wird.                                                                                         |
|                                                | Ersetzen Sie < <i>Kennwort</i> > durch das tatsächliche Kennwort um sich im Projekt anzumelden.                                                                                                    |
|                                                | Dieser Parameter ist optional und wird nur benötigt,                                                                                                    |

|                                                     | wenn im Projekt die Benutzerverwaltung aktiviert ist.                                                                |
|-----------------------------------------------------|----------------------------------------------------------------------------------------------------|
| <pfad producer="" projekt="" zeta="" zum=""></pfad> | Der komplette Pfad zu dem zu öffnenden Zeta Producer<br>Projekt. Dieser Parameter muss der letzte Parameter<br>sein. |

Im Zusammenspiel mit den Windows-Aufgabenplanung können Sie einen Aufgabe hinzufügen, die z.B. jede Nacht Zeta Producer automatisch startet und Ihre Website erstellt und veröffentlicht.

### Hinweis:

Details zur Aufgabenplanung finden Sie in der Windows-Hilfe.

### **Beispiel:**

Um Ihr Webprojekt automatisch erstellen und veröffentlichen zu lassen, könnten Sie z.B. folgendes schreiben (alles in einer Zeile, ohne expliziten Zeilenumbruch):

"C:\Users\MaxMueller\AppData\Local\Zeta Producer 12\Applications\producer-scheduler.exe" - publish

-username Max -password 12345 "C:\Zeta Producer 12\Projects\HotelWaldesruh"

# Entwickler-Funktionen

Mit der Version 12.5 wurde die Template-Engine von Zeta Producer komplett neu konzipiert. Diese ermöglicht Webdesignern eigen Layouts oder auch Widgets zu entwickeln.

**Hinweis:** Die Entwickler-Funktionen richten sich an professionelle Webdesigner und Entwickler. Als normaler Anwender können Sie über den integrierten Layout-Designer auf einfachjste Weise und ohne Programmierkenntnisse Ihre Website gestalten.

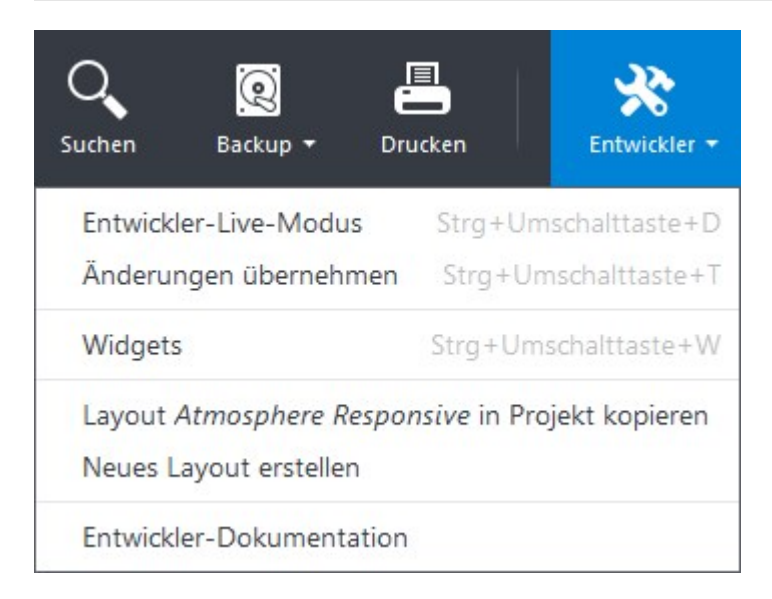

# Entwickler-Dokumentation

In der Entwickler-Dokumentation lernen Webdesigner, wie Sie Zeta Producer-Layouts anpassen, neue individuelle Layouts oder auch Widgets erstellen können.

| Weiter zur Entwickler-Dokumentation | วท |
|-------------------------------------|----|
|-------------------------------------|----|

# Weitere Hilfe im Community-Forum

Sollte die Entwickler-Dokumentation bei Fragen oder einem Problem nicht weiterhelfen, dann helfen wir auch gerne im Entwickler-Bereich des Community-Forums weiter.

# Praxis-Tipps für Ihre Website

# Wie kann ich...?

Dieses Kapitel enthält einige Tipps, die Ihnen in der täglichen Arbeit dabei helfen sollen, Zeit zu sparen und eine professionelle Website zu erhalten.

- Projektübernahme
- Tastaturkürzel
- Impressumspflicht
- Google Analytics
- Suchmaschinenoptimierung
- Mehrsprachige Websites

# Übernahme bestehender Projekte

Selbstverständlich können Sie Ihre Projekte aus Version 9, 10, 11 oder 12.2 direkt mit Zeta Producer 12.5 weiterpflegen.

**Hinweis:** Haben Sie eine Version älter als 9 im Einsatz, muss Ihr Projekt erst auf Version 9 aktualisiert werden.

Gehen Sie für die Projektübernahme wie nachfolgend beschrieben vor.

1. Durchsuchen-Dialog öffnen

Wählen Sie als erstes den Befehl "Website | Öffnen | durchsuchen".

| Website      | E        | xtras | Hilfe |  |                |
|--------------|----------|-------|-------|--|----------------|
| Neue Website | Otteen - |       |       |  | d <sup>o</sup> |

# 2. Projekt wählen

Navigieren Sie im geöffneten Windows-Explorer zu Ihrem Projekt der Version 9, 10, 11 oder 12.2.

Die Projekte liegen standardmäßig in den folgenden Ordnern:

C:\...\Dokumente\Zeta Producer Desktop 9\Projects

C:\...\Dokumente\Zeta Producer 10\Projects

C:\...\Dokumente\Zeta Producer 11\Projects

C:\...\Dokumente\Zeta Producer 12\Projects

Wählen Sie nun die Datei **"Web.producer"** bzw. **"\*.zpweb"** und klicken anschließend auf den Button **"Öffnen"**.

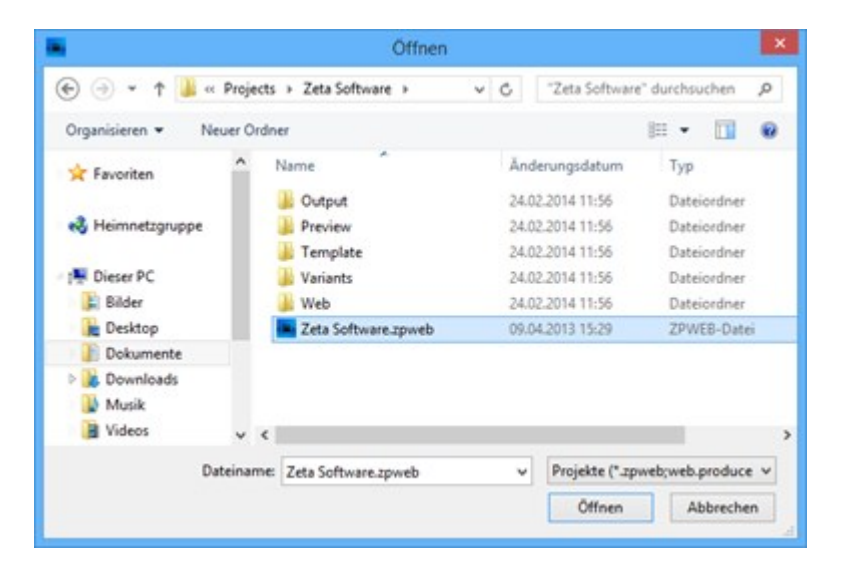

# 3. Projekt konvertieren

Nach Auswahl des Projekts, erscheint der Dialog zur Projektkonvertierung. Klicken Sie zum Start auf den Button "**Projekt konvertieren**".

Folgende Schritte werden nun automatisch ausgeführt:

### Schritt 1 von 5 - Backup erstellen

Das Backup wird temporär automatisch erstellt. Die Daten des zu konvertierenden Projekts (Original) bleiben erhalten.

### Schritt 2 von 5 - Projekt konvertieren

Das Projekt wird auf die Version 12 konvertiert.

### Schritt 3 von 5 - Projekt optimieren

Die Projektdaten werden für die Version 12 optimiert.

#### Schritt 4 von 5 - Projekt prüfen

Das Projekt wird auf Fehler überprüft.

#### Schritt 5 von 5 - Projekt verschieben

Das Projekt wird in den Projects-Ordner der Version 12 verschoben. C:\...\Dokumente\Zeta Producer 12\Projects

| Projekt konvertieren ×                                                                                   |  |
|----------------------------------------------------------------------------------------------------|--|
| Ihr Projekt muss konvertiert werden:                                                                     |  |
| Zeta Software                                                                                            |  |
| Das Projekt wird kopiert, das Original bleibt erhalten.                                                  |  |
| Projekt konvertieren Abbrechen                                                                           |  |
| Bitte warten                                                                                             |  |
| Ihr Projekt wird konvertiert. Dies kann einige Minuten dauern.<br>Schritt 2 von 5 - Projekt konvertieren |  |
| Abbrechen                                                                                                |  |

4. Projekt erfolgreich konvertiert

Wurde das Projekt erfolgreich konvertiert, wird dies in einem grünen Infoband oberhalb der Vorschau angezeigt.

Das Projekt wird nach der Konvertierung automatisch einmal komplett neu erstellt.

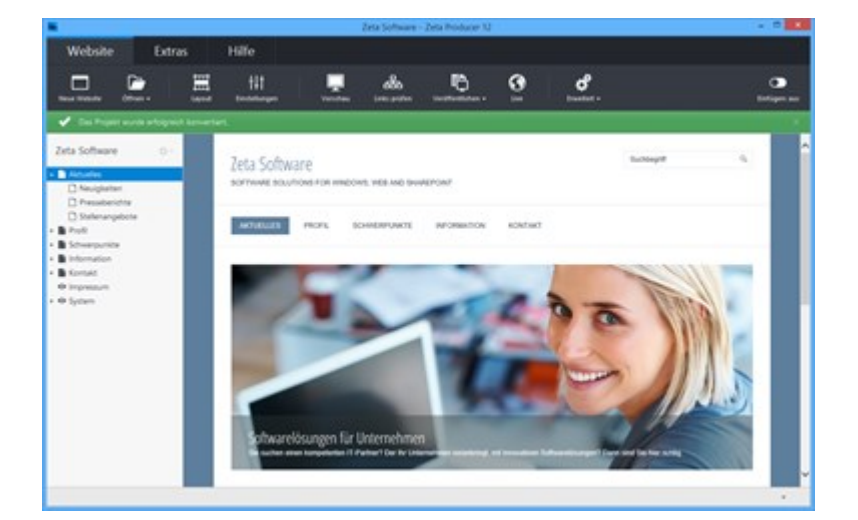

# Tastaturkürzel

Für eine effiziente Bedienung stehen Ihnen folgende Tastaturkürzel zur Verfügung:

| Beschreibung                                              | Tastaturkürzel                                 |
|-----------------------------------------------------------|------------------------------------------------|
| Durchsuchen (Website öffnen)                              | Strg+O                                         |
| Ausschneiden (nur in Spaltenmodus)                        | Strg+X                                         |
| Kopieren (nur in Spaltenmodus)                            | Strg+C                                         |
| Einfügen (nur in Spaltenmodus)                            | Strg+V                                         |
| Suchen                                                    | Strg+F                                         |
| Aktuelle Seite live im Browser öffnen                     | Strg+F5                                        |
| Aktuelle Seite erstellen                                  | Strg+F6                                        |
| Artikel schließen (OK)                                    | Strg+Eingabe                                   |
| Entwickler-Live-Modus aktivieren/deaktivieren             | Strg+Umschalttaste+D                           |
| Projektordner im Windows-Explorer anzeigen                | Strg+Umschalttaste+P                           |
| Änderungen übernehmen (Layout)                            | Strg+Umschalttaste+T                           |
| Widgets-Editor öffnen                                     | Strg+Umschalttaste+W                           |
| Bearbeitungsmodus (LiveView) deaktivieren                 | Strg-Taste gedrückt halten                     |
| Anzeige "Liste leeren" (Liste geöffneter Projekte leeren) | Strg-Taste gedrückt halten + Öffnen-<br>Button |
| Online-Handbuch im Browser öffnen                         | F1                                             |
| Aktuelle Seite lokal im Browser öffnen                    | F5                                             |
| Website erstellen                                         | F6                                             |
| Website veröffentlichen                                   | F7                                             |
| Ansicht (Vorschau-/Spaltenmodus) umschalten               | F8                                             |
| Aktualisieren                                             | F9                                             |
| Attribute verwalten öffnen                                | Alt+1                                          |
| Bilder verwalten öffnen                                   | Alt+2                                          |
| Dateien verwalten öffnen                                  | Alt+3                                          |
# Impressum für Websites

Beim Thema Impressum stellen sich Betreiber einer Website meist viele Fragen:

- Was ist überhaupt ein Impressum und wozu ist dies notwendig?
- Für wen gilt die Impressumspflicht?
- Brauch ich auch f
  ür private Websites ein Impressum?
- Was passiert, wenn das Impressum oder wichtige Angaben fehlen?
- Welche Angaben muss das Impressum enthalten?
- Wo muss das Impressum stehen?

Grundlegende Informationen zu diesen Fragen erhalten Sie auf der Seite "Impressum für Webseiten" (www.e-recht24.de). Des Weiteren bietet die Seite einen Generator mit dem Sie kostenlos anhand Ihrer Angaben ein Impressum für Ihre Website erstellen können (für alle Websites und Unternehmensformen, mit Bildnachweise, mit Datenschutzerklärung für Facebook, Twitter und Google). Das erzeugte Impressum können Sie dann per Copy & Paste auf die Impressums-Seite Ihres mit Zeta Producer erstellten Webprojekts einfügen.

Zum Impressum-Generator

# So verwenden Sie Google Analytics

### Was ist Google Analytics?

Mit Hilfe von Google Analytics können Sie beispielsweise auswerten, wie viele Besucher täglich die eigene Website besuchen oder wie diese auf Ihre Website gelangt sind (über Suchmaschine, direkte Eingabe, Link von einer anderen Website). Sie erfahren des Weiteren welche Seiten bei den Besuchern beliebt sind oder auch wie lange sie durchschnittlich die Seite besuchen.

Diese Faktoren (und noch viele Weitere) können Ihnen dabei behilflich sein, Ihre Zielgruppe genauer kennenzulernen und um Ihre Website entsprechend zu optimieren.

Mehr Infos erhalten Sie direkt auf der Website von Google Analytics.

### Wie kann Google Analytics verwendet werden?

Um Google Analytics verwenden zu können, benötigen Sie ein Google Konto. Danach können Sie sich bei Google Analytics anmelden und ein Konto für Ihre Website erstellen.

### Google Analytics datenschutzkonform einsetzen

Damit Google Analytics rechtskonform für die Analyse von Daten verwendet werden kann, gilt es mehrere Punkte zu beachten.

Auf der Seite "Google Analytics datenschutzkonform einsetzen" (www.datenschutzbeauftragterinfo.de) ist dies detailliert beschrieben.

Tracking-Code hinzufügen

# Tracking-Code (Universal Analytics) der Website hinzufügen

**Hinweis:** Bitte beachten Sie die Punkte für einen datenschutzkonformen Einsatz von Google Analytics.

Beim Erstellen des Kontos für Ihre Website erhalten Sie den sog. **Tracking-Code**. Dieser Code muss auf jeder Seite Ihres Webauftritts unmittelbar vor dem schließenden </head>-Tag eingefügt werden.

In allen Layouts von Zeta Producer ist an dieser Position bereits ein Platzhalter (Attribut) für den Web-Tracking-Code enthalten.

Gehen Sie für das Hinzufügen des Tracking-Codes folgendermaßen vor:

1. Einstellungen (Bereich Google) öffnen

Öffnen Sie die Einstellungen über den Befehl "Website | Einstellungen".

Wechseln Sie nun auf den Bereich "Google".

| -        | Einstellungen                        |  |  |  |  |
|----------|--------------------------------------|--|--|--|--|
| Elemente | GOOGLE<br>Analytics-Tracking-Code: ① |  |  |  |  |
| Links    | Aus Google Analytics oder Piwik      |  |  |  |  |
| Google   | enigen                               |  |  |  |  |
|          | Google-Sitemap erstellen (j)         |  |  |  |  |
|          | ✓ robots.txt-Datei erstellen: (ĵ)    |  |  |  |  |
|          | Inhalt der robots.txt-Datei          |  |  |  |  |
|          |                                      |  |  |  |  |
|          | OK Abbrechen                         |  |  |  |  |

2. Tracking-Code einfügen

Kopieren Sie Ihren Tracking-Code von Google Analytics in die Zwischenablage. Fügen Sie nun den kopierten Code in das Feld **"Analytics-Tracking-Code"** ein.

Fügen Sie zusätzlich die nachfolgende Codezeile vor ga('send', 'pageview'); ein: ga('set', 'anonymizelp', true);

Hinweis: Durch Nutzung der Codezeile werden die letzten 8 Bit der IP-Adressen gelöscht und

somit anonymisiert. Siehe auch "Google Analytics datenschutzkonform einsetzen"

Bestätigen Sie die Einstellungen mit "OK".

| -               | Einstellungen                                                                                                    |
|-----------------|----------------------------------------------------------------------------------------------------|
| Elemente        | GOOGLE<br>Analytics-Tracking-Code: ①                                                                                           |
| Links<br>Google | ga('create', 'UA-XXXXXXX-X', 'auto');<br>ga('set', 'anonymizelp', true);<br>ga('send', 'pageview');                            |
|                 | <ul> <li>✓ Google-Sitemap erstellen ①</li> <li>✓ robots.txt-Datei erstellen: ①</li> <li>Inhalt der robots.txt-Datei</li> </ul> |
|                 | OK Abbrechen                                                                                                    |

3. Website erstellen / veröffentlichen

Nachdem Sie das Attribut bearbeitet haben, müssen die Website-Daten nur noch erstellt und veröffentlicht werden.

Um Ihre Website zu erstellen (lokal) wählen Sie den Befehl "Website | Erweitert | Erstellen | Website erstellen" oder drücken die Taste E6

oder drücken die Taste F6.

Um Ihre Website zu veröffentlichen wählen Sie den Befehl "Website | Veröffentlichen | Website online veröffentlichen" oder drücken die Taste F7.

# Suchmaschinenoptimierung (SEO)

### Was bedeutet Suchmaschinenoptimierung (SEO)?

Als Suchmaschinenoptimierung (englisch: Search Engine Optimization, SEO) werden Maßnahmen bezeichnet, die die Positionierung Ihrer Website in Internet-Suchmaschinen (z.B. Google) verbessern. Dabei beeinflusst SEO nur die Ergebnisse der organischen Suche und nicht die bezahlten Ergebnisse (z.B. Google AdWords).

### Grundlagen der Suchmaschinenoptimierung

Da die Suchmaschinenoptimierung ein teilweise sehr komplexes Thema ist, müssen sich Einsteiger zuerst einige Grundlagen erarbeiten. Google bietet hierfür das PDF "Einführung in Suchmaschinenoptimierung" an. Interessierte erhalten hier einen ersten Einblick in folgende Themen:

- SEO-Grundlagen (Seitentitel, Meta-Description)
- Verbesserung der Website-Struktur (URLs, Navigation, Sitemap)
- Optimierung des Contents (Inhalt)
- Umgang mit Crawlern (robots.txt)
- Promotion und Analyse (Google Webmaster-Tools, Google Analytics)

### Suchmaschinenoptimierung in Zeta Producer

Zeta Producer unterstützt Sie durch zahlreiche benutzerfreundliche Funktionen bei der Suchmaschinenoptimierung.

- Website-Einstellungen optimieren
- Einzelne Seiten sperren
- Seiten-Eigenschaften optimieren
- Inhalte optimieren

# Website-Einstellungen optimieren

So optimieren Sie Ihre Website-Einstellungen

- 1. Klicken auf "Website | Einstellungen".
- 2. Wählen Sie die Gruppe "Google".

|          | Einstellungen                               |
|----------|---------------------------------------------|
| Elemente | <b>GOOGLE</b><br>Analytics-Tracking-Code: ① |
| Google   | <script></script>                           |

3. Passen Sie die Einstellungen an:

#### Analytics-Tracking-Code

Alle Infos dazu erhalten Sie auf der Seite "So verwenden Sie Google Analytics".

#### Google-Sitemap erstellen

Allgemeine Infos finden Sie auf der Seite "Was sind Sitemaps?". Wie Sie bestimmte Seite in die Google-Sitemap einschließen bzw. ausschließen, ist auf der Seite "Seiten-Eigenschaften optimieren" beschrieben.

#### robots.txt-Datei erstellen

Was ist eine robots.txt?

4. Bestätigen Sie Ihre Einstellungen durch Klick auf "OK".

## Einzelne Seiten für Suchmaschinen sperren

Um bestimmte Seiten von der Indizierung auszuschließen (also für Suchmaschinen zu "sperren"), gibt es den sogenannten Robots Exclusion Standard.

Kurz gesagt ist alles was Sie machen müssen, eine Datei namens "robots.txt" zu erstellen, darin die von Ihnen nicht gewünschten zu indizierenden Seiten vermerken und diese "robots.txt"-Datei in den Hauptordner Ihrer Website auf den Server hochzuladen.

Beispielsweise könnte eine "robots.txt"-Datei so aussehen:

User-agent: \* Disallow: /intern.html Disallow: /backups/ Disallow: /privat/familie/geburtstage.html

Dadurch sperren Sie die Datei "intern.html" im Hauptverzeichnis, alle Dateien im Ordner "backups", sowie die Datei "geburtstage.html" im Unterordner "privat/familie" von der Indizierung durch Suchmaschinen. D.h. wenn Benutzer später nach Begriffen bei Google suchen, so werden niemals die ausgeschlossenen Seiten in der Suchergebnisliste angezeigt.

So erstellen Sie eine "robots.txt"-Datei

- 1. Klicken auf "Website | Einstellungen".
- 2. Wählen Sie die Gruppe "Google".
- 3. Aktivieren Sie das Kästchen neben "robots.txt erstellen".
- 4. Schreiben Sie die gewünschten Ausschluss-Direktiven in das darunterliegende Feld.

|          | Einstellungen                               |
|----------|---------------------------------------------|
| Elemente | <b>GOOGLE</b><br>Analytics-Tracking-Code: ① |
| Links    | <script></script>                           |

5. Klicken Sie auf **"OK"**.

Nun wird die Datei bei jedem Veröffentlichen Ihres Webprojekts automatisch erstellt und auf dem Webserver geladen.

## Seiten-Eigenschaften optimieren

### So können Sie einzelne Seiten für Suchmaschinen optimieren

Um Seiten für Suchmaschinen zu optimieren, müssen Sie darauf achten, dass Ihre Keywords (die Suchbegriffe unter denen Sie gefunden werden wollen) an bestimmten Positionen Ihrer Website erscheinen. Zeta Producer macht es Ihnen auch hier einfach, denn Sie können die Keywords direkt mit Hilfe von einfachen Dialogfenstern eintragen und müssen sich nicht um die HTML-Details kümmern.

Die **Seiteneigenschaften** erreichen Sie indem Sie mit der rechten Maustaste auf die Seite klicken und den Befehl **"Bearbeiten"** wählen.

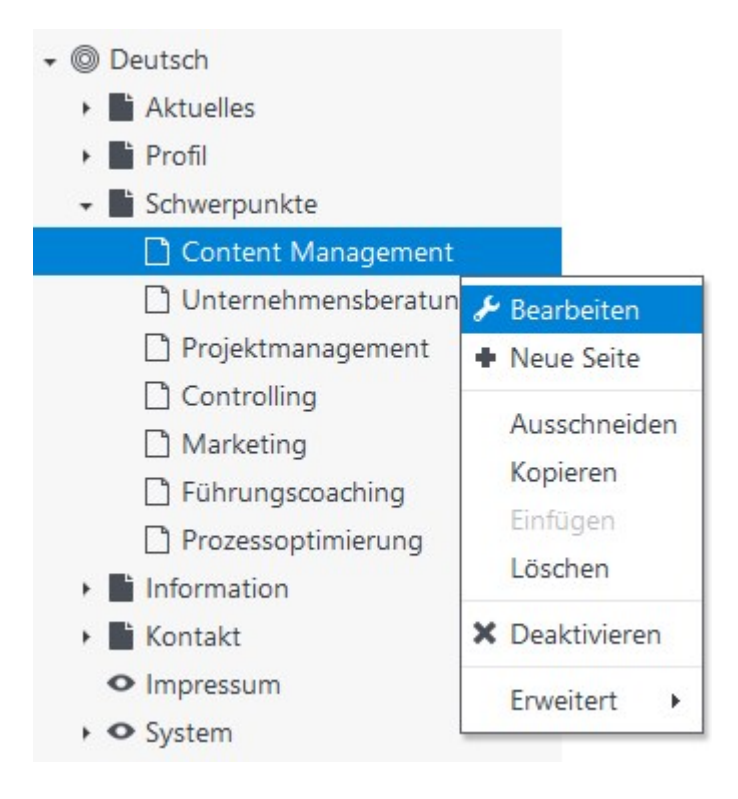

In der Gruppe "Google" können Sie nun alle wichtigen Felder bearbeiten.

|           |                                                                  | Seite                                                                                                    |                                                                 |  |
|-----------|------------------------------------------------------------------|----------------------------------------------------------------------------------------------------|-----------------------------------------------------------------|--|
| Name      | GOOGLE                                                           |                                                                                                    |                                                                 |  |
| Google    | Keywords:                                                        | Content Management, Zeta Producer, In                                                                                                    | ternet-Aı                                                       |  |
|           | Titel:                                                           | Zeta Producer - Die Lösung für Ihren Int                                                                                                    | erne 🗙 📮                                                        |  |
| Attribute | Beschreibung:                                                    | Mit Hilfe unseres Desktop-CMS Zeta Producer<br>erstellen und pflegen Sie auf einfachste Weise                                                                                                    |                                                                 |  |
|           | Ordner:                                                          |                                                                                                    | ~                                                               |  |
|           | Dateiname:                                                       | content-management-zeta-pro 🗙                                                                                                    | •                                                               |  |
|           | Google-Vorsch                                                    | au:                                                                                                    |                                                                 |  |
|           | Zeta Produ<br>www.zeta-sof<br>Mit Hilfe unser<br>Sie auf einfach | ICER - Die Lösung für Ihren Interne<br>tware.de/content-management-zeta-prod<br>res Desktop-CMS Zeta Producer erstellen un<br>Iste Weise Ihre Internet-Website. HTML-Kenr<br>Sitemap einschließen | e <u>t-Auftritt</u><br>lucer.html<br>id pflegen<br>itnisse sind |  |
|           |                                                                  | ОК                                                                                                    | Abbrechen                                                       |  |

#### Keywords

Heutzutage hat die Verwendung von Keywords keine große Bedeutung mehr und wirkt sich kaum noch auf das Rankingverhalten der Suchmaschinen aus. Schaden kann es jedoch nicht, auch diesen zu nutzen, um mit möglichst treffenden Keywords die Suchmaschine zu füttern. Die wichtigsten Suchbegriffe der jeweiligen Seite sollten Sie also hinterlegen. Mit "die wichtigsten Suchbegriffe" sind nicht alle Suchbegriffe der ganzen Website gemeint. Sondern nur diejenigen, welche der jeweiligen Seite zugrundeliegen.

#### Titel

Der Seitentitel wird im Browserkopf eingeblendet und von den Suchmaschinen als wichtiges Inhalts-Indiz gewertet. Auch spielt er eine große Rolle, da der gewählte Seitentitel als erste Beschreibung Ihrer Seite in den Suchergebnissen angezeigt wird (siehe Google-Vorschau). Er ist so gesehen das Aushängeschild Ihrer Webseite. Deshalb gilt: Nicht nur die Suchmaschine liest Ihren Text, sondern auch der Mensch und dieser wird sich mit Sicherheit auch anhand des Seitentitels entscheiden, ob er Ihre Seite besucht oder nicht. Idealwert der Seitentitel-Länge wäre **zwischen 50 und 75 Zeichen**, die aus höchstens **1-3 Keywords** bestehen sollten, die wiederum einen zusammenhängenden Beschreibungstext liefern sollten. Die Farbpunkte zeigen Ihnen an, ob der Seitentitel die ideale Anzahl an Zeichen enthält.

#### Beschreibung (Meta-Description)

Was bietet Ihre Webseite? Die Antwort hierauf liegt in der Beschreibung, auch Description genannt, die üblicherweise in den Ergebnissen der Suchmaschine erscheint. Deshalb ist es umso wichtiger, dass Sie auch hier darauf achten, so knapp und informativ wie möglich zu sein. Wählen Sie einen Text, der die Thematik Ihrer Webseite zusammenfassend beschreibt. Dies sollte die Zeichenanzahl von **180 (mindestens aber 60)** nicht überschreiten, da hier die Suchmaschinen in der Regel kürzen. Der Description-Text soll die Orientierungshilfe für den Suchenden sein, damit er weiß, was

ihn beim Besuch Ihrer Seite erwartet. Entwickeln Sie für jede Seite eine individuelle Beschreibung. Die Farbpunkte zeigen Ihnen an, ob die Beschreibung die ideale Anzahl an Zeichen enthält.

#### Ordner

Bei sehr umfangreichen Websites macht es ggf. Sinn einzelne Bereiche (Seiten) in Unterordner abzulegen. Der Name des Ordners sollte sinnvollerweise auch die Keywords bzw. das wichtigste Keyword der Seite oder des Bereichs enthalten.

#### Dateiname

Der Dateiname bildet zusammen mit der Web-Adresse die URL der Seite. Die URL sollte nicht zu lang sein aber die wichtigsten Schlüsselwörter enthalten. Die Farbpunkte zeigen Ihnen an, ob der Dateiname die ideale Anzahl an Zeichen enthält.

#### Google-Vorschau (Snippet)

Vereinfacht gesagt ist die Google-Vorschau die Darstellung Ihrer Webseite in den Suchergebnissen von Google. Das Snippet besteht aus dem Titel, der URL und der Beschreibung der Seite. Da sich Google vorbehält den angezeigten Titel und die Beschreibung selbst zu wählen, zeigt die Google-Vorschau in Zeta Producer nur eine mögliche Vorschau des Snippets.

#### In Google-Sitemap einschließen

Ist in den Website-Einstellungen die Option "Google-Sitemap erstellen" aktiviert, dann können Sie in den Seiteneigenschaften optional auswählen, ob die entsprechende Seite in die Sitemap eingeschlossen werden soll. Was ist eine Google-Sitemap?

# Inhalte für Suchmaschinen optimieren

Die Begriffe mit denen Sie gefunden werden wollen (Keywords) müssen in Ihrer Website erscheinen. Deshalb sollten sie in Ihren Texten darauf achten, dass Sie...

- Keywords in Überschriften verwenden
- Keywords im Fliesstext verwenden
- Keywords im Fließtext mit fetter Formatierung verwenden
- Keywords in Dateinamen und Beschreibungen von Bildern verwenden.

# Mehrsprachige Websites erstellen

Hinweis: Die Erstellung mehrsprachiger Websites ist ab der Zeta Producer Premium-Edition verfügbar.

Mehrsprachige Websites werden über die Funktionalität der internen Projektordner realisiert. Jeder Projektordner verhält sich dabei ungefähr wie ein eigenständiges Webprojekt. So können Sie z.B. bei einer mehrsprachigen Website für jede Sprache einen eigenen Projektordner erstellen und so die verschiedenen Sprachversionen übersichtlich verwalten.

So erstellen Sie eine mehrsprachige Website:

1. Projektordner anzeigen

Bevor Sie mit Projektordnern arbeiten können, müssen Sie diese im Seitenbaums anzeigen lassen.

Wählen Sie das Menü "Website | Erweitert | Erweiterte Einstellungen".

Aktivieren Sie das Kontrollkästchen "Projektordner im Seitenbaum anzeigen".

Klicken Sie auf den Button "OK".

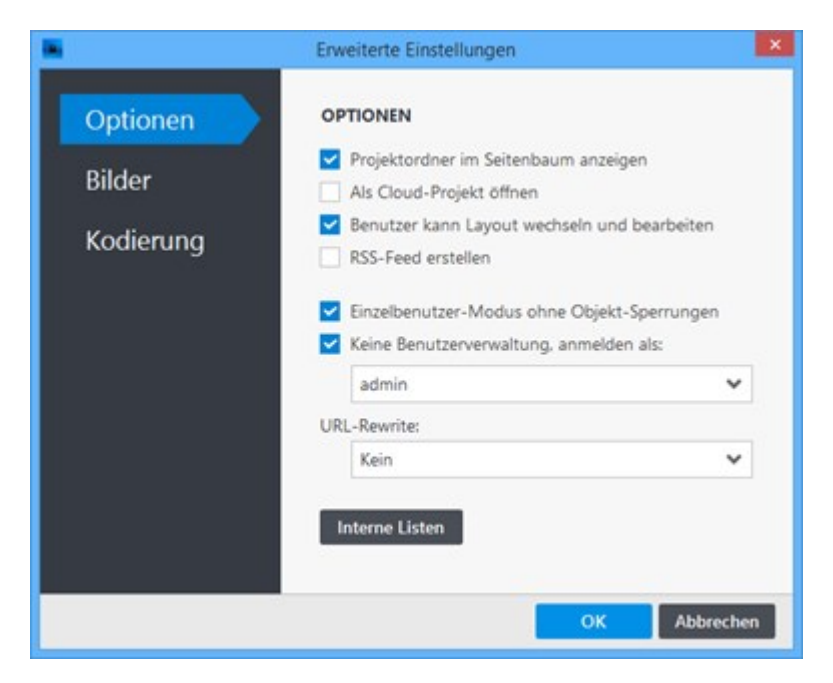

2. Ansicht aktualisieren

Wählen Sie den Menübefehl "Extras | Aktualisieren".

Es wird nun die ausführliche Ansicht der Seiten- und Projektstruktur angezeigt. Wie Sie sehen ist bereits immer ein Projektordner **"Deutsch"** angelegt.

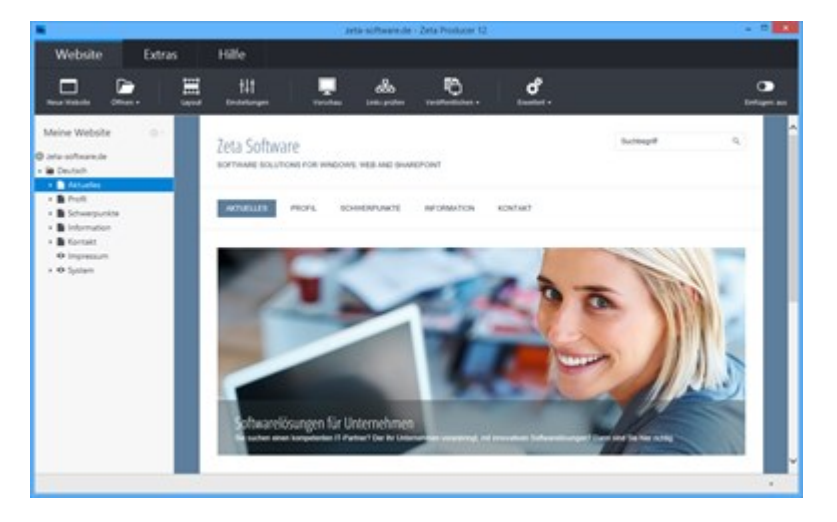

3. Neuen Projektordner einfügen

Machen Sie einen Rechtsklick auf den Projektnamen oder klicken auf das Zahnrad-Symbol.

Wählen Sie nun "Neu | Neuen Projektordner einfügen".

|                                                                                                |                     |                                                    | AND SOUTHING IS                                        | e - Zela Producer 12 |   |     |
|------------------------------------------------------------------------------------------------|---------------------|----------------------------------------------------|--------------------------------------------------------|----------------------|---|-----|
| Website                                                                                        | Extras              | Hilfe                                              |                                                        |                      |   |     |
| E                                                                                              |                     | til<br>Internet                                    | Transfer and a                                         | <u>.</u>             | 8 | -   |
| Maine Website                                                                                  |                     | nformationen zur                                   | Website                                                |                      |   | ^   |
| <ul> <li>Deutsch</li> <li>B Asturbes</li> <li>B Profil</li> </ul>                              | tun<br>O Ansida ada | alberen Vorhander                                  | ententres entrepen<br>le Website als neven Projektions | her TrajerSenen      |   |     |
| Bohampunkan     Binampunkan     Binampunkan     Konsat     O Impresson     Konsat     O Spilam | 4.<br>4.            | ngehi aktiver Seiten 1<br>ngehi inaktiver Seiten 1 | 8                                                      |                      |   |     |
|                                                                                                |                     |                                                    |                                                        |                      |   |     |
|                                                                                                |                     |                                                    |                                                        |                      |   | 1.1 |

4. Name und Sprache bearbeiten

Vergeben Sie einen Namen für den neuen Projektordner, beispielsweise **"Englisch"**. Geben Sie außerdem das Sprachkürzel nach ISO 639-1 der verwendeten Sprache ein.

**Hinweis:** Die Liste **"Sprache"** enthält die beiden Einträge **"DE"** und **"EN"** zur Auswahl. Sie können aber natürlich auch einfach das entsprechende Sprachkürzel in das Feld schreiben, z.B. **"FR"** oder **"ES"**.

| •                               | Projekto                           | rdner            | ×                       |
|---------------------------------|------------------------------------|------------------|-------------------------|
| Projektordner                   | PROJEKTORD                         | NER              |                         |
| Datei<br>Attribute<br>Erweitert | Name:<br>Beschreibung:<br>Sprache: | Englisch<br>EN 🗸 | Für Rechtschreibprüfung |
|                                 |                                    |                  | OK Abbrechen            |

5. Ordner bearbeiten

Wechseln Sie auf die Gruppe "**Datei**". Geben Sie im Feld "**Ordner**" die Bezeichnung an, unter der alle Seiten dieses Projektordners veröffentlicht werden sollen.

Im Beispiel wären die Inhalte des Projektordners unter folgender Adresse erreichbar: http://www.example.com/en/index.html

Klicken Sie auf den Button **"OK"** um den neuen Projektordner zu erstellen.

| Projektordner | DATE         |                                     |           |
|---------------|--------------|-------------------------------------|-----------|
| Datei         | Ordner:      | en                                  | ~         |
|               | 404-Seite:   | Klick zum URL auswählen             | do        |
| Attribute     |              | Angezeigte Seite für fehlerhafte Ad | iressen   |
| Erweitert     | Wurzelseite: | Keine Seite ausgewählt              | Auswählen |
|               |              | Hauptseite für vererbte Artikel     |           |
|               |              |                                     |           |
|               | Pfad:        | /en/                                |           |
|               |              |                                     |           |

6. Seiten und Inhalte einfügen

Sie können nun damit beginnen unter dem neuen Projektordner eine separate Website in der entsprechenden Sprache zu erstellen. Hierfür können Sie beispielsweise Seiten aus der bereits vorhanden deutschen Website einfach kopieren/einfügen und die Inhalte übersetzen.

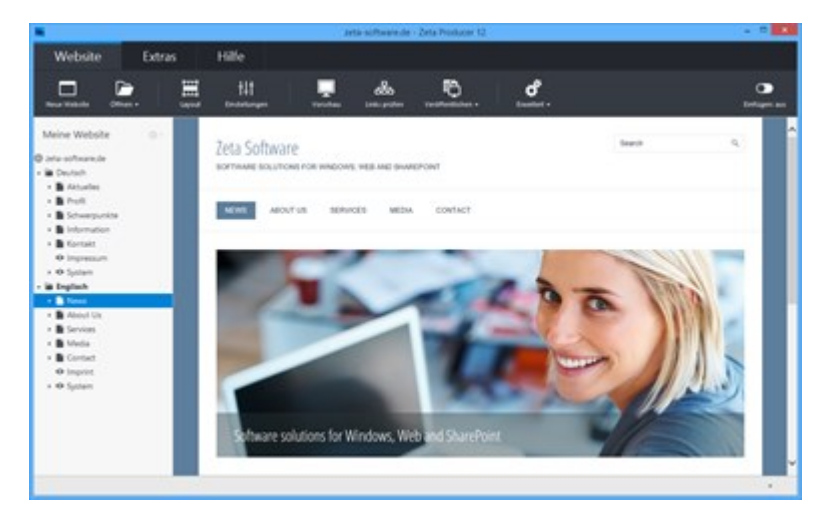

#### 7. Umschalten zwischen den Sprachen

Um zwischen den verschiedenen Sprachen umzuschalten, setzen Sie beispielsweise im Banner-Bereich oder beim Extramenü Hyperlinks auf die Startseite der jeweils anderen Sprache.

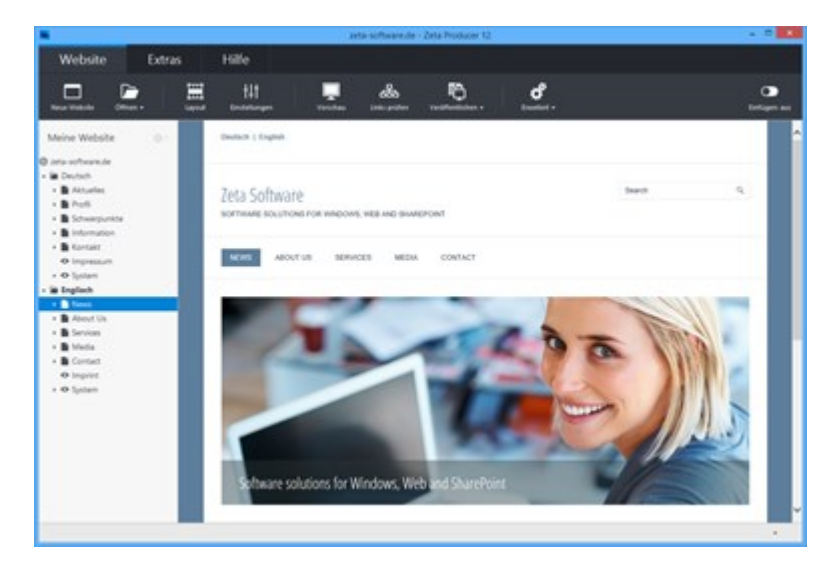